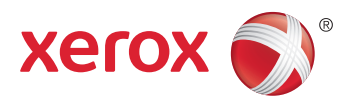

## Xerox<sup>®</sup> ColorQube<sup>®</sup> 8580 / 8880 **Color Printer Imprimante Couleur** User Guide Guide d'utilisation

| Italiano   | Guida per l'utente    |
|------------|-----------------------|
| Deutsch    | Benutzerhandbuch      |
| Español    | Guía del usuario      |
| Português  | Guia do usuário       |
| Nederlands | Gebruikershandleiding |

#### Svenska Dansk Čeština

Polski

Magyar

Användarhandbok Betjeningsvejledning Uživatelská příručka Przewodnik użytkownika Felhasználói útmutató

#### Русский Türkçe

Руководство пользователя Kullanıcı Kılavuzu Ελληνικά Εγχειρίδιο χρήστη

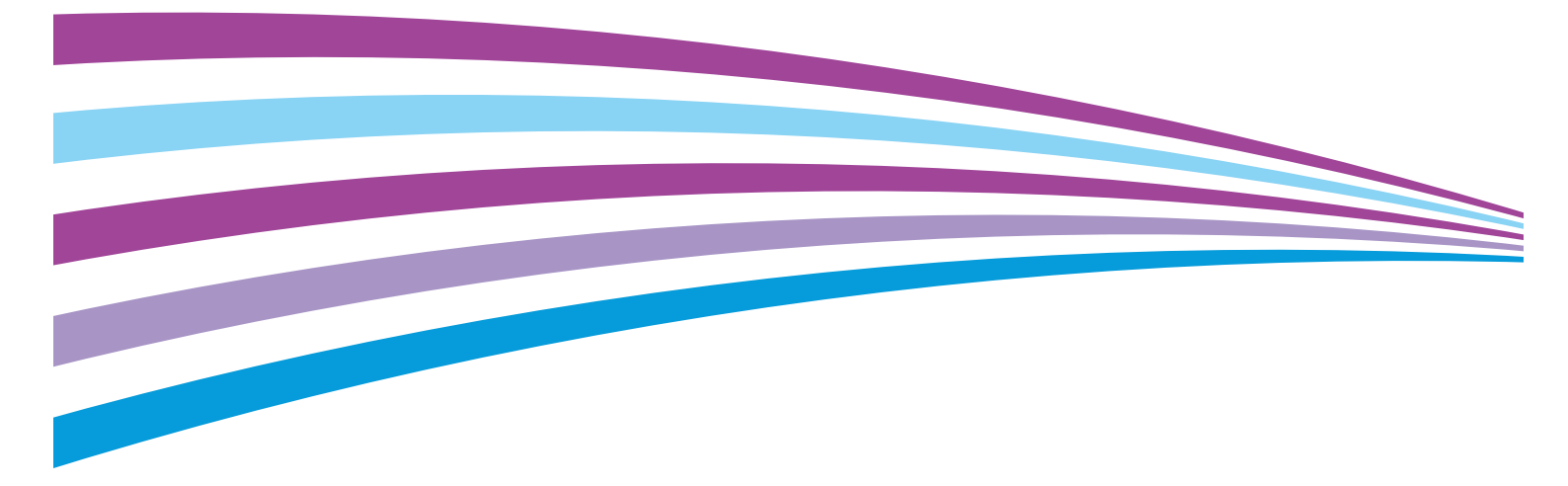

© 2014 Xerox Corporation. Με την επιφύλαξη παντός δικαιώματος. Τα μη δημοσιευμένα δικαιώματα προστατεύονται από το νόμο περί πνευματικής ιδιοκτησίας των Ηνωμένων Πολιτειών. Δεν επιτρέπεται η αναπαραγωγή υπό οποιαδήποτε μορφή των περιεχομένων της συγκεκριμένης δημοσίευσης χωρίς την άδεια της Xerox Corporation.

Η παρούσα προστασία πνευματικών δικαιωμάτων περιλαμβάνει κάθε μορφή υλικού που προστατεύεται από τη νομοθεσία περί πνευματικής ιδιοκτησίας καθώς και τις πληροφορίες, η διάδοση των οποίων επιτρέπεται πλέον βάσει της ισχύουσας νομοθεσίας ή δικαστικών αποφάσεων ή δια της παρούσας, συμπεριλαμβανομένου, χωρίς περιορισμό, του υλικού που έχει δημιουργηθεί από τα προγράμματα λογισμικού που εμφανίζονται στην οθόνη, όπως π.χ. στυλ, πρότυπα, εικονίδια, οθόνες, όψεις, κλπ.

Οι ονομασίες Xerox<sup>®</sup> και Xerox and Design<sup>®</sup>, Phaser<sup>®</sup>, PhaserSMART<sup>®</sup>, PhaserMatch<sup>®</sup>, PhaserCal<sup>®</sup>, PhaserMeter<sup>™</sup>, CentreWare<sup>®</sup>, PagePack<sup>®</sup>, eClick<sup>®</sup>, PrintingScout<sup>®</sup>, Walk-Up<sup>®</sup>, WorkCentre<sup>®</sup>, FreeFlow<sup>®</sup>, SMARTsend<sup>®</sup>, Scan to PC Desktop<sup>®</sup>, MeterAssistant<sup>®</sup>, SuppliesAssistant<sup>®</sup>, Xerox Secure Access Unified ID System<sup>®</sup>, Xerox Extensible Interface Platform<sup>®</sup>, ColorQube<sup>®</sup>, Global Print Driver<sup>®</sup> και Mobile Express Driver<sup>®</sup> είναι εμπορικά σήματα της Xerox Corporation στις Ηνωμένες Πολιτείες ή/και σε άλλες χώρες.

Οι ονομασίες Adobe<sup>®</sup> Reader<sup>®</sup>, Adobe<sup>®</sup> Type Manager<sup>®</sup>, ATM™, Flash<sup>®</sup>, Macromedia<sup>®</sup>, Photoshop<sup>®</sup> και PostScript<sup>®</sup> είναι εμπορικά σήματα της Adobe Systems Incorporated στις Ηνωμένες Πολιτείες και/ή σε άλλες χώρες.

Οι ονομασίες Apple, Bonjour, EtherTalk, TrueType, iPad, iPhone, iPod, iPod touch, Mac και Mac OS είναι εμπορικά σήματα της Apple Inc., τα οποία έχουν καταχωριστεί στις ΗΠΑ και σε άλλες χώρες. Η ονομασία AirPrint και ο λογότυπος AirPrint είναι εμπορικά σήματα της Apple Inc.

Οι ονομασίες HP-GL<sup>®</sup>, HP-UX<sup>®</sup> και PCL<sup>®</sup> είναι εμπορικά σήματα της Hewlett-Packard Corporation στις Ηνωμένες Πολιτείες και/ή σε άλλες χώρες.

Οι ονομασίες IBM<sup>®</sup> και ΑΙΧ<sup>®</sup> είναι εμπορικά σήματα της International Business Machines Corporation στις Ηνωμένες Πολιτείες και/ή σε άλλες χώρες.

Οι ονομασίες Microsoft<sup>®</sup>, Windows Vista<sup>®</sup>, Windows<sup>®</sup> και Windows Server<sup>®</sup> είναι εμπορικά σήματα της Microsoft Corporation στις Ηνωμένες Πολιτείες και άλλες χώρες.

Οι ονομασίες Novell<sup>®</sup>, NetWare<sup>®</sup>, NDPS<sup>®</sup>, NDS<sup>®</sup>, IPX™ και Novell Distributed Print Services™ είναι εμπορικά σήματα της Novell, Inc. στις Ηνωμένες Πολιτείες και άλλες χώρες.

Οι ονομασίες SGI<sup>®</sup> και IRIX<sup>®</sup> είναι εμπορικά σήματα της Silicon Graphics International Corp. ή των θυγατρικών της στις Ηνωμένες Πολιτείες και/ή σε άλλες χώρες.

Οι ονομασίες Sun, Sun Microsystems και Solaris είναι εμπορικά σήματα της Oracle ή/και των συνεργατών της στις Ηνωμένες Πολιτείες και άλλες χώρες.

Οι ονομασίες McAfee<sup>®</sup>, ePolicy Orchestrator<sup>®</sup> και McAfee ePO™ είναι εμπορικά σήματα ή σήματα κατατεθέντα της McAfee, Inc. στις Ηνωμένες Πολιτείες και σε άλλες χώρες.

Η ονομασία UNIX<sup>®</sup> είναι εμπορικό σήμα στις Ηνωμένες Πολιτείες και άλλες χώρες, χορηγείται αποκλειστικά από την Χ/ Open Company Limited.

Το εμπορικό σήμα PANTONE<sup>®</sup> και άλλα εμπορικά σήματα της Pantone, Inc. αποτελούν ιδιοκτησία της Pantone, Inc.

Έκδοση εγγράφου 1.0: Οκτώβριος 2014

BR10613\_el

## Περιεχόμενα

#### 1 Ασφάλεια

| Ηλεκτρική ασφάλεια                                                      | 10 |
|-------------------------------------------------------------------------|----|
| Γενικές οδηγίες                                                         |    |
| Καλώδιο τροφοδοσίας                                                     | 11 |
| Ασφάλεια κατά τη λειτουργία                                             |    |
| Έκλυση όζοντος                                                          | 12 |
| Θέση εκτυπωτή                                                           | 12 |
| Οδηγίες λειτουργίας                                                     | 13 |
| Αναλώσιμα εκτυπωτή                                                      | 13 |
| Ασφάλεια κατά τη συντήρηση                                              | 14 |
| Σύμβολα στον εκτυπωτή                                                   | 15 |
| Πληροφορίες επικοινωνίας για θέματα περιβάλλοντος, υγείας και ασφαλείας | 16 |
| Λειτουργίες                                                             | 17 |
| Τα εξαρτήματα του εκτυπωτή                                              | 18 |
| Προβολή μπροστά δεξιά                                                   | 18 |
| Προβολή δεξιού τμήματος                                                 |    |
| Πίσω όψη                                                                |    |
| Πίνακας ελέγχου                                                         |    |
| Διαμορφώσεις και προαιρετικός εξοπλισμός εκτυπωτή                       |    |
| Βασικές λειτουργίες                                                     |    |
| Προαιρετικός εξοπλισμός και αναβαθμίσεις                                |    |
| Σελίδες πληροφοριών                                                     |    |
| Εκτύπωση του χάρτη του μενού                                            |    |
| Προβολή σελίδων πληροφοριών                                             |    |
| Εκτυπωση της σελιδας διαμορφωσης                                        |    |
| Δοκιμαστικές σελίδες                                                    |    |
| Περισσότερες πληροφορίες                                                |    |
| Κέντρο εξυπηρέτησης πελατών Xerox <sup>®</sup>                          | 27 |
| Εγκατάσταση και Ρύθμιση                                                 | 29 |
| Επισκόπηση εγκατάστασης και ρύθμισης                                    | 30 |
| Επιλογή τοποθεσίας για τον εκτυπωτή                                     | 31 |
| Τροποποίηση γενικών ρυθμίσεων                                           | 32 |
| Διαμόρφωση επιλογών γενικών ρυθμίσεων                                   | 32 |
| Ρύθμιση ημερομηνίας και ώρας                                            | 32 |
| Απενεργοποίηση της Σελίδας εκκίνησης                                    |    |
| Τροποποίηση ρυθμίσεων ενέργειας                                         | 33 |
| Σύνδεση του εκτυπωτή                                                    | 35 |
| Εκτύπωση της σελίδας ρύθμισης σύνδεσης                                  | 35 |
| Επιλογή μεθόδου σύνδεσης                                                | 35 |
| Διαμόρφωση ρυθμίσεων δικτύου και εκτυπωτή                               | 37 |
| Πληροφορίες για τις διευθύνσεις TCP/IP και IP                           | 37 |
| Προβολή της αυτόματης αντιστοίχισης διεύθυνσης ΙΡ                       | 37 |

| Μη αυτόματη αντιστοίχιση μιας στατικής διεύθυνσης ΙΡν4 | 38 |
|--------------------------------------------------------|----|
| Πρόσβαση στο CentreWare Internet Services              | 39 |
| Χρήση της τεχνικής υποστήριξης PhaserSMART PhaserSMART | 40 |
| Εγκατάσταση του λογισμικού                             | 41 |
| Πριν ξεκινήσετε                                        | 41 |
| Απαιτήσεις λειτουργικού συστήματος                     | 41 |
| Διαθέσιμοι οδηγοί εκτύπωσης                            | 41 |
| Χρήση της εγκατάστασης Walk-Up                         | 43 |
| Εγκατάσταση των προγραμμάτων οδήγησης εκτύπωσης        | 44 |

#### 4 Χαρτί και μέσα εκτύπωσης

| $\mathbf{n}$ |
|--------------|
|              |
| _            |
| ~            |
|              |

| Υποστηριζόμενο χαρτί                                                   | 50 |
|------------------------------------------------------------------------|----|
| Συνιστώμενο χαρτί                                                      | 50 |
| Παραγγελία χαρτιού                                                     | 51 |
| Χαρτί που μπορεί να προκαλέσει ζημιά στον εκτυπωτή σας                 | 51 |
| Οδηγίες αποθήκευσης χαρτιού                                            | 52 |
| Σελίδα συμβουλών σχετικά με το χαρτί                                   | 52 |
| Υποστηριζόμενα είδη και βάρη χαρτιού                                   | 53 |
| Υποστηριζόμενα κοινά μεγέθη χαρτιού                                    | 53 |
| Υποστηριζόμενα είδη και βάρη χαρτιού για Αυτόματη εκτύπωση διπλής όψης | 54 |
| Υποστηριζόμενα μεγέθη χαρτιού για Αυτόματη εκτύπωση διπλής όψης        | 54 |
| Υποστηριζόμενα ειδικά μεγέθη χαρτιού                                   | 54 |
| Υποστηριζόμενα μεγέθη φακέλων                                          | 55 |
| Ορισμός επιλογών χαρτιού για εκτύπωση                                  | 56 |
| Ρύθμιση της Λειτουργίας δίσκου 1                                       | 56 |
| Ρύθμιση της Λειτουργίας δίσκου 2                                       | 57 |
| Τοποθέτηση χαρτιού                                                     | 58 |
| Γενικές οδηγίες τοποθέτησης χαρτιού                                    | 58 |
| Τοποθέτηση χαρτιού στο δίσκο 1                                         | 59 |
| Τοποθέτηση χαρτιού στους Δίσκους 2-5                                   | 61 |
| Τοποθέτηση χαρτιού για αυτόματη εκτύπωση διπλής όψης                   | 63 |
| Εκτύπωση σε ειδικό χαρτί                                               | 64 |
| Φάκελοι                                                                | 64 |
| Ετικέτες                                                               | 68 |
| Γυαλιστερό                                                             | 72 |
| Διαφάνειες                                                             | 76 |
| Προ-τρυπημένο χαρτί                                                    | 80 |
| Χρήση ειδικών μεγεθών χαρτιού                                          |    |
| Δημιουργία ειδικών μεγεθών χαρτιού στον πίνακα ελέγχου                 |    |
| Δημιουργία ειδικών μεγεθών χαρτιού στο πρόγραμμα οδήγησης εκτύπωσης    |    |
| Εκτύπωση                                                               | 85 |
| Επισκόπηση εκτύπωσης                                                   | 86 |

| Επισκοπηση εκτυπωσης                    | 86 |
|-----------------------------------------|----|
| Ορισμός επιλογών εκτύπωσης              |    |
| Επιλογές εκτύπωσης Windows              | 88 |
| Επιλογές εκτύπωσης Macintosh            |    |
| Χρήση οικολογικών ρυθμίσεων             |    |
| Επιλογή λειτουργίας ποιότητας εκτύπωσης |    |
| Λειτουργίες εκτύπωσης                   |    |
| Ορισμός επιλογών χαρτιού για εκτύπωση   |    |
|                                         |    |

| 4 | Έγχρωμος εκτυπωτής Xerox <sup>®</sup> ColorQube <sup>®</sup> 8580/8880 |
|---|------------------------------------------------------------------------|
|   | Οδηγός χρήσης                                                          |

| Προσανατολισμός σελίδας                         |  |
|-------------------------------------------------|--|
| Εκτύπωση και στις δύο όψεις του χαρτιού         |  |
| Εκτύπωση πολλαπλών σελίδων σε ένα φύλλο χαρτιού |  |
| Εκτύπωση φυλλαδίων                              |  |
| Επιλογές ειδώλου και χρωμάτων                   |  |
| Εκτύπωση εξωφύλλων                              |  |
| Εκτύπωση διαχωριστικών σελίδων                  |  |
| Επιλογές προσαρμογής                            |  |
| Εκτύπωση υδατογραφημάτων                        |  |
| Εκτύπωση αντεστραμμένων ειδώλων                 |  |
| Εκτύπωση ειδικών ειδών εργασιών                 |  |
| Ασφαλής εκτύπωση                                |  |
| Δοκιμαστική εκτύπωση                            |  |
| Προσωπική εκτύπωση                              |  |
| Αποθηκευμένη εργασία                            |  |
| Εκτύπωση με                                     |  |
|                                                 |  |

#### 6 Συντήρηση

107

| Συντήρηση και Καθαρισμός                     | 108 |
|----------------------------------------------|-----|
| Γενικές προφυλάξεις                          |     |
| Καθαρισμός του εκτυπωτή                      | 110 |
| Πρόσβαση στις πληροφορίες συντήρησης         | 117 |
| Τακτική συντήρηση                            | 119 |
| Παραγγελία αναλωσίμων                        | 126 |
| Εντοπισμός του σειριακού αριθμού             |     |
| Πότε να παραγγείλετε αναλώσιμα               | 127 |
| Αναλώσιμα                                    | 127 |
| Προβολή της κατάστασης του κιτ συντήρησης    | 128 |
| Μονάδες αντικαθιστώμενες από τον πελάτη      | 128 |
| Ανακύκλωση αναλωσίμων                        | 128 |
| Μετακίνηση του εκτυπωτή                      | 129 |
| Προφυλάξεις για τη μετακίνηση του εκτυπωτήτή |     |
| Μετακίνηση του εκτυπωτή εντός του γραφείου   | 130 |
| Προετοιμασία του εκτυπωτή για αποστολή       | 131 |

#### 7 Αντιμετώπιση προβλημάτων

#### 135

| Αντιμετώπιση γενικών προβλημάτων                               | 136 |
|----------------------------------------------------------------|-----|
| Ελαχιστοποίηση της χρήσης μελανιού                             | 136 |
| Επανεκκίνηση του εκτυπωτή                                      | 136 |
| Ο εκτυπωτής δεν ενεργοποιείται                                 | 137 |
| Ο εκτυπωτής εκτελεί συχνά επαναφορά ή απενεργοποίηση           | 138 |
| Η εκτύπωση καθυστερεί υπερβολικά                               | 138 |
| Δεν είναι δυνατή η εκτύπωση στον εκτυπωτή με σύνδεση USB       | 139 |
| Δεν είναι δυνατή η εκτύπωση στον εκτυπωτή με σύνδεση σε δίκτυο | 140 |
| Το έγγραφο δεν εκτυπώνεται                                     | 140 |
| Το έγγραφο εκτυπώνεται από λάθος δίσκο                         | 141 |
| Ο εκτυπωτής παράγει ασυνήθιστους θορύβους                      | 141 |
| Η ημερομηνία και η ώρα είναι εσφαλμένες                        | 141 |
| Προβλήματα αυτόματης εκτύπωσης 2 όψεων                         | 142 |
| Εμπλοκές χαρτιού                                               | 143 |

Α

В

С

| Ελαχιστοποίηση εμπλοκών χαρτιού                                                            | 14                    |
|--------------------------------------------------------------------------------------------|-----------------------|
| Αποκατάσταση εμπλοκών χαρτιού                                                              | 14                    |
| Αντιμετώπιση προβλημάτων με τις εμπλοκές χαρτιού                                           | 15                    |
| Αντιμετώπιση προβλημάτων που αφορούν στην ποιότητα εκτύπωσης                               | 16                    |
| Έλεγχος της ποιότητας εκτύπωσης                                                            | 16                    |
| Εκτύπωση της σελίδας για αντιμετώπιση προβλημάτων που αφορούν στην ποιότη                  | τα                    |
| εκτύπωσης                                                                                  | 16                    |
| Αντιμετώπιση προβλημάτων που αφορούν στην ποιότητα εκτύπωσης                               | 16                    |
| Διαδικασίες αντιμετώπισης προβλημάτων                                                      | 16                    |
| Προηγμένη αντιμετώπιση προβλημάτων                                                         | 17                    |
| Αναζήτηση βοήθειας                                                                         | 17                    |
| Μηνύματα πίνακα ελέγχου                                                                    | 17                    |
| Online Support Assistant                                                                   | 17                    |
| Περισσότερες πληροφορίες                                                                   | 17                    |
| Προδιαγραφές                                                                               | 17                    |
| Διαμορφώσεις και προαιρετικός εξοπλισμός εκτυπωτή                                          | 17                    |
| Βασικές λειτουργίες                                                                        | 17                    |
| Διαθέσιμες διαμορφώσεις                                                                    | 17                    |
| Προαιρετικός εξοπλισμός και αναβαθμίσεις                                                   | 17                    |
| Φυσικές προδιαγραφές                                                                       |                       |
| Βασική διαμόρφωση                                                                          |                       |
| Προδιανραφές για τους προαιρετικούς δίσκους 3-5                                            |                       |
| Απαιτήσεις ελεύθερου γώρου                                                                 |                       |
| Περιβαλλοντικές προδιανραφές                                                               | 18                    |
| Αςομοκοασία                                                                                | 10<br>10              |
| Οερμοκρασία<br>Σνετική υνοασία                                                             | 10<br>18 <sup>-</sup> |
| Ζχετική σγρασια                                                                            | 10<br>18              |
| Υφομετρο                                                                                   | 10<br>19              |
| Πλεκτρικές προσιαγραφές                                                                    | 10                    |
|                                                                                            | 18                    |
| Προδιαγραφές απόδοσης                                                                      |                       |
| Ανάλυση εκτύπωσης                                                                          | 18                    |
| Ταχύτητα εκτύπωσης                                                                         | 18                    |
| Προδιαγραφές ελεγκτή                                                                       | 18                    |
| Ρυθμιστικές πληροφορίες                                                                    | 18                    |
| Βασικοί κανονισμοί                                                                         | 18                    |
| Ηνωμένες Πολιτείες - Κανονισμοί Ομοσπονδιακής Επιτροπής Επικοινωνιών FCC                   | 18                    |
| Καναδάς                                                                                    | 18                    |
| Ευρωπαϊκή Ένωση                                                                            |                       |
| Ευρωπαϊκή ένωση, Παρτίδα 4, Περιβαλλοντικές πληροφορίες συμφωνίας εξοπλισμα<br>απεικόνισης | ού<br>18              |
| Material Safety Data Sheets (φύλλα δεδομένων ασφαλείας υλικών)                             | 19                    |
| Ανακύκλωση και απόρριψη                                                                    | 19                    |
| Όλες οι χώρες                                                                              | 19                    |
| Βόρεια Αμερική                                                                             |                       |
| n n n n n n n n n n n n n n n n n n n                                                      | 10                    |

| 6 | Έγχρωμος εκτυπωτής Xerox <sup>®</sup> ColorQube <sup>®</sup> 8580/8880 |
|---|------------------------------------------------------------------------|
|   | Οδηγός χρήσης                                                          |

| Οικιακό περιβάλλον                            |  |
|-----------------------------------------------|--|
| Επαγγελματικό περιβάλλον                      |  |
| Συλλογή και απόρριψη εξοπλισμού και μπαταριών |  |
| Σημείωση για το Σύμβολο Μπαταρίας             |  |
| Αφαίρεση μπαταριών                            |  |
| Άλλες γώρες                                   |  |
| ······································        |  |

## Ασφάλεια

# 1

#### Αυτό το κεφάλαιο περιλαμβάνει:

| • | Ηλεκτρική ασφάλεια                                                      | 10   |
|---|-------------------------------------------------------------------------|------|
| • | Ασφάλεια κατά τη λειτουργία                                             | 12   |
| • | Ασφάλεια κατά τη συντήρηση                                              | 14   |
| • | Σύμβολα στον εκτυπωτή                                                   | 15   |
| • | Πληροφορίες επικοινωνίας για θέματα περιβάλλοντος, υγείας και ασφαλείας | . 16 |

Ο εκτυπωτής σας και τα συνιστώμενα αναλώσιμα έχουν σχεδιαστεί και δοκιμαστεί σύμφωνα με αυστηρές προδιαγραφές ασφαλείας. Η προσεκτική ανάγνωση των ακόλουθων πληροφοριών διασφαλίζει τη συνεχή ασφαλή λειτουργία του εκτυπωτή Xerox.

## Ηλεκτρική ασφάλεια

Διαβάστε προσεκτικά τις ακόλουθες οδηγίες προτού χρησιμοποιήσετε τον εκτυπωτή. Ανατρέχετε σε αυτές τις οδηγίες για να διασφαλίσετε τη συνεχή ασφαλή λειτουργία του εκτυπωτή σας.

Ο εκτυπωτής σας Xerox<sup>®</sup> και τα αναλώσιμα έχουν σχεδιαστεί και δοκιμαστεί σύμφωνα με αυστηρές προδιαγραφές ασφαλείας. Αυτές περιλαμβάνουν αξιολόγηση και πιστοποίηση από φορείς ασφαλείας, καθώς και συμμόρφωση με τους κανονισμούς περί ηλεκτρομαγνητικής ακτινοβολίας και καθιερωμένα περιβαλλοντικά πρότυπα.

Οι δοκιμές ασφαλείας και περιβαλλοντικών επιπτώσεων, αλλά και η απόδοση, αυτού του προϊόντος έχουν επαληθευτεί αποκλειστικά με τη χρήση υλικών της Xerox<sup>®</sup>.

Σημείωση: Μη εγκεκριμένες μετατροπές, που μπορούν να περιλαμβάνουν την προσθήκη νέων λειτουργιών ή τη σύνδεση εξωτερικών συσκευών, μπορεί να επηρεάσουν την πιστοποίηση του προϊόντος. Για περισσότερες πληροφορίες, επικοινωνήστε με τον τοπικό αντιπρόσωπο της Xerox.

#### Γενικές οδηγίες

#### ΠΡΟΕΙΔΟΠΟΙΗΣΕΙΣ:

- Μην βάζετε αντικείμενα μέσα στις υποδοχές ή τα ανοίγματα του εκτυπωτή. Αν αγγίξετε ένα σημείο όπου παρέχεται ρεύμα ή το σημείο γείωσης ενός εξαρτήματος μπορεί να προκληθεί πυρκαγιά ή ηλεκτροπληξία.
- Μην αφαιρείτε τα καλύμματα ή τις διατάξεις ασφαλείας που στερεώνονται με βίδες, εκτός αν εγκαθιστάτε προαιρετικό εξοπλισμό και υπάρχουν οδηγίες να κάνετε κάτι τέτοιο.
   Απενεργοποιήστε τον εκτυπωτή όταν εκτελείτε αυτές τις εγκαταστάσεις. Αποσυνδέετε το καλώδιο τροφοδοσίας όταν αφαιρείτε καλύμματα ή διατάξεις ασφαλείας για την εγκατάσταση προαιρετικού εξοπλισμού. Εκτός από τον προαιρετικό εξοπλισμό που μπορεί να εγκαταστήσει ο χρήστης, δεν υπάρχουν εξαρτήματα πίσω από αυτά τα καλύμματα, τα οποία να μπορείτε να συντηρήσετε ή να επισκευάσετε.

Τα ακόλουθα αποτελούν απειλή για την ασφάλειά σας:

- Το καλώδιο τροφοδοσίας είναι φθαρμένο ή ξεφτισμένο.
- Χύθηκε υγρό μέσα στον εκτυπωτή.
- Ο εκτυπωτής ήρθε σε επαφή με νερό.
- Ο εκτυπωτής εκπέμπει καπνό, ή η επιφάνειά του είναι ασυνήθιστα ζεστή.
- Ο εκτυπωτής προκαλεί την ενεργοποίηση ενός αποζεύκτη, μιας ασφάλειας ή κάποιας άλλης συσκευής ασφαλείας.

Εάν ισχύει οποιαδήποτε από αυτές τις συνθήκες, κάντε τα ακόλουθα:

- 1. Απενεργοποιήστε αμέσως τον εκτυπωτή.
- 2. Αποσυνδέστε το καλώδιο τροφοδοσίας από την πρίζα.
- 3. Καλέστε έναν εξουσιοδοτημένο αντιπρόσωπο τεχνικής υποστήριξης.

#### Καλώδιο τροφοδοσίας

- Χρησιμοποιήστε το καλώδιο τροφοδοσίας που συνοδεύει τον εκτυπωτή σας.
- Συνδέστε το καλώδιο τροφοδοσίας απευθείας σε μια κατάλληλα γειωμένη πρίζα. Βεβαιωθείτε ότι κάθε άκρο του καλωδίου έχει συνδεθεί με ασφάλεια. Σε περίπτωση που δεν γνωρίζετε αν μια πρίζα είναι γειωμένη, ζητήστε από έναν ηλεκτρολόγο να την ελέγξει.
- Μην χρησιμοποιείτε ρευματολήπτη που διαθέτει πόλο γείωσης για να συνδέσετε τον εκτυπωτή σας σε πρίζα χωρίς τερματική διάταξη γείωσης.

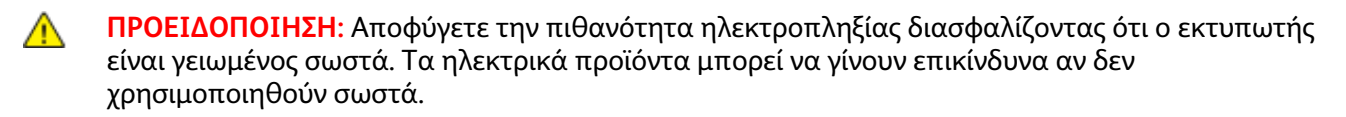

- Χρησιμοποιήστε μόνο προέκταση καλωδίου ή πολύπριζο που έχει σχεδιαστεί για το χειρισμό του ηλεκτρικού ρεύματος του εκτυπωτή.
- Επιβεβαιώστε ότι ο εκτυπωτής είναι συνδεδεμένος σε μια πρίζα που παρέχει τη σωστή τάση και ισχύ. Αν είναι απαραίτητο, εξετάστε τις ηλεκτρικές προδιαγραφές του εκτυπωτή μαζί με έναν ηλεκτρολόγο.
- Μην τοποθετείτε τον εκτυπωτή σε έναν χώρο όπου κάποιος μπορεί να πατήσει το καλώδιο τροφοδοσίας.
- Μην τοποθετείτε αντικείμενα επάνω στο καλώδιο τροφοδοσίας.
- Μην τοποθετείτε ή αφαιρείτε το καλώδιο τροφοδοσίας από τη θέση του ενώ ο διακόπτης λειτουργίας είναι ενεργοποιημένος.
- Αντικαταστήστε το καλώδιο τροφοδοσίας εάν ξεφτίσει ή φθαρεί.
- Για να αποφύγετε την ηλεκτροπληξία και τη ζημιά του καλωδίου, κρατήστε το βύσμα κατά την αφαίρεση του καλωδίου τροφοδοσίας.

Το καλώδιο τροφοδοσίας συνδέεται στον εκτυπωτή ως συσκευή προσθήκης στο πίσω μέρος του εκτυπωτή. Εάν είναι απαραίτητο να αποσυνδέσετε κάθε ηλεκτρική τροφοδοσία από τον εκτυπωτή, αποσυνδέστε το καλώδιο τροφοδοσίας από την πρίζα.

## Ασφάλεια κατά τη λειτουργία

Ο εκτυπωτής σας και τα αναλώσιμα έχουν σχεδιαστεί και δοκιμαστεί σύμφωνα με αυστηρές προδιαγραφές ασφαλείας. Αυτές περιλαμβάνουν τη διεξαγωγή ελέγχων από τον οργανισμό ασφαλείας, την έγκριση αυτού και την εξασφάλιση συμμόρφωσης με τα καθιερωμένα περιβαλλοντικά πρότυπα.

Η προσεκτική ανάγνωση και κατανόηση των ακόλουθων οδηγιών ασφαλείας διασφαλίζει τη μακροχρόνια και ασφαλή λειτουργία του εκτυπωτή σας.

#### Έκλυση όζοντος

Αυτός ο εκτυπωτής παράγει όζον κατά την κανονική του λειτουργία. Η ποσότητα όζοντος που παράγεται εξαρτάται από τον όγκο των εκτυπώσεων. Το όζον είναι βαρύτερο από τον αέρα και δεν παράγεται σε ποσότητες που είναι αρκετά μεγάλες για να βλάψουν κάποιον. Εγκαταστήστε τον εκτυπωτή σε ένα δωμάτιο που αερίζεται καλά.

Για περισσότερες πληροφορίες στη Βόρεια Αμερική, μεταβείτε στη διεύθυνση:

- Έγχρωμος εκτυπωτής Xerox<sup>®</sup> ColorQube<sup>®</sup> 8580/8880 www.xerox.com/environment
- Έγχρωμος εκτυπωτής Xerox<sup>®</sup> ColorQube<sup>®</sup> 8880 www.xerox.com/environment

Σε άλλες αγορές, επικοινωνήστε με τον τοπικό σας αντιπρόσωπο Xerox ή μεταβείτε στη διεύθυνση:

- Έγχρωμος εκτυπωτής Xerox<sup>®</sup> ColorQube<sup>®</sup> 8580/8880: www.xerox.com/environment\_europe
- Έγχρωμος εκτυπωτής Xerox<sup>®</sup> ColorQube<sup>®</sup> 8880: www.xerox.com/environment\_europe

#### Θέση εκτυπωτή

- Μη φράζετε ή καλύπτετε τις υποδοχές και τις οπές του εκτυπωτή. Αυτές οι οπές παρέχονται για εξαερισμό και αποτρέπουν την υπερθέρμανση του εκτυπωτή.
- Τοποθετήστε τον εκτυπωτή σε μια περιοχή όπου υπάρχει αρκετός χώρος για τη λειτουργία και την τεχνική υποστήριξή του.
- Τοποθετήστε τον εκτυπωτή σε μια περιοχή χωρίς σκόνη.
- Μην αποθηκεύετε ή χρησιμοποιείτε τον εκτυπωτή σε περιβάλλον ακραίας θερμοκρασίας ή υγρασίας.
- Μην τοποθετείτε τον εκτυπωτή κοντά σε πηγή θερμότητας.
- Μην εκθέτετε τον εκτυπωτή σε άμεσο ηλιακό φως.
- Μην τοποθετείτε τον εκτυπωτή σε σημείο όπου εκτίθεται άμεσα στη ροή ψυχρού αέρα που προέρχεται από σύστημα κλιματισμού.

- Μην τοποθετείτε τον εκτυπωτή σε θέσεις που επηρεάζονται από δονήσεις.
- Για βέλτιστη απόδοση, χρησιμοποιείτε τον εκτυπωτή σε υψόμετρα που συνιστώνται στη ρύθμιση Υψόμετρο στη σελίδα 181.

#### Δείτε επίσης:

Απαιτήσεις ελεύθερου χώρου στη σελίδα 180 Περιβαλλοντικές προδιαγραφές στη σελίδα 181 Φυσικές προδιαγραφές στη σελίδα 180

#### Οδηγίες λειτουργίας

- Μην αφαιρείτε οποιονδήποτε δίσκο χαρτιού ενώ πραγματοποιείται εκτύπωση.
- Μην ανοίγετε τις θύρες κατά τη λειτουργία εκτύπωσης του εκτυπωτή.
- Μην μετακινείτε τον εκτυπωτή κατά τη λειτουργία εκτύπωσης.
- Κρατάτε τα χέρια, μαλλιά, γραβάτες και ούτω καθ' εξής μακριά από τους κυλίνδρους εξόδου και τροφοδοσίας.
- Τα καλύμματα, για την αφαίρεση των οποίων απαιτούνται εργαλεία, προστατεύουν τις επικίνδυνες περιοχές στο εσωτερικό του εκτυπωτή. Μην αφαιρείται τα προστατευτικά καλύμματα.

#### Αναλώσιμα εκτυπωτή

- Χρησιμοποιείτε τα αναλώσιμα που είναι σχεδιασμένα για τον εκτυπωτή σας. Η χρήση ακατάλληλων υλικών μπορεί να προκαλέσει κακή απόδοση και πιθανούς κινδύνους για την ασφάλεια.
- Ακολουθήστε όλες τις προειδοποιήσεις και τις οδηγίες που σημειώνονται σε ή συνοδεύουν το προϊόν, τον προαιρετικό εξοπλισμό και τα αναλώσιμα.
- Αποθηκεύστε όλα τα αναλώσιμα σύμφωνα με τις οδηγίες που παρέχονται στη συσκευασία ή στον περιέκτη.
- Κρατήστε όλα τα αναλώσιμα μακριά από παιδιά.
- Μην καίτε τα αναλώσιμα.
- Κατά το χειρισμό αναλωσίμων, αποφεύγετε την επαφή με το δέρμα ή τα μάτια. Η επαφή με τα μάτια μπορεί να προκαλέσει ερεθισμό και κάψιμο. Μην επιχειρείτε να αποσυναρμολογήσετε τα αναλώσιμα γιατί αυξάνεται ο κίνδυνος της επαφής με τα μάτια ή το δέρμα.
- ΠΡΟΣΟΧΗ: Δεν συνιστάται η χρήση αναλωσίμων που δεν είναι της Xerox. Η Εγγύηση, η Συμφωνία Τεχνικής Υποστήριξης και η Total Satisfaction Guarantee (Εγγύηση Ολικής Ικανοποίησης) της Xerox δεν καλύπτουν ζημιές, δυσλειτουργίες ή μείωση της απόδοσης που προκαλείται από τη χρήση αναλωσίμων που δεν είναι της Xerox ή από τη χρήση αναλωσίμων της Xerox που δεν προορίζονται για αυτόν τον εκτυπωτή. Η Total Satisfaction Guarantee (Εγγύηση Ολικής Ικανοποίησης) είναι διαθέσιμη στις Ηνωμένες Πολιτείες και τον Καναδά. Η κάλυψη έξω από αυτές τις περιοχές μπορεί να διαφέρει. Επικοινωνήστε με τον αντιπρόσωπο Xerox για λεπτομέρειες.

## Ασφάλεια κατά τη συντήρηση

- Μην επιχειρείτε διαδικασίες συντήρησης οι οποίες δεν περιγράφονται στα έντυπα που συνοδεύουν τον εκτυπωτή σας.
- Μη χρησιμοποιείτε καθαριστικά ψεκασμού. Καθαρίστε μόνο με ένα στεγνό πανί που δεν αφήνει χνούδι.
- Μην καίτε τα αναλώσιμα ή άλλα στοιχεία τακτικής συντήρησης.

Για περισσότερες πληροφορίες σχετικά με το πρόγραμμα ανακύκλωσης αναλώσιμων Xerox<sup>®</sup>, μεταβείτε στη διεύθυνση:

- Έγχρωμος εκτυπωτής Xerox<sup>®</sup> ColorQube<sup>®</sup> 8580/8880 www.xerox.com/gwa
- Έγχρωμος εκτυπωτής Xerox<sup>®</sup> ColorQube<sup>®</sup> 8880 www.xerox.com/gwa

Δείτε επίσης: Καθαρισμός του εκτυπωτή στη σελίδα 110 Μετακίνηση του εκτυπωτή στη σελίδα 129

## Σύμβολα στον εκτυπωτή

| Σύμβολο  | Περιγραφή                                                                                                    |
|----------|----------------------------------------------------------------------------------------------------|
|          | Προειδοποίηση ή Προσοχή:<br>Η μη συμμόρφωση προς τη συγκεκριμένη προειδοποίηση μπορεί να οδηγήσει σε σοβαρό                                                                                                    |
|          | τραυματισμό η ακομά και θανατό.<br>Η μη συμμόρφωση προς το συγκεκριμένο σήμα προσοχής μπορεί να οδηγήσει σε<br>τραυματισμό ή ζημιά.                                                                                                    |
|          | Καυτή επιφάνεια πάνω ή μέσα στον εκτυπωτή. Προσέξτε για να αποφύγετε τραυματισμούς.                                                                                                    |
| <u>A</u> | Προειδοποίηση:<br>Κινούμενα εξαρτήματα. Προσέξτε για να αποφύγετε τραυματισμούς.                                                                                                    |
|          | Κάποια εξαρτήματα του εκτυπωτή είναι ζεστά και χρειάζονται χρόνο για να κρυώσουν<br>προτού μετακινήσετε ή συσκευάσετε τον εκτυπωτή. Για την αποφυγή τραυματισμού ή<br>πρόκλησης ζημιάς στον εκτυπωτή, περιμένετε 30 λεπτά για να στερεοποιηθεί το μελάνι και<br>να κρυώσει η κεφαλή εκτύπωσης. |

### Πληροφορίες επικοινωνίας για θέματα περιβάλλοντος, υγείας και ασφαλείας

Για πληροφορίες ασφαλείας σχετικά με το προϊόν στις Ηνωμένες Πολιτείες και τον Καναδέ, μεταβείτε στη διεύθυνση:

- Έγχρωμος εκτυπωτής Xerox<sup>®</sup> ColorQube<sup>®</sup> 8580/8880: www.xerox.com/environment.
- Έγχρωμος εκτυπωτής Xerox<sup>®</sup> ColorQube<sup>®</sup> 8880: www.xerox.com/environment

Για πληροφορίες ασφαλείας σχετικά με το προϊόν στην Ευρώπη, επισκεφτείτε τη διεύθυνση:

- Έγχρωμος εκτυπωτής Xerox<sup>®</sup> ColorQube<sup>®</sup> 8580/8880: www.xerox.com/environment\_europe.
- Έγχρωμος εκτυπωτής Xerox<sup>®</sup> ColorQube<sup>®</sup> 8880: www.xerox.com/environment\_europe.

# Λειτουργίες

# 2

#### Αυτό το κεφάλαιο περιλαμβάνει:

| • | Τα εξαρτήματα του εκτυπωτή                        | 18   |
|---|---------------------------------------------------|------|
| • | Διαμορφώσεις και προαιρετικός εξοπλισμός εκτυπωτή | . 21 |
| • | Σελίδες πληροφοριών                               | 23   |
| • | Δοκιμαστικές σελίδες                              | . 25 |
| • | Περισσότερες πληροφορίες                          | 26   |

## Τα εξαρτήματα του εκτυπωτή

#### Αυτή η ενότητα περιλαμβάνει τα εξής:

| • | Προβολή μπροστά δεξιά   | . 18 |
|---|-------------------------|------|
| • | Προβολή δεξιού τμήματος | . 19 |
| • | Πίσω όψη                | . 19 |
| • | Πίνακας ελέγχου         | . 19 |

#### Προβολή μπροστά δεξιά

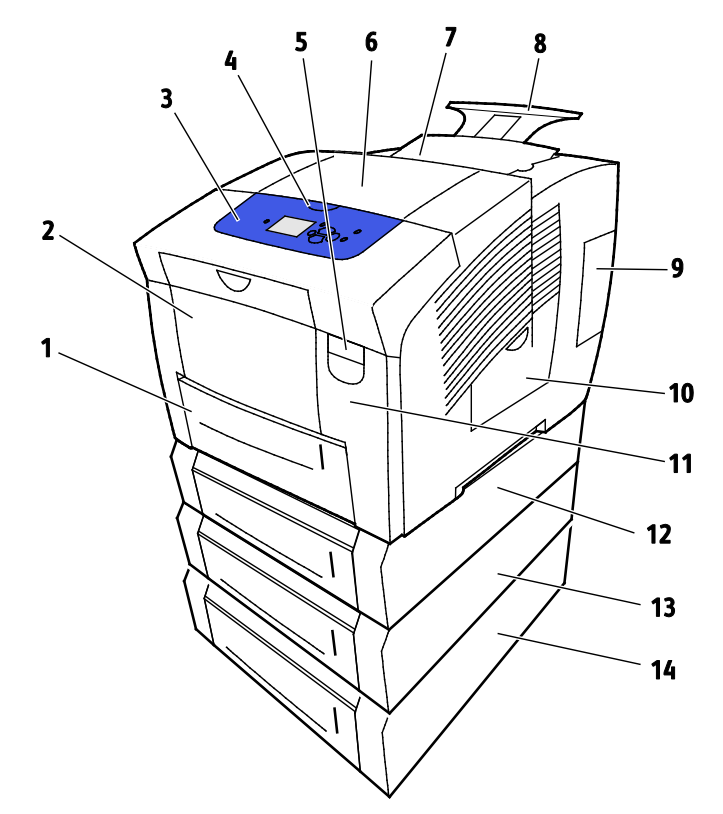

- 1. Δίσκος 2 με χωρητικότητα 525 φύλλων
- Δίσκος 1, Δίσκος πολλαπλών χρήσεων (MPT) με χωρητικότητα 9.
   100 φύλλων.
- 3. Πίνακας ελέγχου
- 4. Λαβή για τη θύρα Β
- 5. Μοχλός απασφάλισης Θύρας Α
- 6. Θύρα εξόδου Β
- 7. Θύρα C για τοποθέτηση μελανιού

- 8. Προέκταση δίσκου εξόδου Legal/A4
  - . Θύρα Ε διασύνδεσης (Ι/Ο)
- 10. Θύρα συντήρησης D
- 11. Μπροστινή θύρα Α
- 12. Δίσκος 3, Προαιρετικός τροφοδότης 525
- 13. Δίσκος 4, Προαιρετικός τροφοδότης 525
- 14. Δίσκος 5, Προαιρετικός τροφοδότης 525

#### Προβολή δεξιού τμήματος

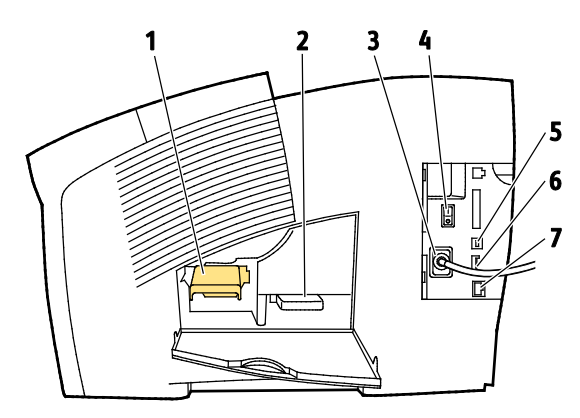

- 1. Κιτ συντήρησης
- 2. Περιέκτη υπολειμμάτων
- 3. Υποδοχή καλωδίου τροφοδοσίας
- 4. Διακόπτης λειτουργίας

#### Πίσω όψη

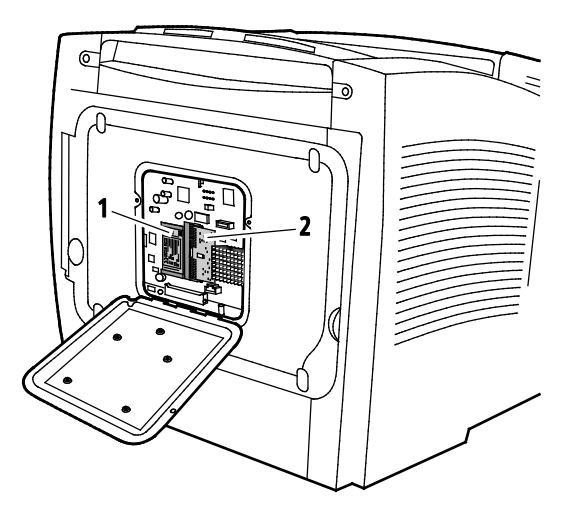

1. Προαιρετική μονάδα αποθήκευσης SSD

2. Μία υποδοχή RAM

5. Σύνδεση USB

6. Κάρτα διαμόρφωσης

7. Σύνδεση Ethernet 10/100/1000 Base-TX

#### Πίνακας ελέγχου

Ο πίνακας ελέγχου αποτελείται από μια οθόνη, ενδεικτικές λυχνίες και πλήκτρα που πατάτε για τον έλεγχο των λειτουργιών που διατίθενται στον εκτυπωτή. Ο πίνακας ελέγχου:

- Προβάλλει την τρέχουσα κατάσταση λειτουργίας του εκτυπωτή.
- Παρέχει πρόσβαση στις λειτουργίες εκτύπωσης.
- Παρέχει πρόσβαση στο υλικό αναφοράς.
- Παρέχει πρόσβαση στα μενού διαχείρισης και συντήρησης.
- Σας προτρέπει να τοποθετείτε χαρτί, να αντικαθιστάτε αναλώσιμα και να αποκαθιστάτε εμπλοκές.
- Προβάλλει σφάλματα και προειδοποιήσεις.

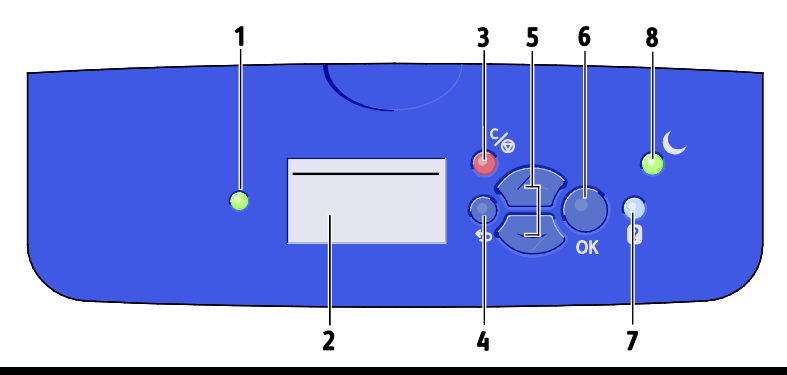

| Στοιχ<br>είο | Σύμβολο | Όνομα στον πίνακα<br>ελέγχου      | Περιγραφή                                                                                                    |
|--------------|---------|-----------------------------------|----------------------------------------------------------------------------------------------------|
| 1            | _       | Ένδειξη κατάστασης                | Αυτή η λυχνία αλλάζει χρώματα για να υποδείξει διάφορες<br>καταστάσεις ετοιμότητας του εκτυπωτή.                                                                                                    |
|              |         |                                   | <ul> <li>Η πράσινη λυχνία φανερώνει ότι ο εκτυπωτής είναι έτοιμος να<br/>δεχτεί δεδομένα και να τα εκτυπώσει.</li> </ul>                                                                                                    |
|              |         |                                   | <ul> <li>Η πράσινη λυχνία που αναβοσβήνει υποδεικνύει ότι ο εκτυπωτής<br/>είναι απασχολημένος ή προθερμαίνεται.</li> </ul>                                                                                                    |
|              |         |                                   | <ul> <li>Η κίτρινη ή πορτοκαλί λυχνία υποδεικνύει μια προειδοποίηση.</li> </ul>                                                                                                    |
|              |         |                                   | <ul> <li>Η κόκκινη λυχνία υποδεικνύει κατάσταση σφάλματος.</li> </ul>                                                                                                    |
| 2            | _       | Οθόνη ενδείξεων                   | Στην οθόνη εμφανίζονται όλες οι επιλογές μενού του πίνακα ελέγχου<br>για τον εκτυπωτή.                                                                                                    |
|              |         |                                   | <ul> <li>Η επάνω γραμμή παρουσιάζει μηνύματα κατάστασης και<br/>πληροφορίες για τον τίτλο μενού.</li> </ul>                                                                                                    |
|              |         |                                   | <ul> <li>Οι κάτω γραμμές παρουσιάζουν τα μενού και επιλογές μενού στα<br/>οποία μπορείτε να μεταβείτε.</li> </ul>                                                                                                    |
| 3            | C∕@     | Κουμπί ακύρωσης                   | Το πλήκτρο "Άκυρο" τερματίζει την τρέχουσα εργασία εκτύπωσης.                                                                                                    |
| 4            | Ç       | Πλήκτρο<br>Πίσω/Επιστροφή         | Το πλήκτρο "Πίσω" σάς επαναφέρει στο προηγούμενο στοιχείο του<br>μενού.                                                                                                    |
| 5            | < >     | Πλήκτρα βέλους επάνω<br>και κάτω  | Χρησιμοποιήστε τα πλήκτρα με τα βέλη για πλοήγηση μέσα στα<br>μενού.                                                                                                    |
| 6            | OK      | Πλήκτρο ΟΚ                        | Το πλήκτρο "ΟΚ" ενεργοποιεί την τρέχουσα επιλογή μενού ή εμφανίζει<br>τα αποτελέσματα μιας επιλογής μενού.                                                                                                    |
| 7            | ?       | Πλήκτρο "Βοήθεια"                 | Το πλήκτρο Βοήθειας (?) εμφανίζει πληροφορίες για τα στοιχεία μενού<br>του πίνακα ελέγχου, την κατάσταση του εκτυπωτή, τα μηνύματα<br>σφαλμάτων ή πληροφορίες για τη συντήρηση.                                                                                                    |
| 8            | C       | Πλήκτρο Εξοικονόμηση<br>ενέργειας | Το πλήκτρο <b>Εξοικονόμηση ενέργειας</b> χρησιμοποιείται για την είσοδο<br>ή έξοδο του εκτυπωτή από τη λειτουργία χαμηλής κατανάλωσης<br>ισχύος.<br>Όταν το πλήκτρο "Εξοικονόμηση ενέργειας" είναι αναμμένο, για να<br>θέσετε τον εκτυπωτή στη λειτουργία "Εξοικονόμηση ενέργειας",<br>πατήστε το πλήκτρο <b>Εξοικονόμηση ενέργειας</b> . |
|              |         |                                   | <ul> <li>Για την επαναφορά του εκτυπωτή στη λειτουργία Ετοιμότητας,<br/>πατήστε το πλήκτρο Εξοικονόμηση ενέργειας.</li> </ul>                                                                                                    |
|              |         |                                   | <ul> <li>Όταν το πλήκτρο αναβοσβήνει, ο εκτυπωτής βρίσκεται στη<br/>λειτουργία εξοικονόμησης ενέργειας.</li> </ul>                                                                                                    |
|              |         |                                   | <ul> <li>Όταν η λυχνία είναι σβηστή, ο εκτυπωτής δεν είναι δυνατό να τεθεί<br/>σε λειτουργία εξοικονόμησης ενέργειας.</li> </ul>                                                                                                    |

### Διαμορφώσεις και προαιρετικός εξοπλισμός εκτυπωτή

Αυτή η ενότητα περιλαμβάνει τα εξής:

| • | Βασικές λειτουργίες                      | . 21 |
|---|------------------------------------------|------|
| • | Προαιρετικός εξοπλισμός και αναβαθμίσεις | . 22 |

#### Βασικές λειτουργίες

Ο εκτυπωτής παρέχει τις ακόλουθες λειτουργίες:

- Επεξεργαστής 1 GHz
- Μνήμη RAM 1 GB, επεκτάσιμη έως 2 GB, διαθέσιμη σε μία υποδοχή DDR3 SDRAM που υποστηρίζει κάρτες 1 GB ή 2 GB.
- Ethernet 10/100/1000 Base-TX
- Universal Serial Bus (USB 2.0)
- Ενσωματωμένη υποστήριξη PDL για True Adobe PostScript 3, προσομοίωση PCL 5c, JPG, TIFF, PNG και PDF

Σημείωση: Η εκτύπωση PDF απαιτεί χρήση της προαιρετικής μονάδας SSD.

- Λειτουργίες ποιότητας εκτύπωσης προγράμματος οδήγησης PCL
  - Βασική λειτουργία PCL
  - Βελτιωμένη λειτουργία PCL
- Λειτουργίες ποιότητας εκτύπωσης PostScript
  - Ταχεία έγχρωμη εκτύπωση: Παράγει τις ταχύτερες εκτυπώσεις τετραχρωμίας.
     Χρησιμοποιήστε τη λειτουργία αυτή όταν έχετε πολλά είδωλα, καθώς και για προεπισκόπηση της εργασίας σας.
  - Βασική: Παράγει ευδιάκριτες, φωτεινές εκτυπώσεις σε υψηλή ταχύτητα και είναι ιδανική για μαύρο κείμενο. Η λειτουργία Βασική παρέχει τον καλύτερο συνδυασμό επιδόσεων και ποιότητας ειδώλου στις περισσότερες εργασίες.
  - Βελτιωμένη: Χρησιμοποιήστε αυτή τη λειτουργία για εφαρμογές CAD και για εκτύπωση με ευκρινείς λεπτομέρειες με την καλύτερη συνολική ποιότητα ειδώλου. Οι γραμμές και οι άκρες εκτυπώνονται σε βελτιωμένη ανάλυση για να είναι πιο ομαλές και τα μαύρα και σκούρα χρώματα εκτυπώνονται σε βελτιωμένη ανάλυση για να είναι πιο πλούσια.
  - Φωτογραφία: Αυτή η λειτουργία παρέχει τις καλύτερες λεπτομέρειες και εξομάλυνση για φωτογραφικά είδωλα.
- Ταξινόμηση σε RAM: Αυτή η ρύθμιση επιτρέπει στον εκτυπωτή να αποθηκεύει εργασίες στη μνήμη προκειμένου να είναι δυνατή η εκτύπωση πολλών αντιγράφων σε ακολουθιακή σειρά σελίδων. Η επιλογή "Ακολουθιακή σειρά σελίδων" εκτυπώνει σελίδες σύμφωνα με την ακολουθία σελίδων της εργασίας, π.χ. 123, 123, 123. Η επιλογή "Σειρά αριθμών αντιγράφων" εκτυπώνει σελίδες σύμφωνα με τον αριθμό του σετ αντιγράφων της εργασίας, π.χ. 111, 222, 333.
- Δίσκος 1 με χωρητικότητα 100 φύλλων
- Δίσκος 2 με χωρητικότητα 525 φύλλων
- Στερεό μελάνι χωρίς κασέτα

#### Προαιρετικός εξοπλισμός και αναβαθμίσεις

Οι παρακάτω επιλογές είναι διαθέσιμες για τον εκτυπωτή σας:

- Κιτ παραγωγικότητας με μια μονάδα mSata SSD 32 GB
- Κιτ παραγωγικότητας με επεκτάσιμη μνήμη έως 2 GB, διαθέσιμη σε μία υποδοχή DDR3 SDRAM που υποστηρίζει κάρτες 1 GB ή 2 GB.
- Αυτόματη εκτύπωση 2 όψεων
- 1, 2 ή 3 επιπλέον τροφοδότες 525 φύλλων

Παραγγείλετε αναλώσιμα από τον συνεργάτη σας για μελάνια, τον αντιπρόσωπο της Xerox ή επισκεφτείτε την τοποθεσία Web Αναλωσίμων της Xerox<sup>®</sup> για το μοντέλο του εκτυπωτή σας.

- Έγχρωμος εκτυπωτής Xerox<sup>®</sup> ColorQube<sup>®</sup> 8580/8880: www.xerox.com/office/CQ8580supplies
- Έγχρωμος εκτυπωτής Xerox<sup>®</sup> ColorQube<sup>®</sup> 8880: www.xerox.com/office/CQ8880supplies

Για λεπτομέρειες, ανατρέξτε στην ενότητα Εκτύπωση της σελίδας διαμόρφωσης στη σελίδα 24.

## Σελίδες πληροφοριών

#### Αυτή η ενότητα περιλαμβάνει τα εξής:

| • | Εκτύπωση του χάρτη του μενού | 23  |
|---|------------------------------|-----|
| • | Προβολή σελίδων πληροφοριών  | 23  |
|   |                              | ~ ( |

Ο εκτυπωτής διαθέτει ένα εκτυπώσιμο σετ σελίδων πληροφοριών. Αυτές οι σελίδες περιλαμβάνουν πληροφορίες για τη ρύθμιση παραμέτρων, τις γραμματοσειρές και άλλα. Μπορείτε να χρησιμοποιήσετε τις σελίδες πληροφοριών για να δείτε την κατάσταση, τις επιδόσεις και τις επιλογές του εκτυπωτή. Μπορείτε να μεταβείτε στις σελίδες πληροφοριών από τον πίνακα ελέγχου ή το CentreWare Internet Services.

Σημείωση: Μπορείτε να χρησιμοποιήσετε το χάρτη μενού για να δείτε όλες τις διαθέσιμες σελίδες πληροφοριών που παρέχονται από τον εκτυπωτή σας.

#### Εκτύπωση του χάρτη του μενού

Ο χάρτης μενού είναι μια σελίδα πληροφοριών την οποία μπορείτε να εκτυπώσετε από τον πίνακα ελέγχου του εκτυπωτή. Προσφέρει μια ιεραρχική προβολή όλων των μενού στα οποία μπορείτε να μεταβείτε για τον εκτυπωτή σας.

Για να εκτυπώσετε το χάρτη μενού:

 Στον πίνακα ελέγχου του εκτυπωτή, χρησιμοποιήστε τα βελάκια για να μεταβείτε στο Μενού πληροφοριών και μετά πατήστε το πλήκτρο **ΟΚ**.

Η επιλογή "Χάρτης μενού" επισημαίνεται από προεπιλογή.

2. Για να εκτυπώσετε το Χάρτη μενού, πατήστε το πλήκτρο ΟΚ.

#### Προβολή σελίδων πληροφοριών

Μπορείτε να δείτε τις παρακάτω σελίδες πληροφοριών στον πίνακα ελέγχου του εκτυπωτή:

| Σελίδα πληροφοριών                      | Περιγραφή                                                                                                    |
|-----------------------------------------|----------------------------------------------------------------------------------------------------|
| Σελίδα διαμόρφωσης                      | Στην Αναφορά ρύθμισης παραμέτρων παρατίθενται πληροφορίες για τον<br>εκτυπωτή, όπως προεπιλεγμένες ρυθμίσεις, εγκατεστημένες επιλογές,<br>ρυθμίσεις δικτύου όπως η διεύθυνση ΙΡ και οι ρυθμίσεις γραμματοσειρών.<br>Μπορείτε να χρησιμοποιήσετε αυτήν τη σελίδα για την ανάλυση δικτύου<br>και την αντιμετώπιση γενικών προβλημάτων. |
|                                         | Για λεπτομέρειες, ανατρέξτε στην ενότητα Εκτύπωση της σελίδας<br>διαμόρφωσης στη σελίδα 24.                                                                                                    |
| Σελίδα συμβουλών σχετικά με το<br>χαρτί | Η σελίδα συμβουλών σχετικά με το χαρτί παρέχει μια λίστα με τα είδη<br>χαρτιού που υποστηρίζονται, καθώς και συμβουλές για τη ρύθμιση και την<br>τοποθέτηση δίσκων χαρτιού.                                                                                                    |
|                                         | Για λεπτομέρειες, ανατρέξτε στην ενότητα Υποστηριζόμενο χαρτί στη<br>σελίδα 50.                                                                                                    |

| Σελίδα πληροφοριών              | Περιγραφή                                                                                                    |
|---------------------------------|----------------------------------------------------------------------------------------------------|
| Σελίδα χρήσης αναλωσίμων        | Η σελίδα χρήσης αναλωσίμων παρέχει πληροφορίες που αφορούν στη<br>χρήση και στους αριθμούς εξαρτημάτων για την εκ νέου παραγγελία<br>αναλωσίμων.                                                                                                    |
|                                 | Για λεπτομέρειες, ανατρέξτε στην ενότητα Εκτύπωση της σελίδας χρήσης<br>αναλωσίμων στη σελίδα 117.                                                                                                    |
| Σελίδα ρύθμισης σύνδεσης        | Η σελίδα ρύθμισης σύνδεσης παρέχει λεπτομέρειες σχετικά με τον τρόπο<br>σύνδεσης του εκτυπωτή σε υπολογιστή ή δίκτυο.                                                                                                    |
| Σελίδα εκκίνησης                | Η Σελίδα εκκίνησης παρέχει βασικές πληροφορίες σχετικά με τη<br>διαμόρφωση του εκτυπωτή και πληροφορίες για το δίκτυο. Εφόσον έχει<br>ενεργοποιηθεί, αυτή η σελίδα εκτυπώνεται κατά την ακολουθία έναρξης ή<br>όταν ο εκτυπωτής εντοπίσει σφάλμα κατά τους αυτοδιαγνωστικούς<br>ελέγχους που πραγματοποιούνται με την ενεργοποίησή του. |
| Προφίλ χρήσης                   | Η σελίδα του προφίλ χρήσης παρουσιάζει μια σύνοψη των πληροφοριών<br>για το μετρητή χρέωσης, συμπεριλαμβανομένων πληροφοριών για το<br>πλήθος σελίδων, το κιτ συντήρησης και τη χρήση αναλωσίμων.                                                                                                    |
|                                 | Για λεπτομέρειες, ανατρέξτε στην ενότητα Εκτύπωση του προφίλ χρήσης<br>στη σελίδα 118.                                                                                                    |
| Λίστα γραμματοσειρών PostScript | Η Λίστα γραμματοσειρών PostScript παρέχει μια εκτύπωση με όλες τις<br>γραμματοσειρές PostScript που είναι διαθέσιμες στον εκτυπωτή ή είναι<br>εγκατεστημένες στην προαιρετική μονάδα SSD.                                                                                                    |
| Λίστα γραμματοσειρών PCL        | Η Λίστα γραμματοσειρών PCL παρέχει μια εκτύπωση με όλες τις<br>γραμματοσειρές PCL που είναι διαθέσιμες στον εκτυπωτή ή είναι<br>εγκατεστημένες στην προαιρετική μονάδα SSD.                                                                                                    |
| Κατάλογος μονάδας δίσκου        | Η σελίδα καταλόγου μονάδας δίσκου παρέχει μια λίστα με όλα τα αρχεία<br>που έχουν ληφθεί στη μονάδα SSD, όπως γραμματοσειρές και<br>μακροεντολές.                                                                                                    |
|                                 | Σημείωση: Για να χρησιμοποιήσετε αυτήν τη λειτουργία, πρέπει να έχετε<br>εγκαταστήσει την προαιρετική μονάδα SSD.                                                                                                    |

Για να εκτυπώσετε μια σελίδα πληροφοριών:

- Στον πίνακα ελέγχου του εκτυπωτή, χρησιμοποιήστε τα βελάκια για να μεταβείτε στο Μενού πληροφοριών και μετά πατήστε το πλήκτρο **ΟΚ**.
- 2. Μεταβείτε στην επιλογή "Σελίδες πληροφοριών" και, στη συνέχεια, πατήστε το πλήκτρο **ΟΚ**.
- 3. Για να εκτυπώσετε μια σελίδα πληροφοριών, μεταβείτε στην επιθυμητή σελίδα και πατήστε το πλήκτρο **ΟΚ**.

#### Εκτύπωση της σελίδας διαμόρφωσης

Στην Αναφορά ρύθμισης παραμέτρων παρατίθενται πληροφορίες για τον εκτυπωτή, όπως προεπιλεγμένες ρυθμίσεις, εγκατεστημένες επιλογές, ρυθμίσεις δικτύου όπως η διεύθυνση IP και οι ρυθμίσεις γραμματοσειρών.

Για εκτύπωση της Σελίδας διαμόρφωσης:

- Στον πίνακα ελέγχου του εκτυπωτή, χρησιμοποιήστε τα βελάκια για να μεταβείτε στο Μενού πληροφοριών και μετά πατήστε το πλήκτρο **ΟΚ**.
- Μεταβείτε στην επιλογή "Σελίδες πληροφοριών" και, στη συνέχεια, πατήστε το πλήκτρο OK. Η επιλογή "Σελίδα διαμόρφωσης" επισημαίνεται από προεπιλογή.
- 3. Για να εκτυπώσετε τη Σελίδα διαμόρφωσης, πατήστε ΟΚ.

## Δοκιμαστικές σελίδες

Μπορείτε να χρησιμοποιήσετε δοκιμαστικές σελίδες για να παρουσιάσετε την ποιότητα των γραφικών, την ταχύτητα συνεχούς εκτύπωσης και τα διαγράμματα δειγμάτων χρωμάτων του εκτυπωτή.

| Όνομα δοκιμαστικής σελίδας         | Περιγραφή                                                                                                    |
|------------------------------------|----------------------------------------------------------------------------------------------------|
| Επίδειξη γραφικών                  | Αυτή η η επιλογή εκτυπώνει ένα είδωλο σε ποιότητα γραφικών.                                                                                                    |
| Επίδειξη γραφείου                  | Αυτή η η επιλογή εκτυπώνει ένα είδωλο σε ποιότητα γραφείου.                                                                                                    |
| Επίδειξη εκτύπωσης διπλής όψης     | Αυτή η επιλογή εκτυπώνει και στις δύο πλευρές του χαρτιού.                                                                                                    |
|                                    | Σημείωση: Αυτή η επιλογή απαιτεί να είναι εγκατεστημένη η επιλογή<br>εκτύπωσης διπλής όψης.                                                                                                    |
| Επίδειξη λειτουργίας εκτύπωσης     | Αυτή η επιλογή εκτυπώνει σελίδες επίδειξης γραφείου σε καθεμία από<br>τις τέσσερις λειτουργίες ποιότητας εκτύπωσης: Γρήγορη έγχρωμη,<br>Βασική, Βελτιωμένη και Φωτογραφία. Μπορείτε να χρησιμοποιήσετε<br>αυτήν τη λειτουργία για να παρουσιάσετε την ταχύτητα και την<br>ανάλυση του εκτυπωτή. |
| Σελίδες δειγμάτων CMYK             | Αυτή η επιλογή εκτυπώνει ένα πολυσέλιδο διάγραμμα δειγμάτων<br>χρωμάτων CMYK.                                                                                                    |
| Σελίδες δειγμάτων RGB              | Αυτή η επιλογή εκτυπώνει ένα πολυσέλιδο διάγραμμα δειγμάτων<br>χρωμάτων RGB.                                                                                                    |
| Σελίδες δειγμάτων χρωμάτων PANTONE | Αυτή η επιλογή εκτυπώνει ένα πολυσέλιδο διάγραμμα δειγμάτων<br>χρωμάτων PANTONE/256.                                                                                                    |

 Στον πίνακα ελέγχου του εκτυπωτή, χρησιμοποιήστε τα βελάκια για να μεταβείτε στο Μενού πληροφοριών και μετά πατήστε το πλήκτρο **ΟΚ**.

- 2. Μεταβείτε στην επιλογή "Δοκιμαστικές σελίδες" και, στη συνέχεια, πατήστε το πλήκτρο ΟΚ.
- 3. Μεταβείτε στην επιθυμητή δοκιμαστική σελίδα και πατήστε το πλήκτρο **ΟΚ**.
- 4. Ορίστε μια επιλογή.
  - Single Print (Μονή εκτύπωση): Με αυτήν την επιλογή εκτυπώνεται μία μόνο δοκιμαστική σελίδα. Για να εκτυπώσετε, πατήστε το πλήκτρο OK.
  - Continuous Print (Συνεχής εκτύπωση): Με αυτήν την επιλογή εκτυπώνεται επανειλημμένα η δοκιμαστική σελίδα. Για να σταματήσετε την εργασία εκτύπωσης, πατήστε το πλήκτρο Άκυρο στον πίνακα ελέγχου.

Σημείωση: Η λειτουργία "Συνεχής εκτύπωση" εφαρμόζεται μόνο στις δοκιμαστικές σελίδες επίδειξης γραφικών, επίδειξης γραφείο και επίδειξη εκτύπωσης διπλής όψης.

## Περισσότερες πληροφορίες

Μπορείτε να λάβετε περισσότερες πληροφορίες σχετικά με τον εκτυπωτή σας από αυτές τις πηγές:

| Πόρος                                                                                                    | Θέση                                                                                                    |
|----------------------------------------------------------------------------------------------------|----------------------------------------------------------------------------------------------------|
| οδηγός εγκατάστασης                                                                                                    | Περιλαμβάνεται στη συσκευασία του εκτυπωτή.                                                                                                    |
| Οδηγός άμεσης χρήσης                                                                                                    | Περιλαμβάνεται στη συσκευασία του εκτυπωτή.                                                                                                    |
| Άλλη τεκμηρίωση για τον εκτυπωτή σας                                                                                                    | <ul> <li>Έγχρωμος εκτυπωτής Xerox<sup>®</sup> ColorQube<sup>®</sup> 8580/8880:<br/>www.xerox.com/office/CQ8580docs</li> <li>Έγχοωμος εκτυπωτής Xerox<sup>®</sup> ColorQube<sup>®</sup> 8880:</li> </ul>                                                   |
|                                                                                                    | www.xerox.com/office/CQ8880docs                                                                                                    |
| Recommended Media List (Κατάλογος                                                                                                    | Ηνωμένες Πολιτείες:                                                                                                    |
| συνιστώμενων μέσων εκτύπωσης)                                                                                                    | • www.xerox.com/printer-supplies/recommended-paper/enus                                                                                                    |
|                                                                                                    | Ευρωπαϊκή Ένωση:                                                                                                    |
|                                                                                                    | <ul> <li>www.xerox.com/europaper</li> </ul>                                                                                                    |
| Πληροφορίες τεχνικής υποστήριξης για τον<br>εκτυπωτή σας· περιλαμβάνεται διαδικτυακή                                                                                                   | <ul> <li>Έγχρωμος εκτυπωτής Xerox<sup>®</sup> ColorQube<sup>®</sup> 8580/8880:<br/>www.xerox.com/office/CQ8580support</li> </ul>                                                                                                    |
| τεχνική υποστήριξη, Online Support Assistant και<br>λήψεις προγραμμάτων οδήγησης.                                                                                                    | <ul> <li>Έγχρωμος εκτυπωτής Xerox<sup>®</sup> ColorQube<sup>®</sup> 8880:<br/>www.xerox.com/office/CQ8880support</li> </ul>                                                                                                    |
| Η τεχνική υποστήριξη του PhaserSMART<br>πραγματοποιεί αυτόματη διάγνωση των<br>προβλημάτων στον εκτυπωτή δικτύου και<br>προτείνει λύσεις.                                              | www.phasersmart.com                                                                                                    |
| Πληροφορίες σχετικά με τα μενού ή τα μηνύματα<br>σφάλματος                                                                                                    | Πατήστε το κουμπί Βοήθεια (?) του πίνακα ελέγχου.                                                                                                    |
| Σελίδες πληροφοριών                                                                                                    | Εκτυπώστε από τον πίνακα ελέγχου ή από το CentreWare<br>Internet Services.                                                                                                    |
| Τεκμηρίωση για τις υπηρεσίες CentreWare<br>Internet Services                                                                                                    | Για πρόσβαση στο CentreWare Internet Services, ανοίξτε ένα<br>πρόγραμμα περιήγησης Web και μετά πληκτρολογήστε τη<br>διεύθυνση IP για τον εκτυπωτή σας.<br>Στις υπηρεσίες CentreWare Internet Services, κάντε κλικ στο<br>στοιχείο <b>Help</b> (Βοήθεια). |
| Παραγγελία αναλωσίμων για τον εκτυπωτή σας                                                                                                    | <ul> <li>Έγχρωμος εκτυπωτής Xerox<sup>®</sup> ColorQube<sup>®</sup> 8580/8880:<br/>www.xerox.com/office/CQ8580supplies</li> <li>Έγχρωμος εκτυπωτής Xerox<sup>®</sup> ColorQube<sup>®</sup> 8880:<br/>www.xerox.com/office/CQ8880supplies</li> </ul>       |
| Μια πηγή εργαλείων και πληροφοριών, όπως<br>διαδραστικά σεμινάρια, πρότυπα εκτύπωσης,<br>χρήσιμες συμβουλές και ειδικές λειτουργίες για<br>την ικανοποίηση των ιδιαίτερων αναγκών σας. | www.xerox.com/office/businessresourcecenter                                                                                                    |
| Τοπικό κέντρο πωλήσεων και υποστήριξης                                                                                                    | www.xerox.com/office/worldcontacts                                                                                                    |
| Καταχώριση εκτυπωτή                                                                                                    | www.xerox.com/office/register                                                                                                    |
| Ηλεκτρονικό κατάστημα Xerox <sup>®</sup> Direct                                                                                                    | www.direct.xerox.com/                                                                                                    |

#### Κέντρο εξυπηρέτησης πελατών Xerox<sup>®</sup>

Εάν χρειάζεστε βοήθεια κατά τη διάρκεια ή μετά από την εγκατάσταση του εκτυπωτή, επισκεφτείτε τον ιστότοπο της Xerox<sup>®</sup> για online λύσεις και υποστήριξη για το μοντέλο εκτυπωτή σας:

- Έγχρωμος εκτυπωτής Xerox<sup>®</sup> ColorQube<sup>®</sup> 8580/8880: www.xerox.com/office/worldcontacts
- Έγχρωμος εκτυπωτής Xerox<sup>®</sup> ColorQube<sup>®</sup> 8880: www.xerox.com/office/worldcontacts

Εάν χρειάζεστε περαιτέρω βοήθεια, επικοινωνήστε με το Κέντρο εξυπηρέτησης πελατών της Xerox<sup>®</sup> στις Ηνωμένες Πολιτείες και τον Καναδά στο 1-800-835-6100.

Εάν σας δόθηκε ο τηλεφωνικός αριθμός ενός τοπικού αντιπροσώπου της Xerox κατά την εγκατάσταση του εκτυπωτή, καταγράψτε τον στον παρακάτω διαθέσιμο χώρο.

#\_\_\_\_\_

Εάν χρειάζεστε περαιτέρω βοήθεια για τη χρήση του εκτυπωτή σας:

- 1. Ανατρέξτε στον παρόντα οδηγό χρήσης.
- 2. Επικοινωνήστε με το διαχειριστή συστήματος.
- 3. Επισκεφτείτε τον ιστότοπο πελατών μας για το μοντέλο εκτυπωτή σας:
  - Έγχρωμος εκτυπωτής Xerox<sup>®</sup> ColorQube<sup>®</sup> 8580/8880: www.xerox.com/office/CQ8580support
  - Έγχρωμος εκτυπωτής Xerox<sup>®</sup> ColorQube<sup>®</sup> 8880: www.xerox.com/office/CQ8880support

Το Κέντρο εξυπηρέτησης πελατών χρειάζεται τις παρακάτω πληροφορίες για να σας βοηθήσει:

- Τη φύση του προβλήματος.
- Το σειριακό αριθμό του εκτυπωτή.
- Τον κωδικό βλάβης.
- Το όνομα και την τοποθεσία της εταιρείας σας.

# 3

# Εγκατάσταση και Ρύθμιση

#### Αυτό το κεφάλαιο περιλαμβάνει:

| • | Επισκόπηση εγκατάστασης και ρύθμισης      | . 30 |
|---|-------------------------------------------|------|
| • | Επιλογή τοποθεσίας για τον εκτυπωτή       | . 31 |
| • | Τροποποίηση γενικών ρυθμίσεων             | . 32 |
| • | Σύνδεση του εκτυπωτή                      | . 35 |
| • | Διαμόρφωση ρυθμίσεων δικτύου και εκτυπωτή | . 37 |
| • | Εγκατάσταση του λογισμικού                | . 41 |

#### Δείτε επίσης:

To System Administrator Guide (Οδηγός διαχειριστή συστήματος) για το μοντέλο εκτυπωτή σας: Έγχρωμος εκτυπωτής Xerox<sup>®</sup> ColorQube<sup>®</sup> 8580/8880: www.xerox.com/office/CQ8580docs Έγχρωμος εκτυπωτής Xerox<sup>®</sup> ColorQube<sup>®</sup> 8880: www.xerox.com/office/CQ8880docs Ο Οδηγός εγκατάστασης βρίσκεται στη συσκευασία του εκτυπωτή σας.

## Επισκόπηση εγκατάστασης και ρύθμισης

Πριν την εκτύπωση, ο υπολογιστής σας και ο εκτυπωτής πρέπει να συνδεθούν σε πρίζα, να ενεργοποιηθούν και να συνδεθούν σε δίκτυο.

Τα παρακάτω βήματα παρέχουν μια επισκόπηση των βημάτων σύνδεσης και εγκατάστασης για τον εκτυπωτή σας.

- 1. Επιλέξτε μια θέση για τον εκτυπωτή. Για λεπτομέρειες, ανατρέξτε στην ενότητα Επιλογή τοποθεσίας για τον εκτυπωτή στη σελίδα 31.
- 2. Τροποποιήστε τις ρυθμίσεις του εκτυπωτή, όπως απαιτείται. Για λεπτομέρειες, ανατρέξτε στην ενότητα Τροποποίηση γενικών ρυθμίσεων στη σελίδα 32.
- 3. Επιλέξτε μια μέθοδο σύνδεσης.
  - Συνδέστε τον εκτυπωτή σε έναν υπολογιστή με ένα καλώδιο USB. Για λεπτομέρειες, ανατρέξτε στην ενότητα Σύνδεση σε υπολογιστή μέσω USB στη σελίδα 36.
  - Συνδέστε τον εκτυπωτή σε ένα δίκτυο με ένα καλώδιο Ethernet. Για λεπτομέρειες,
     ανατρέξτε στην ενότητα Φυσική σύνδεση του εκτυπωτή στο δίκτυο στη σελίδα 36.
- 4. Για έναν εκτυπωτή που είναι συνδεδεμένος σε δίκτυο, διαμορφώσετε τις ρυθμίσεις δικτύου. Για λεπτομέρειες, ανατρέξτε στην ενότητα Διαμόρφωση ρυθμίσεων δικτύου και εκτυπωτή στη σελίδα 37.
- 5. Μπορείτε να εγκαταστήσετε λογισμικό προγράμματος οδήγησης εκτύπωσης και βοηθητικά προγράμματα από το Software and Documentation disc (CD λογισμικού και συνοδευτικών εγγράφων). Για λεπτομέρειες, ανατρέξτε στην ενότητα Εγκατάσταση του λογισμικού στη σελίδα 41.

## Επιλογή τοποθεσίας για τον εκτυπωτή

Επιλέξτε μια περιοχή χωρίς σκόνη, με θερμοκρασίες από 10–32°C (50–90°F) και σχετική υγρασία 10–80%.

Σημείωση: Υπό ακραίες συνθήκες περιβάλλοντος, όπως 10°C και 85% σχετική υγρασία, ενδέχεται να εμφανιστούν ελαττώματα λόγω συμπύκνωσης.

- Τοποθετήστε τον εκτυπωτή σε επίπεδη, σταθερή επιφάνεια χωρίς κραδασμούς με αντοχή τουλάχιστον ανάλογη του βάρους του εκτυπωτή. Ο εκτυπωτής πρέπει να είναι οριζόντιος και με τα τέσσερα στηρίγματα σταθερά επάνω στην επιφάνεια.
- Αφού τοποθετήσετε τον εκτυπωτή, είστε έτοιμοι να τον συνδέσετε με την πηγή τροφοδοσίας και τον υπολογιστή ή το δίκτυο.

Δείτε επίσης: Απαιτήσεις ελεύθερου χώρου στη σελίδα 180

## Τροποποίηση γενικών ρυθμίσεων

Μπορείτε να μεταβάλλετε τις ρυθμίσεις του εκτυπωτή όπως τη γλώσσα, ημερομηνία και ώρα και τις μονάδες μέτρησης, από τον πίνακα ελέγχου. Μπορείτε επίσης να ενεργοποιήσετε ή να αποτρέψετε την εκτύπωση σελίδας εκκίνησης όταν ενεργοποιείται ο εκτυπωτής.

#### Διαμόρφωση επιλογών γενικών ρυθμίσεων

Μπορείτε να διαμορφώσετε επιλογές γενικών ρυθμίσεων για τον εκτυπωτή από τον πίνακα ελέγχου.

Για να διαμορφώσετε επιλογές γενικών ρυθμίσεων:

- Στον πίνακα ελέγχου του εκτυπωτή, χρησιμοποιήστε τα βελάκια για να μεταβείτε στη σελίδα "Ρύθμιση εκτυπωτή" και πατήστε το πλήκτρο **ΟΚ**.
- 2. Ορίστε μια επιλογή.
  - Ρύθμιση πίνακα ελέγχου: Μπορείτε να χρησιμοποιήσετε αυτήν την επιλογή για να έχετε πρόσβαση σε ρυθμίσεις όπως οι "Γλώσσα" και "Φωτεινότητα πίνακα ελέγχου".
  - Printer Controls (Στοιχεία ελέγχου εκτυπωτή): Μπορείτε να χρησιμοποιήσετε αυτή την επιλογή για να μεταβείτε σε ρυθμίσεις όπως "Σελίδα εκκίνησης", "Ημερομηνία και ώρα" και "Προεπιλογές στο μετρικό σύστημα".
- 3. Για τη διαμόρφωση μια ρύθμισης, μεταβείτε στην επιλογή που θέλετε να αλλάξετε και πατήστε το πλήκτρο **OK**.

Για να δείτε όλες τις επιλογές γενικών ρυθμίσεων, εκτυπώστε ένα χάρτη μενού. Για λεπτομέρειες, ανατρέξτε στην ενότητα Εκτύπωση χάρτη μενού στη σελίδα 23.

#### Ρύθμιση ημερομηνίας και ώρας

Μπορείτε να ρυθμίσετε την ημερομηνία και την ώρα στον πίνακα ελέγχου. Η ημερομηνία και η χρονική σήμανση εμφανίζονται σε διάφορα εκτυπωμένα έγγραφα και αναφορές.

Για τη ρύθμιση της ημερομηνίας και ώρας:

- Στον πίνακα ελέγχου του εκτυπωτή, χρησιμοποιήστε τα βελάκια για να μεταβείτε στη σελίδα "Ρύθμιση εκτυπωτή" και πατήστε το πλήκτρο **ΟΚ**.
- Μεταβείτε στην επιλογή Printer Controls (Στοιχεία ελέγχου εκτυπωτή) και, στη συνέχεια, πατήστε το πλήκτρο **OK**.
- 3. Μεταβείτε στην επιλογή "Ημερομηνία και ώρα" και μετά πατήστε το πλήκτρο ΟΚ.
- 4. Ορίστε μια επιλογή.
- 5. Για την αύξηση ή τη μείωση της τιμής μιας επιλογής, χρησιμοποιήστε τα βελάκια και, στη συνέχεια, πατήστε το πλήκτρο **ΟΚ**.
- 6. Όταν τελειώσετε, μεταβείτε στην επιλογή "Έξοδος" και μετά πατήστε το πλήκτρο ΟΚ.

#### Απενεργοποίηση της Σελίδας εκκίνησης

Η Σελίδα εκκίνησης παρέχει πληροφορίες για τη βασική διαμόρφωση του εκτυπωτή, όπως το όνομα εκτυπωτή, τον σειριακό αριθμό, τη γραμματοσειρά, το υλικολογισμικό και τις εκδόσεις του Ethernet. Η Σελίδα εκκίνησης είναι ρυθμισμένη να εκτυπώνεται κάθε φορά που ενεργοποιείτε τον εκτυπωτή. Εάν δεν θέλετε η Σελίδα εκκίνησης να εκτυπωθεί, μπορείτε να απενεργοποιήσετε τη λειτουργία.

Για να απενεργοποιήσετε τη Σελίδα εκκίνησης:

- Στον πίνακα ελέγχου του εκτυπωτή, χρησιμοποιήστε τα βελάκια για να μεταβείτε στη σελίδα "Ρύθμιση εκτυπωτή" και πατήστε το πλήκτρο **ΟΚ**.
- 2. Μεταβείτε στην επιλογή Printer Controls (Στοιχεία ελέγχου εκτυπωτή) και, στη συνέχεια, πατήστε το πλήκτρο **OK**.
- 3. Για να απενεργοποιήσετε τη Σελίδα εκκίνησης, πατήστε το πλήκτρο **ΟΚ**.

#### Τροποποίηση ρυθμίσεων ενέργειας

Μπορείτε να τροποποιήσετε τις ρυθμίσεις χρήσης ισχύος για τις λειτουργίες εξοικονόμησης ενέργειας ή γρήγορης συνέχισης στον πίνακα ελέγχου του εκτυπωτή.

#### Ρύθμιση μιας λειτουργίας εξοικονόμησης ενέργειας

Ο εκτυπωτής διαθέτει λειτουργίες εξοικονόμησης ενέργειας που μειώνουν την κατανάλωση ενέργειας χωρίς να απενεργοποιείται ο εκτυπωτής. Μπορείτε να ρυθμίσετε τη λειτουργία εξοικονόμησης ενέργειας στον πίνακα ελέγχου.

Σημείωση: Ο εκτυπωτής δεν μπορεί να εισέλθει στη λειτουργία εξοικονόμησης ενέργειας εάν επεξεργάζεται μια εργασία, βρίσκεται στη λειτουργία προθέρμανσης, πραγματοποιεί καθαρισμό ή τερματισμό λειτουργίας.

Για να καθορίσετε τη λειτουργία Εξοικονόμησης ενέργειας:

- Στον πίνακα ελέγχου του εκτυπωτή, χρησιμοποιήστε τα βελάκια για να μεταβείτε στη σελίδα "Ρύθμιση εκτυπωτή" και πατήστε το πλήκτρο **OK**.
- 2. Μεταβείτε στην επιλογή Printer Controls (Στοιχεία ελέγχου εκτυπωτή) και, στη συνέχεια, πατήστε το πλήκτρο **OK**.
- 3. Μεταβείτε στη Λειτουργία προθέρμανσης και μετά πατήστε το πλήκτρο **ΟΚ**.
- 4. Ορίστε μια επιλογή.
  - Με την Έξυπνη ενεργοποίησης ο εκτυπωτής ενεργοποιείται και εισέρχεται σε κατάσταση αδράνειας με βάση τα προηγούμενα μοτίβα χρήσης.
  - Με την Ενεργ. βάσει εργασ. ο εκτυπωτής ενεργοποιείται όταν εντοπίσει δραστηριότητα.
  - Με την Προγραμματισμένη ο εκτυπωτής ενεργοποιείται και εισέρχεται σε κατάσταση αδράνειας σύμφωνα με ένα προγραμματισμό που καθορίζετε.
- 5. Επιλέξτε το πλήκτρο **ΟΚ**.

#### Ενεργοποίηση λειτουργίας "Γρήγορη συνέχιση"

Η λειτουργία "Γρήγορη συνέχεια" παρακάμπτει τα προεπιλεγμένα χρονικά περιθώρια της λειτουργίας εξοικονόμησης ενέργειας και αυξάνει τη χρήση ενέργειας. Για να εξέλθει ο εκτυπωτής πιο γρήγορα από τις λειτουργίες εξοικονόμησης ενέργειας και κατάστασης αναμονής, μπορείτε να χρησιμοποιήσετε την επιλογή Fast Resume (Γρήγορη συνέχιση).

Για να ενεργοποιήσετε τη λειτουργία Fast Resume (Γρήγορη συνέχιση):

- Στον πίνακα ελέγχου του εκτυπωτή, χρησιμοποιήστε τα βελάκια για να μεταβείτε στη σελίδα "Ρύθμιση εκτυπωτή" και πατήστε το πλήκτρο **ΟΚ**.
- 2. Μεταβείτε στην επιλογή Printer Controls (Στοιχεία ελέγχου εκτυπωτή) και, στη συνέχεια, πατήστε το πλήκτρο **OK**.
- 3. Μεταβείτε στην επιλογή Fast Resume (Γρήγορη συνέχιση) και, στη συνέχεια, πατήστε το πλήκτρο **ΟΚ**.

### Σύνδεση του εκτυπωτή

#### Αυτή η ενότητα περιλαμβάνει τα εξής:

| • | Εκτύπωση της σελίδας ρύθμισης σύνδεσης | 35 |
|---|----------------------------------------|----|
| • | Επιλογή μεθόδου σύνδεσης               | 35 |

#### Εκτύπωση της σελίδας ρύθμισης σύνδεσης

Η σελίδα ρύθμισης σύνδεσης παρέχει λεπτομέρειες σχετικά με τον τρόπο σύνδεσης του εκτυπωτή σε υπολογιστή ή δίκτυο. Η σελίδα "Ρύθμιση σύνδεσης" εκτυπώνεται αυτόματα την πρώτη φορά που ο εκτυπωτής ενεργοποιείται.

Για τη μη αυτόματη εκτύπωση της σελίδας "Ρύθμιση σύνδεσης":

- Στον πίνακα ελέγχου του εκτυπωτή, χρησιμοποιήστε τα βελάκια για να μεταβείτε στη σελίδα "Ρύθμιση εκτυπωτή" και πατήστε το πλήκτρο **ΟΚ**.
- 2. Μεταβείτε στην επιλογή "Ρύθμιση σύνδεσης" και, στη συνέχεια, πατήστε το πλήκτρο ΟΚ.
- 3. Για να εκτυπώσετε τη σελίδα "Ρύθμιση σύνδεσης", πατήστε **ΟΚ**.

Σημείωση: Για λεπτομέρειες, ανατρέξτε στο *Οδηγός εγκατάστασης* που συνοδεύει τον υπολογιστή σας.

#### Επιλογή μεθόδου σύνδεσης

Ο εκτυπωτής μπορεί να συνδεθεί με τον υπολογιστή σας με ένα καλώδιο USB ή με ένα καλώδιο Ethernet. Η μέθοδος που επιλέγετε εξαρτάται από τη μέθοδο σύνδεσης του υπολογιστή σας στο δίκτυο. Μια σύνδεση USB είανι μια απευθείας σύνδεση και είναι η πιο εύκολη στη ρύθμιση. Μια σύνδεση Ethernet χρησιμοποιείται για δικτύωση. Εάν χρησιμοποιείτε μια σύνδεση δικτύου, είναι σημαντικό να κατανοήσετε πώς ο υπολογιστής σας έχει συνδεθεί στο δίκτυο. Για λεπτομέρειες, ανατρέξτε στην ενότητα Πληροφορίες για διευθύνσεις IP και TCP/IP στη σελίδα 37.

Σημείωση: Οι απαιτήσεις υλικού και καλωδίων ποικίλλουν για τις διάφορες μεθόδους σύνδεσης. Οι δρομολογητές, οι διανομείς δικτύου, οι μεταγωγείς δικτύου, τα μόντεμ και τα καλώδια Ethernet και USB δεν παρέχονται μαζί με τον εκτυπωτή σας και πρέπει να αγοραστούν ξεχωριστά.

- Δίκτυο: Εάν ο υπολογιστής σας είανι συνδεδεμένος σε ένα δίκτυο γραφείου ή ένα οικιακό δίκτυο, χρησιμοποιήστε ένα καλώδιο Ethernet για να συνδέσετε τον εκτυπωτή στο δίκτυο. Δεν μπορείτε να συνδέσετε απευθείας τον εκτυπωτή στον υπολογιστή. Πρέπει να συνδεθεί μέσω ενός δρομολογητή ή διανομέα. Ένα δίκτυο Ethernet χρησιμοποιείται για έναν ή περισσότερους υπολογιστές και υποστηρίζει ταυτόχρονα πολλούς εκτυπωτές και συστήματα. Η σύνδεση Ethernet είναι συνήθως πιο γρήγορη από τη USB και σας επιτρέπει άμεση πρόσβαση στις ρυθμίσεις του εκτυπωτή μέσω CentreWare Internet Services.
- USB: Εάν συνδέσετε τον εκτυπωτή σε έναν υπολογιστή και δεν έχετε δίκτυο, χρησιμοποιήστε μια σύνδεση USB. Μια σύνδεση USB παρέχει υψηλές ταχύτητες δεδομένων, αλλά συνήθως όχι τόσο υψηλές όσο μια σύνδεση Ethernet. Επιπλέον, μια σύνδεση USB δεν παρέχει πρόσβαση σε CentreWare Internet Services.

#### Σύνδεση με υπολογιστή μέσω USB

Για να χρησιμοποιήσετε USB, πρέπει να έχετε Windows XP SP3, Windows 7, Windows 8 ή νεότερη έκδοση, Windows Server 2003 ή νεότερη έκδοση, ή Macintosh OS X έκδοσης 10.7 ή νεότερη.

Για να συνδέσετε τον εκτυπωτή:

- 1. Βεβαιωθείτε ότι ο εκτυπωτής είναι απενεργοποιημένος.
- Συνδέστε την άκρη Β ενός συνηθισμένου καλωδίου A/B USB 2.0 στη θύρα USB στο πίσω μέρος του εκτυπωτή.
- Συνδέστε το καλώδιο τροφοδοσίας μετά βάλτε τον εκτυπωτή στην πρίζα και ενεργοποιήστε τον.
- 4. Συνδέστε το άκρο Α του καλωδίου USB στη θύρα USB του υπολογιστή.
- 5. Όταν εμφανιστεί ο Οδηγός προσθήκης νέου υλικού των Windows, ακυρώστε τον. Είστε έτοιμοι να εγκαταστήσετε τους οδηγούς εκτύπωσης.

#### Φυσική σύνδεση του εκτυπωτή στο δίκτυο

Χρησιμοποιήστε καλώδιο Ethernet κατηγορίας 5 ή ανώτερης για να συνδέσετε τον εκτυπωτή στο δίκτυο. Ένα δίκτυο Ethernet χρησιμοποιείται για έναν ή περισσότερους υπολογιστές και υποστηρίζει ταυτόχρονα πολλούς εκτυπωτές και συστήματα. Η σύνδεση Ethernet παρέχει απευθείας πρόσβαση στις ρυθμίσεις του εκτυπωτή μέσω CentreWare Internet Services.

Για να συνδέσετε τον εκτυπωτή:

- 1. Συνδέστε το καλώδιο τροφοδοσίας στον εκτυπωτή και, στη συνέχεια, συνδέστε το σε μια πρίζα.
- Συνδέστε τη μία άκρη ενός καλωδίου Ethernet κατηγορίας 5 ή ανώτερης στη θύρα Ethernet στον εκτυπωτή. Συνδέστε την άλλη άκρη του καλωδίου Ethernet σε μια σωστά διαμορφωμένη θύρα δικτύου σε διανομέα ή δρομολογητή.
- 3. Ενεργοποιήστε τον εκτυπωτή.
# Διαμόρφωση ρυθμίσεων δικτύου και εκτυπωτή

#### Αυτή η ενότητα περιλαμβάνει τα εξής:

| • | Πληροφορίες για τις διευθύνσεις TCP/IP και IP          | . 37 |
|---|--------------------------------------------------------|------|
| • | Προβολή της αυτόματης αντιστοίχισης διεύθυνσης ΙΡ      | . 37 |
| • | Μη αυτόματη αντιστοίχιση μιας στατικής διεύθυνσης ΙΡν4 | . 38 |
| • | Πρόσβαση στο CentreWare Internet Services              | . 39 |
| • | Χρήση της τεχνικής υποστήριξης PhaserSMART PhaserSMART | . 40 |

# Πληροφορίες για τις διευθύνσεις TCP/IP και IP

Οι υπολογιστές και οι εκτυπωτές χρησιμοποιούν πρωτίστως πρωτόκολλα TCP/IP για την επικοινωνία μέσω ενός δικτύου Ethernet. Γενικά, οι υπολογιστές Macintosh χρησιμοποιούν είτε το πρωτόκολλο TCP/IP είτε το Bonjour για την επικοινωνία με έναν εκτυπωτή δικτύου. Για συστήματα Macintosh OS X, προτείνεται το TCP/IP. Αντίθετα με το TCP/IP, ωστόσο, το πρωτόκολλο Bonjour δεν απαιτεί οι εκτυπωτές ή οι υπολογιστές να έχουν διευθύνσεις IP.

Με τα πρωτόκολλα TCP/IP, κάθε εκτυπωτής ή υπολογιστής πρέπει να έχει μια μοναδική διεύθυνση IP. Πολλά δίκτυα, και καλωδιακοί και DSL δρομολογητές διαθέτουν διακομιστή Dynamic Host Configuration Protocol (DHCP). Ένας διακομιστής DHCP εκχωρεί αυτόματα μια διεύθυνση IP σε κάθε υπολογιστή και εκτυπωτή του δικτύου που έχει ρυθμιστεί να χρησιμοποιεί DHCP.

Εάν χρησιμοποιείτε καλωδιακό ή DSL δρομολογητή, ανατρέξτε στην τεκμηρίωσή του για πληροφορίες σχετικά με την διευθυνσιοδότηση IP.

# Προβολή της αυτόματης αντιστοίχισης διεύθυνσης ΙΡ

Για να εγκαταστήσετε τους οδηγούς εκτύπωσης για έναν δικτυακό εκτυπωτή, χρειάζεστε τη διεύθυνση IP του εκτυπωτή σας. Επίσης, χρειάζεστε τη διεύθυνση IP για πρόσβαση στις ρυθμίσεις του εκτυπωτή σας μέσω των υπηρεσιών CentreWare Internet Services.

Όταν ο εκτυπωτής είναι συνδεδεμένος σε ένα δίκτυο, λαμβάνει αυτόματα μια διεύθυνση IP μέσω DHCP.

Για να προβάλετε τη διεύθυνση ΙΡ στον πίνακα ελέγχου:

- Στον πίνακα ελέγχου του εκτυπωτή, χρησιμοποιήστε τα βελάκια για να μεταβείτε στο Μενού πληροφοριών και μετά πατήστε το πλήκτρο **OK**.
- Μεταβείτε στην επιλογή "Προσδιορισμός εκτυπωτή" και, στη συνέχεια, πατήστε το πλήκτρο OK.
- Για να δείτε τη διεύθυνση IP, μεταβείτε στην επιλογή "Διεύθυνση TCP/IPv4" ή "Διεύθυνση TCP/IPv6".

# Μη αυτόματη αντιστοίχιση μιας στατικής διεύθυνσης ΙΡν4

Ως προεπιλογή, ο εκτυπωτής έχει ρυθμιστεί ώστε αποκτά μια διεύθυνση IP από το διακομιστή δικτύου μέσω DHCP. Ωστόσο, οι διευθύνσεις δικτύου που αποκτώνται μέσω DHCP είναι προσωρινές. Μετά από ένα χρονικό διάστημα, το δίκτυο μπορεί να εκχωρήσει μια νέα διεύθυνση IP στον εκτυπωτή. Εάν ο οδηγός εκτύπωσης έχει ρυθμιστεί μια μια διεύθυνση IP που αλλάζει περιοδικά, μπορεί να αντιμετωπίσετε προβλήματα σύνδεσης. Για να αποφύγετε τα προβλήματα, ή εάν ο διαχειριστής δικτύου απαιτεί μια στατική διεύθυνση IP για τον εκτυπωτή, μπορείτε να εκχωρήσετε τη διεύθυνση IP στον εκτυπωτή.

Μπορείτε να αντιστοιχίσετε μια στατική διεύθυνση IP στον εκτυπωτή σας από τον πίνακα ελέγχου του εκτυπωτή. Μόλις αντιστοιχίσετε μια διεύθυνση IP, μπορείτε να την αλλάξετε μέσω CentreWare Internet Services.

Για να αντιστοιχίσετε μια στατική διεύθυνση IP στον εκτυπωτή σας, χρειάζεστε τις ακόλουθες πληροφορίες:

- Μια διεύθυνση ΙΡ ρυθμισμένη σωστά για το δίκτυό σας
- Τη διεύθυνση Μάσκας δικτύου
- Την προεπιλεγμένη διεύθυνση Δρομολογητή/Πύλης

Εάν το δίτκυό σας διαθέτει διαχειριστή δικτύου, επικοινωνήστε μαζί του για να μάθετε τις πληροφορίες του δικτύου σας.

Για ένα οικιακό δίκτυο που χρησιμοποιεί δρομολογητές ή άλλες συσκευές για τη σύνδεση του εκτυπωτή στο δίκτυο, ανατρέξτε στις οδηγίες της συσκευής σχετικά με την αντιστοίχιση διευθύνσεων δικτύων. Το εγχειρίδιο της συσκευής ή του δρομολογητή θα σας παρέχει μια σειρά από αποδεκτές διευθύνσεις που μπορείτε να χρησιμοποιήσετε. Είναι σημαντικό οι διευθύνσεις να είναι παρόμοιες με τις διευθύνσεις ΙΡ που χρησιμοποιούνται από άλλους εκτυπωτές και υπολογιστές στο δίκτυο, αλλά όχι ίδιες. Μόνο το τελευαταίο ψηφίο πρέπει να είναι διαφορετικό. Για παράδειγμα, ο εκτυπωτής σας μπορεί να έχει τη διεύθυνση ΙΡν4 192.168.1.2 ενώ ο υπολογιστής σας τη διεύθυνση ΙΡ 192.168.1.3. Μια άλλη συσκευή μπορεί να έχει τη διεύθυνση ΙΡ 192.168.1.4.

Ο δρομολογητής μπορεί να αντιστοιχίσει τη στατική διεύθυνση IP του εκτυπωτή σε έναν άλλον υπολογιστή που αποκτά τη διεύθυνση IP δυναμικά. Για να αποφύγετε την εκ νέου αντιστοίχιση της διεύθυνσης IP, εκχωρήστε στον εκτυπωτή μια διεύθυνση από τις υψηλότερες τιμές του εύρους τιμών που επιτρέπεται για το δρομολογητή ή τη συσκευή. Για παράδειγμα, εάν ο υπολογιστής σας έχει διεύθυνση IP 192.168.1.2 και η συσκευή σας επιτρέπει διευθύνσεις IP έως to 192.168.1.25, επιλέξτε μια διεύθυνση μεταξύ 192.168.1.20 και 192.168.1.25.

Στις ρυθμίσεις δικτύων IPv6, η διεύθυνση IPv6 αντιστοιχίζεται αυτόματα. Για ένα πρωτόκολλο εκτός από το IPv4, ανατρέξτε στο *System Administrator Guide* (Οδηγός διαχειριστή συστήματος). Για λεπτομέρειες, ανατρέξτε στη Βοήθεια στο CentreWare Internet Services.

Δείτε επίσης:

Έγχρωμος εκτυπωτής Xerox<sup>®</sup> ColorQube<sup>®</sup> 8580/8880: www.xerox.com/office/CQ8580docs Έγχρωμος εκτυπωτής Xerox<sup>®</sup> ColorQube<sup>®</sup> 8880: www.xerox.com/office/CQ8880docs

#### Μη αυτόματη αντιστοίχιση μιας διεύθυνσης ΙΡν4

- Στον πίνακα ελέγχου του εκτυπωτή, χρησιμοποιήστε τα βελάκια για να μεταβείτε στη σελίδα "Ρύθμιση εκτυπωτή" και πατήστε το πλήκτρο **ΟΚ**.
- 2. Μεταβείτε στην επιλογή "Ρύθμιση σύνδεσης" και, στη συνέχεια, πατήστε το πλήκτρο ΟΚ.
- 3. Μεταβείτε στην επιλογή "Ρύθμιση δικτύου" και, στη συνέχεια, πατήστε το πλήκτρο ΟΚ.
- 4. Μεταβείτε στην επιλογή "Ρύθμιση TCIP/IPv4" και, στη συνέχεια, πατήστε το πλήκτρο **ΟΚ**.
- Μεταβείτε στην επιλογή "IPv4" και μετά βεβαιωθείτε ότι αυτή η ρύθμιση είναι Ενεργοποιημένη.
- 6. Μεταβείτε στην επιλογή **DHCP/AutoIP**, ενεργοποιήστε τη και μετά πατήστε το πλήκτρο **OK**.
- 7. Μεταβείτε στην επιλογή "AutoIP", ενεργοποιήστε τη και μετά πατήστε το πλήκτρο **ΟΚ**.
- 8. Μεταβείτε στην επιλογή "Διεύθυνση IPv4" και πατήστε το πλήκτρο **ΟΚ**.
- 9. Για την εισαγωγή μιας διεύθυνσης IP, χρησιμοποιήστε τα βελάκια για να επιλέξετε έναν αριθμό και μετά πατήστε το πλήκτρο OK. Για να ολοκληρώσετε τη διεύθυνση IP, επαναλάβετε αυτό το βήμα για κάθε πεδίο αριθμού.
- 10. Αφού τελειώσετε, πατήστε το πλήκτρο ΟΚ.

Σημείωση: Εάν εμφανιστεί ένα μήνυμα που υποδεικνύει ότι η διεύθυνση IP υπάρχει ήδη, εισαγάγετε μια νέα διεύθυνση.

#### Επαναφορά της σύνδεσης TCP/IP

- Στον πίνακα ελέγχου του εκτυπωτή, χρησιμοποιήστε τα βελάκια για να μεταβείτε στη σελίδα "Ρύθμιση εκτυπωτή" και πατήστε το πλήκτρο **OK**.
- 2. Μεταβείτε στην επιλογή "Ρύθμιση σύνδεσης" και, στη συνέχεια, πατήστε το πλήκτρο **ΟΚ**.
- Μεταβείτε στην επιλογή Reset Connection Setup (Επαναφορά ρύθμισης σύνδεσης) και, στη συνέχεια, πατήστε το πλήκτρο **ΟΚ**.
- 4. Για να επιλέξετε Reset Connection Setup NOW (Επαναφορά ρύθμισης σύνδεσης ΤΩΡΑ), πατήστε το πλήκτρο **ΟΚ**.

# Πρόσβαση στο CentreWare Internet Services

To CentreWare Internet Services είναι το λογισμικό διαχείρισης και ρύθμισης παραμέτρων που έχει εγκατασταθεί στον ενσωματωμένο διακομιστή Web του εκτυπωτή. Επιτρέπει τη ρύθμιση παραμέτρων και τη διαχείριση του εκτυπωτή από ένα πρόγραμμα περιήγησης Web.

Για λεπτομέρειες, ανατρέξτε στο System Administrator Guide (Οδηγός διαχειριστή συστήματος) για το μοντέλο εκτυπωτή σας:

- Έγχρωμος εκτυπωτής Xerox<sup>®</sup> ColorQube<sup>®</sup> 8580/8880: www.xerox.com/office/CQ8580docs
- Έγχρωμος εκτυπωτής Xerox<sup>®</sup> ColorQube<sup>®</sup> 8880: www.xerox.com/office/CQ8880docs

To CentreWare Internet Services απαιτεί:

- Μια σύνδεση TCP/IP μεταξύ του εκτυπωτή και του δικτύου σε περιβάλλοντα Windows, Macintosh, UNIX ή Linux.
- Ενεργοποίηση TCP/IP και CentreWare Internet Services στον εκτυπωτή.
- Έναν εκτυπωτή με σύνδεση στο δίκτυο και με πρόγραμμα περιήγησης Web που υποστηρίζει JavaScript.

Για την πρόσβαση στο CentreWare Internet Services:

- 1. Βεβαιωθείτε ότι ο εκτυπωτής έχει συνδεθεί και έχει ενεργοποιηθεί.
- Στον υπολογιστή σας, ανοίξτε το πρόγραμμα περιήγησης Web, πληκτρολογήστε τη διεύθυνση IP του εκτυπωτή στο πεδίο διευθύνσεων και πατήστε Εισαγωγή ή Επιστροφή.

## Χρήση της τεχνικής υποστήριξης PhaserSMART PhaserSMART

Το PhaserSMART είναι ένα αυτόματο σύστημα βασισμένο στο Διαδίκτυο, το οποίο χρησιμοποιεί το πρόγραμμα περιήγησης Web για την αποστολή πληροφοριών διαγνωστικού ελέγχου από τον εκτυπωτή στον ιστότοπο της Xerox<sup>®</sup>. Το PhaserSMART ελέγχει τις πληροφορίες, πραγματοποιεί διάγνωση του προβλήματος και προτείνει μια λύση.

Για να μεταβείτε στο PhaserSMART:

- Στον υπολογιστή σας, ανοίξτε το πρόγραμμα περιήγησης Web, πληκτρολογήστε τη διεύθυνση IP του εκτυπωτή στο πεδίο διευθύνσεων και πατήστε Εισαγωγή ή Επιστροφή.
- 2. Επιλέξτε **Υποστήριξη**.
- 3. Κάντε κλικ στην επιλογή **PhaserSMART Diagnostic Tool** (Εργαλείο διαγνωστικών ελέγχων PhaserSMART).
- 4. Για αποδοχή των όρων και πρόσβαση στο PhaserSMART, κάντε κλικ στο πλήκτρο Αποδέχομαι.

# Εγκατάσταση του λογισμικού

#### Αυτή η ενότητα περιλαμβάνει τα εξής:

| • | Πριν ξεκινήσετε                                 | 41 |
|---|-------------------------------------------------|----|
| • | Απαιτήσεις λειτουργικού συστήματος              | 41 |
| • | Διαθέσιμοι οδηγοί εκτύπωσης                     | 41 |
| • | Χρήση της εγκατάστασης Walk-Up                  | 43 |
| • | Εγκατάσταση των προγραμμάτων οδήγησης εκτύπωσης | 44 |

# Πριν ξεκινήσετε

Προτού εγκαταστήσετε το λογισμικό για τον εκτυπωτή σας, ολοκληρώστε τα παρακάτω βήματα.

- 1. Βεβαιωθείτε ότι ο εκτυπωτής έχει συνδεθεί και έχει ενεργοποιηθεί.
  - Εάν ο εκτυπωτής είναι συνδεδεμένος σε ένα δίκτυο, επαληθεύστε ότι έχει μια έγκυρη διεύθυνση IP.
  - Εάν χρησιμοποιείτε USB, πρέπει ο εκτυπωτής να είναι συνδεδεμένος στον υπολογιστή σας.
- 2. Διαβάστε τις απαιτήσεις του λειτουργικού συστήματος για τον υπολογιστή σας.
- 3. Διαβάστε τη λίστα με τα διαθέσιμα προγράμματα οδήγησης εκτύπωσης.

## Απαιτήσεις λειτουργικού συστήματος

- Windows XP SP3, Windows Vista, Windows 7, Windows 8, Windows Server 2003, Windows Server 2008, Windows Server 2008 R2 και Windows Server 2012.
- Macintosh OS X, έκδοση 10.7 και νεότερες.
- UNIX και Linux: Ο εκτυπωτής σας υποστηρίζει σύνδεση σε διάφορες πλατφόρμες UNIX μέσω της διασύνδεσης δικτύου.

# Διαθέσιμοι οδηγοί εκτύπωσης

Η Xerox<sup>®</sup> διαθέτει προγράμματα οδήγησης εκτύπωσης για διάφορες γλώσσες περιγραφής σελίδας και λειτουργικά συστήματα. Μπορείτε να χρησιμοποιήσετε ένα πρόγραμμα οδήγησης εκτύπωσης Xerox<sup>®</sup> για να επιλέξετε λειτουργίες του εκτυπωτή.

Για να εγκαταστήσετε προγράμματα οδήγησης εκτύπωσης και βοηθητικά προγράμματα για τον εκτυπωτή σας, μπορείτε να χρησιμοποιήσετε το Software and Documentation disc (CD λογισμικού και συνοδευτικών εγγράφων). Για να λάβετε τα πιο πρόσφατα προγράμματα οδήγησης εκτύπωσης για τον εκτυπωτή σας:

- Έγχρωμος εκτυπωτής Xerox<sup>®</sup> ColorQube<sup>®</sup> 8580/8880: www.xerox.com/office/CQ8580drivers
- Έγχρωμος εκτυπωτής Xerox<sup>®</sup> ColorQube<sup>®</sup> 8880: www.xerox.com/office/CQ8880drivers

| Οδηγός εκτύπωσης                             | Πηγή                                                                                          | Περιγραφή                                                                                                    |
|----------------------------------------------|-----------------------------------------------------------------------------------------------|----------------------------------------------------------------------------------------------------|
| Οδηγός Windows PostScript                    | Software and<br>Documentation disc<br>(CD λογισμικού και<br>συνοδευτικών<br>εγγράφων) και Web | Το προεπιλεγμένο πρόγραμμα οδήγησης<br>εκτύπωσης είναι το PostScript. Για να<br>εκμεταλλευθείτε πλήρως τις ειδικές<br>λειτουργίες του εκτυπωτή, χρησιμοποιήστε<br>τον οδηγό εκτύπωσης PostScript.                                                                                                    |
| Macintosh OS X, έκδοση 10.7 και<br>νεότερες. | Software and<br>Documentation disc<br>(CD λογισμικού και<br>συνοδευτικών<br>εγγράφων) και Web | Εγκαταστήστε αυτό το πρόγραμμα<br>οδήγησης εκτύπωσης για να επιτρέψετε την<br>εκτύπωση από λειτουργικό σύστημα<br>Macintosh OS X έκδοση 10.7 ή νεότερο.                                                                                                    |
| Πρόγραμμα οδήγησης Windows<br>PCL5c          | Software and<br>Documentation disc<br>(CD λογισμικού και<br>συνοδευτικών<br>εγγράφων) και Web | Μπορείτε να χρησιμοποιήσετε το<br>πρόγραμμα οδήγησης εκτύπωσης PCL<br>(Printer Command Language) για εφαρμογές<br>που απαιτούν PCL.                                                                                                    |
| Xerox Global Print Driver (Windows)          | Μόνο στο Web                                                                                  | To Global Print Driver χρησιμοποιεί<br>αμφίδρομη επικοινωνία για τον εντοπισμό<br>των λειτουργιών οποιουδήποτε<br>υποστηριζόμενου εκτυπωτή Xerox. Όταν<br>εντοπίσει τις λειτουργίες, πραγματοποιεί τη<br>διαμόρφωσή του προκειμένου να<br>υποστηρίζει αυτές τις λειτουργίες.                                                                                                    |
| Xerox Mobile Express Driver<br>(Windows)     | Μόνο στο Web                                                                                  | Ο Xerox <sup>®</sup> Mobile Express Driver λειτουργεί με<br>οποιονδήποτε εκτυπωτή διατίθεται στον<br>υπολογιστή σας και υποστηρίζει βασικό<br>PostScript. Διαμορφώνεται αυτόματα<br>σύμφωνα με τον εκτυπωτή που επιλέγετε<br>κάθε φορά που εκτυπώνετε. Εάν ταξιδεύετε<br>συχνά στις ίδιες τοποθεσίες, μπορείτε να<br>αποθηκεύσετε τους αγαπημένους σας<br>εκτυπωτές στη συγκεκριμένη τοποθεσία και<br>ο οδηγός εκτύπωσης θα αποθηκεύσει τις<br>ρυθμίσεις σας. |
| Πρόγραμμα οδήγησης PostScript για<br>UNIX    | Μόνο στο Web                                                                                  | Εγκαταστήστε αυτό το πρόγραμμα<br>οδήγησης εκτύπωσης για να επιτρέπεται η<br>εκτύπωση από ένα λειτουργικό σύστημα<br>UNIX ή Linux.                                                                                                    |

# Χρήση της εγκατάστασης Walk-Up

Η λειτουργία "Εγκατάσταση Walk-Up" επιτρέπει στο πρόγραμμα εγκατάστασης του Software and Documentation disc (CD λογισμικού και συνοδευτικών εγγράφων) να εντοπίσει τον εκτυπωτή σας από τη λίστα των εντοπισμένων εκτυπωτών στο παράθυρο του προγράμματος εγκατάστασης. Εάν δεν έχετε τη διεύθυνση IP του εκτυπωτή, μπορείτε να χρησιμοποιήσετε τη λειτουργία "Εγκατάσταση Walk-Up" για να συνδέσετε τον εκτυπωτή με το πρόγραμμα εγκατάστασης.

Για να χρησιμοποιήσετε τη λειτουργία "Εγκατάσταση Walk-Up":

- 1. Τοποθετήστε το Software and Documentation disc (CD λογισμικού και συνοδευτικών εγγράφων) στην κατάλληλη μονάδα δίσκου στον υπολογιστή σας.
- 2. Εάν το πρόγραμμα εγκατάστασης δεν εκκινηθεί αυτόματα, περιηγηθείτε στη μονάδα δίσκου και κάντε διπλό κλικ στο αρχείο του προγράμματος εγκατάστασης **Setup.exe**.
- 3. Επιλέξτε Τεχνολογία Walk-Up και μετά κάντε κλικ στην επιλογή Επόμενο.
- 4. Στον πίνακα ελέγχου, πατήστε το πλήκτρο **ΟΚ** για να επιλέξετε "Λειτουργίες Walk-Up".
- 5. Χρησιμοποιήστε τα βελάκια για να μεταβείτε στο στοιχείο "Επιλογή για εγκατάσταση" και, στη συνέχεια, πατήστε το πλήκτρο **ΟΚ**.

Το πρόγραμμα εγκατάστασης συνδέει τον υπολογιστή με τον εκτυπωτή και, στη συνέχεια, ολοκληρώνει την εγκατάσταση του προγράμματος οδήγησης εκτύπωσης. Όταν η εγκατάσταση ολοκληρωθεί, εκτυπώνεται μια σελίδα διαμόρφωσης.

# Εγκατάσταση των προγραμμάτων οδήγησης εκτύπωσης

#### Αυτή η ενότητα περιλαμβάνει τα εξής:

| • | Εγκατάσταση των προγραμμάτων οδήγησης εκτύπωσης για εκτυπωτή των Windows | . 44 |
|---|--------------------------------------------------------------------------|------|
| • | Προηγμένος εντοπισμός εκτυπωτή δικτύου                                   | . 45 |
| • | Εγκατάσταση των προγραμμάτων οδήγησης εκτύπωσης για Macintosh            | . 46 |
| • | Εγκατάσταση των προγραμμάτων οδήγησης εκτύπωσης για UNIX και Linux       | . 47 |
| • | Εγκατάσταση εναλλακτικών προγραμμάτων οδήγησης                           | . 47 |

Για να εγκαταστήσετε προγράμματα οδήγησης εκτύπωσης και βοηθητικά προγράμματα για τον εκτυπωτή σας, μπορείτε να χρησιμοποιήσετε το Software and Documentation disc (CD λογισμικού και συνοδευτικών εγγράφων). Για να λάβετε τα πιο πρόσφατα προγράμματα οδήγησης εκτύπωσης για τον εκτυπωτή σας:

- Έγχρωμος εκτυπωτής Xerox<sup>®</sup> ColorQube<sup>®</sup> 8580/8880: www.xerox.com/office/CQ8580drivers
- Έγχρωμος εκτυπωτής Xerox<sup>®</sup> ColorQube<sup>®</sup> 8880: www.xerox.com/office/CQ8880drivers

#### Εγκατάσταση των προγραμμάτων οδήγησης εκτύπωσης για εκτυπωτή των Windows

#### Σημειώσεις:

- Για να εγκαταστήσετε ένα πρόγραμμα οδήγησης εκτύπωσης για εκτυπωτή που είναι συνδεδεμένος μέσω USB, ακυρώστε το πρόγραμμα εγκατάστασης εντοπισμού υλικού των Windows και, στη συνέχεια, εκτελέστε το Software and Documentation disc (CD λογισμικού και συνοδευτικών εγγράφων) που συνοδεύει τον εκτυπωτή σας.
- Το προεπιλεγμένο πρόγραμμα οδήγησης εκτύπωσης είναι το PostScript.

Για την εγκατάσταση του λογισμικού οδηγού εκτύπωσης:

- 1. Τοποθετήστε το Software and Documentation disc (CD λογισμικού και συνοδευτικών εγγράφων) στην κατάλληλη μονάδα δίσκου στον υπολογιστή σας.
- 2. Εάν το πρόγραμμα εγκατάστασης δεν εκκινηθεί αυτόματα, περιηγηθείτε στη μονάδα δίσκου και κάντε διπλό κλικ στο αρχείο του προγράμματος εγκατάστασης **Setup.exe**.
- Για να επιτρέψετε στο πρόγραμμα να κάνει αλλαγές στον υπολογιστή σας, εάν σας ζητηθεί, κάντε κλικ στην επιλογή Ναι.
- 4. Για αλλαγή της γλώσσας, κάντε κλικ στο πλήκτρο **Γλώσσα**.
- 5. Επιλέξτε τη γλώσσα σας, στη συνέχεια, κάντε κλικ στο **ΟΚ**.
- 6. Κάντε κλικ στην επιλογή Εγκατάσταση προγράμματος οδήγησης εκτυπωτή.
- 7. Για αποδοχή της άδειας χρήσης, κάντε κλικ στο πλήκτρο **Συμφωνώ**.
- Από τη λίστα των εκτυπωτών που εντοπίστηκαν, επιλέξτε τον εκτυπωτή σας και, στη συνέχεια, κάντε κλικ στο Επόμενο.

Εάν ο εκτυπωτής σας δεν έχει εντοπιστεί, επαληθεύστε ότι ο εκτυπωτής είναι ενεργοποιημένος και ότι το καλώδιο Ethernet ή USB έχει συνδεθεί σωστά.

- 9. Αποδεχθείτε τις προεπιλογές και μετά κάντε κλικ στην επιλογή Εγκατάσταση.
  - Για να εγκαταστήσετε το προαιρετικό πρόγραμμα οδήγησης εκτύπωσης PCL5 για Windows, επιλέξτε το αντίστοιχο πλαίσιο ελέγχου.
  - Για να χρησιμοποιήσετε το πιο πρόσφατο πρόγραμμα οδήγησης εκτύπωσης, επιλέξτε το πλαίσιο ελέγχου Λήψη αρχείων από το Διαδίκτυο.

- Για να ορίσετε τον εκτυπωτή ως προεπιλεγμένο, στην "Η εγκατάσταση ολοκληρώθηκε", επιλέξτε το πλαίσιο ελέγχου για την επιλογή Ορισμός εκτυπωτή ως προεπιλογή.
- 11. Για να κλείσετε το παράθυρο εγκατάστασης, κάντε κλικ στο πλήκτρο Τέλος.
- 12. Καταχωρίστε τον εκτυπωτή σας ή κάντε κλικ στο Κλείσιμο.
- Επιλέξτε ή καταργήστε την επιλογή των πλαισίων ελέγχου Καθορισμός εκτυπωτή ως προεπιλεγμένου και Εκτύπωση δοκιμαστικής σελίδας.

Σημείωση: Εάν ο εκτυπωτής σας δεν εμφανίζεται στη λίστα των εκτυπωτών που εντοπίστηκαν, ανατρέξτε στην ενότητα Προηγμένη αναζήτηση εκτυπωτή δικτύου στη σελίδα 45.

#### Προηγμένος εντοπισμός εκτυπωτή δικτύου

- 1. Εάν ο εκτυπωτής σας δεν εμφανίζεται στη λίστα των εκτυπωτών που εντοπίστηκαν, κάντε κλικ στο **Εκτενής αναζήτηση**.
- Εάν ο εκτυπωτής συνεχίζει να μην εμφανίζεται στη λίστα των εκτυπωτών που εντοπίστηκαν και γνωρίζετε τη διεύθυνση IP:
  - a. Πατήστε το εικονίδιο **Network Printer** (Εκτυπωτής δικτύου) στο πάνω μέρος του παραθύρου.
  - b. Εισαγάγετε τη διεύθυνση IP ή το όνομα DNS για τον εκτυπωτή.
  - c. Κάντε κλικ στην **Αναζήτηση**.
- Από τη λίστα των εκτυπωτών που εντοπίστηκαν, επιλέξτε τον εκτυπωτή σας και, στη συνέχεια, κάντε κλικ στο Επόμενο.
- 4. Εάν ο εκτυπωτής συνεχίζει να μην εμφανίζεται στη λίστα των εκτυπωτών που εντοπίστηκαν και δεν γνωρίζετε τη διεύθυνση IP:
  - a. Κάντε κλικ στη **Προηγμένη αναζήτηση**.
  - b. Εάν γνωρίζετε τη διεύθυνση πύλης και τη μάσκα υποδικτύου, κάντε κλικ στο επάνω πλήκτρο και εισαγάγετε τις διευθύνσεις στα πεδία για την Πύλη και τη Μάσκα υποδικτύου.
  - c. Εάν γνωρίζετε τη διεύθυνση IP ενός άλλου εκτυπωτή στο ίδιο υποδίκτυο, κάντε κλικ στο μεσαίο πλήκτρο και εισαγάγετε τη διεύθυνση στο πεδίο για τη διεύθυνση IP.
  - d. Από τη λίστα των εκτυπωτών που εντοπίστηκαν, επιλέξτε τον εκτυπωτή σας και, στη συνέχεια, κάντε κλικ στο **Επόμενο**.

#### Εγκατάσταση των προγραμμάτων οδήγησης εκτύπωσης για Macintosh

- 1. Τοποθετήστε το Software and Documentation disc (CD λογισμικού και συνοδευτικών εγγράφων) στην κατάλληλη μονάδα δίσκου στον υπολογιστή σας.
- 2. Ανοίξτε το Xerox<sup>®</sup> Print Drivers 3.xx.x.dmg/.pkg όπως απαιτείται για τον εκτυπωτή σας.
- Για να εκτελέσετε το Xerox<sup>®</sup> Print Drivers 3.xx.x.dmg/.pkg, κάντε διπλό κλικ στο κατάλληλο όνομα αρχείου.
- 4. Όταν σας ζητηθεί, κάντε κλικ στο **Συνέχεια**.
- 5. Για αποδοχή της άδειας χρήσης, κάντε κλικ στο πλήκτρο **Συμφωνώ**.
- 6. Για αποδοχή της τρέχουσας θέσης εγκατάστασης, κάντε κλικ στην **Εγκατάσταση**, ή επιλέξτε άλλη θέση για τα αρχεία εγκατάστασης και κάντε κλικ στην **Εγκατάσταση**.
- 7. Εάν σας ζητηθεί, εισαγάγετε τον κωδικό πρόσβασης και, στη συνέχεια, κάντε κλικ στο **ΟΚ**.
- 8. Από τη λίστα των εκτυπωτών που εντοπίστηκαν, επιλέξτε τον εκτυπωτή σας και, στη συνέχεια, κάντε κλικ στο **Επόμενο**.
- 9. Εάν ο εκτυπωτής σας δεν εμφανίζεται στη λίστα των εκτυπωτών που εντοπίστηκαν:
  - α. Κάντε κλικ στο Εικονίδιο εκτυπωτή δικτύου.
  - b. Πληκτρολογήστε τη διεύθυνση IP του εκτυπωτή σας και, στη συνέχεια, κάντε κλικ στο **Continue** (Συνέχεια).
  - c. Επιλέξτε τον εκτυπωτή σας από τη λίστα των εκτυπωτών που εντοπίστηκαν και, στη συνέχεια, κάντε κλικ στη Συνέχεια.
- Εάν ο εκτυπωτής σας δεν έχει εντοπιστεί, επαληθεύστε ότι ο εκτυπωτής είναι ενεργοποιημένος και ότι το καλώδιο Ethernet ή USB έχει συνδεθεί σωστά.
- 11. Κάντε κλικ στο **ΟΚ** για να αποδεχτείτε το μήνυμα της σειράς προτεραιότητας εκτύπωσης.
- 12. Επιλέξτε ή καταργήστε την επιλογή των πλαισίων ελέγχου Καθορισμός εκτυπωτή ως προεπιλεγμένου και Εκτύπωση δοκιμαστικής σελίδας.
- 13. Κάντε κλικ στη **Συνέχεια** και, στη συνέχεια, κάντε κλικ στο **Κλείσιμο**.

Σημείωση: Ο εκτυπωτής προστίθεται αυτόματα στην ουρά εκτυπωτή στο Macintosh OS X έκδοση 10.7 και μεταγενέστερη.

#### Εγκατάσταση των προγραμμάτων οδήγησης εκτύπωσης για UNIX και Linux

Πρέπει να έχετε δικαιώματα ρίζας ή υπερχρήστη για την εκτέλεση της εγκατάστασης του οδηγού εκτύπωσης UNIX στον υπολογιστή σας.

Σημείωση: Αυτή η διαδικασία απαιτεί σύνδεση Internet.

Πριν ξεκινήσετε:

Επαληθεύστε ότι το πρωτόκολλο TCP/IP είναι ενεργοποιημένο και το καλώδιο δικτύου είναι συνδεδεμένο.

Για την εγκατάσταση του λογισμικού οδηγού εκτύπωσης:

- 1. Στον πίνακα ελέγχου του εκτυπωτή, για τη διεύθυνση ΙΡ, προβείτε σε ένα από τα παρακάτω:
  - Αφήστε τον εκτυπωτή να ρυθμίσει μια διεύθυνση DHCP.
  - Εισαγάγετε τη διεύθυνση IP με μη αυτόματο τρόπο.
- 2. Προβείτε στα παρακάτω στον υπολογιστή:
  - Μεταβείτε στο www.xerox.com/office/CQ8580drivers ή
    www.xerox.com/office/CQ8880drivers ανάλογα με την ανάγκη και επιλέξτε το μοντέλο του εκτυπωτή σας.
  - b. Επιλέξτε το λειτουργικό σύστημα του διακομιστή σας από το αναπτυσσόμενο μενού Operating System (Λειτουργικό σύστημα).
  - c. Κάντε κλικ στο Μετάβαση.
  - d. Επιλέξτε το κατάλληλο πακέτο για το δικό σας λειτουργικό σύστημα.
  - e. Κάντε κλικ στο πλήκτρο Έναρξη για να ξεκινήσει η λήψη.
- 3. Στις σημειώσεις που βρίσκονται κάτω από το πακέτο οδηγού που επιλέξατε, κάντε κλικ στη σύνδεση για τον **Οδηγό εγκατάστασης** και ακολουθήστε τις οδηγίες εγκατάστασης.

#### Εγκατάσταση εναλλακτικών προγραμμάτων οδήγησης

Σημείωση: Αυτή η διαδικασία απαιτεί σύνδεση Internet.

Για την εγκατάσταση του λογισμικού οδηγού εκτύπωσης:

- 1. Τοποθετήστε το Software and Documentation disc (CD λογισμικού και συνοδευτικών εγγράφων) στην κατάλληλη μονάδα δίσκου στον υπολογιστή σας.
- 2. Εάν το πρόγραμμα εγκατάστασης δεν εκκινηθεί αυτόματα, περιηγηθείτε στη μονάδα δίσκου και κάντε διπλό κλικ στο αρχείο του προγράμματος εγκατάστασης **Setup.exe**.
- Για να επιτρέψετε στο πρόγραμμα να κάνει αλλαγές στον υπολογιστή σας, εάν σας ζητηθεί, κάντε κλικ στην επιλογή Ναι.
- 4. Κάντε κλικ στην επιλογή Εναλλακτικά προγράμματα οδήγησης.
- 5. Στη λίστα, εντοπίστε το επιθυμητό πρόγραμμα οδήγησης εκτύπωσης και, στη συνέχεια, κάντε κλικ στο σύνδεσμο.
- Για τη λήψη και την εγκατάσταση του προγράμματος οδήγησης εκτύπωσης, ακολουθήστε τις οδηγίες.

# 4

# Χαρτί και μέσα εκτύπωσης

#### Αυτό το κεφάλαιο περιλαμβάνει:

| • | Υποστηριζόμενο χαρτί                  | 50 |
|---|---------------------------------------|----|
| • | Ορισμός επιλογών χαρτιού για εκτύπωση | 56 |
| • | Τοποθέτηση χαρτιού                    | 58 |
| • | Εκτύπωση σε ειδικό χαρτί              | 64 |
| • | Χρήση ειδικών μεγεθών χαρτιού         | 83 |

# Υποστηριζόμενο χαρτί

#### Αυτή η ενότητα περιλαμβάνει τα εξής:

| • | Συνιστώμενο χαρτί                                                      | 50 |
|---|------------------------------------------------------------------------|----|
| • | Παραγγελία χαρτιού                                                     | 51 |
| • | Χαρτί που μπορεί να προκαλέσει ζημιά στον εκτυπωτή σας                 | 51 |
| • | Οδηγίες αποθήκευσης χαρτιού                                            | 52 |
| • | Σελίδα συμβουλών σχετικά με το χαρτί                                   | 52 |
| • | Υποστηριζόμενα είδη και βάρη χαρτιού                                   | 53 |
| • | Υποστηριζόμενα κοινά μεγέθη χαρτιού                                    | 53 |
| • | Υποστηριζόμενα είδη και βάρη χαρτιού για Αυτόματη εκτύπωση διπλής όψης | 54 |
| • | Υποστηριζόμενα μεγέθη χαρτιού για Αυτόματη εκτύπωση διπλής όψης        | 54 |
| • | Υποστηριζόμενα ειδικά μεγέθη χαρτιού                                   | 54 |
| • | Υποστηριζόμενα μεγέθη φακέλων                                          | 55 |

Ο εκτυπωτής σας έχει σχεδιαστεί ώστε να χρησιμοποιεί διάφορα είδη χαρτιού και άλλων μέσων εκτύπωσης. Για να βεβαιωθείτε ότι θα έχετε την καλύτερη ποιότητα εκτύπωσης και για να αποφύγετε εμπλοκές, ακολουθήστε τις οδηγίες σε αυτή την ενότητα.

Για καλύτερα αποτελέσματα, χρησιμοποιείτε το χαρτί και τα μέσα εκτύπωσης Xerox που συνιστώνται για τον εκτυπωτή σας.

## Συνιστώμενο χαρτί

Μια λίστα χαρτιών και μέσων εκτύπωσης που συνιστώνται για τον εκτυπωτή σας διατίθεται στις παρακάτω διευθύνσεις:

Βόρεια Αμερική

- Έγχρωμος εκτυπωτής Xerox<sup>®</sup> ColorQube<sup>®</sup> 8580/8880: www.xerox.com/printer-supplies/recommended-paper/enus
- Έγχρωμος εκτυπωτής Xerox<sup>®</sup> ColorQube<sup>®</sup> 8880: www.xerox.com/printer-supplies/recommended-paper/enus

#### Ευρωπαϊκή Ένωση

- Έγχρωμος εκτυπωτής Xerox<sup>®</sup> ColorQube<sup>®</sup> 8580/8880: www.xerox.com/europaper
- Έγχρωμος εκτυπωτής Xerox<sup>®</sup> ColorQube<sup>®</sup> 8880: www.xerox.com/europaper

#### Δείτε επίσης:

Σελίδα συμβουλών σχετικά με το χαρτί στη σελίδα 52 Υποστηριζόμενα είδη και βάρη χαρτιού στη σελίδα 53

## Παραγγελία χαρτιού

Παραγγείλετε αναλώσιμα από τον τοπικό μεταπωλητή σας ή μεταβείτε στη διεύθυνση:

- Έγχρωμος εκτυπωτής Xerox<sup>®</sup> ColorQube<sup>®</sup> 8580/8880: www.xerox.com/office/CQ8580supplies
- Έγχρωμος εκτυπωτής Xerox<sup>®</sup> ColorQube<sup>®</sup> 8880: www.xerox.com/office/CQ8880supplies
  - ΠΡΟΣΟΧΗ: Η εγγύηση της Xerox, η συμφωνία τεχνικής υποστήριξης ή η Total Satisfaction Guarantee (Εγγύηση Ολικής Ικανοποίησης) της Xerox δεν καλύπτουν τις ζημιές που προκαλούνται από τη χρήση χαρτιού ή ειδικών μέσων εκτύπωσης που δεν υποστηρίζονται. Η Total Satisfaction Guarantee (Εγγύηση Ολικής Ικανοποίησης) της Xerox είναι διαθέσιμη στις Ηνωμένες Πολιτείες και τον Καναδά. Η κάλυψη έξω από αυτές τις περιοχές μπορεί να διαφέρει. Επικοινωνήστε με τον τοπικό αντιπρόσωπο για λεπτομέρειες.

#### Δείτε επίσης:

Παραγγελία αναλωσίμων στη σελίδα 126

## Χαρτί που μπορεί να προκαλέσει ζημιά στον εκτυπωτή σας

Ορισμένα είδη χαρτιού και άλλων μέσων εκτύπωσης μπορούν να προκαλέσουν κακή ποιότητα εξόδου, αυξημένες εμπλοκές χαρτιού ή ζημιά στον εκτυπωτή σας. Μην χρησιμοποιείτε τα παρακάτω:

- Χαρτί με τραχιά ή πορώδη υφή
- Πλαστικά μέσα εκτός από τις διαφάνειες που υποστηρίζονται
- Χαρτί που έχει διπλωθεί ή τσαλακωθεί
- Χαρτί με αποκόμματα ή διατρήσεις
- Χαρτί με συρραφή
- Φακέλους με διαφανές πλαίσιο, μεταλλικά κουμπώματα, πλαϊνές ενώσεις ή αυτοκόλλητα καλυμμένα με λωρίδες.
- Ενισχυμένους φακέλους
- Πλαστικά μέσα εκτύπωσης
- Σίδερο στο χαρτί μεταφοράς

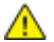

**ΠΡΟΣΟΧΗ:** Η εγγύηση της Xerox<sup>®</sup>, η συμφωνία τεχνικής υποστήριξης ή η Total Satisfaction Guarantee (Εγγύηση Ολικής Ικανοποίησης) της Xerox<sup>®</sup> δεν καλύπτουν τις ζημιές που προκαλούνται από τη χρήση χαρτιού ή ειδικών μέσων εκτύπωσης που δεν υποστηρίζονται. Η Total Satisfaction Guarantee (Εγγύηση Ολικής Ικανοποίησης) της Xerox<sup>®</sup> είναι διαθέσιμη στις Ηνωμένες Πολιτείες και τον Καναδά. Η κάλυψη ενδέχεται να διαφέρει εκτός αυτών των περιοχών. Επικοινωνήστε με τον αντιπρόσωπο Xerox για λεπτομέρειες.

# Οδηγίες αποθήκευσης χαρτιού

Η σωστή αποθήκευση του χαρτιού και των άλλων μέσων εκτύπωσης συμβάλλει στη βέλτιστη ποιότητα εκτύπωσης.

- Αποθηκεύετε το χαρτί σε σκοτεινά, ψυχρά και σχετικά στεγνά μέρη. Τα περισσότερα προϊόντα χαρτιού επηρεάζονται αρνητικά από το υπεριώδες και το ορατό φως. Το υπεριώδες φως, το οποίο εκπέμπεται από τον ήλιο και τους λαμπτήρες φθορισμού, είναι ιδιαίτερα επιβλαβές για το χαρτί.
- Ελαττώστε την έκθεση του χαρτιού σε δυνατό φως για μεγάλα χρονικά διαστήματα.
- Διατηρείτε σταθερή τη θερμοκρασία και τη σχετική υγρασία.
- Αποφεύγετε τις σοφίτες, τις κουζίνες, τα γκαράζ ή τα υπόγεια για την αποθήκευση του χαρτιού.
  Αυτοί οι χώροι είναι πιο πιθανό να συγκεντρώνουν υγρασία.
- Το χαρτί πρέπει να αποθηκεύεται σε οριζόντια θέση μέσα σε παλέτες, χαρτοκιβώτια, ράφια ή ντουλάπια.
- Αποφεύγετε την ύπαρξη φαγητού ή ποτού στο μέρος όπου βρίσκεται αποθηκευμένο ή τοποθετημένο προσωρινά το χαρτί.
- Μην ανοίγετε τα σφραγισμένα πακέτα του χαρτιού, έως ότου είστε έτοιμοι να τα τοποθετήσετε στον εκτυπωτή. Αφήνετε το χαρτί στην αρχική του συσκευασία. Το περιτύλιγμα του χαρτιού προστατεύει το χαρτί από αυξομειώσεις υγρασίας.
- Κάποια ειδικά μέσα εκτύπωσης είναι συσκευασμένα σε πλαστικές συσκευασίες που ξανακλείνουν. Αφήνετε τα μέσα εκτύπωσης στη συσκευασία τους έως ότου είστε έτοιμοι να τα χρησιμοποιήσετε. Διατηρείτε τα αχρησιμοποίητα μέσα εκτύπωσης στη συσκευασία τους και ξανακλείστε την για την προστασία τους.

# Σελίδα συμβουλών σχετικά με το χαρτί

Μπορείτε να εκτυπώσετε μια σελίδα συμβουλών σχετικά με το χαρτί, η οποία παρέχει μια λίστα με όλα τα είδη και μεγέθη χαρτιού που υποστηρίζονται για κάθε δίσκο χαρτιού. Επίσης, η σελίδα συμβουλών σχετικά με το χαρτί παρέχει λεπτομέρειες σχετικά με τις επιλογές εκτύπωσης μονής ή διπλής όψης, οι οποίες είναι διαθέσιμες για διάφορα είδη χαρτιού και μέσων εκτύπωσης.

Για να εκτυπώσετε τη σελίδα συμβουλών σχετικά με το χαρτί:

- Στον πίνακα ελέγχου του εκτυπωτή, χρησιμοποιήστε τα βελάκια για να μεταβείτε στο Μενού πληροφοριών και μετά πατήστε το πλήκτρο **ΟΚ**.
- 2. Μεταβείτε στην επιλογή "Σελίδες πληροφοριών" και, στη συνέχεια, πατήστε το πλήκτρο ΟΚ.
- Για να εκτυπώσετε τη σελίδα συμβουλών σχετικά με το χαρτί, μεταβείτε σε αυτήν και μετά πατήστε το πλήκτρο OK.

| Δίσκος χαρτιού | Είδος χαρτιού                 | Βάρος        |
|----------------|-------------------------------|--------------|
| Όλοι οι δίσκοι | Κοινό                         | 60–120 g/m²  |
|                | Επιστολόχαρτο                 |              |
|                | Προεκτυπωμένο                 |              |
|                | Προ-τρυπημένο                 |              |
|                | Χρωματιστό χαρτί              |              |
|                | Ελαφρύ                        | 60–74 g/m²   |
|                | Ελαφρύ χαρτί καρτών/εξωφύλλων | 100–120 g/m² |
|                | Χαρτί καρτών/εξωφύλλων        | 121–220 g/m² |
|                | Φάκελοι                       |              |
|                | Ετικέτες                      |              |
|                | Γυαλιστερό                    |              |
|                | Διαφάνεια                     |              |
|                | Κάρτες ευρετηρίου             |              |
|                | Ειδικά μεγέθη                 |              |
|                | Φωτογραφία                    |              |
|                | Postcard                      |              |
|                | Τρίπτυχα φυλλάδια             |              |
| Δίσκος 1       | Κάρτες ευρετηρίου             |              |
|                | Ειδικά μεγέθη                 |              |

# Υποστηριζόμενα είδη και βάρη χαρτιού

# Υποστηριζόμενα κοινά μεγέθη χαρτιού

| Δίσκος χαρτιού | Ευρωπαϊκά κοινά μεγέθη                                                                                                    | Κοινά μεγέθη Βόρειας Αμερικής                                                                                                    |
|----------------|----------------------------------------------------------------------------------------------------|----------------------------------------------------------------------------------------------------|
| Δίσκος 1       | A4 (210 x 297 χλστ., 8,3 x 11,7 ίντσες)<br>A5 (148 x 210 χλστ., 5,8 x 8,3 ίντσες)<br>A6 (105 x 148 χλστ., 4,1 x 5,8 ίντσες)<br>B5 (176 x 250 χλστ., 6,9 x 9,8 ίντσες)<br>ISO B5 (182 x 257 χλστ.,<br>7,2 x 10,1 ίντσες) | Letter (216 x 279 χλστ., 8,5 x 11<br>ίντσες)<br>Legal (216 x 356 χλστ., 8,5 x 14<br>ίντσες)<br>Κάρτες ευρετηρίου (76 x 127 χλστ., 3 x 5<br>ίντσες)<br>Executive (184 x 267 χλστ.,<br>7,25 x 10,5 ίντσες)<br>Statement (140 x 216 χλστ.,<br>5,5 x 8,5 ίντσες)<br>Folio (216 x 330χλστ., 8,5 x 13 ίντσες) |
| Δίσκοι 2–5     | A4 (210 x 297 χλστ., 8,3 x 11,7 ίντσες)<br>A5 (148 x 210 χλστ., 5,8 x 8,3 ίντσες)<br>B5 (176 x 250 χλστ., 6,9 x 9,8 ίντσες)<br>ISO B5 (182 x 257 χλστ.,<br>7,2 x 10,1 ίντσες)                                           | Letter (216 x 279 χλστ., 8,5 x 11<br>ίντσες)<br>Legal (216 x 356 χλστ., 8,5 x 14<br>ίντσες)<br>Executive (184 x 267 χλστ.,<br>7,25 x 10,5 ίντσες)<br>Statement (140 x 216 χλστ.,<br>5,5 x 8,5 ίντσες)<br>Folio (216 x 330χλστ., 8,5 x 13 ίντσες)                                                        |

# Υποστηριζόμενα είδη και βάρη χαρτιού για Αυτόματη εκτύπωση διπλής όψης

Η αυτόματη εκτύπωση διπλής όψης διατίθεται για ορισμένα μοντέλα εκτυπωτών. Εάν ο εκτυπωτής είναι διαμορφωμένος με εκτύπωση διπλής όψης, μπορείτε να παραγγείλετε αυτή τη λειτουργία ως αναβάθμιση. Για λεπτομέρειες, ανατρέξτε στην ενότητα Επιλογές και αναβαθμίσεις στη σελίδα 22.

| Είδος χαρτιού                 | Βάρος        |
|-------------------------------|--------------|
| Κοινό                         | 60–120 g/m²  |
| Ελαφρύ                        | 60–74 g/m²   |
| Επιστολόχαρτο                 | 60–120 g/m²  |
| Προεκτυπωμένο                 | 60–120 g/m²  |
| Προ-τρυπημένο                 | 60–120 g/m²  |
| Χρωματιστό χαρτί              | 60–120 g/m²  |
| Ελαφρύ χαρτί καρτών/εξωφύλλων | 100–120 g/m² |

# Υποστηριζόμενα μεγέθη χαρτιού για Αυτόματη εκτύπωση διπλής όψης

| Ευρωπαϊκά κοινά μεγέθη                      | Κοινά μεγέθη Βόρειας Αμερικής                   |
|---------------------------------------------|-------------------------------------------------|
| Α4 (210 x 297 χλστ., 8,3 x 11,7 ίντσες)     | Letter (216 x 279 χλστ., 8,5 x 11 ίντσες)       |
| Α5 (148 x 210 χλστ., 5,8 x 8,3 ίντσες)      | Legal (216 x 356 χλστ., 8,5 x 14 ίντσες)        |
| ISO B5 (182 x 257 χλστ., 7,2 x 10,1 ίντσες) | Executive (184 x 267 χλστ., 7,25 x 10,5 ίντσες) |
| B5 (176 x 250 χλστ., 6,9 x 9,8 ίντσες)      | Folio (216 x 330χλστ., 8,5 x 13 ίντσες)         |
|                                             | Statement (140 x 216 χλστ., 5,5 x 8,5 ίντσες)   |

Πέραν των κοινών μεγεθών, μπορείτε να χρησιμοποιήσετε τα ακόλουθα ειδικά μεγέθη χαρτιού για την εκτύπωση διπλής όψης ως εξής:

- Ελάχιστο μέγεθος εκτύπωσης: 139,7 x 210 χλστ. (5,5 x 8,3 ίντσες)
- Μέγιστο μέγεθος εκτύπωσης: 216 x 356 χλστ. (8,5 x 14 ίντσες)

## Υποστηριζόμενα ειδικά μεγέθη χαρτιού

| Δίσκος   | Μεγέθη χαρτιού                                                                        |
|----------|---------------------------------------------------------------------------------------|
| Δίσκος 1 | Ελάχιστο: 76 x 127 χλστ., 3 x 5 ίντσες.<br>Μέγιστο: 216 x 356 χλστ. (8,5 x 14 ίντσες) |

Σημείωση: Εκτυπώνετε σε χαρτιά ειδικού μεγέθους μόνο από το δίσκο 1.

| Δίσκος χαρτιού | Μέγεθος φακέλου                                         |
|----------------|---------------------------------------------------------|
| Δίσκος 1       | Φάκελος DL (110 x 220 χλστ., 4,33 x 8,66 ίντσες)        |
|                | Φάκελος αρ. 10 (241 x 105 χλστ., 4,1 x 9,5 ίντσες)      |
|                | Φάκελος C5 (162 x 229 χλστ., 6,4 x 9 ίντσες)            |
|                | Φάκελος C6 (114 x 162 χλστ., 4,5 x 6,38 ίντσες)         |
|                | Φάκελος αρ. 5½ (111 x 146 χλστ., 4,4 x 5,75 ίντσες)     |
|                | Φάκελος 6 x 9 (152 x 228 χλστ., 6 x 9 ίντσες)           |
|                | Φάκελος αρ. 6½ (92 x 165 χλστ., 3,6 x 6,5 ίντσες)       |
|                | Φάκελος Α7 (133 x 184 χλστ., 5,25 x 7,25 ίντσες)        |
|                | Φάκελος Monarch (98 x 190 χλστ., 3,9 x 7,5 ίντσες)      |
|                | Φάκελος Choukei 3 (120 x 235 χλστ., 4,72 x 9,25 ίντσες) |
|                | Φάκελος Choukei 4 (90 x 205 χλστ., 3,54 x 8,07 ίντσες)  |
| Δίσκοι 2–5     | Φάκελος DL (110 x 220 χλστ., 4,33 x 8,66 ίντσες)        |
|                | Φάκελος αρ. 10 (241 x 105 χλστ., 4,1 x 9,5 ίντσες)      |
|                | Φάκελος C5 (162 x 229 χλστ., 6,4 x 9 ίντσες)            |
|                | Φάκελος C6 (114 x 162 χλστ., 4,5 x 6,38 ίντσες)         |

# Υποστηριζόμενα μεγέθη φακέλων

# Ορισμός επιλογών χαρτιού για εκτύπωση

Υπάρχουν δύο τρόποι επιλογής του χαρτιού για την εργασία εκτύπωσής σας. Μπορείτε να αφήσετε τον εκτυπωτή να επιλέξει το χαρτί που θα χρησιμοποιηθεί με βάση το μέγεθος του εγγράφου, το είδος και το χρώμα του χαρτιού που έχετε καθορίσει. Μπορείτε, επίσης, να επιλέξετε ένα συγκεκριμένο δίσκο που περιέχει το επιθυμητό χαρτί.

# Ρύθμιση της Λειτουργίας δίσκου 1

Η Λειτουργία Δίσκου 1 καθορίζει πώς ο εκτυπωτής προσδιορίζει το μέγεθος και το είδος χαρτιού όταν τοποθετηθεί χαρτί στο Δίσκο 1, αλλά δεν καθορίζεται στον πίνακα ελέγχου του εκτυπωτή.

| Λειτουργία δίσκου | Περιγραφή                                                                                                    |
|-------------------|----------------------------------------------------------------------------------------------------|
| Στατική           | Το τρέχον είδος και μέγεθος χαρτιού είναι ενεργοποιημένα μέχρι να αλλάξετε τις<br>ρυθμίσεις τους στον πίνακα ελέγχου του εκτυπωτή.                                                                         |
| Δυναμική          | Η πρώτη εργασία εκτύπωσης που χρησιμοποιεί το δίσκο 1 μετά την τοποθέτηση<br>χαρτιού, ρυθμίζει το μέγεθος και το είδος χαρτιού. Μπορείτε να παρακάμψετε τις<br>ρυθμίσεις στον πίνακα ελέγχου του εκτυπωτή. |
| Αυτόματη          | Η εισερχόμενη εργασία εκτυπώνεται αυτόματα από το δίσκο 1 όταν υπάρχει χαρτί<br>στο δίσκο 1 και δεν έχει καθοριστεί άλλος δίσκος.                                                                          |
| Μόνιμη            | Ο εκτυπωτής αλλάζει το μέγεθος και το είδος χαρτιού όταν τροποποιήσετε τις<br>ρυθμίσεις στον πίνακα ελέγχου του εκτυπωτή.                                                                                  |

Για τη ρύθμιση της λειτουργίας Δίσκου 1:

- Στον πίνακα ελέγχου του εκτυπωτή, χρησιμοποιήστε τα βελάκια για να μεταβείτε στη σελίδα "Ρύθμιση δίσκου χαρτιού" και πατήστε το πλήκτρο **ΟΚ**.
- 2. Μεταβείτε στην επιλογή "Λειτουργία Δίσκου 1" και πατήστε το πλήκτρο **ΟΚ**.
- 3. Μεταβείτε στην επιθυμητή λειτουργία και μετά πατήστε το πλήκτρο **ΟΚ**.

## Ρύθμιση της Λειτουργίας δίσκου 2

Η Λειτουργία Δίσκου 2 καθορίζει πώς ο εκτυπωτής προσδιορίζει το μέγεθος και το είδος χαρτιού όταν τοποθετηθεί χαρτί στο Δίσκο 2 και οποιοιδήποτε επιπλέον δίσκοι τροφοδότη 525 φύλλων, αλλά δεν καθορίζεται στον πίνακα ελέγχου του εκτυπωτή. Η ρύθμιση "Δυναμική" είναι η προεπιλογή για τη Λειτουργία Δίσκου 2. Μπορείτε να παρακάμψετε τη Λειτουργία Δίσκου 2 στον πίνακα ελέγχου του εκτυπωτή όταν τοποθετείτε χαρτί στους δίσκους τροφοδότη 525 φύλλων.

#### Σημειώσεις:

- Για πολλαπλούς τροφοδότες 525 φύλλων, στον πίνακα ελέγχου εμφανίζεται ένας αριθμός για κάθε επιπλέον δίσκο. Για το δίσκο 3, στον πίνακα ελέγχου εμφανίζεται η ένδειξη "Λειτουργία δίσκων 2-3".
- Μπορείτε να προσθέσετε επιπλέον δίσκους τροφοδότη 525 φύλλων. Για λεπτομέρειες, ανατρέξτε στην ενότητα Επιλογές και αναβαθμίσεις στη σελίδα 22.

Για τη ρύθμιση της λειτουργίας Δίσκου 2:

- Στον πίνακα ελέγχου του εκτυπωτή, χρησιμοποιήστε τα βελάκια για να μεταβείτε στη σελίδα "Ρύθμιση δίσκου χαρτιού" και πατήστε το πλήκτρο **ΟΚ**.
- 2. Μεταβείτε στην επιλογή "Λειτουργία Δίσκου 2" και πατήστε το πλήκτρο ΟΚ.
- 3. Μεταβείτε στην επιθυμητή λειτουργία και μετά πατήστε το πλήκτρο **ΟΚ**.

| Λειτουργία δίσκου | Περιγραφή                                                                                                    |
|-------------------|----------------------------------------------------------------------------------------------------|
| Στατική           | Το τρέχον είδος και μέγεθος χαρτιού είναι ενεργοποιημένα μέχρι να αλλάξετε τις<br>ρυθμίσεις τους στον πίνακα ελέγχου του εκτυπωτή. |
| Δυναμική          | Η πρώτη εργασία εκτύπωσης που χρησιμοποιεί το δίσκο 1 μετά την τοποθέτηση<br>χαρτιού, ρυθμίζει το μέγεθος και το είδος χαρτιού.    |
| Μόνιμη            | Ο εκτυπωτής αλλάζει το μέγεθος και το είδος χαρτιού όταν τροποποιήσετε τις<br>ρυθμίσεις στον πίνακα ελέγχου του εκτυπωτή.          |

# Τοποθέτηση χαρτιού

#### Αυτή η ενότητα περιλαμβάνει τα εξής:

| • | Γενικές οδηγίες τοποθέτησης χαρτιού                  | . 58 |
|---|------------------------------------------------------|------|
| • | Τοποθέτηση χαρτιού στο δίσκο 1                       | . 59 |
| • | Τοποθέτηση χαρτιού στους Δίσκους 2-5                 | . 61 |
| • | Τοποθέτηση χαρτιού για αυτόματη εκτύπωση διπλής όψης | . 63 |

# Γενικές οδηγίες τοποθέτησης χαρτιού

Όταν τοποθετήσετε χαρτί και μέσα εκτύπωσης στους δίσκους, ακολουθήστε αυτές τις οδηγίες:

- Ξεφυλλίζετε το χαρτί πριν την τοποθέτησή του στο δίσκο χαρτιού.
- Μην υπερπληρώνετε τους δίσκους χαρτιού. Μην τοποθετείτε χαρτί επάνω από τη γραμμή μέγιστης πλήρωσης. Η υπερπλήρωση μπορεί να προκαλέσει εμπλοκές χαρτιού.
- Ρυθμίστε τους οδηγούς χαρτιού σύμφωνα με το μέγεθος χαρτιού.
- Χρησιμοποιείτε μόνο συνιστώμενες διαφάνειες Xerox<sup>®</sup>. Η ποιότητα εκτύπωσης ενδέχεται να ποικίλλει με άλλες διαφάνειες.
- Μην εκτυπώνετε σε φύλλα ετικετών εάν έχει αφαιρεθεί κάποια ετικέτα.
- Χρησιμοποιείτε μόνο χάρτινους φακέλους. Εκτυπώνετε μόνο στη 1 όψη των φακέλων.
- Μην χρησιμοποιείτε αυτόν τον εκτυπωτή για την εκτύπωση ετικετών για CD.
- Εάν προκύπτουν πάρα πολλές εμπλοκές, χρησιμοποιείτε χαρτί ή άλλα εγκεκριμένα μέσα εκτύπωσης από νέο πακέτο.

## Τοποθέτηση χαρτιού στο δίσκο 1

Ο δίσκος 1 υποστηρίζει την ευρύτερη ποικιλία ειδών χαρτιού. Προορίζεται για εργασίες που παράγονται σε μικρές ποσότητες και εργασίες όπου χρησιμοποιούνται ειδικά μέσα εκτύπωσης. Η επέκταση του δίσκου παρέχει υποστήριξη για μεγαλύτερο χαρτί.

Για την τοποθέτηση χαρτιού:

1. Για να ανοίξετε το δίσκο 1, τραβήξτε τη λαβή προς τα έξω και κάτω.

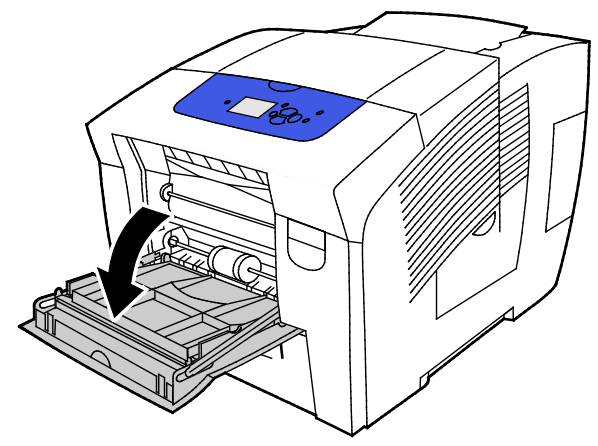

2. Ανοίξτε την επέκταση δίσκου μετακινώντας την προς τα έξω.

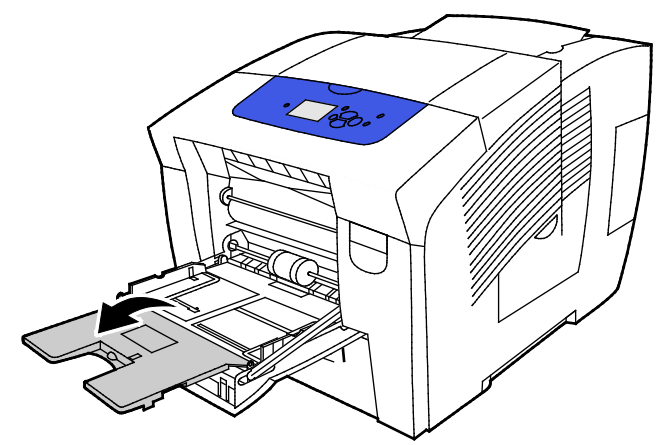

3. Ξεφυλλίζετε το χαρτί πριν την τοποθέτησή του στο δίσκο χαρτιού.

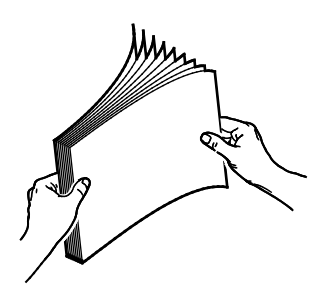

4. Τοποθετήστε το χαρτί με τη μικρή πλευρά πρώτα.

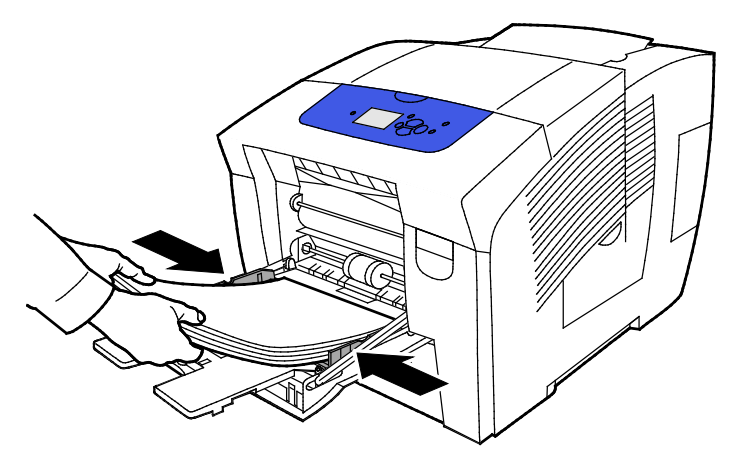

Σημείωση: Μην τοποθετείτε χαρτί επάνω από τη γραμμή μέγιστης πλήρωσης. Η υπερπλήρωση του δίσκου μπορεί να προκαλέσει εμπλοκές στον εκτυπωτή.

5. Ρυθμίστε τους οδηγούς πλάτους έτσι ώστε να αγγίζουν τις άκρες του χαρτιού.

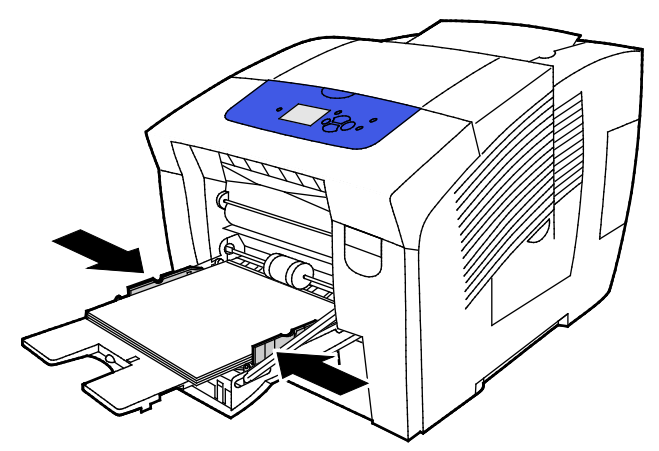

6. Επαληθεύστε πως το χαρτί έχει το σωστό μέγεθος, είδος και βάρος. Σε αντίθετη περίπτωση, αλλάξτε τις ρυθμίσεις χαρτιού. Για να χρησιμοποιήσετε την τρέχουσα ρύθμιση μεγέθους και είδους χαρτού, πατήστε το πλήκτρο **OK** στο μήνυμα που εμφανίζεται στον πίνακα ελέγχου του εκτυπωτή.

Δείτε επίσης: Εκτύπωση σε ειδικό χαρτί στη σελίδα 64 Χρήση ειδικών μεγεθών χαρτιού στη σελίδα 83

## Τοποθέτηση χαρτιού στους Δίσκους 2-5

Οι δίσκοι 2-5 μπορούν να χωρέσουν έως και 525 φύλλα απλού χαρτιού.

Ο εκτυπωτής χρησιμοποιεί τη θέση των οδηγών χαρτιού για να εντοπίσει το μέγεθος του χαρτιού. Ορισμένες ρυθμίσεις απαιτούν την αντιστοίχιση του χαρτιού με το μέγεθος και το είδος που επιλέχθηκαν στον πίνακα ελέγχου.

Για την τοποθέτηση χαρτιού:

1. Αφαιρέστε το δίσκο από τον εκτυπωτή.

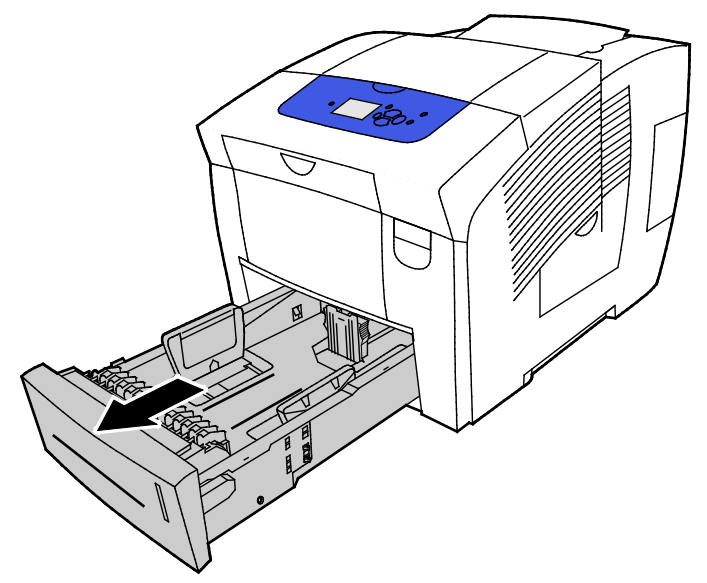

- 2. Μετακινήστε προς τα έξω τους οδηγούς μήκους και πλάτους:
  - α. Πιέστε το μοχλό του κάθε οδηγού.
  - b. Σύρετε τους οδηγούς προς τα έξω, έως ότου σταματήσουν.
  - c. Αφήστε τους μοχλούς.

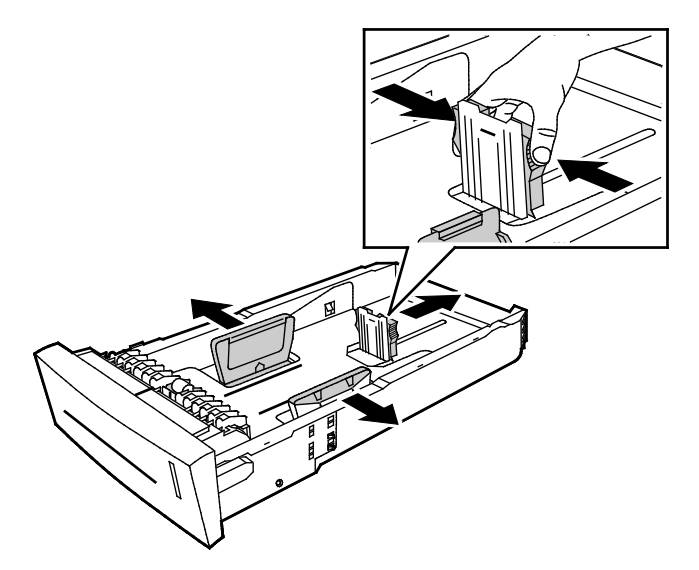

Χαρτί και μέσα εκτύπωσης

3. Ξεφυλλίζετε το χαρτί πριν την τοποθέτησή του στο δίσκο χαρτιού.

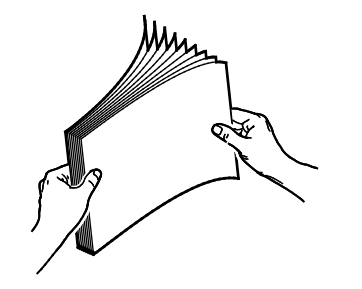

4. Τοποθετήστε χαρτί στο δίσκο.

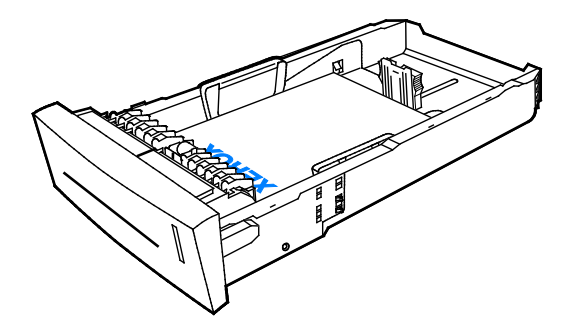

ΠΡΟΣΟΧΗ: Εντός του δίσκου υπάρχουν ξεχωριστές γραμμές μέγιστης πλήρωσης για τα διάφορα είδη χαρτιού και μέσων εκτύπωσης.

Μην υπερβαίνετε την προβλεπόμενη γραμμή μέγιστης πλήρωσης.

Η υπερφόρτωση του δίσκου μπορεί να προκαλέσει εμπλοκές στον εκτυπωτή.

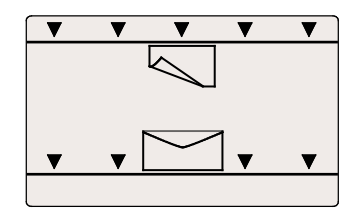

5. Ρυθμίστε τους οδηγούς πλάτους έτσι ώστε να αγγίζουν τις άκρες του χαρτιού. Όταν οι οδηγοί χαρτιού έχουν ρυθμιστεί σωστά, ένα μικρό κενό ανάμεσα στο χαρτί ή τα μέσα εκτύπωσης και τους οδηγούς είναι φυσιολογικό.

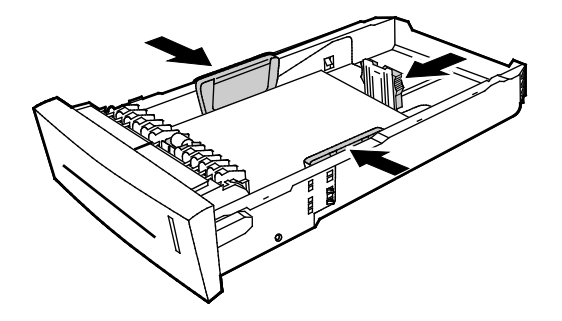

6. Σύρετε το δίσκο μέσα στον εκτυπωτή.

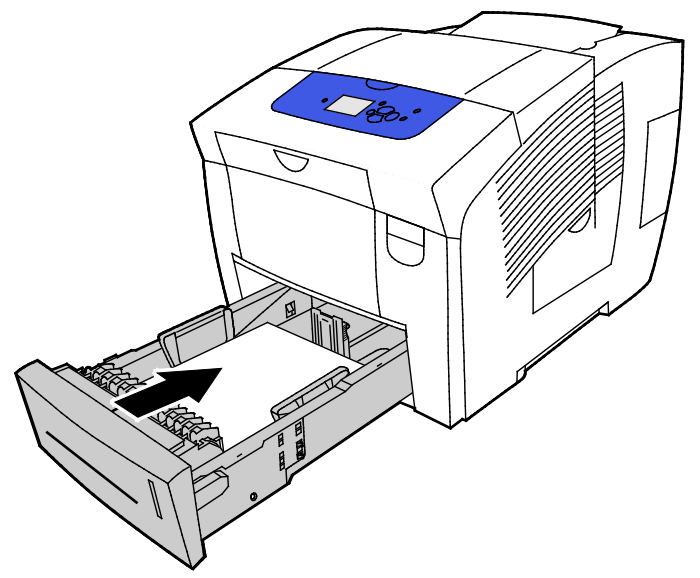

 Επαληθεύστε πως το χαρτί έχει το σωστό μέγεθος, είδος και βάρος. Σε αντίθετη περίπτωση, αλλάξτε τις ρυθμίσεις χαρτιού.

#### Τοποθέτηση χαρτιού για αυτόματη εκτύπωση διπλής όψης.

 Για την αυτόματη εκτύπωση διπλής όψης, τοποθετήστε χαρτί με την όψη προς τα επάνω και το επάνω μέρος του χαρτιού προς το μπροστινό μέρος του εκτυπωτή.

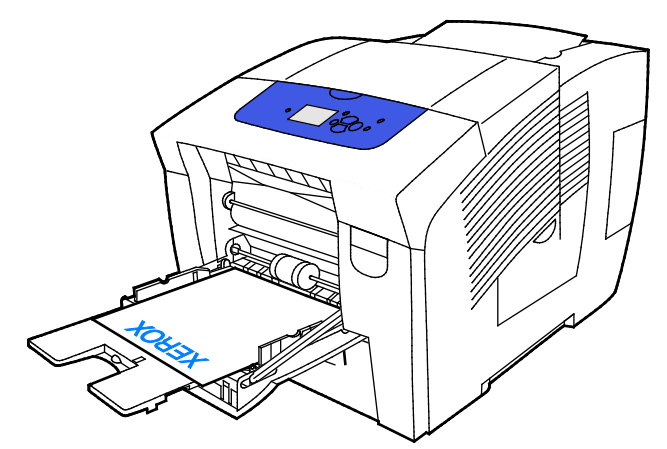

 Για την αυτόματη εκτύπωση διπλής όψης από τους δίσκους 2-5, τοποθετήστε χαρτί με την όψη προς τα κάτω και το επάνω μέρος του χαρτιού προς το πίσω μέρος του εκτυπωτή.

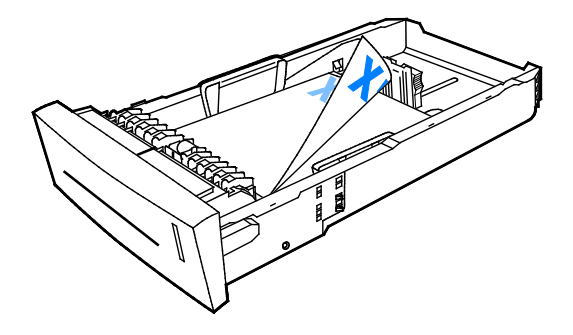

# Εκτύπωση σε ειδικό χαρτί

#### Αυτή η ενότητα περιλαμβάνει τα εξής:

| • | Φάκελοι             | 64 |
|---|---------------------|----|
| • | Ετικέτες            | 68 |
| • | Γυαλιστερό          | 72 |
| • | Διαφάνειες          | 76 |
| • | Προ-τρυπημένο χαρτί | 80 |

## Φάκελοι

#### Οδηγίες για την εκτύπωση φακέλων

- Μπορείτε να εκτυπώσετε φακέλους από οποιονδήποτε δίσκο που υποστηρίζει το μέγεθος και το είδος φακέλου που χρησιμοποιείτε.
- Η ποιότητα εκτύπωσης εξαρτάται από την ποιότητα και την κατασκευή των φακέλων. Εάν δεν λάβετε τα επιθυμητά αποτελέσματα, δοκιμάστε μια άλλη μάρκα φακέλων.
- Διατηρείτε σταθερή τη θερμοκρασία και τη σχετική υγρασία.
- Αποθηκεύετε τους αχρησιμοποίητους φακέλους στη συσκευασία τους για να αποφύγετε την υπερβολική υγρασία και ξηρότητα που μπορεί να επηρεάσουν την ποιότητα εκτύπωσης και να προκαλέσουν τσαλάκωμα. Η υπερβολική υγρασία ενδέχεται να προκαλέσει τη σφράγιση των φακέλων πριν ή κατά τη διάρκεια της εκτύπωσης.
- Αφαιρέστε τις αεροφυσαλίδες από τους φακέλους προτού τους τοποθετήσετε στο δίσκο, βάζοντας ένα βαρύ βιβλίο επάνω τους.
- Στο λογισμικό του οδηγού εκτύπωσης, επιλέξτε Φάκελος ως το είδος χαρτιού.
- Μην χρησιμοποιείτε ενισχυμένους φακέλους. Χρησιμοποιείτε φακέλους που είναι επίπεδοι.
- Μην χρησιμοποιείτε φακέλους με κόλλα που ενεργοποιείται με τη θέρμανση.
- Μην χρησιμοποιείτε φακέλους με πτερύγια που σφραγίζουν με πίεση.
- Μην χρησιμοποιείτε φακέλους που έχουν ανοίγματα, μεταλλικά κουμπώματα, πλαϊνές ενώσεις ή αυτοκόλλητα καλυμμένα με λωρίδες.
- Χρησιμοποιείτε φακέλους με διαγώνιες ενώσεις, όχι πλαϊνές ενώσεις.

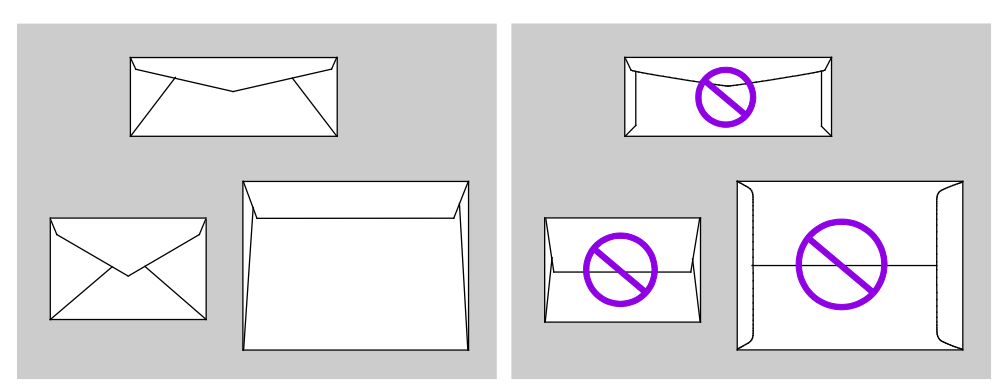

#### Εκτύπωση φακέλων από το Δίσκο 1

1. Για να ανοίξετε το δίσκο 1, τραβήξτε τη λαβή προς τα έξω και κάτω.

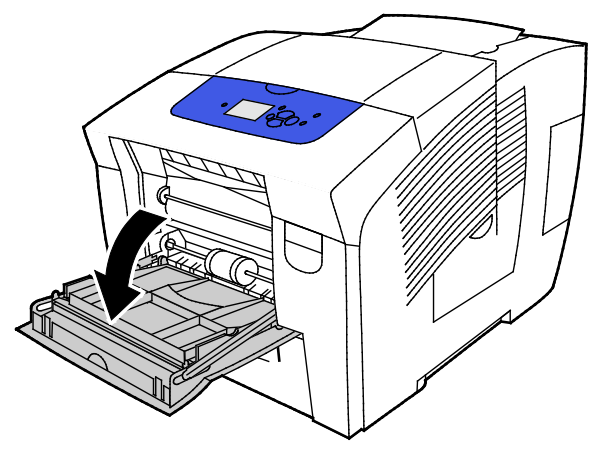

2. Ανοίξτε την επέκταση δίσκου μετακινώντας την προς τα έξω.

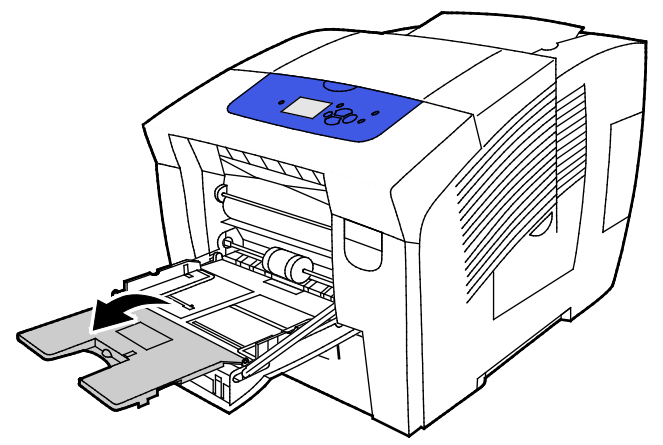

- 3. Τοποθετήστε έως 10 φακέλους μέσα στο δίσκο, ευθυγραμμίστε τη στοίβα και, στη συνέχεια, προσαρμόστε τους οδηγούς ώσπου να εφάπτονται στις πλευρές της στοίβας.
  - Τοποθετήστε τους φακέλους με πλαϊνά πτερύγια με τα πτερύγια κλειστά, στραμμένα προς τα επάνω και ευθυγραμμισμένα προς τα δεξιά του δίσκου.

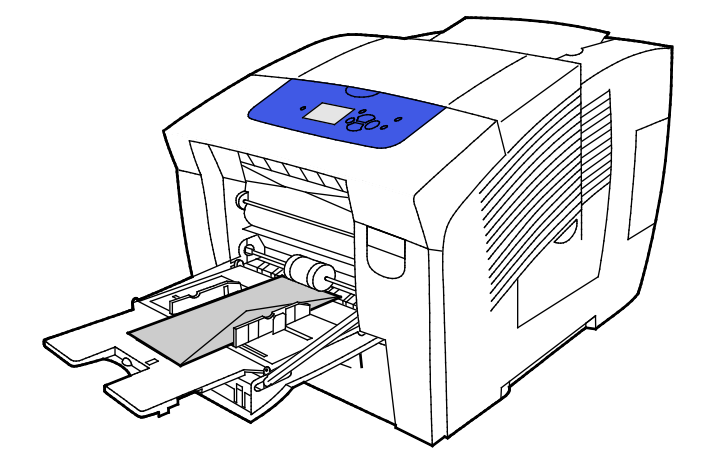

Τοποθετείτε τους φακέλους με πτερύγια άκρου με τα πτερύγια κλειστά, στραμμένα προς τα επάνω και στην πλευρά που εισέρχεται πρώτη στον εκτυπωτή.

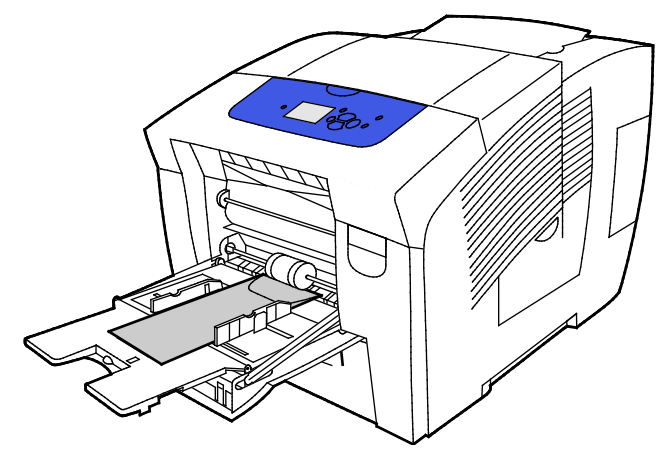

 Επαληθεύστε πως το χαρτί έχει το σωστό μέγεθος, είδος και βάρος. Σε αντίθετη περίπτωση, αλλάξτε τις ρυθμίσεις χαρτιού.

Σημείωση: Προτού εκτυπώσετε την εργασία σας, πρέπει να επιλέξετε "Φάκελο" για το είδος χαρτιού και να επιλέξετε το μέγεθος φακέλου στο πρόγραμμα οδήγησης εκτύπωσης.

#### Εκτύπωση φακέλων από τους Δίσκους 2-5

1. Αφαιρέστε το δίσκο από τον εκτυπωτή.

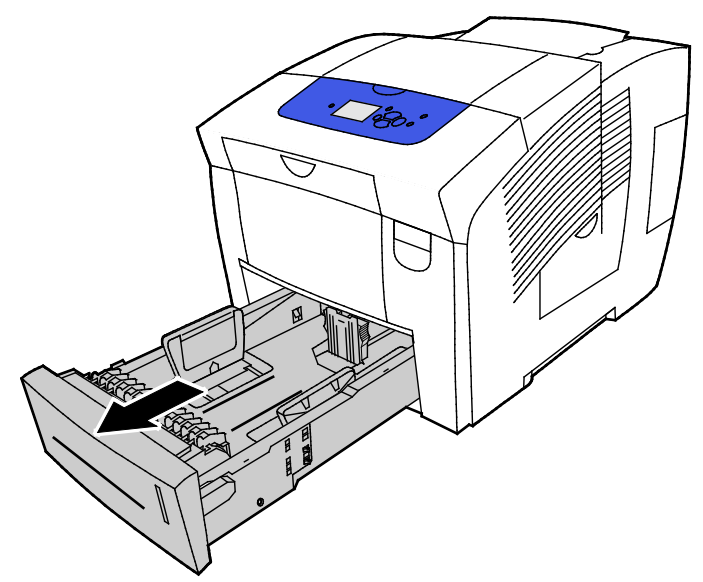

- 2. Αφαιρέστε κάθε χαρτί από το δίσκο.
- 3. Μετακινήστε προς τα έξω τους οδηγούς μήκους και πλάτους:
  - α. Πιέστε το μοχλό του κάθε οδηγού.
  - b. Σύρετε τους οδηγούς προς τα έξω, έως ότου σταματήσουν.
  - c. Αφήστε τους μοχλούς.

4. Για να τοποθετήσετε φακέλους με τα πτερύγια στη μεγάλη πλευρά, τοποθετήστε τους φακέλους με τη μικρή πλευρά να εισέρχεται στον εκτυπωτή και με τα πτερύγια προς τα κάτω και προς τα δεξιά. Μην τοποθετείτε περισσότερους από 40 φακέλους.

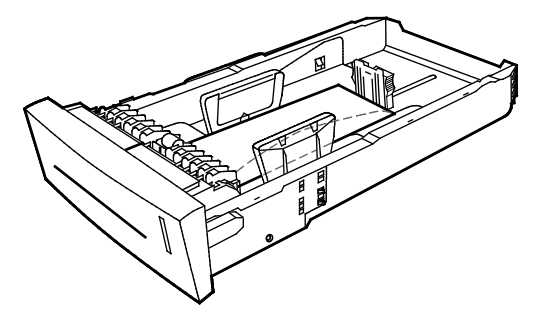

5. Προσαρμόστε τους οδηγούς μήκους και πλάτους.

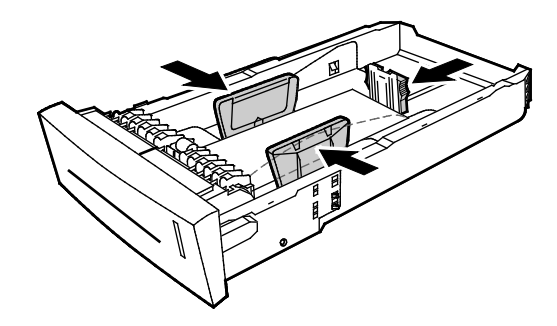

#### Σημειώσεις:

- Όταν τοποθετείτε φακέλους, μην υπερβαίνετε τη γραμμή μέγιστης πλήρωσης. Η υπερπλήρωση του δίσκου μπορεί να προκαλέσει εμπλοκές στον εκτυπωτή.
- Όταν οι οδηγοί χαρτιού έχουν ρυθμιστεί σωστά, ένα μικρό κενό ανάμεσα στους φακέλους και τους οδηγούς είναι φυσιολογικό.
- 6. Σύρετε το δίσκο μέσα στον εκτυπωτή.

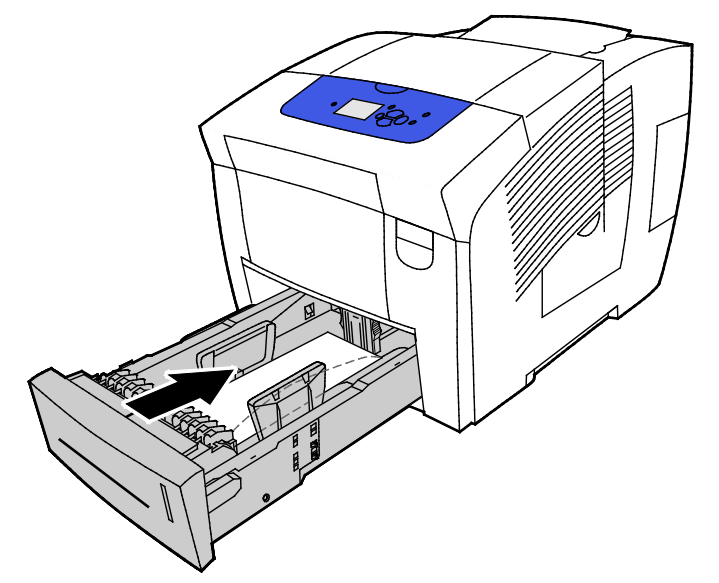

 Επαληθεύστε πως το χαρτί έχει το σωστό μέγεθος, είδος και βάρος. Σε αντίθετη περίπτωση, αλλάξτε τις ρυθμίσεις χαρτιού.

Σημείωση: Προτού εκτυπώσετε την εργασία σας, πρέπει να επιλέξετε "Φάκελο" για το είδος χαρτιού και να επιλέξετε το μέγεθος φακέλου στο πρόγραμμα οδήγησης εκτύπωσης.

# Ετικέτες

#### Οδηγίες για την εκτύπωση ετικετών

- Μπορείτε να εκτυπώνετε ετικέτες από οποιονδήποτε δίσκο.
- Εκτυπώνετε μόνο στη μία όψη του φύλλου ετικετών.
- Μην τροφοδοτείτε περισσότερες από μία φορές ένα φύλλο ετικετών στον εκτυπωτή.
- Αποθηκεύετε τις αχρησιμοποίητες ετικέτες στην αρχική τους συσκευασία και σε επίπεδη θέση.
  Αφήνετε τα φύλλα με τις ετικέτες στην αρχική τους συσκευασία, έως ότου είστε έτοιμοι να τα χρησιμοποιήσετε. Επανατοποθετείτε τα αχρησιμοποίητα φύλλα ετικετών στην αρχική τους συσκευασία και ξανασφραγίστε την.
- Μην αποθηκεύετε τις ετικέτες σε συνθήκες εξαιρετικής ζέστης ή υγρασίας. Εάν τις αποθηκεύετε υπό ακραίες συνθήκες, ενδέχεται να προκληθούν προβλήματα στην ποιότητα εκτύπωσης ή εμπλοκές στον εκτυπωτή.
- Ανανεώνετε συχνά τα αποθέματά σας. Μεγάλες περίοδοι αποθήκευσης σε ακραίες συνθήκες ενδέχεται να προκαλέσουν παραμόρφωση των ετικετών και κατ' επέκταση εμπλοκές στον εκτυπωτή.
- Μην χρησιμοποιείτε ετικέτες βινυλίου.
- Μη χρησιμοποιείτε ετικέτες ξηρής κόλλας.
- Χρησιμοποιείτε μόνο πλήρη φύλλα ετικετών.
- ΠΡΟΣΟΧΗ: Μην χρησιμοποιείτε φύλλα από τα οποία λείπουν ετικέτες, ή τα οποία διαθέτουν ετικέτες που έχουν παραμορφωθεί ή αφαιρεθεί από το φύλλο στήριξης. Κάτι τέτοιο μπορεί να προκαλέσει ζημιά στον εκτυπωτή.

#### Εκτύπωση ετικετών από το Δίσκο 1

1. Για να ανοίξετε το δίσκο 1, τραβήξτε τη λαβή προς τα έξω και κάτω.

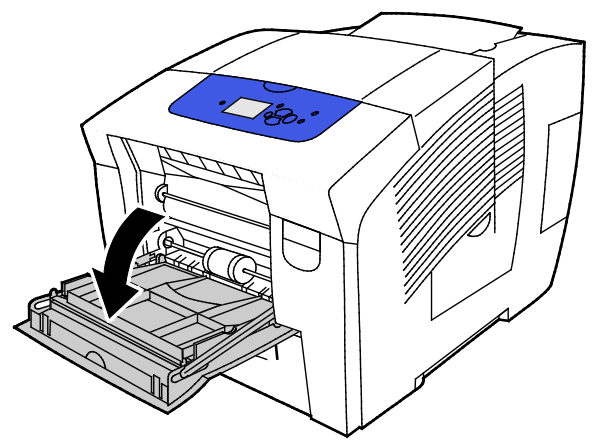

2. Ανοίξτε την επέκταση δίσκου μετακινώντας την προς τα έξω.

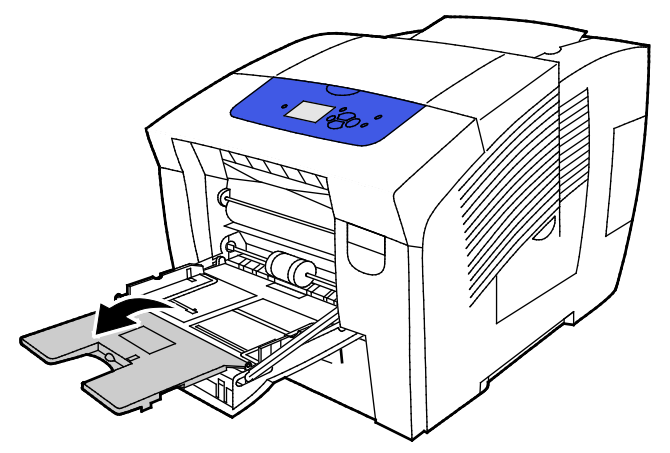

 Τοποθετήστε τις ετικέτες με την όψη προς τα κάτω και το επάνω μέρος του φύλλου να εισέρχεται πρώτο στον εκτυπωτή. Μην τοποθετείτε περισσότερες από 50 ετικέτες στο δίσκο 1.

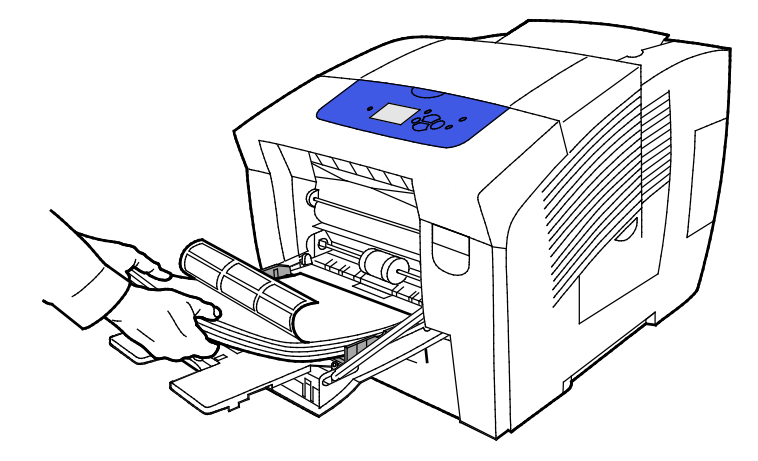

4. Ρυθμίστε τους οδηγούς πλάτους έτσι ώστε να αγγίζουν τις άκρες του χαρτιού.

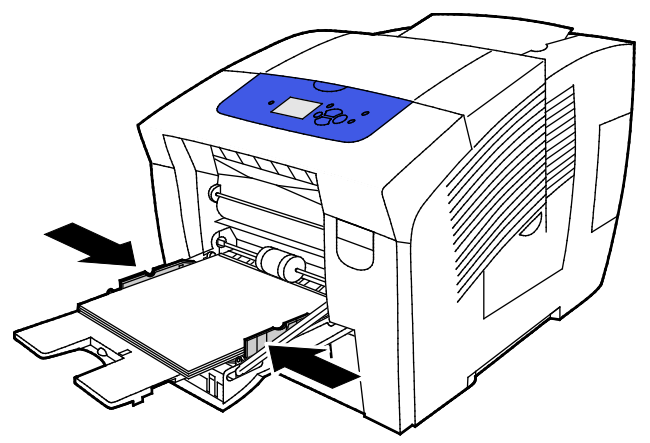

5. Επαληθεύστε πως το χαρτί έχει το σωστό μέγεθος, είδος και βάρος. Σε αντίθετη περίπτωση, αλλάξτε τις ρυθμίσεις χαρτιού.

Σημείωση: Προτού εκτυπώσετε την εργασία σας, πρέπει να επιλέξετε "Ετικέτες" για το είδος χαρτιού στο πρόγραμμα οδήγησης εκτύπωσης.

#### Εκτύπωση ετικετών από τους Δίσκους 2-5

1. Αφαιρέστε το δίσκο από τον εκτυπωτή.

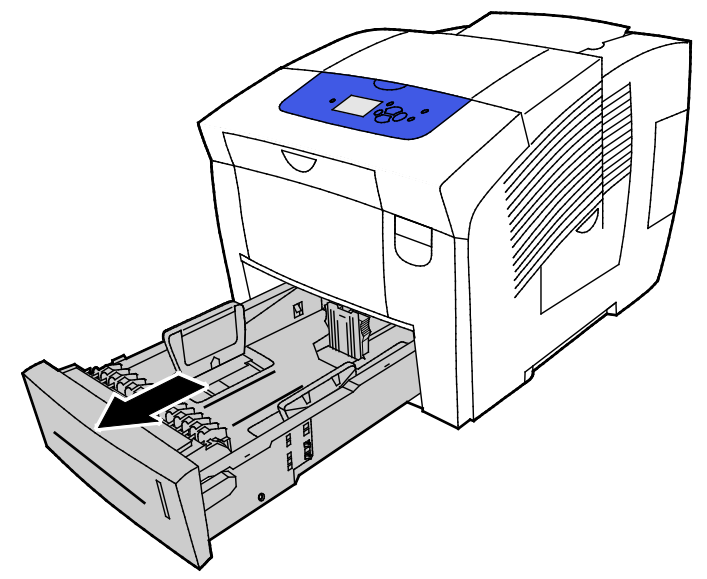

- 2. Αφαιρέστε κάθε χαρτί από το δίσκο.
- 3. Μετακινήστε προς τα έξω τους οδηγούς μήκους και πλάτους:
  - α. Πιέστε το μοχλό του κάθε οδηγού.
  - b. Σύρετε τους οδηγούς προς τα έξω, έως ότου σταματήσουν.
  - c. Αφήστε τους μοχλούς.

4. Τοποθετήστε τις ετικέτες με την επάνω πλευρά προς τα εμπρός στο δίσκο. Μην τοποθετείτε περισσότερα από 400 φύλλα ετικετών στο δίσκο.

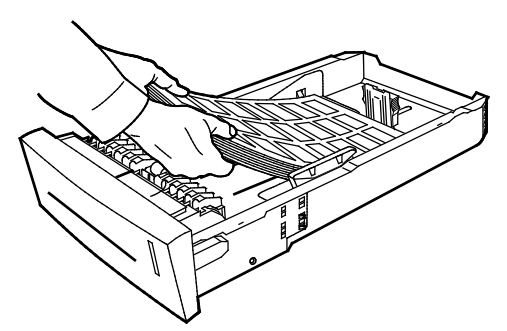

5. Προσαρμόστε τους οδηγούς μήκους και πλάτους.

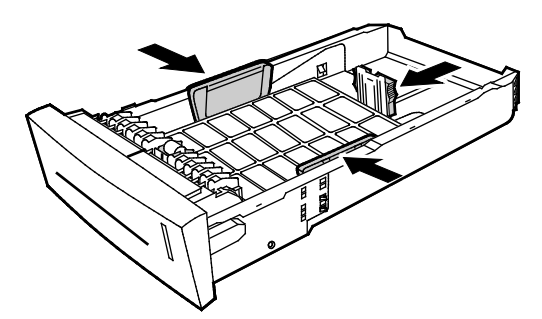

Σημείωση: Όταν οι οδηγοί χαρτιού έχουν ρυθμιστεί σωστά, ένα μικρό κενό ανάμεσα στο χαρτί ή τα μέσα εκτύπωσης και τους οδηγούς είναι φυσιολογικό.

6. Σύρετε το δίσκο μέσα στον εκτυπωτή.

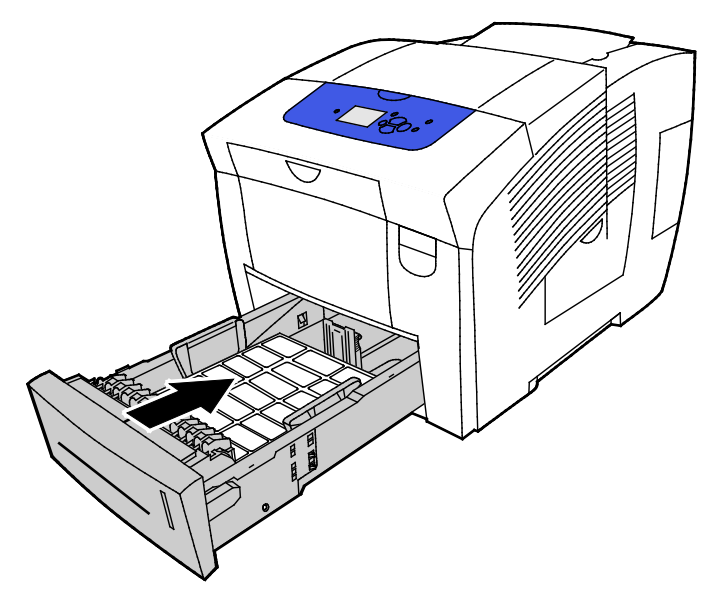

 Επαληθεύστε πως το χαρτί έχει το σωστό μέγεθος, είδος και βάρος. Σε αντίθετη περίπτωση, αλλάξτε τις ρυθμίσεις χαρτιού.

Σημείωση: Προτού εκτυπώσετε την εργασία σας, πρέπει να επιλέξετε "Ετικέτες" για το είδος χαρτιού στο πρόγραμμα οδήγησης εκτύπωσης ή να επιλέξετε τον αντίστοιχο δίσκο ως την προέλευση χαρτιού.

# Γυαλιστερό

#### Αυτή η ενότητα περιλαμβάνει τα εξής:

| • | Οδηγίες για την εκτύπωση σε γυαλιστερό χαρτί      | 72 |
|---|---------------------------------------------------|----|
| • | Εκτύπωση σε γυαλιστερό χαρτί από το Δίσκο 1       | 73 |
| • | Εκτύπωση σε γυαλιστερό χαρτί από τους Δίσκους 2-5 | 74 |

#### Οδηγίες για την εκτύπωση σε γυαλιστερό χαρτί

- Μπορείτε να εκτυπώνετε γυαλιστερό χαρτί από οποιονδήποτε δίσκο.
- Μην ανοίγετε τα σφραγισμένα πακέτα του γυαλιστερού χαρτιού, έως ότου είστε έτοιμοι να τα τοποθετήσετε στον εκτυπωτή.
- Έως ότου είστε έτοιμοι να εκτυπώσετε, αφήστε το γυαλιστερό χαρτί στην αρχική συσκευασία του και αφήστε τα πακέτα στην κούτα μεταφοράς.
- Προτού τοποθετήσετε γυαλιστερό χαρτί, αφαιρέστε όλο το άλλο χαρτί από το δίσκο.
- Τοποθετείτε μόνο όσα φύλλα γυαλιστερού χαρτιού σκοπεύετε να χρησιμοποιήσετε. Αφαιρέστε το υπόλοιπο γυαλιστερό χαρτί από το δίσκο όταν τελειώσετε την εκτύπωση. Αποθηκεύστε Επανατοποθετήστε το αχρησιμοποίητο χαρτί στην αρχική του συσκευασία και σφραγίστε το.
- Ανανεώνετε συχνά τα αποθέματά σας. Μεγάλες περίοδοι αποθήκευσης σε ακραίες συνθήκες ενδέχεται να προκαλέσουν παραμόρφωση του γυαλιστερού χαρτιού και κατ' επέκταση εμπλοκές στον εκτυπωτή.
#### Εκτύπωση σε γυαλιστερό χαρτί από το Δίσκο 1

1. Για να ανοίξετε το δίσκο 1, τραβήξτε τη λαβή προς τα έξω και κάτω.

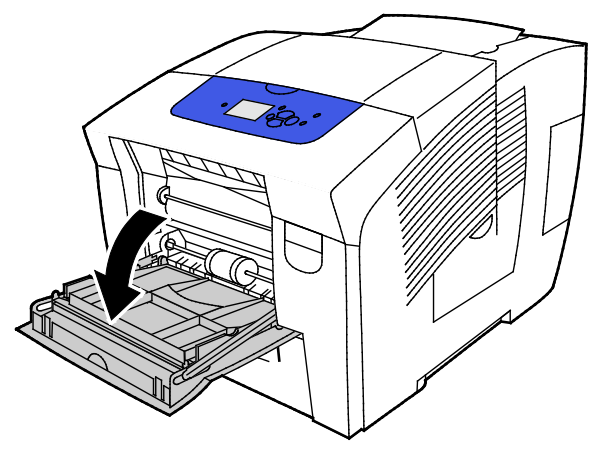

2. Ανοίξτε την επέκταση δίσκου μετακινώντας την προς τα έξω.

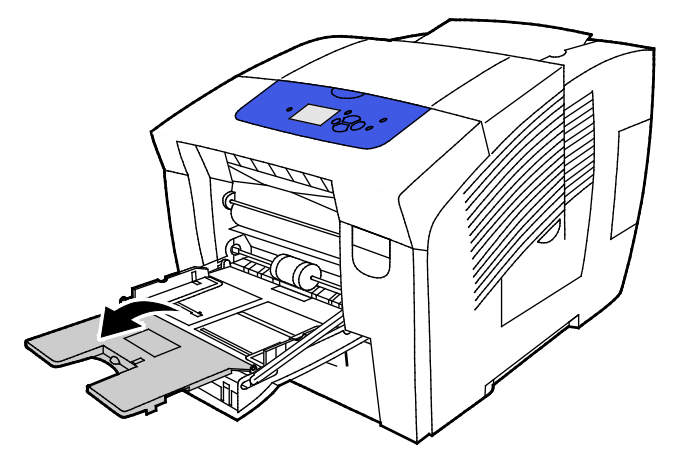

 Τοποθετήστε χαρτί στο δίσκο. Μην τοποθετείτε περισσότερα από 50 φύλλα γυαλιστερού χαρτιού στο δίσκο 1.

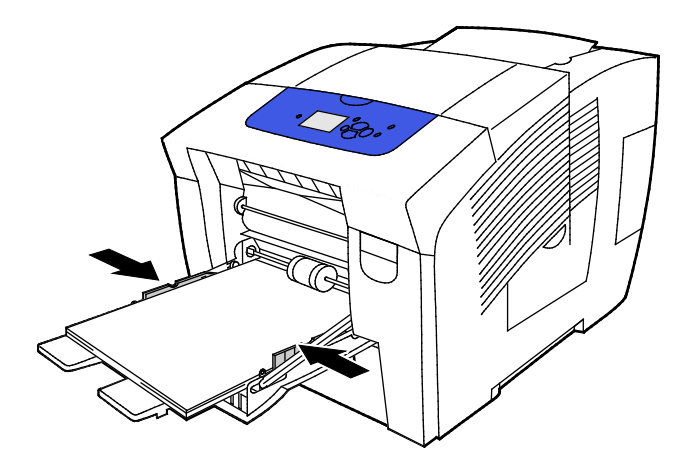

4. Ρυθμίστε τους οδηγούς πλάτους έτσι ώστε να αγγίζουν τις άκρες του χαρτιού.

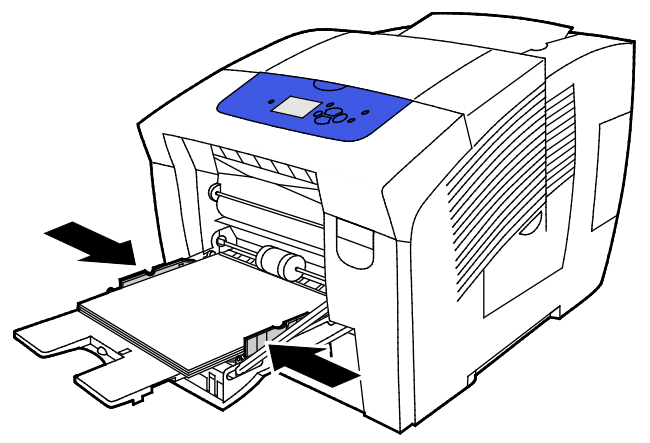

5. Επαληθεύστε πως το χαρτί έχει το σωστό μέγεθος, είδος και βάρος. Σε αντίθετη περίπτωση, αλλάξτε τις ρυθμίσεις χαρτιού.

Σημείωση: Προτού εκτυπώσετε την εργασία σας, πρέπει να επιλέξετε "Γυαλιστερό χαρτί" για το είδος χαρτιού στο πρόγραμμα οδήγησης εκτύπωσης.

#### Εκτύπωση σε γυαλιστερό χαρτί από τους Δίσκους 2-5

1. Αφαιρέστε το δίσκο από τον εκτυπωτή.

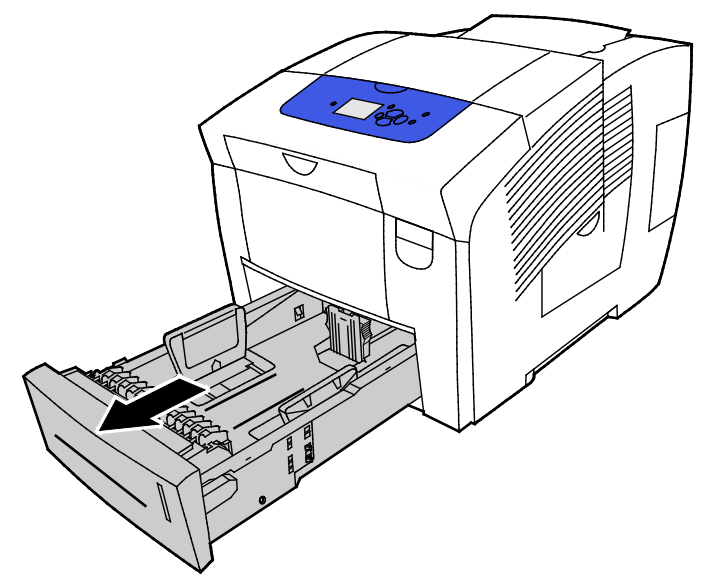

- 2. Αφαιρέστε κάθε χαρτί από το δίσκο.
- 3. Μετακινήστε προς τα έξω τους οδηγούς μήκους και πλάτους:
  - α. Πιέστε το μοχλό του κάθε οδηγού.
  - b. Σύρετε τους οδηγούς προς τα έξω, έως ότου σταματήσουν.
  - c. Αφήστε τους μοχλούς.

 Τοποθετήστε χαρτί στο δίσκο. Μην τοποθετείτε περισσότερα από 400 φύλλα γυαλιστερού χαρτιού στο δίσκο.

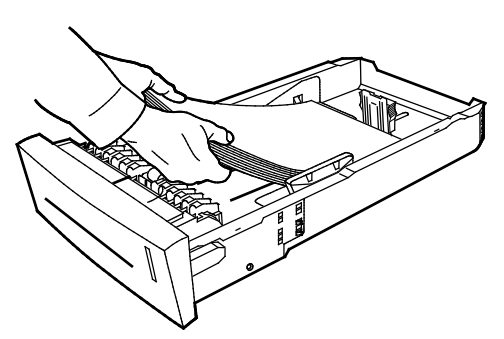

5. Ρυθμίστε τους οδηγούς χαρτιού σύμφωνα με το μέγεθος χαρτιού.

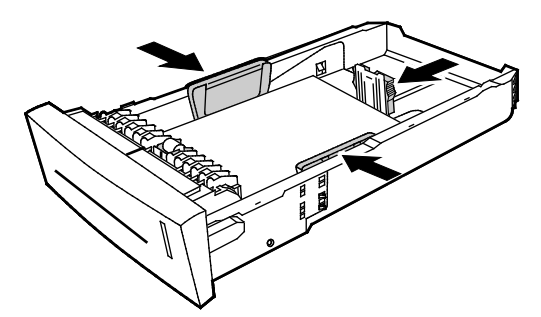

Σημείωση: Όταν οι οδηγοί χαρτιού έχουν ρυθμιστεί σωστά, ένα μικρό κενό ανάμεσα στο χαρτί ή τα μέσα εκτύπωσης και τους οδηγούς είναι φυσιολογικό.

6. Σύρετε το δίσκο μέσα στον εκτυπωτή.

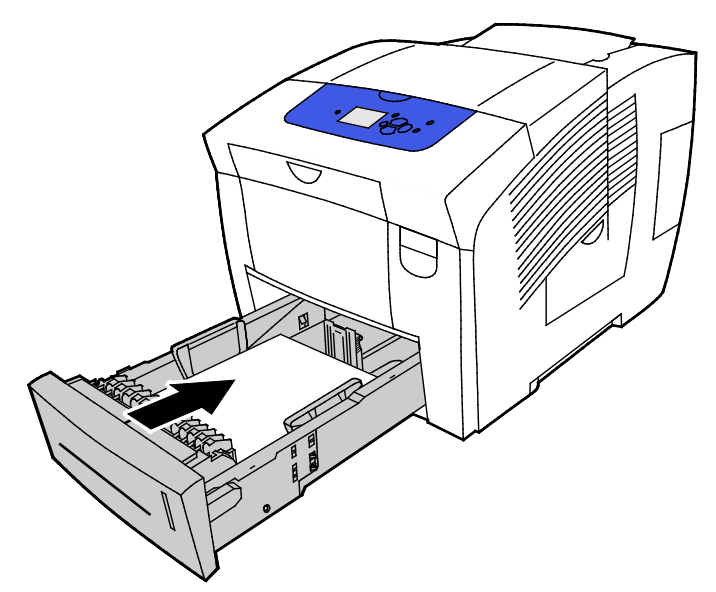

 Επαληθεύστε πως το χαρτί έχει το σωστό μέγεθος, είδος και βάρος. Σε αντίθετη περίπτωση, αλλάξτε τις ρυθμίσεις χαρτιού.

Σημείωση: Προτού εκτυπώσετε την εργασία σας, πρέπει να επιλέξετε "Γυαλιστερό χαρτί" για το είδος χαρτιού στο πρόγραμμα οδήγησης εκτύπωσης ή να επιλέξετε τον αντίστοιχο δίσκο ως την προέλευση χαρτιού.

#### Διαφάνειες

#### Οδηγίες για την εκτύπωση διαφανειών

Μπορείτε να εκτυπώνετε διαφάνειες από οποιονδήποτε δίσκο χαρτιού. Μπορείτε να εκτυπώσετε διαφάνειες μόνο στη μία όψη.

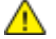

- ΠΡΟΣΟΧΗ: Η εγγύηση της Xerox, η συμφωνία τεχνικής υποστήριξης ή η Total Satisfaction Guarantee (Εγγύηση Ολικής Ικανοποίησης) της Xerox δεν καλύπτουν τις ζημιές που προκαλούνται από τη χρήση χαρτιού ή ειδικών μέσων εκτύπωσης που δεν υποστηρίζονται. Η Total Satisfaction Guarantee (Εγγύηση Ολικής Ικανοποίησης) της Xerox είναι διαθέσιμη στις Ηνωμένες Πολιτείες και τον Καναδά. Η κάλυψη έξω από αυτές τις περιοχές μπορεί να διαφέρει. Επικοινωνήστε με τον τοπικό αντιπρόσωπο για λεπτομέρειες.
- Χρησιμοποιείτε μόνο συνιστώμενες διαφάνειες Xerox<sup>®</sup>. Η ποιότητα εκτύπωσης ενδέχεται να ποικίλλει με άλλες διαφάνειες.
- Απομακρύνετε όλα τα χαρτιά πριν τοποθετήσετε διαφάνειες στον δίσκο.
- Μην τοποθετείτε περισσότερες από 50 διαφάνειες στον δίσκο 1. Μην τοποθετείτε περισσότερες από 400 διαφάνειες στους δίσκους 2-5. Η υπερπλήρωση του δίσκου μπορεί να προκαλέσει εμπλοκές στον εκτυπωτή.
- Κρατάτε τις διαφάνειες από τα άκρα τους, χρησιμοποιώντας και τα δύο χέρια σας. Δαχτυλιές ή πτυχώσεις μπορεί να μειώσουν την ποιότητα εκτύπωσης.
- Αφού τοποθετήσετε τις διαφάνειες, αλλάξτε το είδος χαρτιού σε Διαφάνεια στον πίνακα ελέγχου του εκτυπωτή.
- Στο λογισμικό του οδηγού εκτύπωσης, επιλέξτε Διαφάνεια ως το είδος χαρτιού.
- Μην ξεφυλλίζετε τις διαφάνειες.

#### Εκτύπωση διαφανειών από το Δίσκο 1

1. Για να ανοίξετε το δίσκο 1, τραβήξτε τη λαβή προς τα έξω και κάτω.

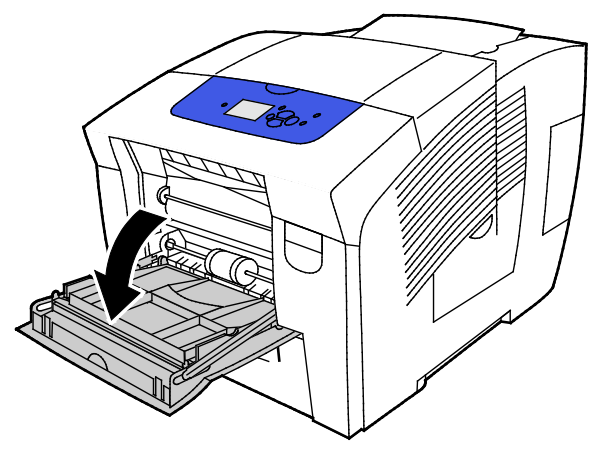

2. Ανοίξτε την επέκταση δίσκου μετακινώντας την προς τα έξω.

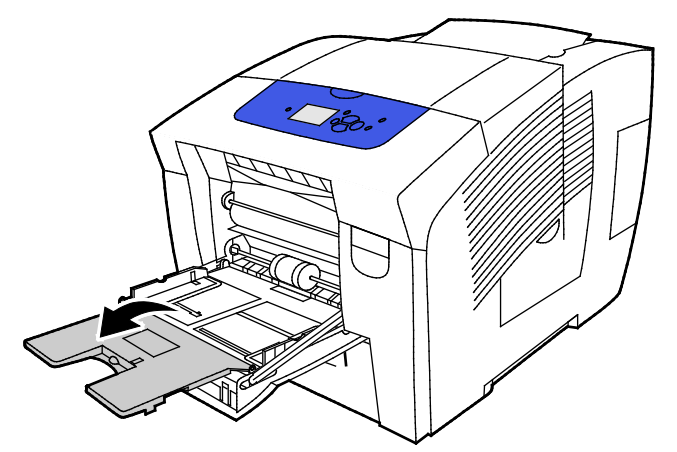

 Τοποθετήστε διαφάνειες στο δίσκο. Μην τοποθετείτε περισσότερες από 50 διαφάνειες στον δίσκο 1.

Σημείωση: Χρησιμοποιείτε μόνο συνιστώμενες διαφάνειες Xerox<sup>®</sup>. Η ποιότητα εκτύπωσης ενδέχεται να ποικίλλει με άλλες διαφάνειες.

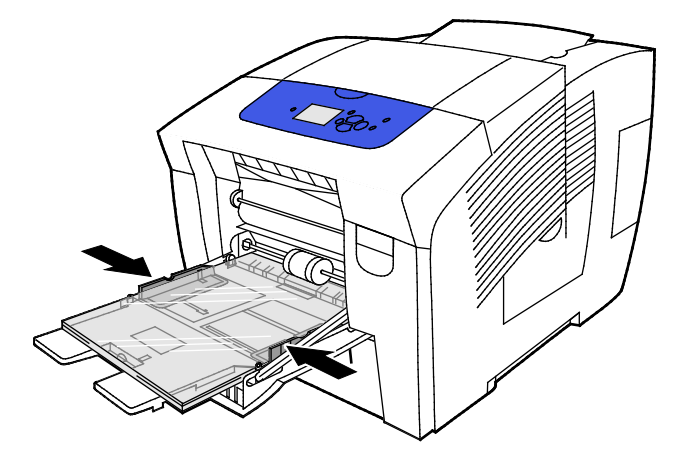

- 4. Ρυθμίστε τους οδηγούς πλάτους έτσι ώστε να αγγίζουν τις άκρες του χαρτιού.
- 5. Επαληθεύστε πως το χαρτί έχει το σωστό μέγεθος, είδος και βάρος. Σε αντίθετη περίπτωση, αλλάξτε τις ρυθμίσεις χαρτιού.

Σημείωση: Προτού εκτυπώσετε την εργασία σας, πρέπει να επιλέξετε "Διαφάνεια" για το είδος χαρτιού στο πρόγραμμα οδήγησης εκτύπωσης.

#### Εκτύπωση διαφανειών από τους Δίσκους 2-5

1. Αφαιρέστε το δίσκο από τον εκτυπωτή.

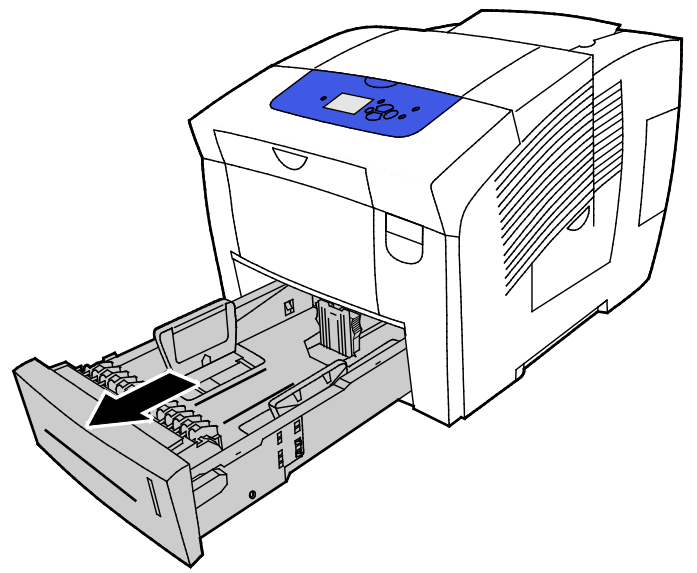

- 2. Αφαιρέστε κάθε χαρτί από το δίσκο.
- 3. Μετακινήστε προς τα έξω τους οδηγούς μήκους και πλάτους:
  - α. Πιέστε το μοχλό του κάθε οδηγού.
  - b. Σύρετε τους οδηγούς προς τα έξω, έως ότου σταματήσουν.
  - c. Αφήστε τους μοχλούς.

4. Τοποθετήστε διαφάνειες στο δίσκο. Μην τοποθετείτε περισσότερες από 400 διαφάνειες στους δίσκους 2-5.

Σημείωση: Χρησιμοποιείτε μόνο διαφάνειες που συνιστούνται για εκτυπωτές με στερεό μελάνι.

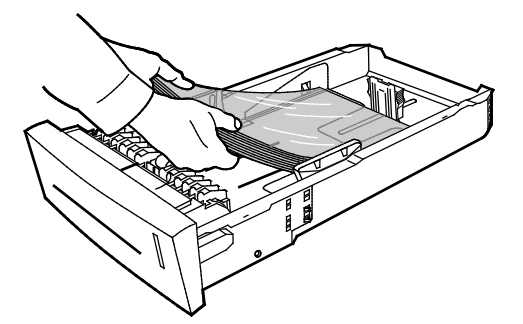

Σημείωση: Μην τοποθετείτε διαφάνειες πάνω από την γραμμή μέγιστης πλήρωσης εντός του δίσκου.

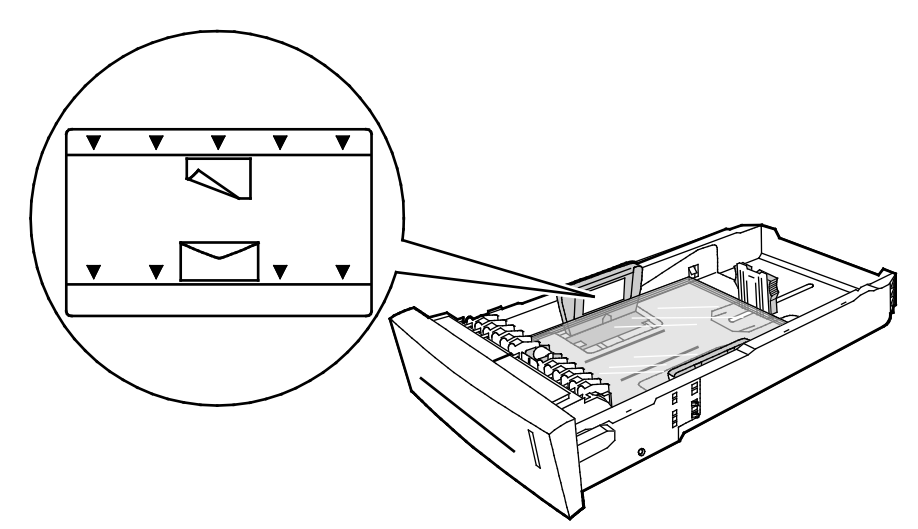

5. Προσαρμόστε τους οδηγούς μήκους και πλάτους.

Σημείωση: Όταν οι οδηγοί χαρτιού έχουν ρυθμιστεί σωστά, ένα μικρό κενό ανάμεσα στο χαρτί ή τα μέσα εκτύπωσης και τους οδηγούς είναι φυσιολογικό. 6. Σύρετε το δίσκο μέσα στον εκτυπωτή.

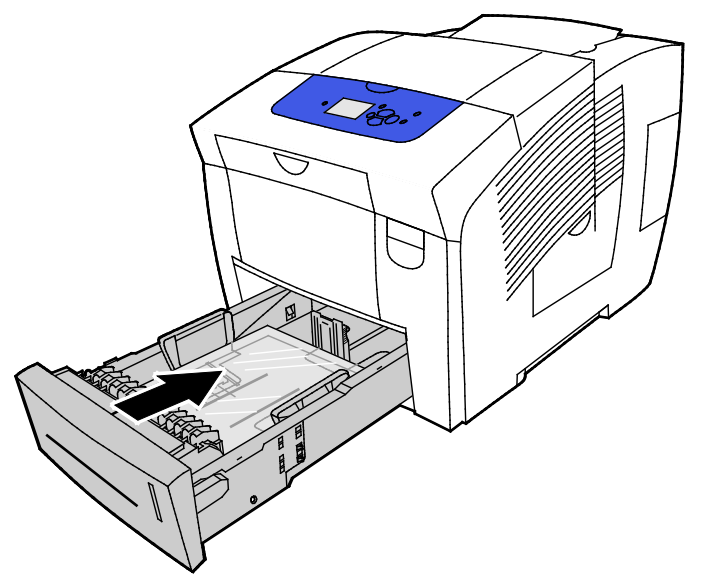

 Επαληθεύστε πως το χαρτί έχει το σωστό μέγεθος, είδος και βάρος. Σε αντίθετη περίπτωση, αλλάξτε τις ρυθμίσεις χαρτιού.

Σημείωση: Προτού εκτυπώσετε την εργασία σας, πρέπει να επιλέξετε "Διαφάνεια" για το είδος χαρτιού στο πρόγραμμα οδήγησης εκτύπωσης ή να επιλέξετε τον αντίστοιχο δίσκο ως την προέλευση χαρτιού.

#### Προ-τρυπημένο χαρτί

#### Αυτόματη εκτύπωση σε προ-τρυπημένο χαρτί

Μπορείτε να εκτυπώσετε σε προ-τρυπημένο χαρτί μεγάλης πλευράς ή διάτρητο χαρτί από οποιονδήποτε δίσκο. Για την περίπτωση προ-τρυπημένου χαρτιού απαιτείται το χαρτί να είναι τοποθετημένο σωστά και να έχετε επιλέξει το σωστό είδος χαρτιού. Η εκτύπωση επάνω στις τρύπες στο προ-τρυπημένο χαρτί μεταφέρει μελάνι στις επόμενες σελίδες.

#### Εκτύπωση σε προ-τρυπημένο χαρτί από το Δίσκο 1

1. Για να ανοίξετε το δίσκο 1, τραβήξτε τη λαβή προς τα έξω και κάτω.

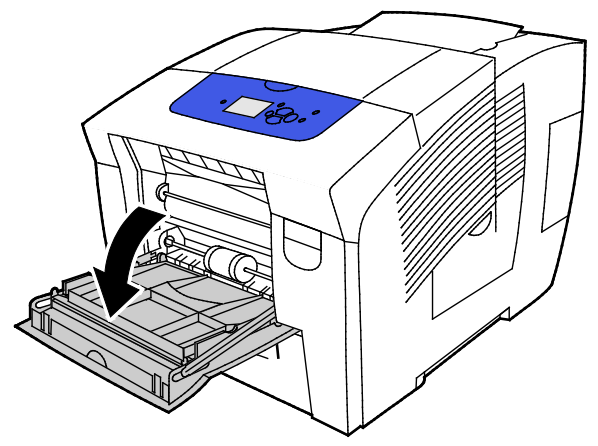

2. Ανοίξτε την επέκταση δίσκου μετακινώντας την προς τα έξω.

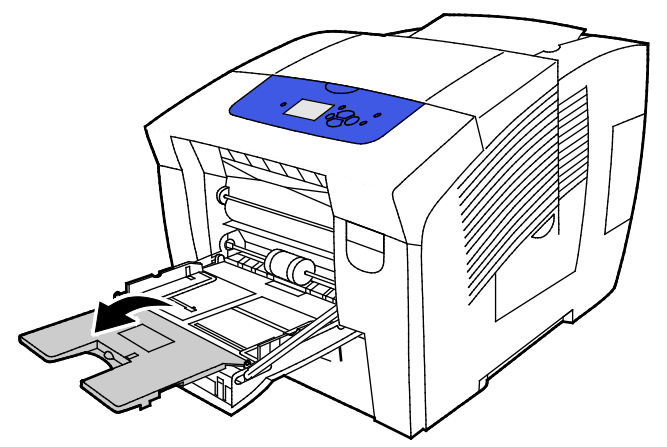

 Τοποθετήστε το προ-τρυπημένο χαρτί με την όψη προς τα κάτω και τις οπές ευθυγραμμισμένες στη δεξιά πλευρά του δίσκου.

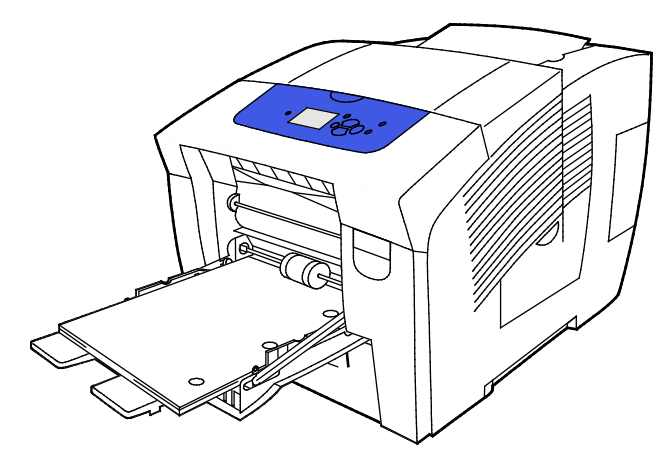

- 4. Μέσα στην εφαρμογή, ρυθμίστε τα περιθώρια εκτύπωσης για να ταιριάζουν με το προ-τρυπημένο χαρτί. Συνιστάται ελάχιστο περιθώριο 19 χλστ. (0,75 ίντσες).
- 5. Επαληθεύστε πως το χαρτί έχει το σωστό μέγεθος, είδος και βάρος. Σε αντίθετη περίπτωση, αλλάξτε τις ρυθμίσεις χαρτιού.

Σημείωση: Προτού εκτυπώσετε την εργασία σας, πρέπει να επιλέξετε "Προ-τρυπημένο" για το είδος χαρτιού στο πρόγραμμα οδήγησης εκτύπωσης.

#### Εκτύπωση σε προ-τρυπημένο χαρτί από τους Δίσκους 2-5

1. Αφαιρέστε το δίσκο από τον εκτυπωτή.

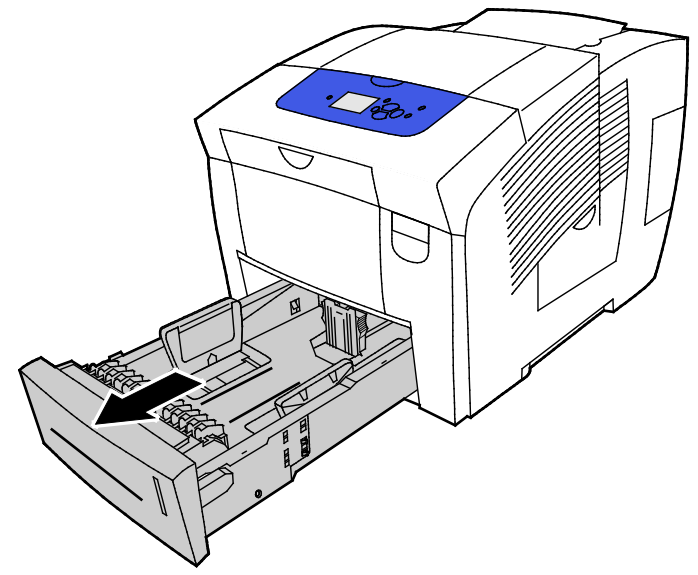

- 2. Αφαιρέστε κάθε χαρτί από το δίσκο.
- 3. Μετακινήστε προς τα έξω τους οδηγούς μήκους και πλάτους:
  - α. Πιέστε το μοχλό του κάθε οδηγού.
  - b. Σύρετε τους οδηγούς προς τα έξω, έως ότου σταματήσουν.
  - c. Αφήστε τους μοχλούς.
- Τοποθετήστε το προ-τρυπημένο χαρτί με την όψη προς τα κάτω και τις οπές ευθυγραμμισμένες στη δεξιά πλευρά του δίσκου.

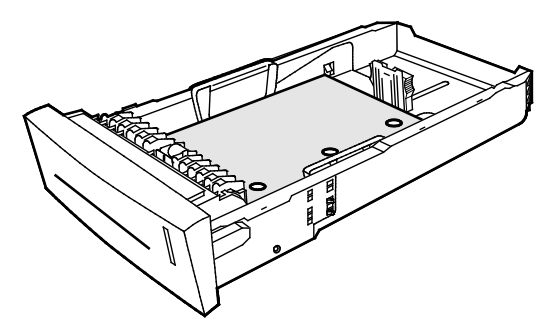

Σημείωση: Όταν οι οδηγοί χαρτιού έχουν ρυθμιστεί σωστά, ένα μικρό κενό ανάμεσα στο χαρτί ή τα μέσα εκτύπωσης και τους οδηγούς είναι φυσιολογικό.

- Μέσα στην εφαρμογή, ρυθμίστε τα περιθώρια εκτύπωσης για να ταιριάζουν με το προ-τρυπημένο χαρτί. Συνιστάται ελάχιστο περιθώριο 19 χλστ. (0,75 ίντσες).
- 6. Σύρετε το δίσκο μέσα στον εκτυπωτή.
- Επαληθεύστε πως το χαρτί έχει το σωστό μέγεθος, είδος και βάρος. Σε αντίθετη περίπτωση, αλλάξτε τις ρυθμίσεις χαρτιού.
- 8. Προτού εκτυπώσετε την εργασία σας, πρέπει να επιλέξετε "Προ-τρυπημένο" για το είδος χαρτιού στο πρόγραμμα οδήγησης εκτύπωσης ή να επιλέξετε τον αντίστοιχο δίσκο χαρτιού ως την προέλευση χαρτιού.

## Χρήση ειδικών μεγεθών χαρτιού

#### Δημιουργία ειδικών μεγεθών χαρτιού στον πίνακα ελέγχου

Ο εκτυπωτής μπορεί να αποθηκεύσει έως και πέντε ειδικά μεγέθη χαρτιού τα οποία δημιουργείτε στον πίνακα ελέγχου του εκτυπωτή. Τα ειδικά μεγέθη εμφανίζονται με τη σειρά συχνότητας που χρησιμοποιούνται. Όταν επιλέγετε ένα ειδικό μέγεθος, αυτό μετακινείται στο επάνω μέρος της λίστας. Όταν εισαγάγετε ένα ειδικό μέγεθος χαρτιού, αντικαθιστά το μέγεθος που χρησιμοποιείται λιγότερο.

Για να δημιουργήσετε ένα ειδικό μέγεθος χαρτιού:

- 1. Τοποθετήστε το χαρτί ειδικού μεγέθους στο δίσκο.
- Στον πίνακα ελέγχου, όταν σας ζητηθεί, χρησιμοποιήστε τα βελάκια για να μεταβείτε στη σελίδα "Αλλαγή ρύθμισης" και πατήστε το πλήκτρο OK.
- 3. Μεταβείτε στην επιλογή "Νέο ειδικό μέγεθος" και, στη συνέχεια, πατήστε το πλήκτρο ΟΚ.
- 4. Για τις επιλογές "Μεγάλη πλευρά" και "Μικρή πλευρά", κάντε μία από τις ακόλουθες ενέργειες.
  - Για να αποδεχτείτε την τρέχουσα επιλογή, πατήστε το πλήκτρο **ΟΚ**.
  - Για να εισαγάγετε ένα νέο μέγεθος, μεταβείτε στην επιλογή "Αλλαγή" και, στη συνέχεια, πατήστε το πλήκτρο **OK**. Για να καθορίσετε ένα μέγεθος, χρησιμοποιήστε τα βελάκια και μετά πατήστε το πλήκτρο **OK**.
- 5. Μεταβείτε στο επιθυμητό είδος χαρτιού και, στη συνέχεια, πατήστε το πλήκτρο ΟΚ.

Δείτε επίσης: Τοποθέτηση χαρτιού στη σελίδα 58

## Δημιουργία ειδικών μεγεθών χαρτιού στο πρόγραμμα οδήγησης εκτύπωσης

Μπορείτε να εκτυπώνετε σε χαρτιά ειδικού μεγέθους μόνο από το δίσκο 1. Οι ρυθμίσεις χαρτιών ειδικού μεγέθους αποθηκεύονται στον οδηγό εκτύπωσης και είναι διαθέσιμες για επιλογή από όλες τις εφαρμογές. Για περισσότερες πληροφορίες, ανατρέξτε στη βοήθεια για το πρόγραμμα οδήγησης εκτύπωσης. Για να μεταβείτε στη Βοήθεια του προγράμματος οδήγησης εκτύπωσης και είναι στη Βοήθεια (?).

Δείτε επίσης: Υποστηριζόμενο χαρτί στη σελίδα 50

## Εκτύπωση

# 5

#### Αυτό το κεφάλαιο περιλαμβάνει:

| • | Επισκόπηση εκτύπωσης            | 86  |
|---|---------------------------------|-----|
| • | Ορισμός επιλογών εκτύπωσης      | 87  |
| • | Λειτουργίες εκτύπωσης           | 93  |
| • | Εκτύπωση ειδικών ειδών εργασιών | 100 |

## Επισκόπηση εκτύπωσης

Πριν την εκτύπωση, ο υπολογιστής σας και ο εκτυπωτής πρέπει να συνδεθούν σε πρίζα, να ενεργοποιηθούν και να συνδεθούν σε ένα ενεργό δίκτυο. Βεβαιωθείτε ότι έχει εγκατασταθεί το σωστό λογισμικό οδηγού εκτύπωσης στον υπολογιστή σας. Για λεπτομέρειες, ανατρέξτε στην ενότητα Εγκατάσταση του λογισμικού στη σελίδα 41.

- 1. Επιλέξτε το κατάλληλο χαρτί.
- Τοποθετήστε χαρτί στον κατάλληλο δίσκο. Καθορίστε το μέγεθος, το χρώμα και το είδος χαρτιού στον πίνακα ελέγχου του εκτυπωτή.
- Αποκτήστε πρόσβαση στις ρυθμίσεις εκτύπωσης στην εφαρμογή του λογισμικού. Όσον αφορά στις περισσότερες εφαρμογές λογισμικού, πατήστε CTRL+P για τα Windows ή CMD+P για τα Macintosh.
- 4. Επιλέξτε τον εκτυπωτή.
- 5. Αποκτήστε πρόσβαση στις ρυθμίσεις του οδηγού εκτύπωσης, επιλέγοντας Ιδιότητες ή Προτιμήσεις στα Windows, ή Λειτουργίες Xerox<sup>®</sup> στα Macintosh. Ο τίτλος του πλήκτρου μπορεί να διαφέρει ανάλογα με την εφαρμογή σας.
- 6. Τροποποιήστε τις ρυθμίσεις του οδηγού εκτύπωσης, όπως απαιτείται, και, στη συνέχεια, κάντε κλικ στο **ΟΚ**.
- 7. Κάντε κλικ στην Εκτύπωση για να στείλετε την εργασία στον εκτυπωτή.

#### Δείτε επίσης:

Τοποθέτηση χαρτιού στη σελίδα 58 Ορισμός επιλογών εκτύπωσης στη σελίδα 87 Εκτύπωση και στις δύο όψεις του χαρτιού στη σελίδα 94 Εκτύπωση σε ειδικό χαρτί στη σελίδα 64

### Ορισμός επιλογών εκτύπωσης

#### Αυτή η ενότητα περιλαμβάνει τα εξής:

| • | Επιλογές εκτύπωσης Windows              | 88 |
|---|-----------------------------------------|----|
| • | Επιλογές εκτύπωσης Macintosh            | 90 |
| • | Χρήση οικολογικών ρυθμίσεων             | 91 |
| • | Επιλογή λειτουργίας ποιότητας εκτύπωσης | 91 |

Οι επιλογές εκτύπωσης περιλαμβάνουν ρυθμίσεις για το μέγεθος και το είδος χαρτιού, την εκτύπωση διπλής όψης, τη διάταξη σελίδας και την ποιότητα εκτύπωσης.

Για τα Windows, μπορείτε να ορίσετε επιλογές εκτύπωσης στην εφαρμογή λογισμικού ή στις προτιμήσεις εκτυπωτή στα Windows.

- Οι επιλογές εκτύπωσης που έχουν ρυθμιστεί στην εφαρμογή λογισμικού είναι προσωρινές και συγκεκριμένες για κάθε εργασία εκτύπωσης. Όταν η εφαρμογή κλείσει, οι ρυθμίσεις χάνονται.
- Οι επιλογές εκτύπωσης που έχουν ρυθμιστεί στις προτιμήσεις εκτύπωσης στα Windows αποτελούν τις προεπιλεγμένες ρυθμίσεις για όλες τις εργασίες εκτύπωσης.

Για το Macintosh, μπορείτε να ορίσετε επιλογές εκτύπωσης μόνο στην εφαρμογή λογισμικού.

#### Επιλογές εκτύπωσης Windows

#### Ρύθμιση προεπιλεγμένων επιλογών εκτύπωσης για Windows

Όταν εκτυπώνετε από οποιαδήποτε εφαρμογή λογισμικού, ο εκτυπωτής χρησιμοποιεί τις ρυθμίσεις εργασίας εκτύπωσης που καθορίζονται στο παράθυρο Προτιμήσεις εκτύπωσης. Μπορείτε να καθορίσετε τις επιλογές εκτύπωσης που χρησιμοποιείτε συχνότερα και να τις αποθηκεύσετε, προκειμένου να μην χρειάζεται να τις αλλάζετε κάθε φορά που εκτυπώνετε.

Για παράδειγμα, εάν θέλετε να εκτυπώνετε και στις δύο όψεις του χαρτιού στις περισσότερες εργασίες, ορίστε την εκτύπωση διπλής όψης στις Προτιμήσεις εκτύπωσης.

Για να προβείτε σε προεπιλεγμένες επιλογές εκτύπωσης:

- 1. Περιηγηθείτε στη λίστα εκτυπωτών του υπολογιστή σας:
  - Για τα Windows XP SP3, επιλέξτε διαδοχικά Έναρξη > Ρυθμίσεις > Εκτυπωτές και φαξ.
  - Για τα Windows Vista, κάντε κλικ στα Έναρξη > Πίνακας ελέγχου > Υλικό και ήχος > Εκτυπωτές.
  - Για τα Windows Server 2003 και μεταγενέστερες εκδόσεις, κάντε κλικ στα Έναρξη > Ρυθμίσεις > Εκτυπωτές.
  - Για τα Windows 7, κάντε κλικ στα Έναρξη > Συσκευές και εκτυπωτές.
  - Για τα Windows 8, κάντε κλικ στα στοιχεία Πίνακας ελέγχου > Συσκευές και εκτυπωτές.

Σημείωση: Εάν το εικονίδιο για τον Πίνακα ελέγχου δεν εμφανίζεται στην επιφάνεια εργασίας, κάντε δεξιό κλικ στην επιφάνεια εργασίας και, στη συνέχεια, επιλέξτε **Εξατομίκευση > Αρχική σελίδα Πίνακα Ελέγχου > Συσκευές και εκτυπωτές**.

- 2. Στη λίστα, κάντε δεξί κλικ στο εικονίδιο του εκτυπωτή σας και, στη συνέχεια, κάντε κλικ στις **Προτιμήσεις εκτύπωσης**.
- 3. Στο παράθυρο Προτιμήσεις εκτύπωσης, κάντε κλικ σε μια καρτέλα, προβείτε στις επιλογές σας και, στη συνέχεια, κάντε κλικ στο **OK** για αποθήκευση.

Σημείωση: Για περισσότερες πληροφορίες σχετικά με τις επιλογές οδηγού εκτύπωσης των Windows, κάντε κλικ στο πλήκτρο Βοήθεια (?) στο παράθυρο Προτιμήσεις εκτύπωσης.

#### Ορισμός επιλογών εκτύπωσης για μια μεμονωμένη εργασία στα Windows

Για να χρησιμοποιήσετε ειδικές επιλογές εκτύπωσης για μια συγκεκριμένη εργασία, μπορείτε να αλλάξετε τις ρυθμίσεις στο παράθυρο Printing Preferences (Προτιμήσεις εκτύπωσης) πριν στείλετε την εργασία στον εκτυπωτή.

- Στην εφαρμογή λογισμικού σας, αποκτήστε πρόσβαση στις ρυθμίσεις εκτύπωσης. Όσον αφορά στις περισσότερες εφαρμογές λογισμικού, κάντε κλικ στις επιλογές Αρχείο > Εκτύπωση ή πατήστε CTRL+P.
- 2. Επιλέξτε τον εκτυπωτή σας, και μετά πατήστε **Ιδιότητες** για να ανοίξετε το πλαίσιο διαλόγου του οδηγού εκτύπωσης.
- 3. Επιλέξτε τον εκτυπωτή σας και μετά κάντε κλικ στην επιλογή Ιδιότητες εκτυπωτή για να ανοίξετε το πλαίσιο διαλόγου του προγράμματος οδήγησης εκτύπωσης. Ανάλογα με την εφαρμογή σας, ο τίτλος του πλήκτρου διαφέρει.
- 4. Για να ορίσετε τις επιλογές εκτύπωσης που προτιμάτε, στο πρόγραμμα οδήγησης εκτύπωσης, κάντε κλικ σε κάποια καρτέλα και ορίστε τις επιλογές.
- 5. Για να αποθηκεύσετε τις ρυθμίσεις και να κλείσετε το πρόγραμμα οδήγησης εκτύπωσης, κάντε κλικ στο πλήκτρο **ΟΚ**.
- 6. Για αποστολή της εργασίας στον εκτυπωτή, κάντε κλικ στην **Εκτύπωση**.

## Αποθήκευση ενός συνόλου επιλογών εκτύπωσης που χρησιμοποιούνται συχνά στα Windows

Μπορείτε να καθορίσετε και να αποθηκεύσετε ένα σύνολο επιλογών, ώστε να μπορείτε να τις εφαρμόζετε σε μελλοντικές εργασίες εκτύπωσης.

Για να αποθηκεύσετε μια ομάδα επιλογών εκτύπωσης:

- Στην εφαρμογή λογισμικού σας, αποκτήστε πρόσβαση στις ρυθμίσεις εκτύπωσης. Όσον αφορά στις περισσότερες εφαρμογές λογισμικού, κάντε κλικ στις επιλογές Αρχείο > Εκτύπωση ή πατήστε CTRL+P.
- 2. Επιλέξτε τον εκτυπωτή σας, και μετά πατήστε **Ιδιότητες** για να ανοίξετε το πλαίσιο διαλόγου του οδηγού εκτύπωσης. Ανάλογα με την εφαρμογή σας, ο τίτλος του πλήκτρου διαφέρει.
- 3. Για να ορίσετε τις επιλογές εκτύπωσης που προτιμάτε, στο πρόγραμμα οδήγησης εκτύπωσης, κάντε κλικ σε κάποια καρτέλα και ορίστε τις επιλογές.
- Στο κάτω μέρος του παράθυρου Ιδιότητες εκτύπωσης, κάντε κλικ στην επιλογή Αποθηκευμένες ρυθμίσεις και, στη συνέχεια, στην επιλογή Αποθήκευση ως.
- 5. Για την αποθήκευση του συνόλου επιλογών στη λίστα Αποθηκευμένες ρυθμίσεις, πληκτρολογήστε ένα όνομα για το σύνολο επιλογών εκτύπωσης και, στη συνέχεια, κάντε κλικ στο πλήκτρο OK.
- 6. Για να εκτυπώσετε χρησιμοποιώντας αυτές τις επιλογές, επιλέξτε το όνομα από τη λίστα.

#### Επιλογή ειδοποίησης ολοκλήρωσης εργασίας για Windows

Μπορείτε να επιλέξετε να ειδοποιηθείτε όταν η εκτύπωση της εργασίας σας ολοκληρωθεί. Ένα μήνυμα εμφανίζεται στην οθόνη του υπολογιστή σας με το όνομα της εργασίας και το όνομα του εκτυπωτή όπου εκτυπώθηκε.

Για να επιλέξετε την ειδοποίηση ολοκλήρωσης εργασίας πριν την εκτύπωση:

- Στην εφαρμογή λογισμικού σας, αποκτήστε πρόσβαση στις ρυθμίσεις εκτύπωσης. Όσον αφορά στις περισσότερες εφαρμογές λογισμικού, κάντε κλικ στις επιλογές Αρχείο > Εκτύπωση ή πατήστε CTRL+P.
- 2. Επιλέξτε τον εκτυπωτή σας, και μετά πατήστε **Ιδιότητες** για να ανοίξετε το πλαίσιο διαλόγου του οδηγού εκτύπωσης. Ανάλογα με την εφαρμογή σας, ο τίτλος του πλήκτρου διαφέρει.
- 3. Στην καρτέλα "Προηγμένες ρυθμίσεις", κάντε διπλό κλικ στην επιλογή **Ειδοποίηση**.
- 4. Κάντε κλικ στην Ειδοποίηση για ολοκληρωμένες εργασίες.
- 5. Προβείτε σε μια επιλογή:
  - Ενεργοποιημένη: Με αυτή την επιλογή ενεργοποιούνται οι ειδοποιήσεις.
  - Απενεργοποιημένη: Με αυτή την επιλογή απενεργοποιείται η λειτουργία "Ειδοποίηση".
- 6. Για να αποθηκεύσετε τις ρυθμίσεις, επιλέξτε **ΟΚ**.

#### Επιλογές εκτύπωσης Macintosh

#### Ορισμός επιλογών εκτύπωσης για Macintosh

Για να χρησιμοποιήσετε συγκεκριμένες επιλογές εκτύπωσης, αλλάξτε τις ρυθμίσεις προτού στείλετε την εργασία στον εκτυπωτή.

- Στην εφαρμογή λογισμικού σας, αποκτήστε πρόσβαση στις ρυθμίσεις εκτύπωσης. Όσον αφορά στις περισσότερες εφαρμογές λογισμικού, κάντε κλικ στις επιλογές Αρχείο > Εκτύπωση ή πατήστε CTRL+P.
- 2. Επιλέξτε τον εκτυπωτή.
- 3. Για τη λειτουργία "Αντίγραφα και σελίδες", επιλέξτε Λειτουργίες Xerox<sup>®</sup>.
- 4. Για να ορίσετε τις επιλογές εκτύπωσης που προτιμάτε, κάντε κλικ στα μενού και ορίστε τις επιθυμητές επιλογές.
- 5. Για να δείτε όλες τις επιλογές για τις Λειτουργίες Xerox, κάντε κλικ στην επιλογή Χαρτί/Έξοδος.
- 6. Για αποστολή της εργασίας στον εκτυπωτή, κάντε κλικ στην Εκτύπωση.

## Αποθήκευση ενός συνόλου επιλογών εκτύπωσης που χρησιμοποιούνται συχνά για Macintosh

Μπορείτε να καθορίσετε και να αποθηκεύσετε ένα σύνολο επιλογών, ώστε να μπορείτε να τις εφαρμόζετε σε μελλοντικές εργασίες εκτύπωσης.

Για να αποθηκεύσετε μια ομάδα επιλογών εκτύπωσης:

- Στην εφαρμογή λογισμικού σας, αποκτήστε πρόσβαση στις ρυθμίσεις εκτύπωσης. Όσον αφορά στις περισσότερες εφαρμογές λογισμικού, κάντε κλικ στις επιλογές Αρχείο > Εκτύπωση ή πατήστε CTRL+P.
- 2. Επιλέξτε τον εκτυπωτή.
- 3. Για τη λειτουργία "Αντίγραφα και σελίδες", επιλέξτε **Λειτουργίες Xerox**<sup>®</sup>.
- 4. Για να δείτε όλες τις επιλογές για τις Λειτουργίες Xerox, κάντε κλικ στην επιλογή Χαρτί/Έξοδος.
- 5. Ορίστε τις επιλογές εκτύπωσης που χρησιμοποιείτε πιο συχνά.
- Κάντε κλικ διαδοχικά στα στοιχεία στα Προεπιλογές > Αποθήκευση τρέχουσας ρύθμισης ως προεπιλογής.
- 7. Για την αποθήκευση του συνόλου επιλογών στη λίστα "Προεπιλογές", πληκτρολογήστε ένα όνομα για την προεπιλογή και, στη συνέχεια, κάντε κλικ στο πλήκτρο OK.
- 8. Για να εκτυπώσετε χρησιμοποιώντας αυτές τις επιλογές, επιλέξτε το όνομα από τη λίστα.

#### Χρήση οικολογικών ρυθμίσεων

Η λειτουργία Οικολογικές ρυθμίσεις επιτρέπει τη μείωση της ρύπανσης του περιβάλλοντος κατά την εκτύπωση, μειώνοντας τη χρήση υλικών και ενέργειας. Μπορείτε να ορίσετε τη λειτουργία Οικολογικές ρυθμίσεις ως προεπιλογή για όλες τις εργασίες εκτύπωσης.

Για περισσότερες πληροφορίες, ανατρέξτε στη βοήθεια για το πρόγραμμα οδήγησης εκτύπωσης. Για να μεταβείτε στη Βοήθεια του προγράμματος οδήγησης εκτύπωσης Xerox<sup>®</sup>, στο παράθυρο του προγράμματος οδήγησης εκτύπωσης, κάντε κλικ στη Βοήθεια (**?**).

#### Επιλογή λειτουργίας ποιότητας εκτύπωσης

Μπορείτε να ορίσετε λειτουργίες ποιότητας εκτύπωσης στον πίνακα ελέγχου του εκτυπωτή, από την εφαρμογή λογισμικού ή από το CentreWare Internet Services.

| Λειτουργία ποιότητας<br>εκτύπωσης | Περιγραφή                                                                                                    |
|-----------------------------------|----------------------------------------------------------------------------------------------------|
| Ταχεία έγχρωμη εκτύπωση           | Η Ταχεία έγχρωμη εκτύπωση παράγει γρήγορα έγγραφα επισκόπησης για<br>επείγουσες εργασίες. Μπορείτε να χρησιμοποιήστε αυτήν την επιλογή όταν<br>έχετε πολλά είδωλα ή για προεπισκόπηση της εργασίας σας. Αυτή η<br>επιλογή δεν συνιστάται για έγγραφα που περιέχουν μικρό κείμενο, πολλές<br>λεπτομέρειες ή μεγάλες περιοχές με φωτεινό, συμπαγές γέμισμα. |
| Βασική                            | Η επιλογή "Βασική" είναι μια λειτουργία ποιότητας εκτύπωσης γενικής<br>χρήσης. Αυτή η λειτουργία παράγει ευδιάκριτες, φωτεινές εκτυπώσεις σε<br>υψηλή ταχύτητα και συνιστάται για ζωντανές, κορεσμένες, έγχρωμες<br>εκτυπώσεις.                                                                                                    |

#### Λειτουργίες ποιότητας εκτύπωσης PostScript

| Λειτουργία ποιότητας<br>εκτύπωσης | Περιγραφή                                                                                                    |
|-----------------------------------|----------------------------------------------------------------------------------------------------|
| Βελτιωμένη                        | Η επιλογή "Βελτιωμένη" είναι η λειτουργία βέλτιστης ποιότητας εκτύπωσης<br>για επαγγελματικές παρουσιάσεις. Αυτή η λειτουργία παράγει εξαιρετική<br>ανάλυση κειμένου και ανοιχτά χρώματα με λεία υφή. Η επεξεργασία και η<br>εκτύπωση με τη λειτουργία "Βελτιωμένη" διαρκεί περισσότερο από τη<br>"Βασική" ή τη "Γρήγορη έγχρωμη". Η προεπιλεγμένη λειτουργία είναι<br>"Βελτιωμένη"                                                                                                    |
| Φωτογραφία                        | Η επιλογή "Φωτογραφία" είναι η λειτουργία με την υψηλότερη ποιότητα<br>εκτύπωσης για έγχρωμες εκτυπώσεις και παρέχει τις καλύτερες<br>λεπτομέρειες και εξομάλυνση για φωτογραφικά είδωλα. Αυτή η λειτουργία<br>δημιουργεί έγχρωμες εκτυπώσεις υψίστης ποιότητας, με την καλύτερη<br>ανάλυση κειμένου και ανοιχτά χρώματα με την πιο λεία υφή. Η επεξεργασία<br>και η εκτύπωση με τη λειτουργία "Φωτογραφία" διαρκεί περισσότερο σε<br>σύγκριση με τις άλλες λειτουργίες ποιότητας εκτύπωσης. |

#### Ρύθμιση της λειτουργίας ποιότητας εκτύπωσης PostScript

- Στον πίνακα ελέγχου του εκτυπωτή, χρησιμοποιήστε τα βελάκια για να μεταβείτε στη σελίδα "Ρύθμιση εκτυπωτή" και πατήστε το πλήκτρο **ΟΚ**.
- 2. Μεταβείτε στην επιλογή "Ρύθμιση PostScript" και, στη συνέχεια, πατήστε το πλήκτρο **ΟΚ**.
- 3. Μεταβείτε στην επιλογή "Λειτουργία ποιότητας εκτύπωσης" και πατήστε το πλήκτρο ΟΚ.
- 4. Επιλέξτε την επιθυμητή λειτουργία και μετά πατήστε το πλήκτρο **ΟΚ**.

| Λειτουργία ποιότητας<br>εκτύπωσης | Περιγραφή                                                                                                    |
|-----------------------------------|----------------------------------------------------------------------------------------------------|
| Βασική λειτουργία PCL             | Η Βασική λειτουργία PCL είναι η λειτουργία ποιότητας εκτύπωσης γενικής<br>χρήσης για γρήγορη εκτύπωση. Η προεπιλεγμένη ρύθμιση είναι "Standard"<br>(Βασική).                                         |
| Βελτιωμένη λειτουργία PCL         | Η επιλογή "Βελτιωμένη PCL" είναι η λειτουργία βέλτιστης ποιότητας<br>εκτύπωσης για παρουσιάσεις. Αυτή η λειτουργία παράγει ανώτερη<br>ανάλυση κειμένου και εκτυπώσεις με ζωντανά, κορεσμένα χρώματα. |

#### Λειτουργίες ποιότητας εκτύπωσης PCL

#### Ρύθμιση της λειτουργίας ποιότητας εκτύπωσης PCL

- Στον πίνακα ελέγχου του εκτυπωτή, χρησιμοποιήστε τα βελάκια για να μεταβείτε στη σελίδα "Ρύθμιση εκτυπωτή" και πατήστε το πλήκτρο **ΟΚ**.
- 2. Μεταβείτε στην επιλογή "Ρύθμιση PCL" και, στη συνέχεια, πατήστε το πλήκτρο **ΟΚ**.
- Για να ορίσετε τη βελτιωμένη ποιότητα εκτύπωσης, μεταβείτε στην επιλογή "Βελτιωμένη λειτουργία" και πατήστε το πλήκτρο **ΟΚ**.

### Λειτουργίες εκτύπωσης

#### Αυτή η ενότητα περιλαμβάνει τα εξής:

| • | Ορισμός επιλογών χαρτιού για εκτύπωση           | 93 |
|---|-------------------------------------------------|----|
| • | Προσανατολισμός σελίδας                         | 93 |
| • | Εκτύπωση και στις δύο όψεις του χαρτιού         | 94 |
| • | Εκτύπωση πολλαπλών σελίδων σε ένα φύλλο χαρτιού | 95 |
| • | Εκτύπωση φυλλαδίων                              | 95 |
| • | Επιλογές ειδώλου και χρωμάτων                   | 96 |
| • | Εκτύπωση εξωφύλλων                              | 97 |
| • | Εκτύπωση διαχωριστικών σελίδων                  | 97 |
| • | Επιλογές προσαρμογής                            | 97 |
| • | Εκτύπωση υδατογραφημάτων                        | 98 |
| • | Εκτύπωση αντεστραμμένων ειδώλων                 | 99 |
|   |                                                 |    |

Σημείωση: Δεν υποστηρίζονται όλες οι επιλογές που παρατίθενται από όλους τους εκτυπωτές. Ορισμένες επιλογές ισχύουν μόνο σε συγκεκριμένα μοντέλα ή διαμορφώσεις εκτυπωτών.

#### Ορισμός επιλογών χαρτιού για εκτύπωση

Υπάρχουν δύο τρόποι επιλογής του χαρτιού για την εργασία εκτύπωσής σας. Μπορείτε να αφήσετε τον εκτυπωτή να επιλέξει το χαρτί που θα χρησιμοποιηθεί με βάση το μέγεθος του εγγράφου, το είδος και το χρώμα του χαρτιού που έχετε καθορίσει. Μπορείτε, επίσης, να επιλέξετε ένα συγκεκριμένο δίσκο που περιέχει το επιθυμητό χαρτί.

#### Προσανατολισμός σελίδας

Ο Προσανατολισμός επιτρέπει την επιλογή της κατεύθυνσης εκτύπωσης της σελίδας.

- Κατακόρυφος προσανατολισμός: Θέτει το χαρτί σε προσανατολισμό που υποστηρίζει την εκτύπωση του κειμένου και των ειδώλων κατά μήκος της μικρής πλευράς του χαρτιού.
- Οριζόντιος προσανατολισμός: Θέτει το χαρτί σε προσανατολισμό που υποστηρίζει την εκτύπωση του κειμένου και των ειδώλων κατά μήκος της μεγάλης πλευράς του χαρτιού.
  - А
- Περιστροφή οριζόντιου προσανατολισμού: Θέτει το χαρτί σε προσανατολισμό που υποστηρίζει την περιστροφή του περιεχομένου κατά 180 μοίρες και την τοποθέτηση της μεγάλης κάτω πλευράς στο επάνω μέρος.

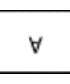

#### Εκτύπωση και στις δύο όψεις του χαρτιού

#### Αυτή η ενότητα περιλαμβάνει τα εξής:

| • | Αυτόματη εκτύπωση διπλής όψης    | 94 |
|---|----------------------------------|----|
| • | Χρήση μη αυτόματης τροφοδοσίας   | 94 |
| • | Χειροκίνητη εκτύπωση διπλής όψης | 95 |

Ο εκτυπωτής υποστηρίζει μη αυτόματη εκτύπωση διπλής όψης. Χρησιμοποιήστε τη λειτουργία Εκτύπωση διπλής όψης για τον καθορισμό του προσανατολισμού σελίδων του εκτυπωμένου αντιγράφου.

Μπορείτε να καθορίσετε τη διάταξη σελίδας για εκτύπωση διπλής όψης που προσδιορίζει τον τρόπο με τον οποίο γυρίζουν οι εκτυπωμένες σελίδες. Αυτές οι ρυθμίσεις αντικαθιστούν τις ρυθμίσεις προσανατολισμού σελίδας της εφαρμογής.

| Κατακόρυφος                    |                                                    | Οριζόντιος                    |                                                    |  |
|--------------------------------|----------------------------------------------------|-------------------------------|----------------------------------------------------|--|
|                                |                                                    | 000000000                     |                                                    |  |
| Κατακόρυφος<br>προσανατολισμός | Κατακόρυφος<br>προσανατολισμός                     | Οριζόντιος<br>προσανατολισμός | Οριζόντιος<br>προσανατολισμός                      |  |
| Εκτύπωση 2 όψεων               | Εκτύπωση 2 όψεων,<br>Αναστροφή στη μικρή<br>πλευρά | Εκτύπωση 2 όψεων              | Εκτύπωση 2 όψεων,<br>Αναστροφή στη μικρή<br>πλευρά |  |

#### Αυτόματη εκτύπωση διπλής όψης

Η αυτόματη εκτύπωση διπλής όψης χρησιμοποιεί λιγότερο χαρτί και συμβάλλει στην εξοικονόμηση πόρων του εκτυπωτή. Ορισμένα μεγέθη, είδη και βάρη χαρτιού δεν είναι κατάλληλα για αυτόματη εκτύπωση διπλής όψης. Εάν ο εκτυπωτής είναι διαμορφωμένος με την αυτόματη εκτύπωση διπλής όψης, τότε αυτή η ρύθμιση ορίζεται ως προεπιλογή. Εάν ο εκτυπωτής είναι διαμορφωμένος με εκτύπωση διπλής όψης, μπορείτε να παραγγείλετε αυτή τη λειτουργία ως αναβάθμιση.

Οι επιλογές για αυτόματη εκτύπωση διπλής όψης ορίζονται στον οδηγό εκτύπωσης. Ο οδηγός εκτύπωσης χρησιμοποιεί τις ρυθμίσεις κατακόρυφου ή οριζόντιου προσανατολισμού από την εφαρμογή για την εκτύπωση του εγγράφου. Για περισσότερες πληροφορίες, ανατρέξτε στη βοήθεια για το πρόγραμμα οδήγησης εκτύπωσης. Για να μεταβείτε στη Βοήθεια του προγράμματος οδήγησης εκτύπωσης Xerox<sup>®</sup>, στο παράθυρο του προγράμματος οδήγησης εκτύπωσης. Κάντε κλικ στη Βοήθεια (?).

#### Δείτε επίσης:

Υποστηριζόμενα είδη και βάρη χαρτιού για Αυτόματη εκτύπωση διπλής όψης στη σελίδα 54 Υποστηριζόμενα μεγέθη χαρτιού για Αυτόματη εκτύπωση διπλής όψης στη σελίδα 54

#### Χρήση μη αυτόματης τροφοδοσίας

Ο Δίσκος 1 είναι ο δίσκος μη αυτόματης τροφοδοσίας. Προτού να εκτυπώσετε την εργασία, πρέπει να τοποθετήσετε το σωστό χαρτί στο δίσκο.

94 Έγχρωμος εκτυπωτής Xerox<sup>®</sup> ColorQube<sup>®</sup> 8580/8880 Οδηγός χρήσης

#### Χειροκίνητη εκτύπωση διπλής όψης

Ο Δίσκος 1 είναι ο δίσκος μη αυτόματης τροφοδοσίας. Προτού να εκτυπώσετε την εργασία, πρέπει να τοποθετήσετε το σωστό χαρτί στο δίσκο. Για μη αυτόματη εκτύπωση σε προεκτυπωμένο χαρτί, επιλέξτε **Διπλής όψης** στο πρόγραμμα οδήγησης εκτύπωσης.

Για περισσότερες πληροφορίες, ανατρέξτε στη βοήθεια για το πρόγραμμα οδήγησης εκτύπωσης. Για να μεταβείτε στη Βοήθεια του προγράμματος οδήγησης εκτύπωσης Xerox<sup>®</sup>, στο παράθυρο του προγράμματος οδήγησης εκτύπωσης, κάντε κλικ στη Βοήθεια (**?**).

#### Εκτύπωση πολλαπλών σελίδων σε ένα φύλλο χαρτιού

Όταν εκτυπώνετε ένα έγγραφο πολλών σελίδων, μπορείτε να εκτυπώσετε περισσότερες από μία σελίδες σε κάθε πλευρά ενός φύλλου χαρτιού. Μπορείτε να χρησιμοποιήσετε τη ρύθμιση "Σελίδες ανά φύλλο" για να εκτυπώσετε 1, 2, 4, 6, 9 ή 16 σελίδες ανά όψη.

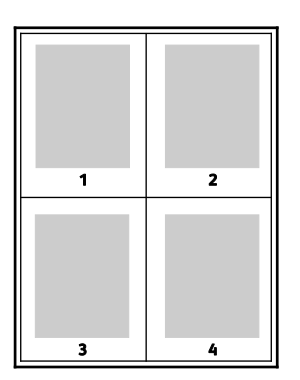

Στα Windows, για να ορίσετε επιλογές για την εκτύπωση πολλαπλών σελίδων σε κάθε όψη ενός φύλλου χαρτιού, από το πρόγραμμα οδήγησης εκτύπωσης, κάντε κλικ στο στοιχείο **Επιλογές** εγγράφου > Διάταξη σελίδας > Σελίδες ανά φύλλο.

Σε Macintosh, για να ορίσετε επιλογές για την εκτύπωση πολλαπλών σελίδων σε κάθε όψη ενός φύλλου χαρτιού, από το πρόγραμμα οδήγησης εκτύπωσης, στη λειτουργία "Αντίγραφα και σελίδες", επιλέξτε διαδοχικά **Διάταξη > Σελίδες ανά φύλλο**.

#### Εκτύπωση φυλλαδίων

Με την εκτύπωση διπλής όψης, μπορείτε να εκτυπώσετε ένα έγγραφο στη μορφή ενός μικρού φυλλαδίου. Δημιουργήστε φυλλάδια από οποιοδήποτε μέγεθος χαρτιού, το οποίο υποστηρίζεται για εκτύπωση διπλής όψης. Ο οδηγός μειώνει αυτόματα το είδωλο κάθε σελίδας και εκτυπώνει τέσσερα είδωλα σελίδων ανά φύλλο χαρτιού, δηλαδή δύο είδωλα σελίδων σε κάθε όψη. Οι σελίδες εκτυπώνονται με τη σωστή σειρά, ώστε να μπορείτε να τις διπλώσετε και να τις συρράψετε για να δημιουργήσετε το φυλλάδιο.

Όταν εκτυπώνετε φυλλάδια μέσω του οδηγού PostScript των Windows ή του οδηγού Macintosh, μπορείτε να καθορίζετε το περιθώριο βιβλιοδεσίας και την προσαρμογή θέσης ειδώλου.

- Περιθώριο βιβλιοδεσίας: Καθορίζει την οριζόντια απόσταση, σε μονάδες, μεταξύ των ειδώλων των σελίδων. Μία μονάδα είναι 0,35 χλστ. (1/72 ίντσας).
- Προσαρμογή θέσης ειδώλου: Καθορίζεται το ποσοστό μετατόπισης των ειδώλων σελίδων προς τα έξω, σε δέκατα σημείου. Η μετατόπιση αντισταθμίζει το πάχος του διπλωμένου χαρτιού, το οποίο μπορεί να προκαλέσει την ελαφριά μετατόπιση προς τα έξω των ειδώλων σελίδων κατά τη δίπλωση. Μπορείτε να επιλέξετε μια τιμή από μηδέν έως 1 μονάδα.

#### Εκτύπωση

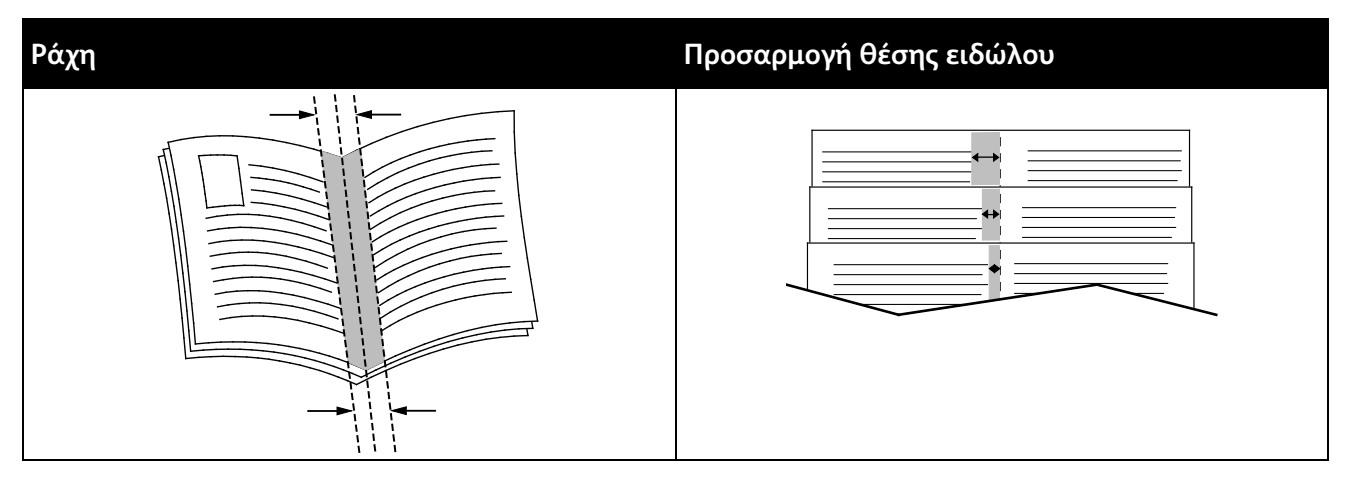

Οι παρακάτω επιλογές φυλλαδίου είναι διαθέσιμες σε ορισμένα προγράμματα οδήγησης εκτύπωσης.

- Πλαίσια σελίδας: Μπορείτε να ορίσετε αυτή την επιλογή για να εκτυπωθεί ένα πλαίσιο γύρω από το κάθε είδωλο σελίδας.
- Μέγεθος χαρτιού φυλλαδίου: Μπορείτε να καθορίσετε το μέγεθος του χαρτιού για το φυλλάδιο.
- **Σειρά ανάγνωσης**: Μπορείτε να εκτυπώσετε τις σελίδες του φυλλαδίου με αντίστροφη σειρά.

#### Επιλογές ειδώλου και χρωμάτων

Η λειτουργία Επιλογές ειδώλου ελέγχει τον τρόπο χρήσης χρώματος από τον εκτυπωτή για την παραγωγή του εγγράφου σας. Οι οδηγοί PostScript των Windows και Macintosh παρέχουν το μεγαλύτερο εύρος ρυθμιστικών και διορθώσεων χρωμάτων. Το κάθε σύστημα διαθέτει τυπικές λειτουργίες ελέγχου χρωμάτων για κανονική χρήση και Επιλογές ειδικών χρωμάτων για τους πιο προχωρημένους χρήστες. Οι Επιλογές ειδώλου βρίσκονται στην καρτέλα Επιλογές ειδώλου του παραθύρου Ιδιότητες. Εκεί, χωρίζονται στις καρτέλες Διόρθωση χρωμάτων, Χρώμα ανά περιγραφή και Ρυθμίσεις χρωμάτων. Για λεπτομέρειες σχετικά με την πρόσβαση στο παράθυρο Ιδιότητες, ανατρέξτε στην Επισκόπηση εκτύπωσης στη σελίδα 86.

#### Διόρθωση χρωμάτων

Η καρτέλα "Διόρθωση χρωμάτων" παρέχει τυπικές λειτουργίες χρωμάτων.

- ΧεroxΑσπρόμαυρο: Αυτή η λειτουργία μετατρέπει όλα τα χρώματα του εγγράφου σε ασπρόμαυρο ή σε αποχρώσεις του γκρίζου.
- ΧεroxΑυτόματο χρώμα: Ατή η λειτουργία εφαρμόζει τη βέλτιστη διόρθωσης χρωμάτων σε κείμενο, γραφικά και είδωλα.
- Εξατομικευμένο αυτόματο χρώμα: Αυτή η λειτουργία παρέχει μια επιλογή προσομοιώσεων ειδώλων για να ταιριάζουν με το χρώμα του εγγράφου σας.

#### Χρώμα ανά περιγραφή

Η καρτέλα Χρώμα ανά περιγραφή παρέχει μια διαδικασία τριών βημάτων για τον καθορισμό της διόρθωσης ειδικών χρωμάτων. Εάν προβείτε σε μια επιλογή και στα τρία πεδία, δημιουργείτε μια πρόταση για τον έλεγχο των χαρακτηριστικών χρωμάτων του εγγράφου. Μπορείτε να δημιουργήσετε διάφορες προτάσεις για τον πιο ακριβή έλεγχο του περιεχομένου χρωμάτων του εγγράφου. Καθώς δημιουργείτε μια πρόταση στη λειτουργία Χρώμα ανά περιγραφή, η πρόταση εμφανίζεται στο παράθυρο κάτω από τα πεδία επιλογής. Υπάρχουν τρία μέρη στη δομή της πρότασης.

- Ποιο χρώμα θέλετε να αλλάξει;: Παρέχει μια λίστα για την επιλογή χρώματος ή εύρους χρωμάτων προς ρύθμιση, όπως "Όλα τα γκριζοπράσινα χρώματα".
- Πόσο θέλετε να αλλάξει;: Επιτρέπει την επιλογή του βαθμού του εφέ, όπως "Πολύ περισσότερο", στο επιλεγμένο χρώμα.
- Τι είδους αλλαγή;: Επιτρέπει την επιλογή του είδους της αλλαγής, όπως "Ζωντανό", από μια λίστα.

#### Ρυθμίσεις χρωμάτων

Η καρτέλα Ρυθμίσεις χρωμάτων παρέχει ένα σύνολο έξι ρυθμιστικών για τη ρύθμιση των μεμονωμένων στοιχείων των επιλεγμένων χρωμάτων. Μπορείτε να χρησιμοποιήσετε τα ρυθμιστικά για να ρυθμίσετε τα στοιχεία φωτεινότητας, αντίθεσης, κορεσμού, κυανού, ματζέντας και κίτρινου του χρώματος.

#### Εκτύπωση εξωφύλλων

Το εξώφυλλο είναι η πρώτη ή η τελευταία σελίδα ενός εγγράφου. Μπορείτε να επιλέξετε πηγές χαρτιού για τα εξώφυλλα που διαφέρουν από την πηγή χαρτιού που χρησιμοποιείται για το κύριο σώμα του εγγράφου. Για παράδειγμα, μπορείτε να χρησιμοποιήσετε το επιστολόχαρτο της εταιρείας σας για την πρώτη σελίδα ενός εγγράφου. Επίσης, μπορείτε να χρησιμοποιήσετε βαρύ χαρτί για την πρώτη και την τελευταία σελίδα μιας αναφοράς. Μπορείτε να χρησιμοποιήσετε οποιονδήποτε κατάλληλο δίσκο χαρτιού ως πηγή για την εκτύπωση εξωφύλλων.

#### Εκτύπωση διαχωριστικών σελίδων

Η επιλογή Διαχωριστικά επιτρέπει την προσθήκη ενός κενού φύλλου χαρτιού μεταξύ αντιγράφων, μεμονωμένων σελίδων ή της ίδιας της εργασίας εκτύπωσης. Στο πρόγραμμα οδήγησης εκτύπωσης, μπορείτε να καθορίσετε το σημείο που γίνεται εισαγωγή της διαχωριστικής σελίδας στην εργασία εκτύπωσης.

Για περισσότερες πληροφορίες, ανατρέξτε στη βοήθεια για το πρόγραμμα οδήγησης εκτύπωσης. Για να μεταβείτε στη Βοήθεια του προγράμματος οδήγησης εκτύπωσης Xerox<sup>®</sup>, στο παράθυρο του προγράμματος οδήγησης εκτύπωσης, κάντε κλικ στη Βοήθεια (**?**).

#### Επιλογές προσαρμογής

Η επιλογή "Προσαρμογή" μεγεθύνει ή σμικρύνει ένα είδωλο σελίδας για να ανταποκρίνεται στο επιλεγμένο μέγεθος χαρτιού εξόδου. Μπορείτε να μειώσετε το είδωλο κατά 25% το λιγότερο σε σχέση με το μέγεθος του πρωτοτύπου, ή να το μεγεθύνετε έως και 400%.

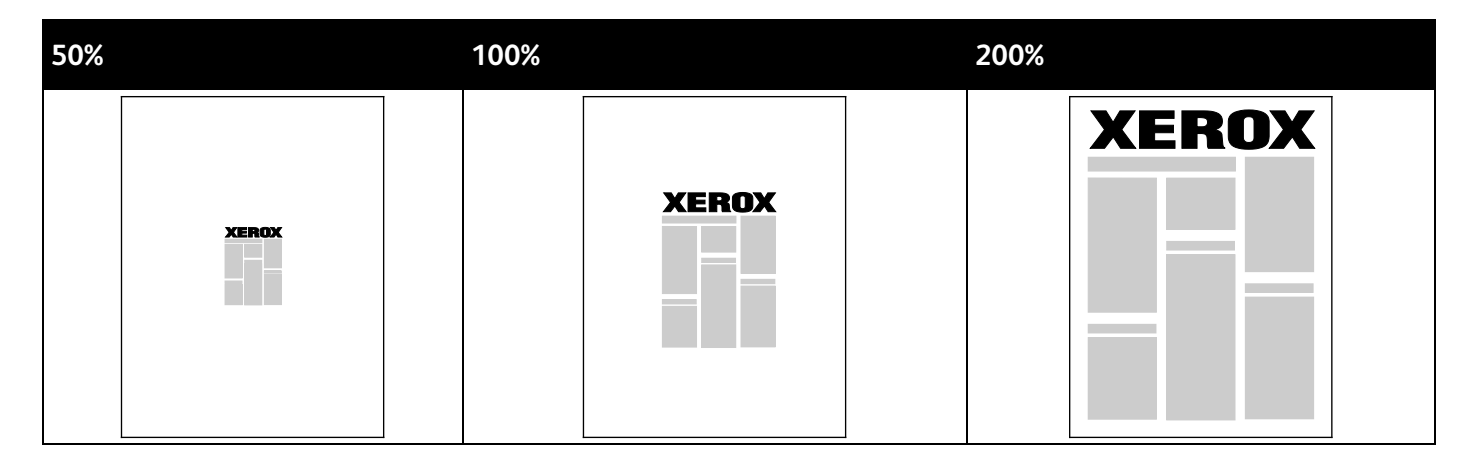

Για περισσότερες πληροφορίες, ανατρέξτε στη βοήθεια για το πρόγραμμα οδήγησης εκτύπωσης. Για να μεταβείτε στη Βοήθεια του προγράμματος οδήγησης εκτύπωσης Xerox<sup>®</sup>, στο παράθυρο του προγράμματος οδήγησης εκτύπωσης, κάντε κλικ στη Βοήθεια (?).

#### Εκτύπωση υδατογραφημάτων

Το υδατογράφημα είναι ένα κείμενο ειδικής χρήσης που μπορεί να εκτυπωθεί σε μία ή περισσότερες σελίδες. Για παράδειγμα, μπορείτε να προσθέσετε μια λέξη όπως Αντιγραφή, Πρόχειρο, ή Εμπιστευτικό ως υδατογράφημα και να μην την σφραγίσετε σε ένα έγγραφο πριν τη διανομή.

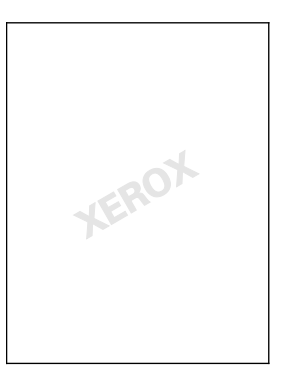

#### Σημειώσεις:

- Δεν υποστηρίζονται όλες οι επιλογές που παρατίθενται από όλους τους εκτυπωτές.
  Ορισμένες επιλογές ισχύουν μόνο σε συγκεκριμένα μοντέλα ή διαμορφώσεις εκτυπωτών, λειτουργικά συστήματα ή τύπους οδηγών.
- Τα υδατογραφήματα δεν υποστηρίζονται από ορισμένους οδηγούς εκτύπωσης όταν έχει οριστεί η επιλογή Φυλλάδιο ή όταν εκτυπώνονται περισσότερες από μία σελίδες σε ένα φύλλο χαρτιού.

Όταν χρησιμοποιείτε τις επιλογές υδατογραφήματος, μπορείτε να κάνετε τα παρακάτω:

- Να δημιουργήσετε ένα υδατογράφημα ή να επεξεργαστείτε ένα υπάρχον υδατογράφημα με τον Επεξεργαστή υδατογραφήματος:
  - Το Υδατογράφημα κειμένου χρησιμοποιεί τους χαρακτήρες που πληκτρολογήθηκαν στο πεδίο Κείμενο ως υδατογράφημα. Μπορείτε να δημιουργήσετε ένα υδατογράφημα κειμένου για να εκτυπωθεί σε ένα έγγραφο. Ορίστε επιλογές όπως μέγεθος, είδος, χρώμα γραμματοσειράς και γωνία.
  - Το Υδατογράφημα εικόνας χρησιμοποιεί ένα είδωλο ως υδατογράφημα. Το αρχείο εικόνας μπορεί να είναι σε μορφή .bmp, .gif ή .jpg. Μπορείτε να δημιουργήσετε ένα υδατογράφημα εικόνας για να εκτυπωθεί σε ένα έγγραφο και να ορίσετε επιλογές, συμπεριλαμβανομένων του μεγέθους και της θέσης στη σελίδα.
  - Το Υδατογράφημα σφραγίδας ώρας χρησιμοποιεί μια σφραγίδα ώρας ως υδατογράφημα.
    Μπορείτε να δημιουργήσετε ένα υδατογράφημα σφραγίδας ώρας για να εκτυπωθεί σε ένα έγγραφο. Στα στοιχεία της σφραγίδας ώρας περιλαμβάνονται η ημέρα, η ημερομηνία, η ώρα και η ζώνη ώρας.
- Να τοποθετήσετε ένα υδατογράφημα στην πρώτη σελίδα ή σε κάθε σελίδα ενός εγγράφου.
- Να εκτυπώσετε ένα υδατογράφημα στο προσκήνιο ή στο φόντο, ή σε συνδυασμό με την εργασία εκτύπωσης.

Για την εκτύπωση ενός υδατογραφήματος:

- 1. Κάντε κλικ στα στοιχεία **Επιλογές εγγράφου > Υδατογράφημα**.
- 2. Από το μενού Υδατογράφημα, επιλέξτε το υδατογράφημα.
- 3. Κάντε κλικ στο στοιχείο **Επίπεδα** και, στη συνέχεια, επιλέξτε τον τρόπο εκτύπωσης του υδατογραφήματος:
  - Η επιλογή Εκτύπωση στο φόντο εκτυπώνει το υδατογράφημα πίσω από το κείμενο και τα γραφικά του εγγράφου.
  - Η επιλογή Ανάμιξη συνδυάζει το υδατογράφημα με το κείμενο και τα γραφικά του εγγράφου. Το συνδυασμένο υδατογράφημα είναι ημιδιαφανές, οπότε μπορείτε να δείτε και το υδατογράφημα και το περιεχόμενο του εγγράφου.
  - Η επιλογή Εκτύπωση στο προσκήνιο εκτυπώνει το υδατογράφημα επάνω από το κείμενο και τα γραφικά του εγγράφου.
- 4. Κάντε κλικ στο στοιχείο **Σελίδες** και, στη συνέχεια, επιλέξτε τις σελίδες στις οποίες θα εκτυπωθεί το υδατογράφημα:
  - Η επιλογή Εκτύπωση σε όλες τις σελίδες εκτυπώνει το υδατογράφημα σε όλες τις σελίδες του εγγράφου.
  - Η επιλογή Εκτύπωση μόνο στη σελίδα 1 εκτυπώνει το υδατογράφημα μόνο στην πρώτη σελίδα του εγγράφου.
- 5. Κάντε κλικ στο πλήκτρο **ΟΚ**.

#### Εκτύπωση αντεστραμμένων ειδώλων

Εάν έχει εγκατασταθεί ο οδηγός PostScript, μπορείτε να εκτυπώνετε σελίδες ως αντεστραμμένο είδωλο. Τα είδωλα κατοπτρίζονται από τα αριστερά προς τα δεξιά κατά την εκτύπωσή τους.

## Εκτύπωση ειδικών ειδών εργασιών

#### Αυτή η ενότητα περιλαμβάνει τα εξής:

| • | Ασφαλής εκτύπωση     | 101 |
|---|----------------------|-----|
| • | Δοκιμαστική εκτύπωση | 102 |
| • | Προσωπική εκτύπωση   | 103 |
| • | Αποθηκευμένη εργασία | 103 |
| • | Εκτύπωση με          | 105 |

Ειδικά είδη εργασιών σάς επιτρέπουν να στείλετε μια εργασία εκτύπωσης από τον υπολογιστή σας, στη συνέχεια να την εκτυπώσετε από τον πίνακα ελέγχου του εκτυπωτή. Επιλέξτε ειδικά είδη εργασιών στις Προτιμήσεις εκτύπωσης του οδηγού εκτύπωσης.

Για ορισμένα ειδικά είδη εργασιών, μπορείτε να ορίσετε όνομα χρήστη και κωδικό πρόσβασης για λόγους ασφαλείας. Ο κωδικός πρόσβασης σχετίζεται με το όνομα χρήστη σας. Αφού ορίσετε κάποιον κωδικό πρόσβασης, αυτός αποτελεί τον προεπιλεγμένο κωδικό πρόσβασης για οποιαδήποτε εργασία εκτύπωσης απαιτεί την εισαγωγή κωδικού σε όλους τους εκτυπωτές της Xerox<sup>®</sup>. Μπορείτε να επαναρυθμίσετε τον κωδικό πρόσβασης κατά οποιαδήποτε στιγμή και από οποιοδήποτε παράθυρο το οποίο περιέχει τον κωδικό.

#### Σημειώσεις:

- Για να χρησιμοποιήσετε αυτήν τη λειτουργία, πρέπει να έχετε εγκαταστήσει την προαιρετική μονάδα SSD.
- Δεν υποστηρίζονται όλες οι επιλογές που παρατίθενται από όλους τους εκτυπωτές.
  Ορισμένες επιλογές ισχύουν μόνο σε συγκεκριμένα μοντέλα ή διαμορφώσεις εκτυπωτών, λειτουργικά συστήματα ή τύπους οδηγών.

Μπορείτε να βρείτε ειδικές εργασίες εκτύπωσης στον πίνακα ελέγχου του εκτυπωτή, στο φάκελο με τα είδη εργασιών "Λειτουργίες Walk-Up". Στον πίνακα ελέγχου, πατήστε το πλήκτρο **OK** για να επιλέξετε "Λειτουργίες Walk-Up".

Για να έχετε πρόσβαση σε ειδικά είδη εργασιών με Macintosh μέσω σύνδεσης USB, επαληθεύστε ότι η επιλογή "Μονάδα σκληρού δίσκου" είναι εγκατεστημένη. Για να επαληθεύσετε την επιλογή "Μονάδα σκληρού δίσκου", επιλέξτε διαδοχικά **Προτιμήσεις συστήματος > Εκτυπωτές & σαρωτές > Ο εκτυπωτής σας Xerox > Επιλογές και αναλώσιμα > Επιλογές > Μονάδα σκληρού δίσκου > Εγκατεστημένη**.

#### Ασφαλής εκτύπωση

Χρησιμοποιήστε τη λειτουργία Ασφαλής εκτύπωση για την εκτύπωση ευαίσθητων ή εμπιστευτικών πληροφοριών. Μετά την αποστολή της εργασίας, αυτή διατηρείται στον εκτυπωτή έως ότου εισαγάγετε τον κωδικό πρόσβασης στον πίνακα ελέγχου του εκτυπωτή.

Για την εκτύπωση μέσω της λειτουργίας Ασφαλής εκτύπωση:

- Στην εφαρμογή λογισμικού σας, αποκτήστε πρόσβαση στις ρυθμίσεις εκτύπωσης. Όσον αφορά στις περισσότερες εφαρμογές λογισμικού, πατήστε CTRL+P για τα Windows ή CMD+P για τα Macintosh.
- 2. Επιλέξτε τον εκτυπωτή σας και μετά ανοίξτε το πρόγραμμα οδήγησης εκτύπωσης.
  - Στα Windows, κάντε κλικ στην επιλογή Ιδιότητες εκτυπωτή. Ανάλογα με την εφαρμογή σας, ο τίτλος του πλήκτρου διαφέρει.
  - Στο Macintosh, στο παράθυρο "Εκτύπωση", κάντε κλικ στην επιλογή Copies & Pages (Αντίγραφα και σελίδες) και, στη συνέχεια, επιλέξτε XeroxFeatures (Λειτουργίες).
- 3. Για τη ρύθμιση "Είδος εργασίας", επιλέξτε **Ασφαλής εκτύπωση**.
- 4. Πληκτρολογήστε και, στη συνέχεια, επαναπληκτρολογήστε έναν κωδικό πρόσβασης.
- 5. Κάντε κλικ στο πλήκτρο ΟΚ.
- 6. Ορίστε άλλες επιθυμητές επιλογές εκτύπωσης και κάντε κλικ στο πλήκτρο **ΟΚ**.

Σημείωση: Η εργασία εκτύπωσης παρακρατείται στον εκτυπωτή έως ότου εισαγάγετε τον κωδικό πρόσβασης στον πίνακα ελέγχου.

- 7. Στον πίνακα ελέγχου, πατήστε το πλήκτρο **ΟΚ** για να επιλέξετε "Λειτουργίες Walk-Up".
- 8. Χρησιμοποιήστε τα βελάκια για να μεταβείτε στον αντίστοιχο φάκελο του είδους εργασίας και, στη συνέχεια, πατήστε το πλήκτρο **ΟΚ**.
- 9. Μεταβείτε στο δικό σας όνομα χρήστη και πατήστε το πλήκτρο **ΟΚ**.
- Για την εισαγωγή του κωδικού πρόσβασης, χρησιμοποιήστε τα βελάκια και πατήστε το πλήκτρο OK.
- 11. Για να επιλέξετε την εργασία εκτύπωσης, μεταβείτε στο αντίστοιχο όνομα εργασίας και, στη συνέχεια, πατήστε το πλήκτρο **ΟΚ**.
- 12. Για να επιλέξετε όλες τις εργασίες εκτύπωσης, για τη ρύθμιση "Όλες", πατήστε το πλήκτρο **ΟΚ**.
- 13. Ορίστε μια επιλογή.
  - Για να εκτυπώσετε και να διαγράψετε την εργασία, πατήστε το πλήκτρο **ΟΚ**.
  - Για να διαγράψετε τις εργασίες χωρίς να τις εκτυπώσετε, μεταβείτε στην επιλογή "Διαγραφή" και μετά πατήστε το πλήκτρο **OK**.

#### Δοκιμαστική εκτύπωση

Η λειτουργία Δοκιμαστική εκτύπωση επιτρέπει την εκτύπωση ενός αντιγράφου από μια εργασία εκτύπωσης πολλών αντιγράφων όταν είναι επιθυμητή η προεπισκόπηση των αποτελεσμάτων πριν την εκτύπωση των υπόλοιπων αντιγράφων. Μετά την προβολή του δοκιμαστικού αντιγράφου, μπορείτε να εκτυπώσετε τα υπόλοιπα αντίγραφα ή να τα διαγράψετε από τον πίνακα ελέγχου του εκτυπωτή.

Σημείωση: Για λεπτομέρειες, ανατρέξτε στην ενότητα Χρήση ρυθμίσεων οικολογικής εκτύπωσης στη σελίδα 91.

Για εκτύπωση με χρήση της λειτουργίας Δοκιμαστική εκτύπωση:

- Στην εφαρμογή λογισμικού σας, αποκτήστε πρόσβαση στις ρυθμίσεις εκτύπωσης. Όσον αφορά στις περισσότερες εφαρμογές λογισμικού, πατήστε CTRL+P για τα Windows ή CMD+P για τα Macintosh.
- 2. Επιλέξτε τον εκτυπωτή σας και μετά ανοίξτε το πρόγραμμα οδήγησης εκτύπωσης.
  - Στα Windows, κάντε κλικ στην επιλογή Ιδιότητες εκτυπωτή. Ανάλογα με την εφαρμογή σας, ο τίτλος του πλήκτρου διαφέρει.
  - Στο Macintosh, στο παράθυρο "Εκτύπωση", κάντε κλικ στην επιλογή Copies & Pages (Αντίγραφα και σελίδες) και, στη συνέχεια, επιλέξτε XeroxFeatures (Λειτουργίες).
- Για τη ρύθμιση "Είδος εργασίας", επιλέξτε Δοκιμαστική εκτύπωση (Δοκιμαστική εκτύπωση) από τη λίστα "Job Type" (Είδος εργασίας).
- 4. Στο παράθυρο Δοκιμαστική εκτύπωση, κάντε ένα από τα παρακάτω για το Όνομα εργασίας:
  - Πληκτρολογήστε ένα όνομα για την εργασία.
  - Κάντε κλικ στο βελάκι που βρίσκεται στα δεξιά του πεδίου και επιλέξτε ένα όνομα από τη λίστα.
  - Κάντε κλικ στο βελάκι που βρίσκεται στα δεξιά του πεδίου και επιλέξτε Χρήση ονόματος εγγράφου για να χρησιμοποιήσετε το όνομα του εγγράφου.

Ο οδηγός εκτύπωσης διατηρεί 10 ονόματα. Κατά την προσθήκη ενός ενδέκατου ονόματος, το όνομα που χρησιμοποιείται λιγότερο διαγράφεται αυτομάτως από τη λίστα. Για τη διαγραφή ονομάτων, εκτός του επιλεγμένου ονόματος, από τη λίστα, επιλέξτε **Καθαρισμός λίστας**.

- 5. Ορίστε άλλες επιθυμητές επιλογές εκτύπωσης και κάντε κλικ στο πλήκτρο **ΟΚ**.
- 6. Επιλέξτε τον αριθμό των αντιγράφων και μετά κάντε κλικ στην επιλογή Εκτύπωση.

Εκτυπώνεται αμέσως το πρώτο αντίγραφο. Για παράδειγμα, εάν εκτυπώνετε 10 αντίγραφα, το πρώτο εκτυπώνεται ως το δοκιμαστικό αντίγραφο. Τα υπόλοιπα εννέα αντίγραφα αποθηκεύονται στον εκτυπωτή.

- 7. Στον πίνακα ελέγχου, πατήστε το πλήκτρο **ΟΚ** για να επιλέξετε "Λειτουργίες Walk-Up".
- 8. Χρησιμοποιήστε τα βελάκια για να μεταβείτε στον αντίστοιχο φάκελο του είδους εργασίας και, στη συνέχεια, πατήστε το πλήκτρο **ΟΚ**.
- 9. Μεταβείτε στην εργασία εκτύπωσης και πατήστε το πλήκτρο **ΟΚ**.
- 10. Ορίστε μια επιλογή.
  - Για να εκτυπώσετε και να διαγράψετε την εργασία, πατήστε το πλήκτρο **ΟΚ**.
  - Για να διαγράψετε τις εργασίες χωρίς να τις εκτυπώσετε, μεταβείτε στην επιλογή "Διαγραφή" και μετά πατήστε το πλήκτρο **OK**.

#### Προσωπική εκτύπωση

Η λειτουργία Προσωπική εκτύπωση επιτρέπει την αποθήκευση ενός εγγράφου στον εκτυπωτή και την εκτύπωσή του από τον πίνακα ελέγχου.

Για την εκτύπωση μέσω της λειτουργίας Προσωπική εκτύπωση:

- Στην εφαρμογή λογισμικού σας, αποκτήστε πρόσβαση στις ρυθμίσεις εκτύπωσης. Όσον αφορά στις περισσότερες εφαρμογές λογισμικού, πατήστε CTRL+P για τα Windows ή CMD+P για τα Macintosh.
- 2. Επιλέξτε τον εκτυπωτή σας και μετά ανοίξτε το πρόγραμμα οδήγησης εκτύπωσης.
  - Στα Windows, κάντε κλικ στην επιλογή Ιδιότητες εκτυπωτή. Ανάλογα με την εφαρμογή σας, ο τίτλος του πλήκτρου διαφέρει.
  - Στο Macintosh, στο παράθυρο "Εκτύπωση", κάντε κλικ στην επιλογή Copies & Pages (Αντίγραφα και σελίδες) και, στη συνέχεια, επιλέξτε XeroxFeatures (Λειτουργίες).
- 3. Για τη ρύθμιση "Είδος εργασίας", επιλέξτε Προσωπική εκτύπωση.
- 4. Ορίστε άλλες επιθυμητές επιλογές εκτύπωσης και κάντε κλικ στο πλήκτρο **ΟΚ**.
- 5. Στον πίνακα ελέγχου, πατήστε το πλήκτρο **ΟΚ** για να επιλέξετε "Λειτουργίες Walk-Up".
- 6. Χρησιμοποιήστε τα βελάκια για να μεταβείτε στον αντίστοιχο φάκελο του είδους εργασίας και, στη συνέχεια, πατήστε το πλήκτρο **ΟΚ**.
- 7. Μεταβείτε στο δικό σας όνομα χρήστη και πατήστε το πλήκτρο **ΟΚ**.
- 8. Ορίστε μια επιλογή.
  - Για να εκτυπώσετε και να διαγράψετε την εργασία, πατήστε το πλήκτρο **ΟΚ**.
  - Για να διαγράψετε τις εργασίες χωρίς να τις εκτυπώσετε, μεταβείτε στην επιλογή "Διαγραφή" και μετά πατήστε το πλήκτρο **OK**.

#### Αποθηκευμένη εργασία

Η λειτουργία Αποθηκευμένη εργασία επιτρέπει την αποθήκευση μιας εργασίας εκτύπωσης σε ένα φάκελο του εκτυπωτή. Μπορείτε να αποθηκεύσετε την εργασία ή να εκτυπώσετε και να αποθηκεύσετε την εργασία για μελλοντική χρήση με τα στοιχεία ελέγχου στο παράθυρο Αποθηκευμένες εργασίες. Επίσης, μπορείτε να ορίσετε την πρόσβαση στην εργασία εκτύπωσης ως εξής:

- Κοινή για τη μη χρήση κωδικού πρόσβασης και την εκτύπωση του αρχείου από τον πίνακα ελέγχου του εκτυπωτή από κάθε χρήστη.
- Ιδιωτική για τη χρήση κωδικού πρόσβασης ώστε να εκτυπωθεί το αρχείο μόνο από το χρήστη που διαθέτει τον κωδικό πρόσβασης.

Όταν δεν απαιτείται πλέον η Αποθηκευμένη εργασία, μπορείτε να την διαγράψετε από τον πίνακα ελέγχου του εκτυπωτή.

#### Εκτύπωση μιας δημόσια αποθηκευμένης εργασίας

- Στην εφαρμογή λογισμικού σας, αποκτήστε πρόσβαση στις ρυθμίσεις εκτύπωσης. Όσον αφορά στις περισσότερες εφαρμογές λογισμικού, πατήστε CTRL+P για τα Windows ή CMD+P για τα Macintosh.
- 2. Επιλέξτε τον εκτυπωτή σας και μετά ανοίξτε το πρόγραμμα οδήγησης εκτύπωσης.
  - Στα Windows, κάντε κλικ στην επιλογή Ιδιότητες εκτυπωτή. Ανάλογα με την εφαρμογή σας, ο τίτλος του πλήκτρου διαφέρει.
  - Στο Macintosh, στο παράθυρο "Εκτύπωση", κάντε κλικ στην επιλογή Copies & Pages (Αντίγραφα και σελίδες) και, στη συνέχεια, επιλέξτε XeroxFeatures (Λειτουργίες).
- 3. Για τη ρύθμιση "Είδος εργασίας", επιλέξτε **Αποθηκευμένη εργασία**.
- 4. Στο παράθυρο Αποθηκευμένη εργασία, κάντε ένα από τα παρακάτω για το Όνομα εργασίας:
  - Πληκτρολογήστε ένα όνομα για την εργασία.
  - Κάντε κλικ στο βελάκι που βρίσκεται στα δεξιά του πεδίου και επιλέξτε ένα όνομα από τη λίστα.
  - Κάντε κλικ στο βελάκι που βρίσκεται στα δεξιά του πεδίου και επιλέξτε Χρήση ονόματος εγγράφου για να χρησιμοποιήσετε το όνομα του εγγράφου.

Ο οδηγός εκτύπωσης διατηρεί 10 ονόματα. Κατά την προσθήκη ενός ενδέκατου ονόματος, το όνομα που χρησιμοποιείται λιγότερο διαγράφεται αυτομάτως από τη λίστα. Για τη διαγραφή ονομάτων, εκτός του επιλεγμένου ονόματος, από τη λίστα, επιλέξτε **Καθαρισμός λίστας**.

- 5. Επιλέξτε **Κοινό**.
- 6. Κάντε κλικ στο πλήκτρο **ΟΚ**.
- 7. Ορίστε άλλες επιθυμητές επιλογές εκτύπωσης και κάντε κλικ στο πλήκτρο **ΟΚ**.
- 8. Επιλέξτε τις επιθυμητές ρυθμίσεις και, στη συνέχεια, κάντε κλικ στο πλήκτρο Εκτύπωση.
- 9. Στον πίνακα ελέγχου, πατήστε το πλήκτρο **ΟΚ** για να επιλέξετε "Λειτουργίες Walk-Up".
- Χρησιμοποιήστε τα βελάκια για να μεταβείτε στον αντίστοιχο φάκελο του είδους εργασίας και, στη συνέχεια, πατήστε το πλήκτρο **ΟΚ**.
- 11. Μεταβείτε στην εργασία εκτύπωσης και πατήστε το πλήκτρο **ΟΚ**.
- 12. Ορίστε μια επιλογή.
  - Για να εκτυπώσετε και να αποθηκεύσετε την εργασία στον εκτυπωτή, επιλέξτε "Εκτύπωση και αποθήκευση" και μετά πατήστε το πλήκτρο **ΟΚ**. Για να καθορίσετε τον αριθμό των αντιγράφων, χρησιμοποιήστε τα βελάκια και μετά πατήστε το πλήκτρο **ΟΚ**.
  - Για να διαγράψετε τις εργασίες χωρίς να τις εκτυπώσετε, μεταβείτε στην επιλογή
    "Διαγραφή" και μετά πατήστε το πλήκτρο **OK**.

#### Εκτύπωση μιας ιδιωτικά αποθηκευμένης εργασίας

- Στην εφαρμογή λογισμικού σας, αποκτήστε πρόσβαση στις ρυθμίσεις εκτύπωσης. Όσον αφορά στις περισσότερες εφαρμογές λογισμικού, πατήστε CTRL+P για τα Windows ή CMD+P για τα Macintosh.
- 2. Επιλέξτε τον εκτυπωτή σας και μετά ανοίξτε το πρόγραμμα οδήγησης εκτύπωσης.
  - Στα Windows, κάντε κλικ στην επιλογή Ιδιότητες εκτυπωτή. Ανάλογα με την εφαρμογή σας, ο τίτλος του πλήκτρου διαφέρει.
  - Στο Macintosh, στο παράθυρο "Εκτύπωση", κάντε κλικ στην επιλογή Copies & Pages (Αντίγραφα και σελίδες) και, στη συνέχεια, επιλέξτε XeroxFeatures (Λειτουργίες).

- 3. Για τη ρύθμιση "Είδος εργασίας", επιλέξτε **Αποθηκευμένη εργασία**.
- 4. Στο παράθυρο Αποθηκευμένη εργασία, κάντε ένα από τα παρακάτω για το Όνομα εργασίας:
  - Πληκτρολογήστε ένα όνομα για την εργασία.
  - Κάντε κλικ στο βελάκι που βρίσκεται στα δεξιά του πεδίου και επιλέξτε ένα όνομα από τη λίστα.
  - Κάντε κλικ στο βελάκι που βρίσκεται στα δεξιά του πεδίου και επιλέξτε Χρήση ονόματος εγγράφου για να χρησιμοποιήσετε το όνομα του εγγράφου.

Ο οδηγός εκτύπωσης διατηρεί 10 ονόματα. Κατά την προσθήκη ενός ενδέκατου ονόματος, το όνομα που χρησιμοποιείται λιγότερο διαγράφεται αυτομάτως από τη λίστα. Για τη διαγραφή ονομάτων, εκτός του επιλεγμένου ονόματος, από τη λίστα, επιλέξτε **Καθαρισμός λίστας**.

- 5. Για να είναι διαθέσιμη η αποθηκευμένη εργασία μόνο για εσάς, επιλέξτε Ιδιωτικό. Στο Macintosh, για να καθορίσετε μια ιδιωτική εργασία εκτύπωσης, εισαγάγετε έναν κωδικό πρόσβασης.
- 6. Πληκτρολογήστε και, στη συνέχεια, επαναπληκτρολογήστε έναν κωδικό πρόσβασης.
- 7. Κάντε κλικ στο πλήκτρο **ΟΚ**.

Σημείωση: Η εργασία εκτύπωσης παρακρατείται στον εκτυπωτή έως ότου εισαγάγετε τον κωδικό πρόσβασης στον πίνακα ελέγχου.

- 8. Ορίστε άλλες επιθυμητές επιλογές εκτύπωσης και κάντε κλικ στο πλήκτρο **ΟΚ**.
- 9. Επιλέξτε τις επιθυμητές ρυθμίσεις και, στη συνέχεια, κάντε κλικ στο πλήκτρο Εκτύπωση.
- 10. Στον πίνακα ελέγχου, πατήστε το πλήκτρο **ΟΚ** για να επιλέξετε "Λειτουργίες Walk-Up".
- Χρησιμοποιήστε τα βελάκια για να μεταβείτε στον αντίστοιχο φάκελο του είδους εργασίας και, στη συνέχεια, πατήστε το πλήκτρο **ΟΚ**.
- 12. Μεταβείτε στο δικό σας όνομα χρήστη και πατήστε το πλήκτρο ΟΚ.
- Για την εισαγωγή του κωδικού πρόσβασης, χρησιμοποιήστε τα βελάκια και πατήστε το πλήκτρο OK.
- Για να επιλέξετε την εργασία εκτύπωσης, μεταβείτε στο αντίστοιχο όνομα εργασίας και, στη συνέχεια, πατήστε το πλήκτρο **OK**.
- 15. Ορίστε μια επιλογή.
  - Για να εκτυπώσετε και να αποθηκεύσετε την εργασία στον εκτυπωτή, επιλέξτε "Εκτύπωση και αποθήκευση" και μετά πατήστε το πλήκτρο **ΟΚ**. Για να καθορίσετε τον αριθμό των αντιγράφων, χρησιμοποιήστε τα βελάκια και μετά πατήστε το πλήκτρο **ΟΚ**.
  - Για να διαγράψετε τις εργασίες χωρίς να τις εκτυπώσετε, μεταβείτε στην επιλογή "Διαγραφή" και μετά πατήστε το πλήκτρο **ΟΚ**.

#### Εκτύπωση με

Με τη λειτουργία Εκτύπωση με επιτρέπεται η εκτύπωση αποθηκευμένων ιδιωτικών και δημόσιων εργασιών με την τρέχουσα εργασία εκτύπωσης. Για παράδειγμα, εκτυπώστε μια συνοδευτική επιστολή με ένα σύνολο αποθηκευμένων εγγράφων, όπως φυλλάδια ή τιμοκαταλόγους.

Σημείωση: Αυτό το είδος εργασίας είναι διαθέσιμο μόνο σε εκτυπωτές οι οποίοι είναι συνδεδεμένοι σε δίκτυο με ενεργοποιημένη την αμφίδρομη επικοινωνία.

Για περισσότερες πληροφορίες, ανατρέξτε στη βοήθεια για το πρόγραμμα οδήγησης εκτύπωσης. Για να μεταβείτε στη Βοήθεια του προγράμματος οδήγησης εκτύπωσης Xerox<sup>®</sup>, στο παράθυρο του προγράμματος οδήγησης εκτύπωσης, κάντε κλικ στη Βοήθεια (**?**).

# Συντήρηση

# 6

#### Αυτό το κεφάλαιο περιλαμβάνει:

| • | Συντήρηση και Καθαρισμός | .108 |
|---|--------------------------|------|
| • | Παραγγελία αναλωσίμων    | .126 |
| • | Μετακίνηση του εκτυπωτή  | .129 |

## Συντήρηση και Καθαρισμός

#### Αυτή η ενότητα περιλαμβάνει τα εξής:

| • | Γενικές προφυλάξεις                  | .108 |
|---|--------------------------------------|------|
| • | Καθαρισμός του εκτυπωτή              | .110 |
| • | Πρόσβαση στις πληροφορίες συντήρησης | .117 |
| • | Τακτική συντήρηση                    | .119 |

#### Γενικές προφυλάξεις

Για τη συντήρηση και τη λειτουργία του εκτυπωτή σας με ασφάλεια, τηρήστε καθεμία από τις προφυλάξεις που αναφέρονται στην παρούσα ενότητα.

#### Αποφυγή βλάβης στον τον εκτυπωτή

- Μην τοποθετείτε κανένα αντικείμενο επάνω στον εκτυπωτή.
- Μην αφήνετε τα καλύμματα και τις θύρες ανοιχτά σε καμία περίπτωση.
- Μην ανοίγετε τα καλύμματα και τις θύρες κατά την εκτύπωση.
- Μην γέρνετε τον εκτυπωτή ενώ λειτουργεί.
- Μην αγγίζετε τις ηλεκτρικές επαφές ή τα εξαρτήματα. Εάν τα αγγίξετε, ενδέχεται να προκληθεί ζημιά στον εκτυπωτή και να αλλοιωθεί η ποιότητα εκτύπωσης.
- Πριν βάλετε τον εκτυπωτή στην πρίζα, βεβαιωθείτε ότι οποιαδήποτε εξαρτήματα έχουν αφαιρεθεί κατά τον καθαρισμό, έχουν τοποθετηθεί ξανά στη σωστή τους θέση.

#### Αποφυγή εξαρτημάτων του εκτυπωτή που καίνε

#### ΠΡΟΕΙΔΟΠΟΙΗΣΕΙΣ:

- Τα εσωτερικά εξαρτήματα του εκτυπωτή ενδέχεται να καίνε. Προσέξτε όταν είναι ανοιχτές οι θύρες και τα καλύμματα.
- Κάποια εξαρτήματα του εκτυπωτή είναι ζεστά και χρειάζονται χρόνο για να κρυώσουν προτού μετακινήσετε ή συσκευάσετε τον εκτυπωτή. Για την αποφυγή τραυματισμού ή πρόκλησης ζημιάς στον εκτυπωτή, περιμένετε 30 λεπτά για να στερεοποιηθεί το μελάνι και να κρυώσει η κεφαλή εκτύπωσης.
#### Προσοχή κατά τον καθαρισμό

#### ΠΡΟΣΟΧΗ:

 $\mathbf{\Lambda}$ 

 $\wedge$ 

- Όταν καθαρίζετε τον εκτυπωτή σας, μην χρησιμοποιείτε οργανικούς ή ισχυρούς χημικούς διαλύτες ή καθαριστικά ψεκασμού.
- Μην ρίχνετε υγρά απευθείας σε οποιαδήποτε περιοχή του εκτυπωτή.
- Χρησιμοποιείτε μόνο αναλώσιμα και υλικά καθαρισμού που προβλέπονται στην ενότητα "Συντήρηση" του παρόντος εγχειριδίου.
- Μην ψεκάζετε με καθαριστικό απευθείας πάνω στον εκτυπωτή. Ενδέχεται να εισαχθεί υγρό καθαριστικό στον εκτυπωτή μέσα από ανοίγματα και να προκληθούν προβλήματα. Ποτέ μην χρησιμοποιείτε καθαριστικά μέσα, εκτός από νερό ή ήπιο καθαριστικό.

**ΠΡΟΕΙΔΟΠΟΙΗΣΗ:** Κρατήστε όλα τα καθαριστικά μέσα μακριά από παιδιά.

#### Περιορισμοί συντήρησης

ΠΡΟΕΙΔΟΠΟΙΗΣΗ: Μην αφαιρείτε τα καλύμματα ή τις διατάξεις ασφαλείας που είναι βιδωμένα. Δεν είναι δυνατή η συντήρηση ή η επισκευή των ανταλλακτικών που βρίσκονται πίσω από αυτά τα κάλυμμα και τις διατάξεις ασφαλείας. Μην επιχειρείτε διαδικασίες συντήρησης οι οποίες δεν περιγράφονται στα έγγραφα που συνοδεύουν τον εκτυπωτή σας.

## Καθαρισμός του εκτυπωτή

#### Αυτή η ενότητα περιλαμβάνει τα εξής:

| • | Καθαρισμός του εξωτερικού του εκτυπωτή      | 11 | 0 |
|---|---------------------------------------------|----|---|
| • | Καθαρισμός της λεπίδας αποδέσμευσης χαρτιού | 11 | 1 |
| • | Καθαρισμός των κυλίνδρων τροφοδοσίας        | 11 | 3 |

#### Καθαρισμός του εξωτερικού του εκτυπωτή

Ο συχνός καθαρισμός διατηρεί τον πίνακα ελέγχου και την οθόνη του καθαρά από σκόνη και ακαθαρσίες. Μην ψεκάζετε με καθαριστικό απευθείας πάνω στον εκτυπωτή. Ενδέχεται να εισαχθεί υγρό καθαριστικό στον εκτυπωτή μέσα από ανοίγματα και να προκληθούν προβλήματα. Ποτέ μην χρησιμοποιείτε καθαριστικά μέσα, εκτός από νερό ή ήπιο καθαριστικό.

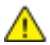

ΠΡΟΕΙΔΟΠΟΙΗΣΗ: Για την αποφυγή ηλεκτροπληξίας, πρέπει να απενεργοποιείτε πάντα τον εκτυπωτή και να αποσυνδέετε το καλώδιο τροφοδοσίας από τη γειωμένη πρίζα πριν από την εκτέλεση της συντήρησης.

Για την αφαίρεση των λεκέδων, χρησιμοποιήστε ένα πανάκι που δεν αφήνει χνούδια, νοτισμένο με ένα ουδέτερο απορρυπαντικό ή με νερό.

#### Καθαρισμός της λεπίδας αποδέσμευσης χαρτιού

Ο καθαρισμός της λεπίδας αποδέσμευσης χαρτιού αφαιρεί τα υπολείμματα μελανιού, τα οποία μπορεί να προκαλέσουν την εμφάνιση λωρίδων, κηλίδων και άλλων σημαδιών στην εκτυπωμένη σελίδα.

Για τον καθαρισμό της λεπίδας αποδέσμευσης χαρτιού:

1. Ανοίξτε τη θύρα εξόδου Β.

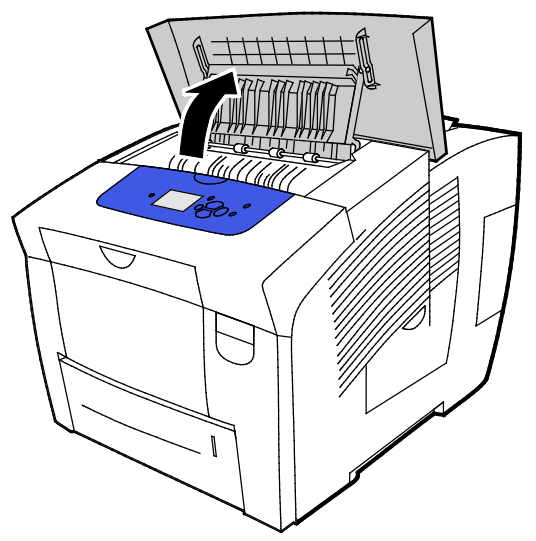

2. Σηκώστε τον κάτω οδηγό χαρτιού προς το μπροστινό τμήμα του εκτυπωτή.

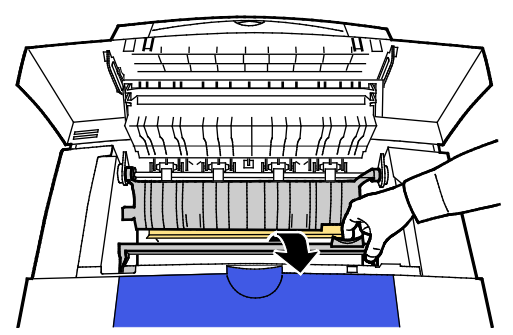

3. Εντοπίστε τη διαφανή πλαστική λωρίδα του οδηγού χαρτιού. Καθαρίστε το κάτω μέρος σε όλο του μήκος του, ιδιαίτερα την πλευρά που βλέπει προς τα εσάς, με ένα πανί που έχει νοτιστεί εκ των προτέρων με 90% ισοπροπυλική αλκοόλη.

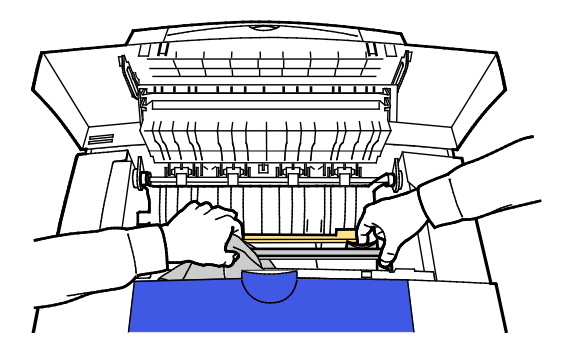

Συντήρηση

4. Επαναφέρετε τον οδηγό χαρτιού στην αρχική του θέση.

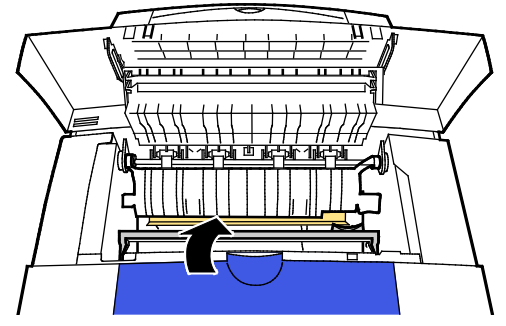

5. Κλείστε τη θύρα εξόδου Β.

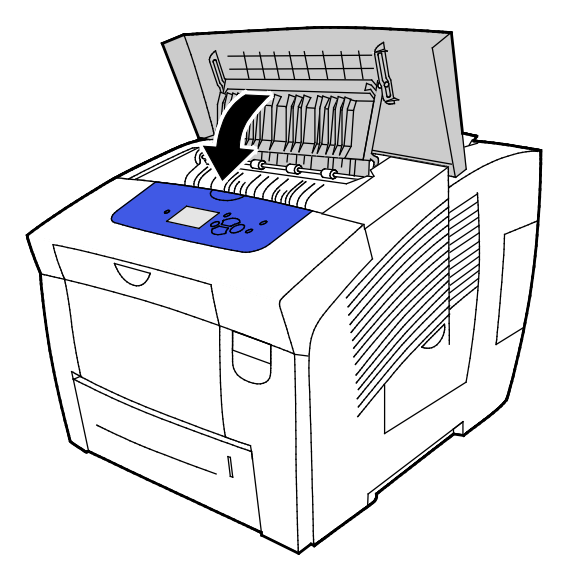

#### Καθαρισμός των κυλίνδρων τροφοδοσίας

Ανά τακτά χρονικά διαστήματα πρέπει να επιθεωρείτε τους κυλίνδρους τροφοδοσίας σε κάθε τοποθετημένο δίσκο και να τους καθαρίζετε εάν φαίνεται να υπάρχει σκόνη χαρτιού ή άλλα υπολείμματα. Τυχόν ακαθαρσίες στους κυλίνδρους τροφοδοσίας μπορεί να προκαλέσουν εμπλοκές χαρτιού ή να μειώσουν την ποιότητα εκτύπωσης.

Για να καθαρίσετε τους κυλίνδρους τροφοδοσίας:

1. Ανοίξτε τη θύρα εξόδου Β.

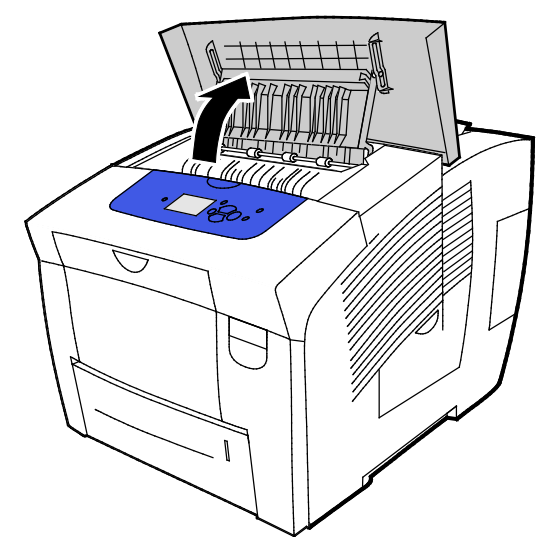

 Για να καθαρίσετε τους γκρίζους κυλίνδρους εξόδου, χρησιμοποιήστε ένα μαλακό, καθαρό πανάκι.

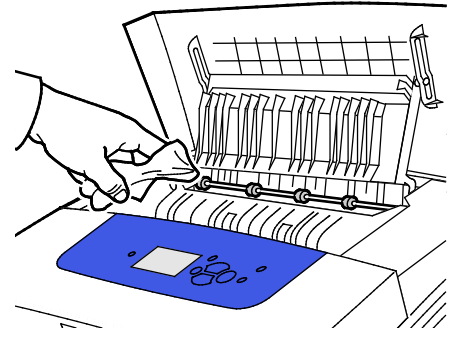

- 3. Κλείστε τη θύρα εξόδου Β.
- 4. Ανοίξτε το δίσκο 1.

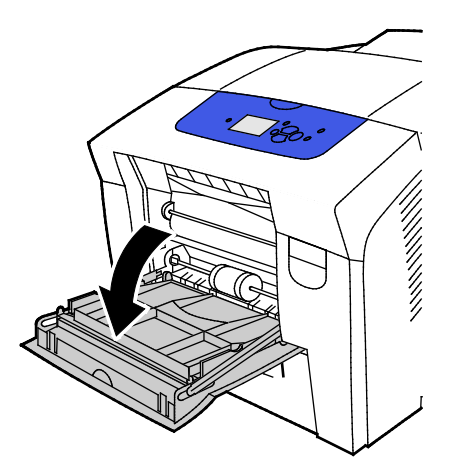

Συντήρηση

5. Καθαρίστε τον γκρίζο κύλινδρο διαλογής με ένα καθαρό, μαλακό πανί.

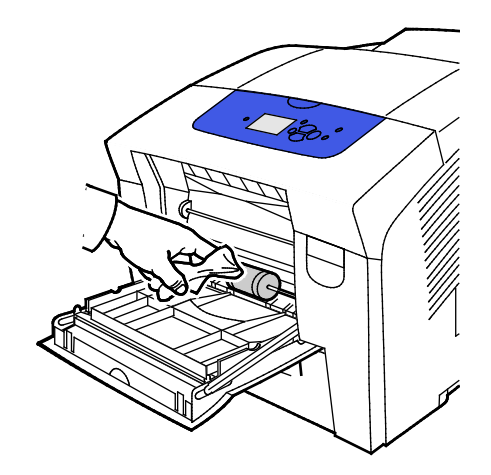

- 6. Κλείστε το δίσκο.
- 7. Καθαρίστε τους κυλίνδρους στο επάνω μέρος της υποδοχής του δίσκου 2.
  - α. Αφαιρέστε το δίσκο 2 από τον εκτυπωτή.

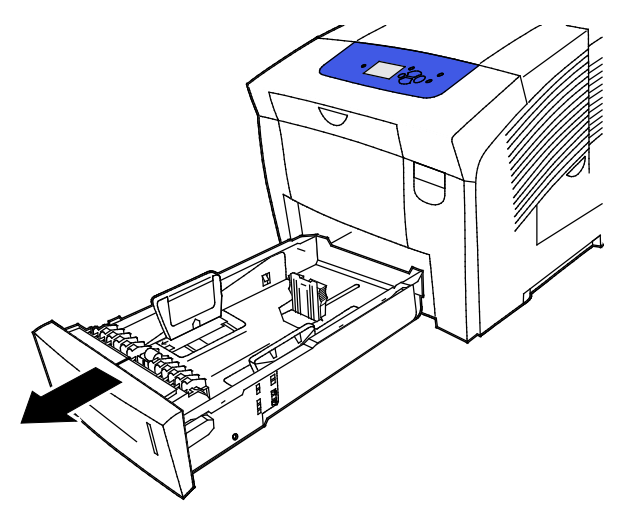

b. Εντοπίστε τον πορτοκαλί μοχλό αποδέσμευσης στα δεξιά του γκρίζου συγκροτήματος κυλίνδρου περισυλλογής, στο εσωτερικό του εκτυπωτή. Για να απασφαλίσετε το συγκρότημα του κυλίνδρου, τραβήξτε προς το μέρος σας το μοχλό απασφάλισης.

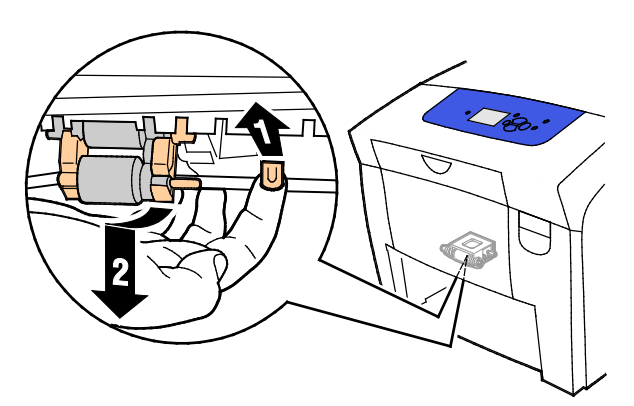

Σημείωση: Φροντίστε να θυμόσαστε τη θέση του συγκροτήματος κυλίνδρου για την επανεγκατάστασή του.

c. Κρατήστε και τραβήξτε το συγκρότημα κυλίνδρου διαλογής ευθεία προς τα κάτω για να το αφαιρέσετε από τον εκτυπωτή.

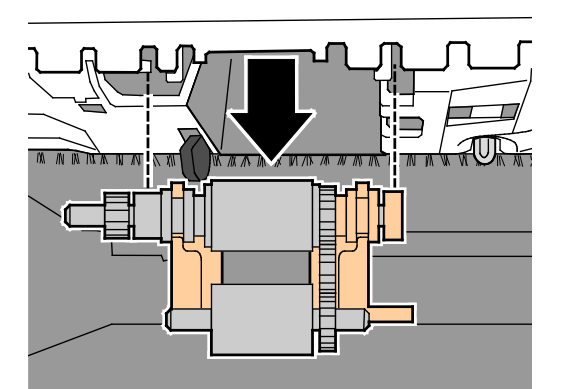

 Για τον καθαρισμό του κυλίνδρου διαλογής, τοποθετήστε μια λωρίδα διαφανούς ταινίας συσκευασίας σε ένα τραπέζι, με την πλευρά στην οποία βρίσκεται η κόλλα προς τα επάνω. Μετακινήστε το συγκρότημα κυλίνδρου διαλογής κατά μήκος της ταινίας.

Σημείωση: Μην χρησιμοποιείτε ταινία καλύψεως ή μονωτική ταινία καθώς μπορεί να αφήσουν υπολείμματα στον κύλινδρο.

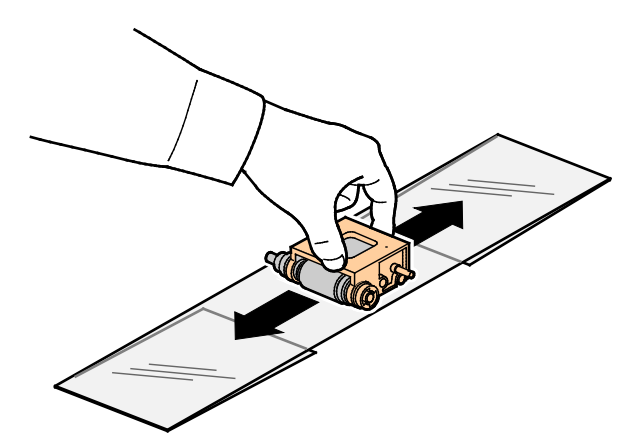

- 8. Επανεγκαταστήστε το συγκρότημα κυλίνδρου διαλογής.
  - α. Κρατήστε το συγκρότημα κυλίνδρου διαλογής κάθετα, προκειμένου να ευθυγραμμιστεί με τους χώρους στους οποίους θα τοποθετηθεί.
  - b. Ασφαλίστε απαλά το συγκρότημα στις υποδοχές. Βεβαιωθείτε ότι το συγκρότημα έχει επανατοποθετηθεί στην ίδια θέση που βρισκόταν όταν το αφαιρέσατε από τον εκτυπωτή.

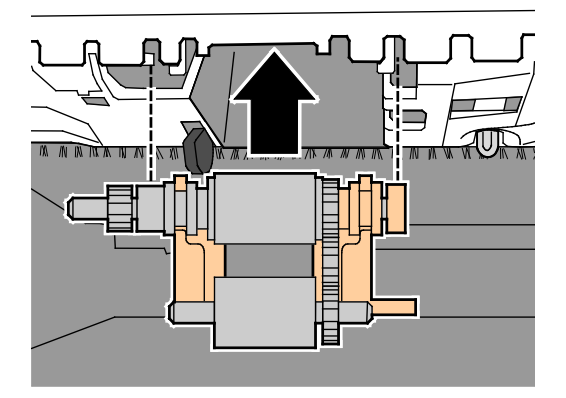

c. Ταλαντεύστε απαλά το συγκρότημα κυλίνδρου περισυλλογής προς τα επάνω έως ότου ασφαλίσει στη θέση του.

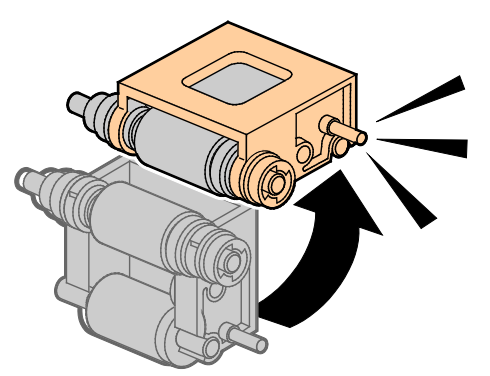

9. Για να καθαρίσετε τον κύλινδρο διαχωρισμού στο δίσκο, τρίψτε μια διαφανή ταινία συσκευασίας επάνω του.

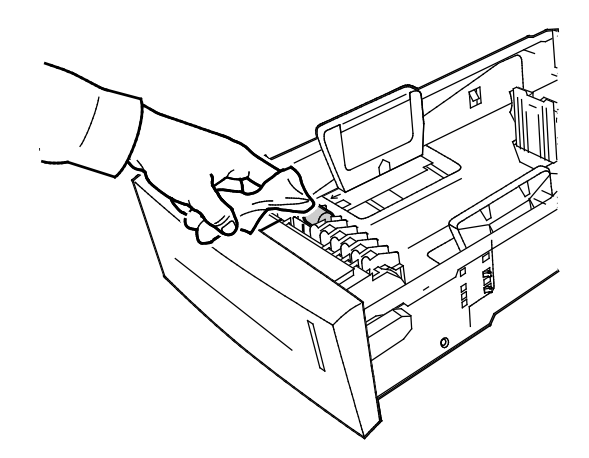

- 10. Επανεγκαταστήστε το δίσκο 2. Βεβαιωθείτε ότι η θύρα έχει κλείσει τελείως.
- Επαναλάβετε αυτήν τη διαδικασία για όλους τους εγκατεστημένους προαιρετικούς δίσκους χαρτιού, εφόσον υπάρχουν.

## Πρόσβαση στις πληροφορίες συντήρησης

#### Αυτή η ενότητα περιλαμβάνει τα εξής:

| • | Προβολή πληροφοριών μετρητών χρέωσης   | .11 | 7 |
|---|----------------------------------------|-----|---|
| • | Εκτύπωση της σελίδας χρήσης αναλωσίμων | .11 | 7 |
| • | Εκτύπωση του προφίλ χρήσης             | .11 | 8 |

Μπορείτε να χρησιμοποιήσετε τις σελίδες πληροφοριών συντήρησης για να έχετε πρόσβαση σε χρήσιμες πληροφορίες σχετικά με τη χρήση, το κιτ συντήρησης και τα αναλώσιμα του εκτυπωτή.

### Προβολή πληροφοριών μετρητών χρέωσης

Η λειτουργία "Μετρητές χρέωσης" σας επιτρέπει να προβάλετε λεπτομέρειες που αφορούν σε μετρήσεις αποτυπώσεων για τον εκτυπωτή και να εκτυπώσετε τις αναφορές του μετρητή χρέωσης. Οι μετρητές χρέωσης καταγράφουν το συνολικό αριθμό όψεων σελίδων, και όχι φύλλων, που εκτυπώνονται κατά τη διάρκεια ζωής του εκτυπωτή. Δεν μπορείτε να μηδενίσετε τους μετρητές χρέωσης.

Για να δείτε τους μετρητές χρέωσης:

- Στον πίνακα ελέγχου του εκτυπωτή, χρησιμοποιήστε τα βελάκια για να μεταβείτε στο Μενού πληροφοριών και μετά πατήστε το πλήκτρο **ΟΚ**.
- 2. Μεταβείτε στην επιλογή "Μετρητές χρέωσης" και, στη συνέχεια, πατήστε το πλήκτρο ΟΚ.
- Για μια περιγραφή κάθε μετρητή χρέωσης, επιλέξτε το μετρητή και μετά πατήστε το πλήκτρο Βοήθεια (?).

#### Εκτύπωση της σελίδας χρήσης αναλωσίμων

Στη σελίδα χρήσης αναλωσίμων εμφανίζεται το ποσοστό μελανιού που έχει χρησιμοποιηθεί, η εκτιμώμενη υπολειπόμενη ποσότητα μελανιού, καθώς και η υπολειπόμενη διάρκεια ζωής του κιτ συντήρησης.

Για να εκτυπώσετε τη σελίδα χρήσης αναλωσίμων:

- Στον πίνακα ελέγχου του εκτυπωτή, χρησιμοποιήστε τα βελάκια για να μεταβείτε στο Μενού πληροφοριών και μετά πατήστε το πλήκτρο **ΟΚ**.
- Μεταβείτε στην επιλογή "Πληροφορίες αναλωσίμων" και, στη συνέχεια, πατήστε το πλήκτρο OK.
- Για να εκτυπώσετε τη σελίδα χρήσης αναλωσίμων, μεταβείτε σε αυτήν και μετά πατήστε το πλήκτρο OK.

#### Εκτύπωση του προφίλ χρήσης

Η σελίδα του προφίλ χρήσης παρουσιάζει μια σύνοψη των πληροφοριών για το μετρητή χρέωσης, συμπεριλαμβανομένων πληροφοριών για το πλήθος σελίδων, το κιτ συντήρησης και τη χρήση αναλωσίμων.

Για να εκτυπώσετε το προφίλ χρήσης:

- 1. Στον πίνακα ελέγχου του εκτυπωτή, χρησιμοποιήστε τα βελάκια για να μεταβείτε στο Μενού πληροφοριών και μετά πατήστε το πλήκτρο **ΟΚ**.
- 2. Μεταβείτε στην επιλογή "Σελίδες πληροφοριών" και, στη συνέχεια, πατήστε το πλήκτρο ΟΚ.
- 3. Για να εκτυπώσετε τη σελίδα προφίλ χρήσης, μεταβείτε σε αυτήν και μετά πατήστε το πλήκτρο **ΟΚ**.

## Τακτική συντήρηση

#### Αυτή η ενότητα περιλαμβάνει τα εξής:

| • | Προσθήκη μελανιού ColorQube        | 119 |
|---|------------------------------------|-----|
| • | Άδειασμα του περιέκτη υπολειμμάτων | 122 |
| • | Αντικατάσταση του κιτ συντήρησης   | 124 |

#### Προσθήκη μελανιού ColorQube

Όταν η στάθμη του μελανιού είναι χαμηλή, εμφανίζεται ένα προειδοποιητικό μήνυμα στον πίνακα ελέγχου. Όταν πρέπει να αντικατασταθεί το μελάνι, εμφανίζεται ένα μήνυμα σφάλματος στον πίνακα ελέγχου. Μπορείτε να προσθέσετε μελάνι ανά πάσα στιγμή εφόσον ο εκτυπωτής είναι αδρανής.

#### Σημειώσεις:

- Διατηρείτε το μελάνι στη συσκευασία του μέχρι να τον χρησιμοποιήσετε.
- Αναγνωρίστε το μελάνι από τον αριθμό, το χρώμα και το σχήμα.
- Μην πιέζετε το στερεό μελάνι κατά την τοποθέτησή του μέσα στον εκτυπωτή.
- Για την αποφυγή εμπλοκών, μην τοποθετείτε ποτέ σπασμένο στερεό μελάνι μέσα στον εκτυπωτή.

Παραγγείλετε αναλώσιμα από τον συνεργάτη σας για μελάνια, τον αντιπρόσωπο της Xerox ή επισκεφτείτε την τοποθεσία Web Αναλωσίμων της Xerox<sup>®</sup> για το μοντέλο του εκτυπωτή σας.

- Έγχρωμος εκτυπωτής Xerox<sup>®</sup> ColorQube<sup>®</sup> 8580/8880: www.xerox.com/office/CQ8580supplies
- Έγχρωμος εκτυπωτής Xerox<sup>®</sup> ColorQube<sup>®</sup> 8880: www.xerox.com/office/CQ8880supplies

Για να προσθέσετε μελάνι ColorQube:

1. Αφαιρέστε τυχόν χαρτί ή άλλο μέσο εκτύπωσης από το δίσκο εξόδου.

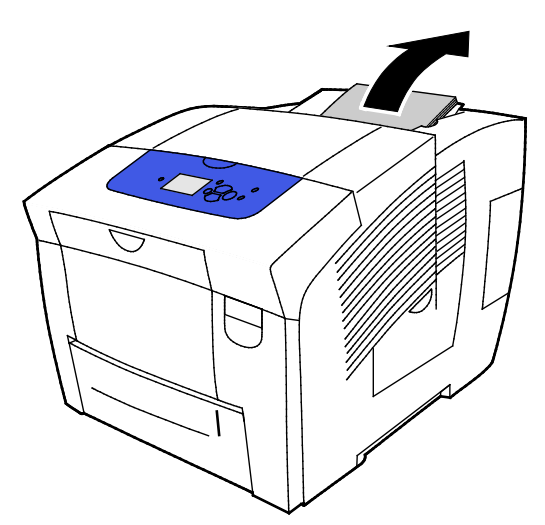

2. Κλείστε τη θύρα C.

 Για να έχετε πρόσβαση στις υποδοχές των δοχείων μελανιού, βεβαιωθείτε ότι η θύρα είναι πλήρως εκτεταμένη.

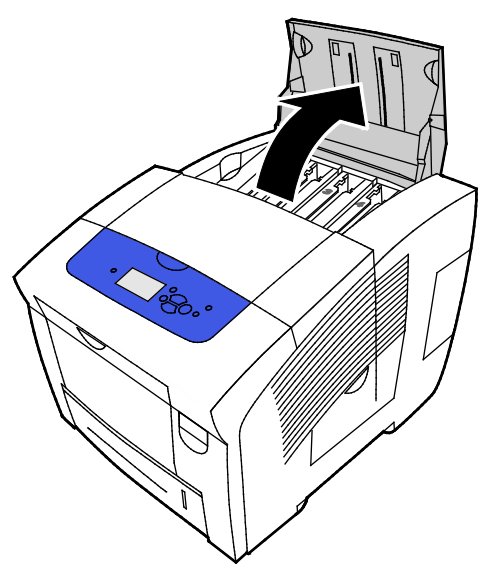

- 4. Εντοπίστε το δοχείο με χαμηλή στάθμη μελανιού. Μια ετικέτα επάνω από κάθε δοχείο υποδεικνύει το χρώμα και το σχήμα του συγκεκριμένου στερεού μελανιού.
- 5. Αφαιρέστε το στερεό μελάνι από τη συσκευασία του.
- 6. Τοποθετήστε το στερεό μελάνι μέσα στο άνοιγμα της κατάλληλης θυρίδας τοποθέτησης μελανιού. Μην πιέζετε το στερεό μελάνι μέσα στη θυρίδα. Κάθε χρώμα έχει μοναδικό σχήμα ώστε να προσαρμόζεται μέσα στη σωστή θυρίδα.

Σημείωση: Τα σχήματα μελανιού ενδέχεται να διαφέρουν ανάλογα με το μοντέλο εκτυπωτή. Βεβαιωθείτε ότι παραγγέλνετε το σωστό μελάνι για το συγκεκριμένο μοντέλο εκτυπωτή που διαθέτετε.

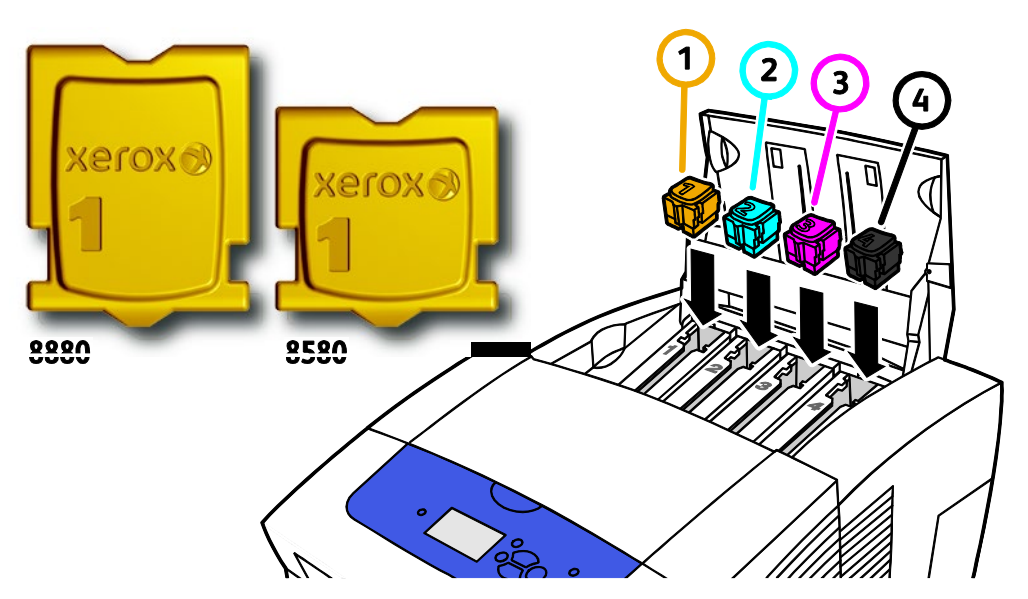

 Κλείστε τη θύρα Γ. Μέχρι ο εκτυπωτής να είναι έτοιμος για εκτύπωση, ένα μήνυμα προθέρμανσης εμφανίζεται στον πίνακα ελέγχου του εκτυπωτή.

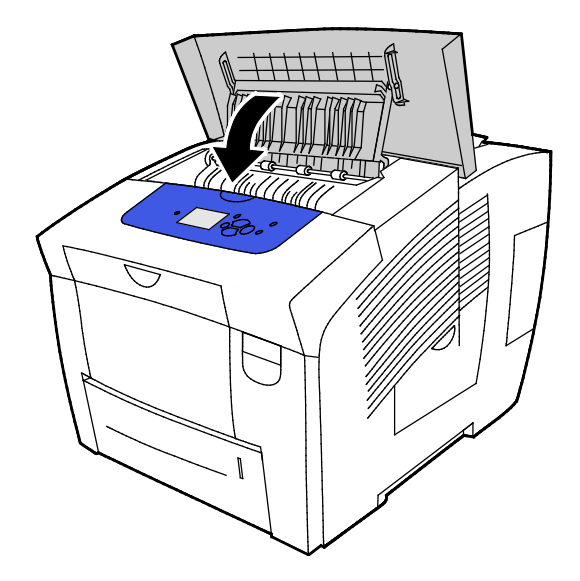

ΠΡΟΣΟΧΗ: Η χρήση άλλου μελανιού εκτός από το γνήσιο στερεό μελάνι ColorQube της Xerox<sup>®</sup> ενδέχεται να επηρεάσει την ποιότητα εκτύπωσης και την αξιοπιστία του εκτυπωτή. Πρόκειται για το μόνο μελάνι που έχει σχεδιαστεί και κατασκευαστεί υπό τους αυστηρούς ελέγχους ποιότητας της Xerox για χρήση ειδικά με το συγκεκριμένο εκτυπωτή.

Παραγγείλετε αναλώσιμα από τον συνεργάτη σας για μελάνια, τον αντιπρόσωπο της Xerox ή επισκεφτείτε την τοποθεσία Web Αναλωσίμων της Xerox<sup>®</sup> για το μοντέλο του εκτυπωτή σας.

- Έγχρωμος εκτυπωτής Xerox<sup>®</sup> ColorQube<sup>®</sup> 8580/8880: www.xerox.com/office/CQ8580supplies
- Έγχρωμος εκτυπωτής Xerox<sup>®</sup> ColorQube<sup>®</sup> 8880: www.xerox.com/office/CQ8880supplies

ΠΡΟΣΟΧΗ: Δεν συνιστάται η χρήση αναλωσίμων που δεν είναι της Xerox<sup>®</sup>. Η Εγγύηση, η Συμφωνία Τεχνικής Υποστήριξης και η Total Satisfaction Guarantee (Εγγύηση Ολικής Ικανοποίησης) της Xerox<sup>®</sup> δεν καλύπτουν ζημιές, δυσλειτουργίες ή μείωση της απόδοσης που προκαλείται από τη χρήση αναλωσίμων που δεν είναι της Xerox<sup>®</sup> ή από τη χρήση αναλωσίμων της Xerox<sup>®</sup> που δεν είναι της Xerox<sup>®</sup> ή από τη χρήση αναλωσίμων της Xerox<sup>®</sup> που δεν είναι της Xerox<sup>®</sup> ή από τη χρήση αναλωσίμων της Xerox<sup>®</sup> που δεν είναι της της Χειος<sup>®</sup> ή από τη χρήση αναλωσίμων της Xerox<sup>®</sup> που δεν είναι της Xerox<sup>®</sup> ή από τη χρήση αναλωσίμων της Xerox<sup>®</sup> που δεν προορίζονται για αυτόν τον εκτυπωτή. Η Total Satisfaction Guarantee (Εγγύηση Ολικής Ικανοποίησης) διατίθεται στις Ηνωμένες Πολιτείες και στον Καναδά. Η κάλυψη ενδέχεται να διαφέρει εκτός αυτών των περιοχών. Επικοινωνήστε με τον αντιπρόσωπο της Xerox για λεπτομέρειες.

#### Άδειασμα του περιέκτη υπολειμμάτων

Όταν ο περιέκτης υπολειμμάτων είναι γεμάτος, εμφανίζεται το μήνυμα "Αδειάστε τον περιέκτη υπολειμμάτων" στον πίνακα ελέγχου.

Για το άδειασμα του περιέκτη υπολειμμάτων:

1. Ανοίξτε τη θύρα συντήρησης D.

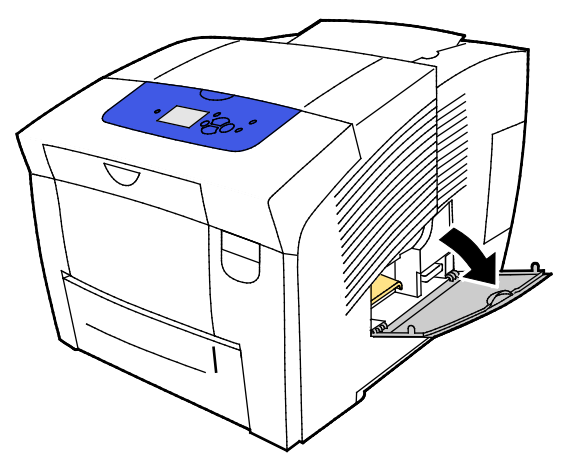

2. Αφαιρέστε το δίσκο υπολειμμάτων (που φέρει την ετικέτα Β) από την υποδοχή του.

🕂 ΠΡΟΕΙΔΟΠΟΙΗΣΗ: Ο περιέκτης υπολειμμάτων μπορεί να είναι ζεστός. Χειριστείτε τον με προσοχή.

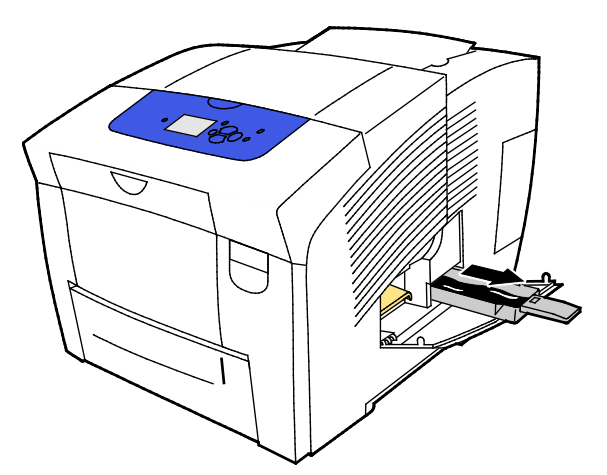

Σημείωση: Ο δίσκος υπολειμμάτων είναι κλειδωμένος εάν ο εκτυπωτής βρίσκεται στη διαδικασία προθέρμανσης ή ακολουθεί τη διαδικασία αντιμετώπισης προβλήματος που αφορά στην εξάλειψη ανοιχτόχρωμων λωρίδων.

- 3. Εάν ο δίσκος είναι κλειδωμένος, ακολουθήστε αυτά τα βήματα.
  - α. Κλείστε τη θύρα συντήρησης D.
  - b. Περιμένετε 15 λεπτά.
  - c. Ανοίξτε τη θύρα συντήρησης D.
  - d. Αφαιρέστε τον περιέκτη υπολειμμάτων από τον εκτυπωτή.

- 4. Αδειάστε τον περιέκτη υπολειμμάτων σε ένα δοχείο υπολειμμάτων. Περιστρέψτε ελαφρώς τον περιέκτη υπολειμμάτων για την αποκόλληση και αφαίρεση των υπολειμμάτων μελανιού. Το μελάνι δεν είναι τοξικό και μπορεί να απορριφθεί μαζί με τα συνήθη απορρίμματα του γραφείου.
- Δ

ΠΡΟΣΟΧΗ: Μην επιχειρήσετε να χρησιμοποιήσετε ξανά τα υπολείμματα μελανιού στον εκτυπωτή καθώς ενδέχεται να προκληθεί ζημιά σε αυτόν. Αυτή η ζημιά δεν καλύπτεται από την εγγύηση του εκτυπωτή.

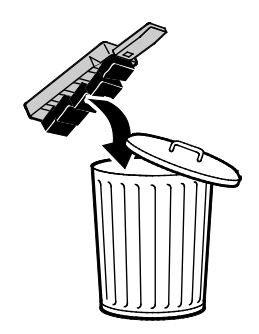

Σημείωση: Ο περιέκτης υπολειμμάτων πρέπει να βρίσκεται εκτός του εκτυπωτή για περισσότερα από πέντε δευτερόλεπτα, προκειμένου να μην εμφανίζεται πλέον το μήνυμα "Αδειάστε τον περιέκτη υπολειμμάτων" στον πίνακα ελέγχου.

- 5. Εισαγάγετε πλήρως τον περιέκτη υπολειμμάτων στον εκτυπωτή.
- 6. Κλείστε τη θύρα συντήρησης D.

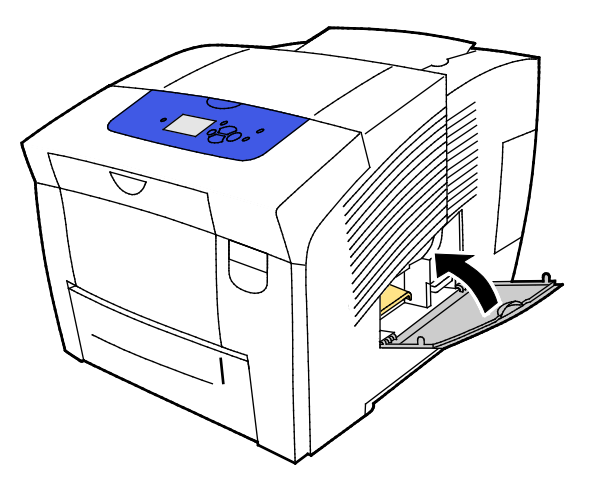

#### Αντικατάσταση του κιτ συντήρησης

Το κιτ συντήρησης περιλαμβάνει ένα κύλινδρο συντήρησης που κρατάει την επιφάνεια του τυμπάνου απεικόνισης καθαρή και λιπαρή.

Όταν απαιτείται αντικατάσταση του κιτ συντήρησης, εμφανίζεται ένα μήνυμα στον πίνακα ελέγχου.

Σημείωση: Όταν στον πίνακα ελέγχου του εκτυπωτή εμφανιστεί το μήνυμα ότι το κιτ συντήρησης εξαντλείται, παραγγείλετε καινούργιο κιτ συντήρησης.

Παραγγείλετε αναλώσιμα από τον συνεργάτη σας για μελάνια, τον αντιπρόσωπο της Xerox ή επισκεφτείτε την τοποθεσία Web Αναλωσίμων της Xerox<sup>®</sup> για το μοντέλο του εκτυπωτή σας.

- Έγχρωμος εκτυπωτής Xerox<sup>®</sup> ColorQube<sup>®</sup> 8580/8880: www.xerox.com/office/CQ8580supplies
- Έγχρωμος εκτυπωτής Xerox<sup>®</sup> ColorQube<sup>®</sup> 8880: www.xerox.com/office/CQ8880supplies

Για να αντικαταστήσετε το κιτ συντήρησης:

1. Ανοίξτε τη θύρα συντήρησης D.

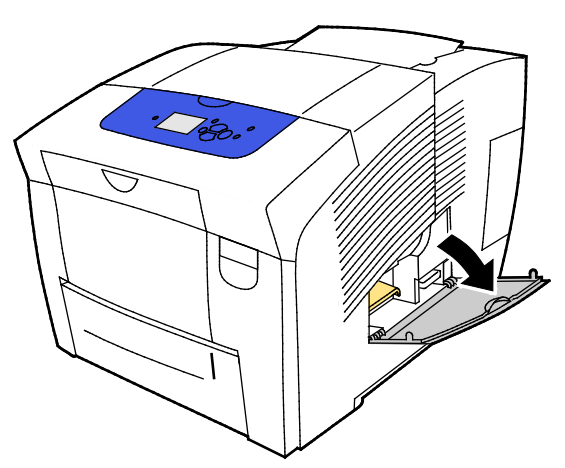

ΠΡΟΕΙΔΟΠΟΙΗΣΗ: Τα εσωτερικά εξαρτήματα του εκτυπωτή ενδέχεται να καίνε. Προσέξτε όταν είναι ανοιχτές οι θύρες και τα καλύμματα.

Αφαιρέστε το κιτ συντήρησης (με την ετικέτα Α) από την υποδοχή του κιτ συντήρησης. Για ολοκληρωμένες πληροφορίες εγκατάστασης και απόρριψης, ακολουθήστε τις εικονογραφημένες οδηγίες που συνοδεύουν το κιτ συντήρησης.

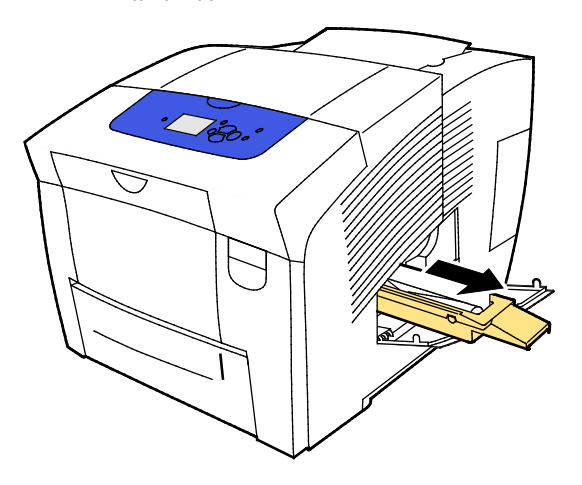

124 Έγχρωμος εκτυπωτής Xerox<sup>®</sup> ColorQube<sup>®</sup> 8580/8880 Οδηγός χρήσης 2. Εισάγετε το νέο κιτ συντήρησης στην υποδοχή και πιέστε το πλήρως μέσα σε αυτήν.

Σημείωση: Εάν δεν εισάγετε το κιτ πλήρως, ένα μήνυμα εμφανίζεται στον πίνακα ελέγχου: Maintenance Kit is Missing (Το κιτ συντήρησης λείπει).

3. Κλείστε τη θύρα συντήρησης D.

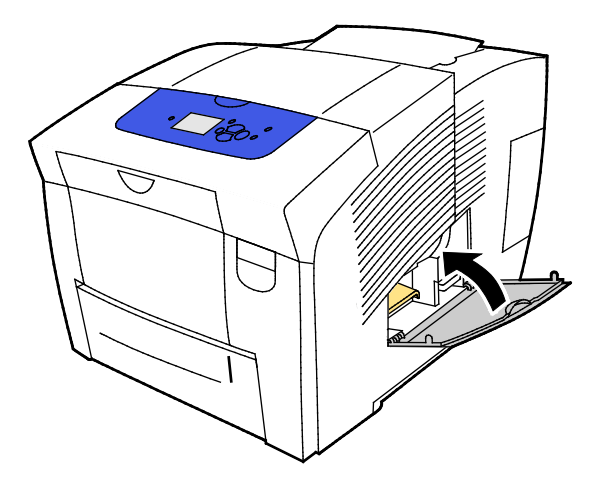

## Παραγγελία αναλωσίμων

#### Αυτή η ενότητα περιλαμβάνει τα εξής:

| • | Εντοπισμός του σειριακού αριθμού          |  |
|---|-------------------------------------------|--|
| • | Πότε να παραγγείλετε αναλώσιμα            |  |
| • | Αναλώσιμα                                 |  |
| • | Προβολή της κατάστασης του κιτ συντήρησης |  |
| • | Μονάδες αντικαθιστώμενες από τον πελάτη   |  |
| • | Ανακύκλωση αναλωσίμων                     |  |

## Εντοπισμός του σειριακού αριθμού

Προτού να παραγγείλετε αναλώσιμα ή να επικοινωνήσετε με τη Xerox για βοήθεια, εντοπίστε τον σειριακό αριθμό του εκτυπωτή. Ο σειριακός αριθμός βρίσκεται πίσω από την μπροστινή θύρα Α, επάνω στο πλαίσιο του εκτυπωτή. Επίσης, μπορείτε να προβάλετε το σειριακό αριθμό στον πίνακα ελέγχου του εκτυπωτή.

Για να δείτε τον σειριακό αριθμό του εκτυπωτή:

- Στον πίνακα ελέγχου του εκτυπωτή, χρησιμοποιήστε τα βελάκια για να μεταβείτε στο Μενού πληροφοριών και μετά πατήστε το πλήκτρο **ΟΚ**.
- Μεταβείτε στην επιλογή "Προσδιορισμός εκτυπωτή" και, στη συνέχεια, πατήστε το πλήκτρο OK.
- 3. Μεταβείτε στο στοιχείο "Σειριακός αρ.".

## Πότε να παραγγείλετε αναλώσιμα

Στον πίνακα ελέγχου εμφανίζεται ένα μήνυμα σφάλματος όταν πρέπει να γίνει αντικατάσταση αναλωσίμων. Για να αποφύγετε διακοπές στις εκτυπώσεις σας, παραγγείλετε αναλώσιμα όταν ένα μήνυμα εμφανιστεί για πρώτη φορά στον πίνακα ελέγχου.

Για την προβολή πληροφοριών σχετικά με την εναπομείνασα διάρκεια ζωής των αναλωσίμων:

- Στον πίνακα ελέγχου του εκτυπωτή, χρησιμοποιήστε τα βελάκια για να μεταβείτε στο Μενού πληροφοριών και μετά πατήστε το πλήκτρο **ΟΚ**.
- Μεταβείτε στην επιλογή "Πληροφορίες αναλωσίμων" και, στη συνέχεια, πατήστε το πλήκτρο OK.
- Για να εκτυπώσετε τη σελίδα χρήσης αναλωσίμων, μεταβείτε σε αυτήν και μετά πατήστε το πλήκτρο OK.

Παραγγείλετε αναλώσιμα από τον συνεργάτη σας για μελάνια, τον αντιπρόσωπο της Xerox ή επισκεφτείτε την τοποθεσία Web Αναλωσίμων της Xerox<sup>®</sup> για το μοντέλο του εκτυπωτή σας.

- Έγχρωμος εκτυπωτής Xerox<sup>®</sup> ColorQube<sup>®</sup> 8580/8880: www.xerox.com/office/CQ8580supplies
- Έγχρωμος εκτυπωτής Xerox<sup>®</sup> ColorQube<sup>®</sup> 8880: www.xerox.com/office/CQ8880supplies
- ΠΡΟΣΟΧΗ: Δεν συνιστάται η χρήση αναλωσίμων που δεν είναι της Xerox<sup>®</sup>. Η Εγγύηση, η Συμφωνία Τεχνικής Υποστήριξης και η Total Satisfaction Guarantee (Εγγύηση Ολικής Ικανοποίησης) της Xerox<sup>®</sup> δεν καλύπτουν ζημιές, δυσλειτουργίες ή μείωση της απόδοσης που προκαλείται από τη χρήση αναλωσίμων που δεν είναι της Xerox<sup>®</sup> ή από τη χρήση αναλωσίμων της Xerox<sup>®</sup> που δεν είναι της Xerox<sup>®</sup> ή από τη χρήση αναλωσίμων τον δεν είναι της Χerox<sup>®</sup> ή από τη χρήση αναλωσίμων της Xerox<sup>®</sup> που δεν είναι της Xerox<sup>®</sup> ή από τη χρήση αναλωσίμων του δεν είναι της Xerox<sup>®</sup> ή από τη χρήση αναλωσίμων τον δεν είναι της Xerox<sup>®</sup> ή από τη χρήση αναλωσίμων της Xerox<sup>®</sup> που δεν προορίζονται για αυτόν τον εκτυπωτή. Η Total Satisfaction Guarantee (Εγγύηση Ολικής Ικανοποίησης) διατίθεται στις Ηνωμένες Πολιτείες και στον Καναδά. Η κάλυψη ενδέχεται να διαφέρει εκτός αυτών των περιοχών. Επικοινωνήστε με τον αντιπρόσωπο της Xerox για λεπτομέρειες.

#### Αναλώσιμα

Τα αναλώσιμα είναι υλικά του εκτυπωτή που αδειάζουν κατά τη λειτουργία του. Τα αναλώσιμα αυτού του εκτυπωτή είναι τα γνήσια στερεά μελάνια ColorQube της Xerox<sup>®</sup> σε κυανό, ματζέντα, κίτρινο και μαύρο.

Τα σχήματα μελανιού ενδέχεται να διαφέρουν ανάλογα με το μοντέλο εκτυπωτή. Βεβαιωθείτε ότι παραγγέλνετε το σωστό μελάνι για το συγκεκριμένο μοντέλο εκτυπωτή που διαθέτετε.

Δ

**ΠΡΟΣΟΧΗ:** Η χρήση άλλου μελανιού εκτός από το γνήσιο στερεό μελάνι ColorQube της Xerox<sup>®</sup> ενδέχεται να επηρεάσει την ποιότητα εκτύπωσης και την αξιοπιστία του εκτυπωτή. Πρόκειται για το μόνο μελάνι που έχει σχεδιαστεί και κατασκευαστεί υπό τους αυστηρούς ελέγχους ποιότητας της Xerox για χρήση ειδικά με το συγκεκριμένο εκτυπωτή.

Για την εξοικονόμηση μελανιού, αφήνετε τον εκτυπωτή πάντα ενεργοποιημένο. Για την εξοικονόμηση στην κατανάλωση ενέργειας, ο εκτυπωτής χρησιμοποιεί τη λειτουργία εξοικονόμησης ενέργειας όταν παραμένει αδρανής. Για λεπτομέρειες, ανατρέξτε στην ενότητα Τροποποίηση ρυθμίσεων ενέργειας στη σελίδα 33.

## Προβολή της κατάστασης του κιτ συντήρησης

Τα στοιχεία τακτικής συντήρησης είναι εξαρτήματα του εκτυπωτή που έχουν συγκεκριμένη διάρκεια ζωής και χρειάζονται αντικατάσταση ανά τακτά χρονικά διαστήματα. Τα ανταλλακτικά μπορεί να είναι εξαρτήματα ή κιτ. Τα στοιχεία τακτικής συντήρησης μπορούν συνήθως να αντικατασταθούν από τον πελάτη.

Το κιτ συντήρησης είναι το μόνο προϊόν τακτικής συντήρησης για αυτόν τον εκτυπωτή. Νέα κιτ συντήρησης διατίθενται μέσω του τοπικό μεταπωλητή σας ή στην τοποθεσία Web αναλωσίμων της Xerox για τον εκτυπωτή σας. Κιτ συντήρησης προηγμένων δυνατοτήτων διατίθενται για τον εκτυπωτή σας.

- Έγχρωμος εκτυπωτής Xerox<sup>®</sup> ColorQube<sup>®</sup> 8580/8880: www.xerox.com/office/CQ8580supplies
- Έγχρωμος εκτυπωτής Xerox<sup>®</sup> ColorQube<sup>®</sup> 8880: www.xerox.com/office/CQ8880supplies

Για να δείτε την κατάσταση του κιτ συντήρησης:

- Στον πίνακα ελέγχου του εκτυπωτή, χρησιμοποιήστε τα βελάκια για να μεταβείτε στο Μενού πληροφοριών και μετά πατήστε το πλήκτρο **ΟΚ**.
- Μεταβείτε στην επιλογή "Πληροφορίες αναλωσίμων" και, στη συνέχεια, πατήστε το πλήκτρο OK.

Μεταβείτε στην επιλογή Maintenance Kit Life (Διάρκεια ζωής κιτ συντήρησης) και, στη συνέχεια, πατήστε το πλήκτρο **ΟΚ**. Εμφανίζεται το υπόλοιπο της διάρκειας ζωής για το κιτ συντήρησης.

#### Δείτε επίσης:

Αντικατάσταση του κιτ συντήρησης στη σελίδα 124

## Μονάδες αντικαθιστώμενες από τον πελάτη

Οι μονάδες που μπορούν να αντικατασταθούν από τον πελάτη (CRU) είναι εξαρτήματα του εκτυπωτή των οποίων η αντικατάσταση είναι δυνατή χωρίς την παρέμβαση τεχνικής εξυπηρέτησης. Αυτά τα εξαρτήματα έχουν μεγαλύτερη διάρκεια ζωής από τα στοιχεία τακτικής συντήρησης. Κάθε μονάδα αντικαθιστώμενη από τον πελάτη περιλαμβάνει οδηγίες εγκατάστασης.

Αυτός ο εκτυπωτής έχει μια μονάδα αντικαθιστώμενη από τον πελάτη. Το κιτ κυλίνδρων τροφοδοσίας αντικαθιστά τους δύο κυλίνδρους τροφοδοσίας.

#### Ανακύκλωση αναλωσίμων

Για περισσότερες πληροφορίες σχετικά με τα προγράμματα ανακύκλωσης αναλωσίμων της Xerox<sup>®</sup>, μεταβείτε στις εξής διευθύνσεις:

- Έγχρωμος εκτυπωτής Xerox<sup>®</sup> ColorQube<sup>®</sup> 8580/8880 www.xerox.com/gwa
- Έγχρωμος εκτυπωτής Xerox<sup>®</sup> ColorQube<sup>®</sup> 8880 www.xerox.com/gwa

## Μετακίνηση του εκτυπωτή

#### Αυτή η ενότητα περιλαμβάνει τα εξής:

| • | Προφυλάξεις για τη μετακίνηση του εκτυπωτή | 129 |
|---|--------------------------------------------|-----|
| • | Μετακίνηση του εκτυπωτή εντός του γραφείου | 130 |
| • | Προετοιμασία του εκτυπωτή για αποστολή     | 131 |

## Προφυλάξεις για τη μετακίνηση του εκτυπωτή

Για την αποφυγή τραυματισμού ή πρόκλησης ζημιάς στον εκτυπωτή:

#### ΠΡΟΕΙΔΟΠΟΙΗΣΕΙΣ:

- Κάποια εξαρτήματα του εκτυπωτή είναι ζεστά και χρειάζονται χρόνο για να κρυώσουν προτού μετακινήσετε ή συσκευάσετε τον εκτυπωτή. Για την αποφυγή τραυματισμού ή πρόκλησης ζημιάς στον εκτυπωτή, περιμένετε 30 λεπτά για να στερεοποιηθεί το μελάνι και να κρυώσει η κεφαλή εκτύπωσης.
- Προτού να μετακινήσετε τον εκτυπωτή, αφαιρέστε τους προαιρετικούς δίσκους.
- Για να ανασηκώσετε τον εκτυπωτή, χρησιμοποιείτε πάντα τουλάχιστον δύο άτομα προκειμένου να πιάσουν τις χειρολαβές σε κάθε πλευρά του εκτυπωτή.

#### ΠΡΟΣΟΧΗ:

- Προτού μετακινήσετε τον εκτυπωτή, ανατρέξτε στην ενότητα Μετακίνηση του εκτυπωτή εντός του γραφείου στη σελίδα 130.
- Κρατήστε τον εκτυπωτή σε επίπεδη θέση. Εάν γείρετε τον εκτυπωτή, μπορεί να χυθεί μελάνι στο εσωτερικό του.
- Περιμένετε να ολοκληρωθεί η περίοδος επαναφοράς της θερμοκρασίας στα κανονικά επίπεδα για να κρυώσει ο εκτυπωτής και να στερεοποιηθεί το μελάνι. Η λειτουργία των ανεμιστήρων του εκτυπωτή τερματίζεται όταν ο εκτυπωτής έχει κρυώσει αρκετά και μπορεί να μετακινηθεί. Αφήνετε πάντα τον εκτυπωτή να κρυώσει προτού τον μετακινήσετε για να μην χυθεί μελάνι και προκληθεί ζημιά στον εκτυπωτή.
- Περιμένετε να ολοκληρώσει ο εκτυπωτής την ακολουθία απενεργοποίησής του. Στη συνέχεια, αποσυνδέστε όλα τα καλώδια. Μην απενεργοποιείτε ποτέ τον εκτυπωτή τραβώντας το καλώδιο τροφοδοσίας ή χρησιμοποιώντας ένα πολύπριζο με διακόπτη λειτουργίας.

## Μετακίνηση του εκτυπωτή εντός του γραφείου

Για να μετακινήσετε τον εκτυπωτή:

- 1. Κλείστε τις θύρες του εκτυπωτή.
- Για να απενεργοποιήσετε τον εκτυπωτή, χρησιμοποιήστε το διακόπτη λειτουργίας που βρίσκεται κάτω από τη θύρα διασύνδεσης (Ι/Ο), στην πίσω δεξιά πλευρά του εκτυπωτή.

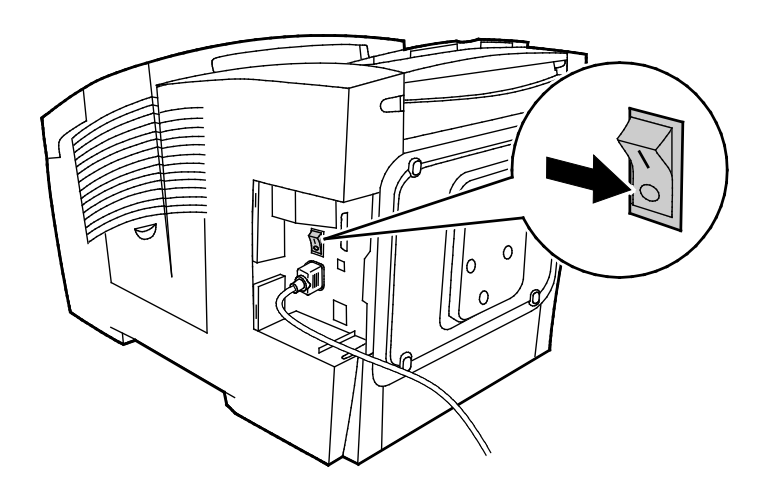

- 3. Εντός 30 δευτερολέπτων, επιλέξτε **Shutdown for Moving Printer** (Τερματισμός λειτουργίας για μετακίνηση του εκτυπωτή) στον πίνακα ελέγχου και, στη συνέχεια, πατήστε το πλήκτρο **OK**.
- 4. Αφού ολοκληρωθεί ο κύκλος επαναφοράς της θερμοκρασίας στα κανονικά επίπεδα και κρυώσει ο εκτυπωτής, αποσυνδέστε το καλώδιο του εκτυπωτή.

ΠΡΟΣΟΧΗ: Μην αποσυνδέετε το καλώδιο του εκτυπωτή έως ότου ολοκληρωθεί η ακολουθία επαναφοράς της θερμοκρασίας στα κανονικά επίπεδα και απενεργοποιηθεί ο εκτυπωτής.

- 5. Προτού να μετακινήσετε τον εκτυπωτή, αφαιρέστε τους προαιρετικούς δίσκους.
- 6. Για να ανασηκώσετε τον εκτυπωτή, χρησιμοποιείτε πάντα τουλάχιστον δύο άτομα προκειμένου να πιάσουν τις χειρολαβές σε κάθε πλευρά του εκτυπωτή.

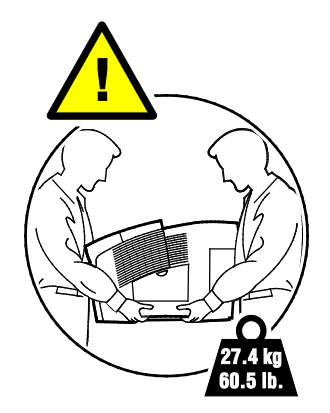

Αφού μετακινήσετε τον εκτυπωτή:

- 1. Εγκαταστήστε ξανά οποιοδήποτε εξαρτήματα έχετε αφαιρέσει.
- 2. Επανασυνδέστε τον εκτυπωτή με τα καλώδια και το καλώδιο τροφοδοσίας.
- 3. Συνδέστε τον εκτυπωτή στην πρίζα και ενεργοποιήστε τον.

## Προετοιμασία του εκτυπωτή για αποστολή

#### Αφαίρεση του κιτ συντήρησης και του δίσκου απορριμμάτων

Πριν την αποστολή του εκτυπωτή, αφαιρέστε το κιτ συντήρησης και τον δίσκο υπολειμμάτων.

ΠΡΟΣΟΧΗ: Η μεταφορά του εκτυπωτή με εγκατεστημένα το κιτ συντήρησης και τον δίσκο υπολειμμάτων μπορεί να προκαλέσει ζημιά στον εκτυπωτή.

Αφαίρεση του κιτ συντήρησης και του δίσκου υπολειμμάτων:

1. Ανοίξτε τη θύρα συντήρησης D.

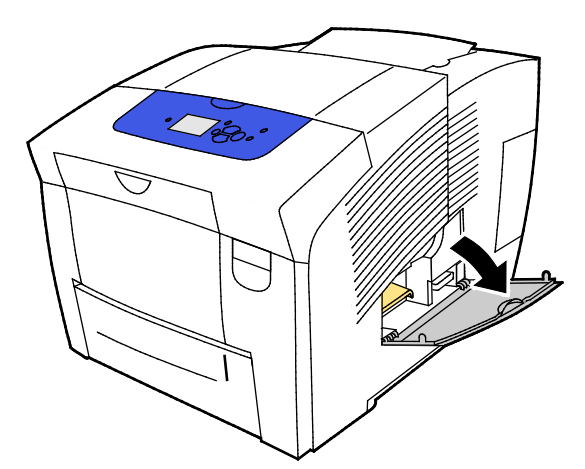

2. Αφαιρέστε το κιτ συντήρησης (με την ετικέτα Α) από την υποδοχή του κιτ συντήρησης. Τοποθετήστε το δίσκο σε μια πλαστική σακούλα για να τον αποθηκεύσετε.

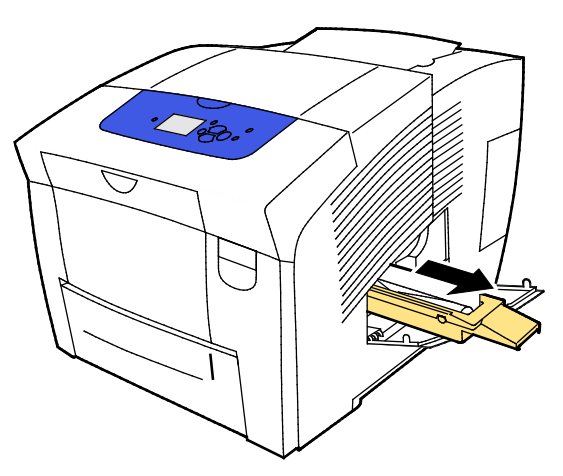

3. Αφαιρέστε το δίσκο υπολειμμάτων (που φέρει την ετικέτα Β) από την υποδοχή του.

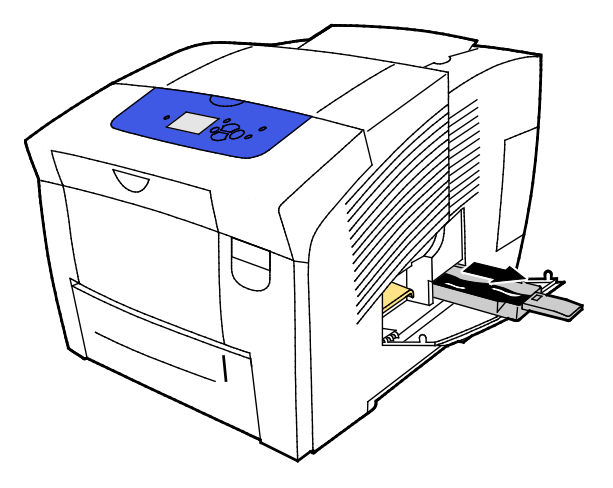

ΠΡΟΕΙΔΟΠΟΙΗΣΗ: Ο περιέκτης υπολειμμάτων μπορεί να είναι ζεστός. Χειριστείτε τον με προσοχή.

4. Αδειάστε τον περιέκτη υπολειμμάτων σε ένα δοχείο υπολειμμάτων. Περιστρέψτε ελαφρώς τον περιέκτη υπολειμμάτων για την αποκόλληση και αφαίρεση των υπολειμμάτων μελανιού. Το μελάνι δεν είναι τοξικό και μπορεί να απορριφθεί μαζί με τα συνήθη απορρίμματα του γραφείου.

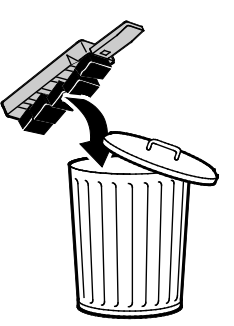

5. Κλείστε τις θύρες του εκτυπωτή.

#### Απενεργοποίηση του εκτυπωτή

Η επιλογή Shutdown for Moving Printer (Τερματισμός λειτουργίας για μετακίνηση του εκτυπωτή) θέτει σε λειτουργία τον ανεμιστήρα και εμφανίζει ένα χρόνο επαναφοράς φυσιολογικής θερμοκρασίας 30 λεπτών στον πίνακα ελέγχου. Όταν η θερμοκρασία του εκτυπωτή είναι τέτοια που επιτρέπει τη μετακίνησή του, ο ανεμιστήρας σταματάει να λειτουργεί.

Σημείωση: Όταν θελήσετε να τερματίσετε τη λειτουργία του εκτυπωτή αλλά δεν χρειάζεται να τον μετακινήσετε, μπορείτε να χρησιμοποιήσετε την επιλογή Standard Shutdown (Κανονικός τερματισμός λειτουργίας).

Για να απενεργοποιήσετε τον εκτυπωτή:

 Για να απενεργοποιήσετε τον εκτυπωτή, χρησιμοποιήστε το διακόπτη λειτουργίας που βρίσκεται κάτω από τη θύρα διασύνδεσης (Ι/Ο), στην πίσω δεξιά πλευρά του εκτυπωτή.

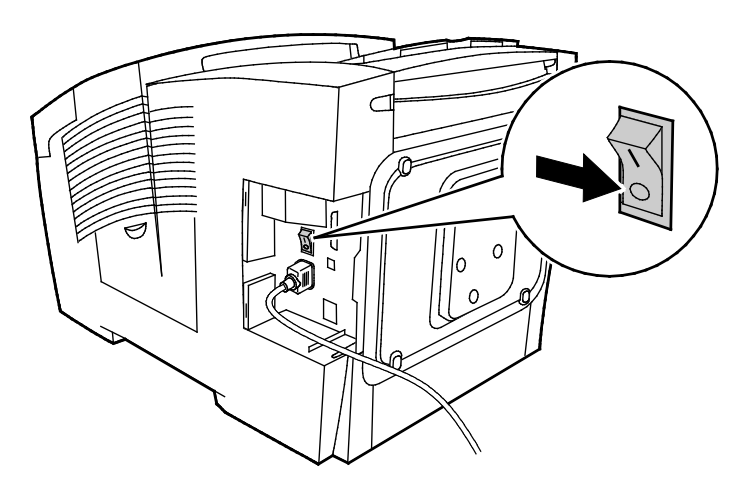

- 2. Εντός 30 δευτερολέπτων, επιλέξτε **Shutdown for Moving Printer** (Τερματισμός λειτουργίας για μετακίνηση του εκτυπωτή) στον πίνακα ελέγχου και, στη συνέχεια, πατήστε το πλήκτρο **OK**.
- 3. Αφού ολοκληρωθεί ο κύκλος επαναφοράς της θερμοκρασίας στα κανονικά επίπεδα και κρυώσει ο εκτυπωτής, αποσυνδέστε το καλώδιο του εκτυπωτή.
- ΠΡΟΣΟΧΗ: Μην αποσυνδέετε το καλώδιο του εκτυπωτή έως ότου ολοκληρωθεί η ακολουθία επαναφοράς της θερμοκρασίας στα κανονικά επίπεδα και απενεργοποιηθεί ο εκτυπωτής.

#### Συσκευασία του εκτυπωτή για αποστολή

Επανασυσκευάστε τον εκτυπωτή και τα προαιρετικά του εξαρτήματα στα αρχικά υλικά και κουτιά συσκευασίας ή σε ένα κιτ επανασυσκευασίας της Xerox<sup>®</sup>. Πρόσθετες πληροφορίες για την επανασυσκευασία του εκτυπωτή παρέχονται στο κιτ επανασυσκευασίας. Για την κατάργηση της εγκατάστασης των προαιρετικών εξαρτημάτων, αντιστρέψτε τα βήματα που περιέχονται στις οδηγίες εγκατάστασης. Εάν δεν έχετε όλες τις αρχικές συσκευασίες, ή δεν είστε σε θέση να επανασυσκευάσετε τον εκτυπωτή, επικοινωνήστε με τον τοπικό μεταπωλητή της Xerox ή μεταβείτε στις εξής διευθύνσεις:

- Έγχρωμος εκτυπωτής Xerox<sup>®</sup> ColorQube<sup>®</sup> 8580/8880 www.xerox.com/office/CQ8580support
- Έγχρωμος εκτυπωτής Xerox<sup>®</sup> ColorQube<sup>®</sup> 8880 www.xerox.com/office/CQ8880support
- ΠΡΟΣΟΧΗ: Η ακατάλληλη επανασυσκευασία του εκτυπωτή για αποστολή μπορεί να έχει ως αποτέλεσμα την πρόκληση ζημιάς σε αυτόν, η οποία δεν καλύπτεται από την Εγγύηση, τη Συμφωνία Τεχνικής Υποστήριξης ή την Total Satisfaction Guarantee (Εγγύηση Ολικής Ικανοποίησης) της Xerox<sup>®</sup>. Η Εγγύηση, η Συμφωνία Τεχνικής Υποστήριξης της Δαιαστέλεσμα την Τοται Satisfaction Guarantee (Εγγύηση Ολικής Ικανοποίησης) της Χεrox<sup>®</sup>. Η Εγγύησης της Χεrox<sup>®</sup> δεν καλύπτουν τις ζημιές που προκαλούνται στον εκτυπωτή από ακατάλληλη μετακίνηση.

7

# Αντιμετώπιση προβλημάτων

#### Αυτό το κεφάλαιο περιλαμβάνει:

| • | Αντιμετώπιση γενικών προβλημάτων                             | .136 |
|---|--------------------------------------------------------------|------|
| • | Εμπλοκές χαρτιού                                             | .143 |
| • | Αντιμετώπιση προβλημάτων που αφορούν στην ποιότητα εκτύπωσης | .160 |
| • | Αναζήτηση βοήθειας                                           | .174 |

## Αντιμετώπιση γενικών προβλημάτων

#### Αυτή η ενότητα περιλαμβάνει τα εξής:

| • | Ελαχιστοποίηση της χρήσης μελανιού                             | 136 |
|---|----------------------------------------------------------------|-----|
| • | Επανεκκίνηση του εκτυπωτή                                      | 136 |
| • | Ο εκτυπωτής δεν ενεργοποιείται                                 | 137 |
| • | Ο εκτυπωτής εκτελεί συχνά επαναφορά ή απενεργοποίηση           | 138 |
| • | Η εκτύπωση καθυστερεί υπερβολικά                               | 138 |
| • | Δεν είναι δυνατή η εκτύπωση στον εκτυπωτή με σύνδεση USB       | 139 |
| • | Δεν είναι δυνατή η εκτύπωση στον εκτυπωτή με σύνδεση σε δίκτυο | 140 |
| • | Το έγγραφο δεν εκτυπώνεται                                     | 140 |
| • | Το έγγραφο εκτυπώνεται από λάθος δίσκο                         | 141 |
| • | Ο εκτυπωτής παράγει ασυνήθιστους θορύβους                      | 141 |
| • | Η ημερομηνία και η ώρα είναι εσφαλμένες                        | 141 |
| • | Προβλήματα αυτόματης εκτύπωσης 2 όψεων                         | 142 |

Αυτή η ενότητα περιλαμβάνει διαδικασίες που θα σας βοηθήσουν να εντοπίσετε και να επιλύσετε προβλήματα. Μπορείτε να επιλύσετε ορισμένα προβλήματα απλά με την επανεκκίνηση του εκτυπωτή.

## Ελαχιστοποίηση της χρήσης μελανιού

Για την εξοικονόμηση μελανιού, αφήνετε τον εκτυπωτή πάντα ενεργοποιημένο. Για περισσότερες πληροφορίες σχετικά με την ελαχιστοποίηση της χρήσης μελανιού, μεταβείτε στον ιστότοπο υποστήριξης της Xerox για το μοντέλο του εκτυπωτή σας:

- Έγχρωμος εκτυπωτής Xerox<sup>®</sup> ColorQube<sup>®</sup> 8580/8880: www.xerox.com/office/CQ8580support
- Έγχρωμος εκτυπωτής Xerox<sup>®</sup> ColorQube<sup>®</sup> 8880: www.xerox.com/office/CQ8880support

## Επανεκκίνηση του εκτυπωτή

#### Επανεκκίνηση του εκτυπωτή με την επιλογή επανεκκίνησης

- Στον πίνακα ελέγχου του εκτυπωτή, χρησιμοποιήστε τα βελάκια για να μεταβείτε στην επιλογή "Τερματισμός λειτουργίας" και πατήστε το πλήκτρο **ΟΚ**.
- 2. Μεταβείτε στην επιλογή "Επανεκκίνηση εκτυπωτή" και, στη συνέχεια, πατήστε το πλήκτρο **ΟΚ**.
- 3. Όταν εμφανιστεί το μήνυμα, πατήστε το πλήκτρο **ΟΚ**.

#### Επανεκκίνηση του εκτυπωτή μέσω του διακόπτη λειτουργίας

- 1. Κλείστε τις θύρες του εκτυπωτή.
- 2. Απενεργοποιήστε τον εκτυπωτή από το διακόπτη λειτουργίας στο πίσω μέρος του εκτυπωτή.
- 3. Στον πίνακα ελέγχου του εκτυπωτή, εντός 10 δευτερολέπτων αφού απενεργοποιήσετε τον εκτυπωτή, πατήστε το πλήκτρο **ΟΚ** για να επιλέξετε "Κανονικός τερματισμός λειτουργίας".
  - Περιμένετε 30 δευτερόλεπτα αφού απενεργοποιηθεί ο εκτυπωτής πριν μεταβείτε στο επόμενο βήμα.
  - Εάν ο εκτυπωτής δεν απενεργοποιηθεί μετά από δύο λεπτά, δεν είναι σε θέση να ολοκληρώσει τη βασική διαδικασία απενεργοποίησης. Αποσυνδέστε το καλώδιο τροφοδοσίας, περιμένετε 30 δευτερόλεπτα και επανασυνδέστε το.
- 4. Ενεργοποιήστε το διακόπτη λειτουργίας.

Εάν το πρόβλημα δεν διορθωθεί με την επανεκκίνηση του εκτυπωτή, ανατρέξτε στον πίνακα σε αυτό το κεφάλαιο που περιγράφει καλύτερα το πρόβλημα.

| Πιθανές αιτίες                                                                                                    | Λύσεις                                                                                                    |
|----------------------------------------------------------------------------------------------------|----------------------------------------------------------------------------------------------------|
| Ο διακόπτης λειτουργίας δεν έχει<br>ενεργοποιηθεί.                                                                           | Ενεργοποιήστε το διακόπτη.                                                                                                    |
| Το καλώδιο τροφοδοσίας δεν είναι σωστά<br>συνδεδεμένο στην πρίζα.                                                            | Απενεργοποιήστε το διακόπτη λειτουργίας του εκτυπωτή και<br>συνδέστε με ασφάλεια το καλώδιο τροφοδοσίας στην πρίζα.                         |
| Η πρίζα στην οποία είναι συνδεδεμένος ο<br>εκτυπωτής παρουσιάζει κάποιο πρόβλημα.                                            | <ul> <li>Συνδέστε μια άλλη ηλεκτρική συσκευή στην πρίζα και δείτε αν λειτουργεί σωστά.</li> <li>Δοκιμάστε μια διαφορετική πρίζα.</li> </ul> |
| Ο εκτυπωτής είναι συνδεδεμένος σε μια<br>πρίζα τάσης ή συχνότητας που δεν<br>συμβαδίζει με τις προδιαγραφές του<br>εκτυπωτή. | Χρησιμοποιήστε μια πηγή ισχύος με τις προδιαγραφές που<br>αναφέρονται στην ενότητα Ηλεκτρικές προδιαγραφές στη σελίδα<br>182.               |

## Ο εκτυπωτής δεν ενεργοποιείται

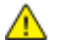

**ΠΡΟΣΟΧΗ:** Συνδέστε το τρίκλωνο καλώδιο (με ακίδα γείωσης) απευθείας σε γειωμένη πρίζα εναλλασσόμενου ρεύματος. Μην χρησιμοποιείτε πολύπριζο. Αν είναι απαραίτητο, επικοινωνήστε με έναν πιστοποιημένο ηλεκτρολόγο για να εγκαταστήσει μια σωστά γειωμένη πρίζα.

## Ο εκτυπωτής εκτελεί συχνά επαναφορά ή απενεργοποίηση

| Πιθανές αιτίες                                                                                                    | Λύσεις                                                                                                    |
|----------------------------------------------------------------------------------------------------|----------------------------------------------------------------------------------------------------|
| Ο εκτυπωτής είναι συνδεδεμένος σε μια<br>πρίζα τάσης ή συχνότητας που δεν<br>συμβαδίζει με τις προδιαγραφές του<br>εκτυπωτή. | Χρησιμοποιήστε μια πηγή ισχύος με τις προδιαγραφές που<br>αναφέρονται στην ενότητα Ηλεκτρικές προδιαγραφές στη σελίδα<br>182.                                                                                                    |
| Ο εκτυπωτής είναι συνδεδεμένος σε ένα<br>σύστημα αδιάλειπτης παροχής ρεύματος<br>(UPS), ή σε πολύπριζο.                      | <ul> <li>Μην χρησιμοποιείτε UPS. Χρησιμοποιήστε μόνο προέκταση<br/>καλωδίου, πολύπριζο ή συσκευή προστασίας από υπέρταση<br/>που έχει σχεδιαστεί για το χειρισμό του ηλεκτρικού ρεύματος<br/>του εκτυπωτή.</li> </ul>                       |
|                                                                                                    | <ul> <li>Εάν συνδέσετε τον εκτυπωτή σε συσκευή προστασίας από<br/>υπέρταση 20 amp, μην συνδέσετε καμία άλλη συσκευή σε<br/>αυτήν.</li> </ul>                                                                                                |
|                                                                                                    | <ul> <li>Μην συνδέετε τον εκτυπωτή στην ίδια πρίζα με άλλες συσκευές<br/>υψηλής ισχύος, όπως συσκευές κουζίνας.</li> </ul>                                                                                                    |
| Υπάρχει πρόβλημα διαμόρφωσης δικτύου.                                                                                        | Αποσυνδέστε το καλώδιο δικτύου. Αν το πρόβλημα επιλυθεί,<br>επικοινωνήστε με το διαχειριστή δικτύου σας για<br>επαναδιαμόρφωση της εγκατάστασης του δικτύου σας.                                                                            |
| Έχει προκύψει κάποιο σφάλμα στο σύστημα.                                                                                     | Επικοινωνήστε με τον αντιπρόσωπο της Xerox και αναφέρετε τον<br>κωδικό και μήνυμα σφάλματος. Ελέγξτε το ιστορικό βλαβών στον<br>πίνακα ελέγχου. Για λεπτομέρειες, ανατρέξτε στη ενότητα Προβολή<br>μηνυμάτων σφάλματος στον πίνακα ελέγχου. |

## Η εκτύπωση καθυστερεί υπερβολικά

| Πιθανές αιτίες                                                                                 | Λύσεις                                                                                                    |
|------------------------------------------------------------------------------------------------|----------------------------------------------------------------------------------------------------|
| Ο εκτυπωτής έχει ρυθμιστεί να εκτυπώνει σε<br>είδος χαρτιού που απαιτεί πιο αργή<br>εκτύπωση.  | Η εκτύπωση σε ορισμένα είδη χαρτιού, όπως βαρύ χαρτί και<br>διαφάνειες, διαρκεί περισσότερο. Βεβαιωθείτε πως ο οδηγός<br>εκτύπωσης και ο πίνακας ελέγχου έχουν ρυθμιστεί στο σωστό<br>είδος χαρτιού.                                                                                                    |
| Ο εκτυπωτής βρίσκεται σε λειτουργία<br>εξοικονόμησης ενέργειας.                                | Περιμένετε μέχρι ο εκτυπωτής να εξέλθει από τη λειτουργία<br>εξοικονόμησης ενέργειας.                                                                                                    |
| Μπορεί να υπάρχει κάποιο πρόβλημα με τον<br>τρόπο που εγκαταστάθηκε στο δίκτυο ο<br>εκτυπωτής. | <ul> <li>Προσδιορίστε αν ένας παροχετευτής εκτύπωσης ή κάποιος υπολογιστής που κάνει κοινή χρήση του εκτυπωτή αποθηκεύει σε ενδιάμεση μνήμη όλες τις εργασίες εκτύπωσης και, στη συνέχεια, τις παροχετεύει στον εκτυπωτή. Η παροχέτευση μπορεί να μειώσει τις ταχύτητες εκτύπωσης.</li> <li>Για να ελέγξετε την ταχύτητα του εκτυπωτή, εκτυπώστε μερικές σελίδες πληροφοριών, όπως τη σελίδα επίδειξης γραφείου. Αν η σελίδα εκτυπωθεί στην ονομαστική ταχύτητα του εκτυπωτή μπορεί να μειώσει το δίκτυο πρόβλημα με το δίκτυο ή την εγκατάσταση του εκτυπωτή. Για επιπρόσθετη βοήθεια, επικοινωνήστε με το διαχειριστή συστήματος.</li> </ul> |
| Η λειτουργία ποιότητας εκτύπωσης στον<br>οδηγό έχει τεθεί στη ρύθμιση Φωτογραφία.              | <ul> <li>Μειώστε τη λειτουργία ποιότητας εκτύπωσης.</li> <li>Δεν απαιτείται καμία ενέργεια. Η εκτύπωση στη λειτουργία ποιότητας εκτύπωσης Φωτογραφία διαρκεί περισσότερο.</li> </ul>                                                                                                    |

| Πιθανές αιτίες                                                                                                    | Λύσεις                                                             |
|----------------------------------------------------------------------------------------------------|--------------------------------------------------------------------|
| Η εργασία είναι σύνθετη.                                                                                                    | Περιμένετε. Δεν απαιτείται καμία ενέργεια.                         |
| Κατά την εκτύπωση χωρίς διακοπή για<br>περισσότερο από δύο ώρες, για να<br>διατηρηθεί μια φυσιολογική θερμοκρασία<br>λειτουργίας, ο εκτυπωτής ενεργοποιεί μια<br>λειτουργία επιβράδυνσης. | Προτού συνεχίσετε τη χρήση του εκτυπωτή, αφήστε τον να<br>κρυώσει. |

## Δεν είναι δυνατή η εκτύπωση στον εκτυπωτή με σύνδεση USB

| Πιθανές αιτίες                                                    | Λύσεις                                                                                                    |
|-------------------------------------------------------------------|----------------------------------------------------------------------------------------------------|
| Το καλώδιο USB συνδέεται σε διανομέα ή<br>προσαρμογέα.            | Αποσυνδέστε το καλώδιο USB από το διανομέα ή τον<br>προσαρμογέα και συνδέστε το απευθείας από τον υπολογιστή<br>στον εκτυπωτή.                                                                                                    |
| Η ρύθμιση για τη θύρα USB του εκτυπωτή<br>δεν έχει ενεργοποιηθεί. | <ul> <li>Ενεργοποιήστε τη θύρα USB.</li> <li>Στον πίνακα ελέγχου του εκτυπωτή, χρησιμοποιήστε τα βελάκια για να μεταβείτε στη σελίδα "Ρύθμιση εκτυπωτή" και πατήστε το πλήκτρο OK.</li> <li>Μεταβείτε στην επιλογή "Ρύθμιση σύνδεσης" και, στη συνέχεια, πατήστε το πλήκτρο OK.</li> <li>Μεταβείτε στην επιλογή "Ρύθμιση USB" και, στη συνέχεια, πατήστε το πλήκτρο OK.</li> <li>Εάν η επιλογή "Θύρα USB" έχει ρυθμιστεί σε "Όχι", πατήστε το πλήκτρο OK.</li> </ul> |
| Χρησιμοποιείται λάθος καλώδιο ή το<br>καλώδιο είναι πολύ μεγάλο.  | Χρησιμοποιήστε ένα τυπικό καλώδιο A/B USB 2.0. Μην<br>χρησιμοποιείτε καλώδιο USB που έχει μήκος πάνω από 5 μέτρα.<br>Για λεπτομέρειες, ανατρέξτε στο <i>Οδηγός εγκατάστασης</i> που<br>συνοδεύει τον υπολογιστή σας.                                                                                                    |
| Το καλώδιο USB είναι ελαττωματικό ή έχει<br>υποστεί ζημιά.        | <ul> <li>Για να δοκιμάσετε το καλώδιο USB, συνδέστε το σε άλλο υπολογιστή που λειτουργεί κανονικά και προσπαθήστε να εκτυπώσετε ένα έγγραφο. Εάν το έγγραφο δεν εκτυπωθεί, το καλώδιο USB ενδέχεται να είναι ελαττωματικό ή να έχει υποστεί ζημιά.</li> <li>Αντικαταστήστε το καλώδιο USB.</li> </ul>                                                                                                    |

## Δεν είναι δυνατή η εκτύπωση στον εκτυπωτή με σύνδεση σε δίκτυο

Τα προβλήματα συνδεσιμότητας είναι δυνατό να εμποδίσουν τις εκτυπώσεις σας.

| Πιθανές αιτίες                                                                                                    | Λύσεις                                                                                                    |
|----------------------------------------------------------------------------------------------------|----------------------------------------------------------------------------------------------------|
| Η διεύθυνση ΙΡ που χρησιμοποιείται από το<br>πρόγραμμα οδήγησης εκτυπωτή δεν είναι<br>αυτή που έχει προς το παρόν εκχωρηθεί<br>στον εκτυπωτή.<br>Σημείωση: Εάν η διεύθυνση ΙΡ έχει<br>εκχωρηθεί δυναμικά στον εκτυπωτή σας, η<br>διεύθυνση ΙΡ ενδέχεται να αλλάζει<br>περιοδικά, ακόμα και αφού εγκαταστήσετε<br>το πρόγραμμα οδήγησης εκτυπωτή. | <ul> <li>Για να αντιμετωπίσετε το πρόβλημα και να βρείτε μια λύση, κάντε τα εξής.</li> <li>1. Βεβαιωθείτε ότι η θύρα του εκτυπωτή έχει διαμορφωθεί να χρησιμοποιεί την ίδια διεύθυνση IP ή όνομα DNS που χρησιμοποιεί ο εκτυπωτής.</li> <li>2. Εφόσον χρειαστεί, διαμορφώστε τη θύρα προκειμένου να χρησιμοποιηθεί η σωστή διεύθυνση IP ή το σωστό όνομα DNS.</li> <li>Για να αποφευχθεί η αλλαγή της διεύθυνσης IP στο μέλλον, προβείτε σε μία από τις παρακάτω ενέργειες, εφόσον ισχύει:</li> <li>Εκχωρήστε μια στατική διεύθυνση IP στον εκτυπωτή.</li> <li>Για βοήθεια, επικοινωνήστε με το διαχειριστή συστήματος.</li> </ul> |

#### Δείτε επίσης:

Προβολή του αυτόματου καθορισμού διεύθυνσης IP στη σελίδα 37 Μη αυτόματη αντιστοίχιση της διεύθυνσης IPv4 στη σελίδα 39

## Το έγγραφο δεν εκτυπώνεται

| Πιθανές αιτίες                                                                                     | Λύσεις                                                                                                    |
|----------------------------------------------------------------------------------------------------|----------------------------------------------------------------------------------------------------|
| Έχει τοποθετηθεί το λάθος μέγεθος χαρτιού<br>στον επιλεγμένο δίσκο.                                | Βεβαιωθείτε ότι το είδος χαρτιού έχει ρυθμιστεί σωστά στον οδηγό<br>και στον πίνακα ελέγχου του εκτυπωτή. Για λεπτομέρειες,<br>ανατρέξτε στην ενότητα Τοποθέτηση χαρτιού στη σελίδα 58.                                                                                                    |
| Μπορεί να υπάρχει κάποιο πρόβλημα με τον<br>τρόπο που εγκαταστάθηκε στο δίκτυο ο<br>εκτυπωτής.     | <ul> <li>Προσδιορίστε αν ένας παροχετευτής εκτύπωσης ή κάποιος<br/>υπολογιστής που κάνει κοινή χρήση του εκτυπωτή αποθηκεύει<br/>σε ενδιάμεση μνήμη όλες τις εργασίες εκτύπωσης και, στη<br/>συνέχεια, τις παροχετεύει στον εκτυπωτή. Η παροχέτευση<br/>μπορεί να μειώσει τις ταχύτητες εκτύπωσης.</li> </ul>                   |
|                                                                                                    | <ul> <li>Για να ελέγξετε τον εκτυπωτή, εκτυπώστε μερικές σελίδες<br/>πληροφοριών, όπως τη σελίδα επίδειξης γραφείου. Εάν<br/>εκτυπωθεί η σελίδα, μπορεί να υπάρχει ένα ζήτημα που αφορά<br/>στο δίκτυο ή στην εγκατάσταση του εκτυπωτή. Για<br/>επιπρόσθετη βοήθεια, επικοινωνήστε με το διαχειριστή<br/>συστήματος.</li> </ul> |
| Υπάρχει ασυμφωνία επιλογών δίσκου<br>ανάμεσα στην εφαρμογή και το πρόγραμμα<br>οδήγησης εκτύπωσης. | <ol> <li>Ελέγξτε το δίσκο που είναι επιλεγμένος στο πρόγραμμα<br/>οδήγησης εκτύπωσης.</li> </ol>                                                                                                    |
|                                                                                                    | <ol> <li>Μεταβείτε στη διαμόρφωση σελίδας ή στις ρυθμίσεις εκτυπωτή<br/>της εφαρμογής από την οποία εκτυπώνετε.</li> </ol>                                                                                                    |
|                                                                                                    | <ol> <li>Ρυθμίστε την πηγή χαρτιού ώστε να ταιριάζει με το δίσκο που<br/>είναι επιλεγμένος στο πρόγραμμα οδήγησης εκτύπωσης ή<br/>ρυθμίστε την πηγή χαρτιού σε Αυτόματη επιλογή.</li> </ol>                                                                                                    |

## Το έγγραφο εκτυπώνεται από λάθος δίσκο

| Πιθανές αιτίες                                                                                     | Λύσεις                                                                                                    |
|----------------------------------------------------------------------------------------------------|----------------------------------------------------------------------------------------------------|
| Υπάρχει ασυμφωνία επιλογών δίσκου<br>ανάμεσα στην εφαρμογή και το πρόγραμμα<br>οδήγησης εκτύπωσης. | <ol> <li>Ελέγξτε το δίσκο που είναι επιλεγμένος στο πρόγραμμα<br/>οδήγησης εκτύπωσης.</li> <li>Μεταβείτε στη διαμόρφωση σελίδας ή στις ρυθμίσεις εκτυπωτή<br/>της εφαρμογής από την οποία εκτυπώνετε.</li> <li>Ρυθμίστε την πηγή χαρτιού ώστε να ταιριάζει με το δίσκο που<br/>είναι επιλεγμένος στο πρόγραμμα οδήγησης εκτύπωσης ή<br/>ρυθμίστε την πηγή χαρτιού σε Αυτόματη επιλογή.</li> <li>Σημείωση: Ρυθμίστε την επιλογή δίσκου πηγής χαρτιού σε<br/>αυτόματη για να επιλέξει το δίσκο το πρόγραμμα οδήγησης<br/>εκτύπωσης.</li> </ol> |

## Ο εκτυπωτής παράγει ασυνήθιστους θορύβους

| Πιθανές αιτίες                                                | Λύσεις                                                                                                    |
|---------------------------------------------------------------|----------------------------------------------------------------------------------------------------|
| Ένας από τους δίσκους χαρτιού δεν έχει<br>εγκατασταθεί σωστά. | Ανοίξτε και κλείστε το δίσκο χαρτιού από τον οποίο εκτυπώνετε.                                                                                                    |
| Ο κύλινδρος του δίσκου 1 δεν βρίσκεται στη<br>θέση του.       | Για να επαναφέρετε του κυλίνδρου στη θέση του, ανοίξτε και μετά<br>κλείστε την επάνω θύρα Α.                                                                                   |
| Υπάρχει κάποιο αντικείμενο ή υπολείμματα<br>στον εκτυπωτή.    | Απενεργοποιήστε τον εκτυπωτή και αφαιρέστε το αντικείμενο ή τα<br>υπολείμματα χαρτιού. Αν δεν μπορείτε να τα αφαιρέσετε,<br>επικοινωνήστε με τον τοπικό αντιπρόσωπο της Xerox. |

## Η ημερομηνία και η ώρα είναι εσφαλμένες

| Πιθανές αιτίες                          | Λύσεις                                                                  |
|-----------------------------------------|-------------------------------------------------------------------------|
| Δεν έχει οριστεί η σωστή ημερομηνία και | Για να ρυθμίσετε την ημερομηνία και την ώρα, από τον πίνακα             |
| ώρα.                                    | ελέγχου, μεταβείτε διαδοχικά στις επιλογές <b>Ρύθμιση εκτυπωτή &gt;</b> |
|                                         | Στοιχεία ελέγχου εκτυπωτή > Ημερομηνία και ώρα.                         |

#### Δείτε επίσης:

Ρύθμιση ημερομηνίας και ώρας στη σελίδα 32

## Προβλήματα αυτόματης εκτύπωσης 2 όψεων

| Πιθανές αιτίες                                                                                                    | Λύσεις                                                                                                    |
|----------------------------------------------------------------------------------------------------|----------------------------------------------------------------------------------------------------|
| Υπάρχει μια ασυμφωνία ρύθμισης μεταξύ<br>του πίνακα ελέγχου του εκτυπωτή και του<br>προγράμματος οδήγησης εκτύπωσης. Ο<br>εκτυπωτής έχει ρυθμιστεί σε εκτύπωση<br>διπλής όψης στον πίνακα ελέγχου, αλλά η<br>απεσταλμένη εργασία δεν έχει καθορίσει<br>εκτύπωση διπλής όψης. | Επιλέξτε εκτύπωση διπλής όψης στο πρόγραμμα οδήγησης<br>εκτυπωτή προτού εκτυπώσετε την εργασία. Για λεπτομέρειες,<br>ανατρέξτε στην ενότητα Εκτύπωση και στις δύο όψεις χαρτιού στη<br>σελίδα 94.                                                                                                    |
| Δεν έχει οριστεί σωστή επιλογή για το<br>μέγεθος και το είδος του χαρτιού στον<br>πίνακα ελέγχου.                                                                                                    | <ol> <li>Αφαιρέστε το χαρτί από το δίσκο χαρτιού.</li> <li>Τοποθετήστε χαρτί στο δίσκο και μετά εισαγάγετέ τον στον εκτυπωτή.</li> <li>Ρυθμίστε τους οδηγούς πλάτους έτσι ώστε να αγγίζουν τις άκρες του χαρτιού.</li> <li>Βεβαιωθείτε ότι το είδος χαρτιού έχει ρυθμιστεί σωστά στον οδηγό και στον πίνακα ελέγχου του εκτυπωτή.<br/>Για λεπτομέρειες, ανατρέξτε στην ενότητα Τοποθέτηση χαρτιού στη σελίδα 58.</li> </ol>            |
| Μη υποστηριζόμενο ή λάθος χαρτί.                                                                                                    | <ul> <li>Βεβαιωθείτε ότι χρησιμοποιείτε το σωστό χαρτί. Για λεπτομέρειες, ανατρέξτε στην ενότητα Υποστηριζόμενο χαρτί στη σελίδα 50.</li> <li>Μην χρησιμοποιείτε χαρτί και μέσα εκτύπωσης που δεν υποστηρίζονται, ή χαρτί που είναι βαρύτερο από 120 g/m² για αυτόματη εκτύπωση διπλής όψης. Για λεπτομέρειες, ανατρέξτε στην ενότητα Υποστηριζόμενα είδη και βάρη χαρτιού για Αυτόματη εκτύπωση διπλής όψης στη σελίδα 54.</li> </ul> |
| Το μοντέλο του εκτυπωτή σας δεν έχει<br>ρυθμιστεί με την αυτόματη εκτύπωση διπλής<br>όψης.                                                                                                    | Για να εκτυπώσετε αυτήν την εργασία, χρησιμοποιήστε την μη<br>αυτόματη εκτύπωση διπλής όψης.<br>Για λεπτομέρειες, ανατρέξτε στην ενότητα Επιλογές και<br>αναβαθμίσεις στη σελίδα 22. Για λεπτομέρειες, ανατρέξτε στην<br>ενότητα Χρήση μη αυτόματης εκτύπωσης διπλής όψης στη σελίδα<br>95.                                                                                                    |

## Εμπλοκές χαρτιού

#### Αυτή η ενότητα περιλαμβάνει τα εξής:

| • | Ελαχιστοποίηση εμπλοκών χαρτιού                  | .143 | 3 |
|---|--------------------------------------------------|------|---|
| • | Αποκατάσταση εμπλοκών χαρτιού                    | .145 | 5 |
| • | Αντιμετώπιση ποοβλημάτων με τις εμπλοκές γαρτιού | 157  | 7 |

## Ελαχιστοποίηση εμπλοκών χαρτιού

Ο εκτυπωτής είναι σχεδιασμένος να λειτουργεί με ελάχιστες εμπλοκές χαρτιού, όταν χρησιμοποιείται χαρτί υποστηριζόμενο από την Xerox. Τα άλλα είδη χαρτιού μπορεί να προκαλέσουν εμπλοκές. Εάν το υποστηριζόμενο χαρτί μπλοκάρει συχνά σε μία περιοχή, καθαρίστε αυτήν την περιοχή της διαδρομής χαρτιού. Για την αποφυγή ζημιών, πάντα να αφαιρείτε προσεκτικά το χαρτί που έχει εμπλακεί, χωρίς να το σκίζετε. Προσπαθήστε να αφαιρέσετε το χαρτί ακολουθώντας την κατεύθυνση που κινείται κανονικά μέσα στον εκτυπωτή. Αν μείνει ακόμη κι ένα μικρό κομμάτι χαρτιού στον εκτυπωτή μπορεί να προκαλέσει εμπλοκή. Μη χρησιμοποιείτε ξανά χαρτί που έχει εμπλακεί.

Τα ακόλουθα μπορεί να προκαλέσουν εμπλοκές χαρτιού:

- Επιλογή εσφαλμένου είδους χαρτιού στο πρόγραμμα οδήγησης εκτύπωσης.
- Χρήση κατεστραμμένου χαρτιού.
- Χρήση μη υποστηριζόμενου χαρτιού.
- Εσφαλμένη τοποθέτηση χαρτιού.
- Υπερπλήρωση του δίσκου.
- Εσφαλμένη ρύθμιση των οδηγών χαρτιού.

#### Αποφεύγετε τα εξής:

- Χαρτί με επίστρωση πολυεστέρα που έχει σχεδιαστεί ειδικά για εκτυπωτές ψεκασμού.
- Εξαιρετικά γυαλιστερό ή επιστρωμένο χαρτί.
- Χαρτί που είναι διπλωμένο, τσαλακωμένο ή υπερβολικά παραμορφωμένο.
- Ξεφύλλισμα των διαφανειών προτού τοποθετηθούν στο δίσκο.
- Ταυτόχρονη τοποθέτηση περισσότερων από έναν τύπων, ειδών ή βαρών χαρτιού σε έναν δίσκο.
- Τοποθέτηση χαρτιού με διάτρηση, διπλωμένες γωνίες ή συρραπτικά στον τροφοδότη εγγράφων.
- Υπερπλήρωση των δίσκων.
- Να επιτρέπετε υπερπλήρωση του δίσκου εξόδου.
- Να επιτρέπετε πλήρωση του δίσκου εξόδου με περισσότερες από λίγες διαφάνειες.

#### Για την αποτροπή εμπλοκών χαρτιού:

- Χρησιμοποιείτε μόνο υποστηριζόμενο χαρτί. Για λεπτομέρειες, ανατρέξτε στην ενότητα Υποστηριζόμενο χαρτί στη σελίδα 50.
- Ακολουθείτε τις τεχνικές σωστού χειρισμού και τοποθέτησης χαρτιού.
- Πάντα να χρησιμοποιείτε καθαρό χαρτί που δεν είναι κατεστραμμένο.
- Αποφεύγετε το χαρτί που είναι παραμορφωμένο, σκισμένο, υγρό, τσαλακωμένο ή διπλωμένο.

- Ξεφυλλίζετε το χαρτί για να ξεχωρίσετε τα φύλλα προτού το τοποθετήσετε στο δίσκο.
- Παρατηρείτε τη γραμμή μέγιστης πλήρωσης του δίσκου χαρτιού: ποτέ μην υπερπληρώνετε το δίσκο.
- Αφαιρείτε τις διαφάνειες από το δίσκο εξόδου αμέσως μετά την εκτύπωση.
- Ρυθμίζετε τους οδηγούς χαρτιού σε όλους τους δίσκους μετά την τοποθέτηση του χαρτιού.
   Ένας οδηγός που δεν έχει ρυθμιστεί σωστά μπορεί να προκαλέσει κακή ποιότητα εκτύπωσης, εσφαλμένη τροφοδοσία, λοξές εκτυπώσεις και ζημιά στον εκτυπωτή.
- Αφού τοποθετήσετε χαρτί στους δίσκους, επιλέξτε το σωστό είδος και μέγεθος χαρτιού στον πίνακα ελέγχου.
- Όταν εκτυπώνετε, επιλέξετε το σωστό είδος και μέγεθος χαρτιού στο πρόγραμμα οδήγησης εκτύπωσης.
- Αποθηκεύετε το χαρτί σε έναν στεγνό χώρο.
- Χρησιμοποιείτε μόνο χαρτί και διαφάνειες της Xerox που έχουν σχεδιαστεί για τον εκτυπωτή.

#### Δείτε επίσης:

Σελίδα συμβουλών σχετικά με το χαρτί στη σελίδα 52 Υποστηριζόμενο χαρτί στη σελίδα 50
## Αποκατάσταση εμπλοκών χαρτιού

#### Αυτή η ενότητα περιλαμβάνει τα εξής:

| • | Εκκαθάριση εμπλοκών στην μπροστινή θύρα Α  | .146 |
|---|--------------------------------------------|------|
| • | Εκκαθάριση εμπλοκών στη θύρα εξόδου Β      | .148 |
| • | Αποκατάσταση εμπλοκών στο δίσκο 2          | .150 |
| • | Εκκαθάριση εμπλοκών στους δίσκους 3, 4 ή 5 | .153 |

Για την αποφυγή ζημιών, πάντα να αφαιρείτε προσεκτικά το χαρτί που έχει εμπλακεί, χωρίς να το σκίζετε. Προσπαθήστε να αφαιρέσετε το χαρτί ακολουθώντας την κατεύθυνση που κινείται κανονικά μέσα στον εκτυπωτή. Αν μείνει ακόμη κι ένα μικρό κομμάτι χαρτιού στον εκτυπωτή μπορεί να προκαλέσει εμπλοκή. Μη χρησιμοποιείτε ξανά χαρτί που έχει εμπλακεί.

#### Σημειώσεις:

- Για οποιονδήποτε δίσκο χαρτιού, χρησιμοποιείτε μόνο είδη, μεγέθη και βάρη χαρτιού που υποστηρίζονται από την Xerox<sup>®</sup>.
- Εκτυπώνετε σε χαρτιά ειδικού μεγέθους μόνο από το δίσκο 1.

#### Δείτε επίσης:

Ασφάλεια κατά τη λειτουργία στη σελίδα 12 Σύμβολα στον εκτυπωτή στη σελίδα 15 Υποστηριζόμενο χαρτί στη σελίδα 50

### Εκκαθάριση εμπλοκών στην μπροστινή θύρα Α

 Για να ανοίξετε την μπροστινή θύρα Α, τραβήξτε προς τα επάνω τη λαβή που βρίσκεται στο μπροστινό τμήμα του εκτυπωτή.

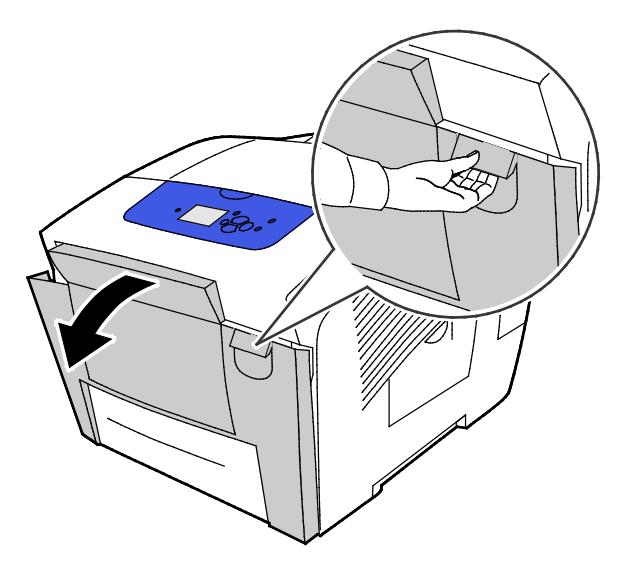

 Ανασηκώστε τον οδηγό χαρτιού που βρίσκεται πίσω από την μπροστινή θύρα, έως ότου ασφαλίσει στην επάνω θέση. Στη συνέχεια, τραβήξτε και αφαιρέστε τυχόν μπλοκαρισμένο χαρτί.

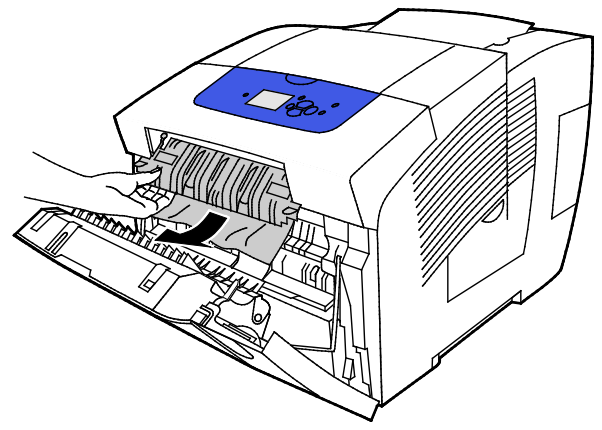

- 3. Ελέγξτε για μπλοκαρισμένο χαρτί.
- 4. Για να αφαιρέσετε τυχόν μπλοκαρισμένο χαρτί, πιάστε το χαρτί και τραβήξτε το προσεχτικά τα επάνω και έξω, προς την κατεύθυνση που υποδεικνύεται.

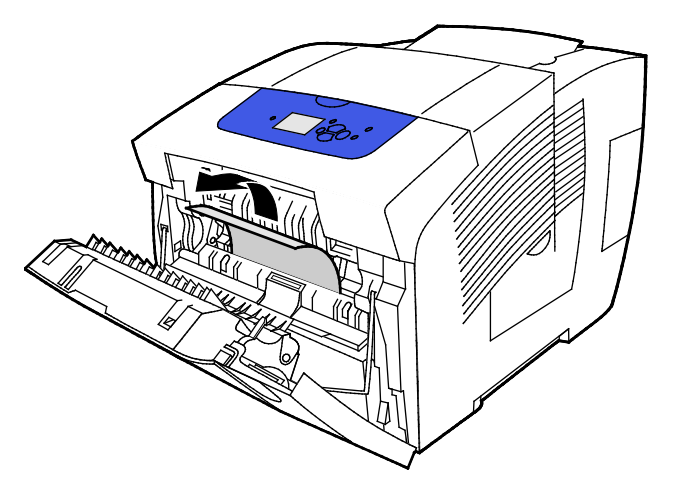

146 Έγχρωμος εκτυπωτής Xerox<sup>®</sup> ColorQube<sup>®</sup> 8580/8880 Οδηγός χρήσης

- 5. Βεβαιωθείτε ότι έχουν αφαιρεθεί όλα τα κομμάτια χαρτιού.
- 6. Κατεβάστε τον οδηγό χαρτιού και μετά σπρώξτε τον οδηγό χαρτιού πίσω στην αρχική του θέση μέχρι να ασφαλίσει.
- 7. Κλείστε την μπροστινή θύρα Α.

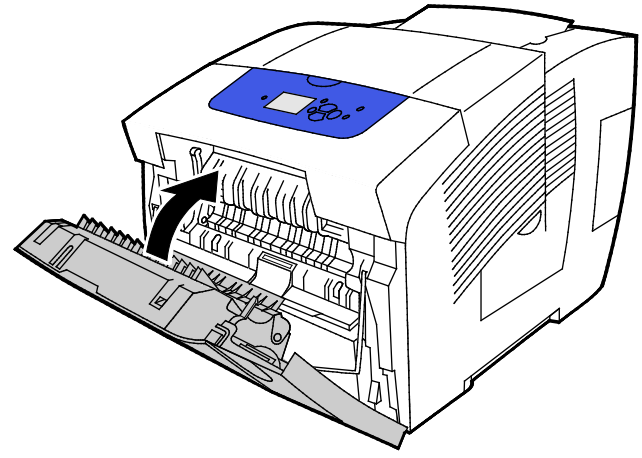

- 8. Εάν δεν εντοπίσατε την εμπλοκή, ελέγξτε τη θύρα εξόδου Β.
- Εάν στον πίνακα ελέγχου συνεχίσει να εμφανίζεται ένδειξη εμπλοκής χαρτιού, ελέγξτε τους υπόλοιπους δίσκους για εμπλοκές χαρτιού. Για λεπτομέρειες, ανατρέξτε στην ενότητα Αποκατάσταση εμπλοκών χαρτιού στη σελίδα 145.

## Εκκαθάριση εμπλοκών στη θύρα εξόδου Β

1. Ανοίξτε τη θύρα εξόδου Β.

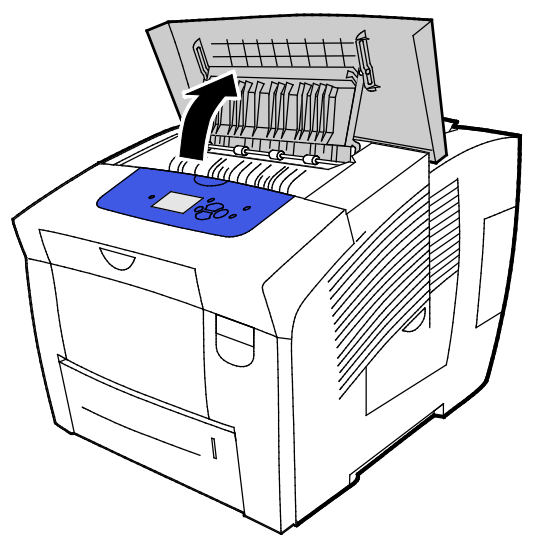

 Για να αφαιρέσετε τυχόν μπλοκαρισμένο χαρτί, πιάστε το χαρτί και τραβήξτε το προσεχτικά τα επάνω και έξω, προς την κατεύθυνση που υποδεικνύεται.

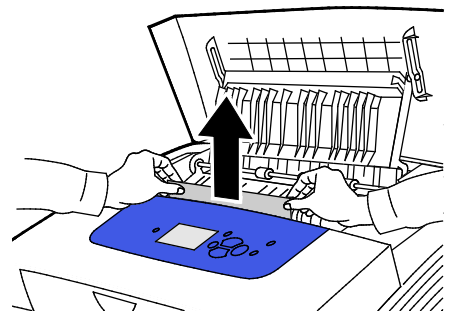

 Εάν δεν εντοπίσατε το μπλοκαρισμένο χαρτί, ανασηκώστε τους οδηγούς χαρτού για να ψάξετε περισσότερο.

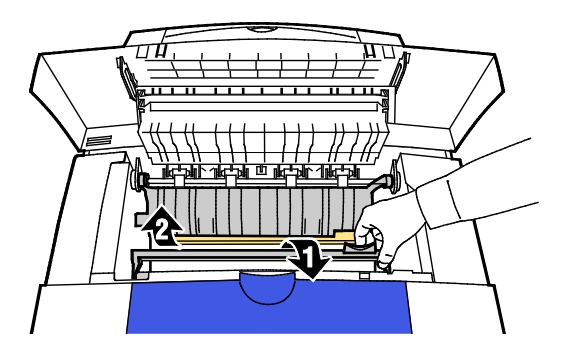

4. Για να αφαιρέσετε τυχόν μπλοκαρισμένο χαρτί, πιάστε το χαρτί και τραβήξτε το προσεχτικά τα επάνω και έξω, προς την κατεύθυνση που υποδεικνύεται.

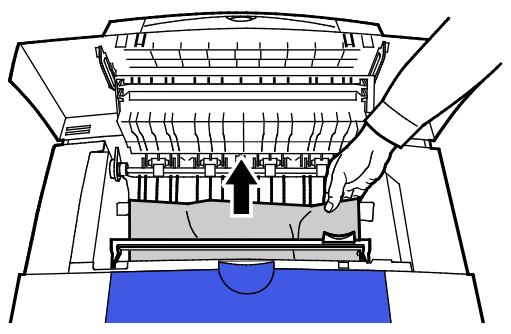

5. Κλείστε τη θύρα εξόδου Β.

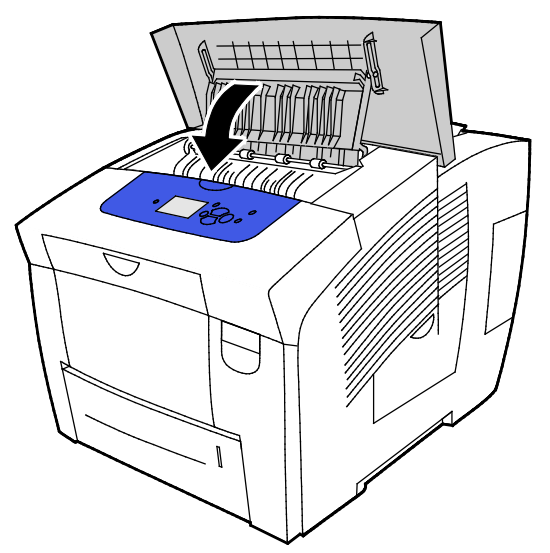

- 6. Εάν δεν εντοπίσατε την εμπλοκή, ελέγξτε την μπροστινή θύρα Α.
- 7. Εάν στον πίνακα ελέγχου συνεχίσει να εμφανίζεται ένδειξη εμπλοκής χαρτιού, ελέγξτε τους υπόλοιπους δίσκους για εμπλοκές χαρτιού. Για λεπτομέρειες, ανατρέξτε στην ενότητα Αποκατάσταση εμπλοκών χαρτιού στη σελίδα 145.

#### Αποκατάσταση εμπλοκών στο δίσκο 2

1. Αφαιρέστε το δίσκο 2 από τον εκτυπωτή.

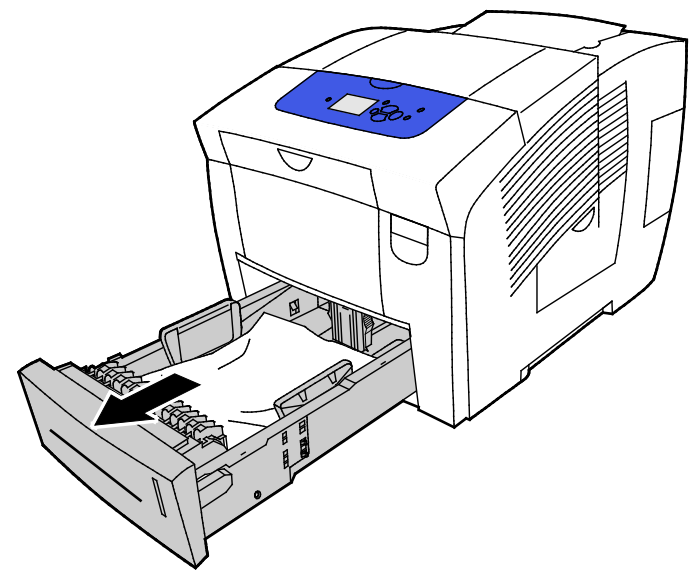

2. Αφαιρέστε το επάνω φύλλο χαρτιού από το δίσκο χαρτιού.

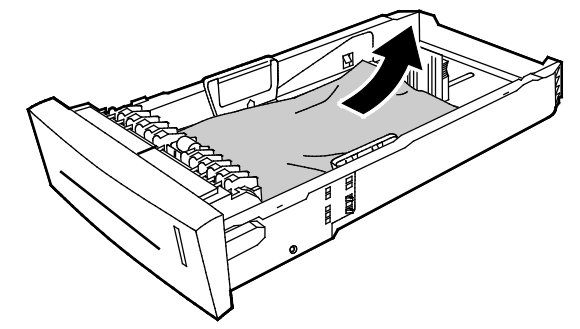

- Βεβαιωθείτε ότι το χαρτί είναι τοποθετημένο σωστά στο δίσκο και οι οδηγοί εφαρμόζουν καλά στο χαρτί.
  - Πιέστε και μετακινήστε τον οδηγό μήκους μέχρι το βέλος να δείξει το κατάλληλο μέγεθος χαρτιού και ο οδηγός να ασφαλίσει στη θέση του.

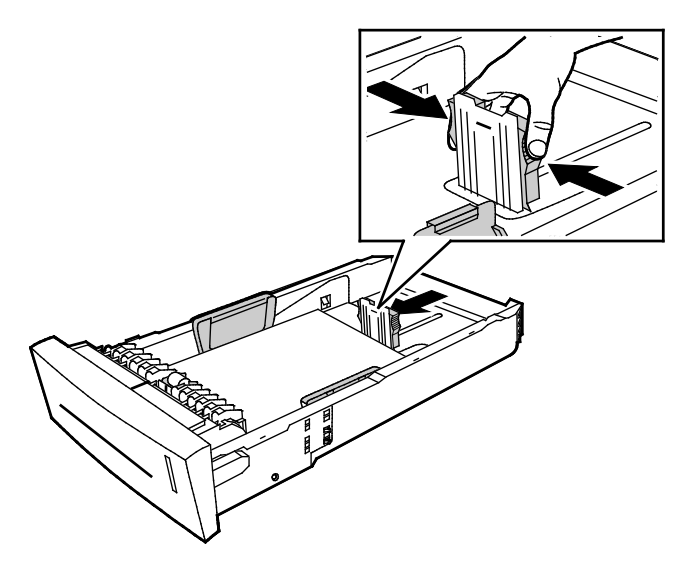

150 Έγχρωμος εκτυπωτής Xerox<sup>®</sup> ColorQube<sup>®</sup> 8580/8880 Οδηγός χρήσης  Μετακινήστε τους οδηγούς πλάτους έως ότου τα βελάκια τους υποδεικνύουν το κατάλληλο μέγεθος χαρτιού στο κάτω μέρος του δίσκου και οι οδηγοί να ασφαλίσουν στη θέση τους.

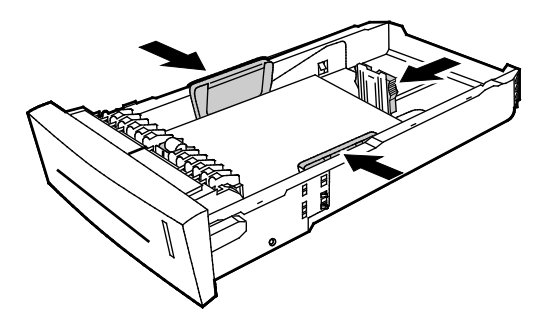

Σημείωση: Όταν οι οδηγοί χαρτιού έχουν ρυθμιστεί σωστά, ένα μικρό κενό ανάμεσα στο χαρτί ή τα μέσα εκτύπωσης και τους οδηγούς είναι φυσιολογικό.

 Ελέγξτε για τυχόν μπλοκαρισμένο χαρτί που κρέμεται έξω από το επάνω μέρος της υποδοχής δίσκου.

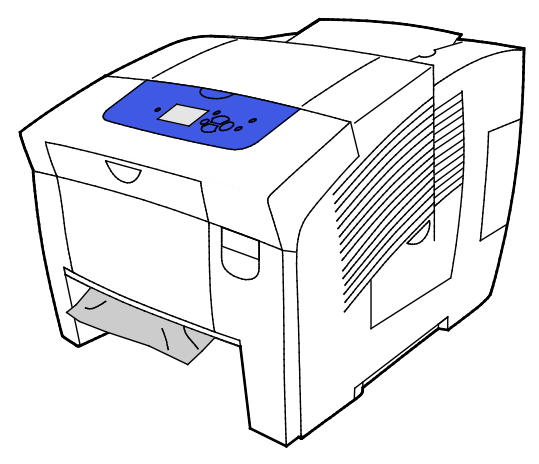

Σημείωση: Μην αφαιρείτε χαρτί από την υποδοχή του δίσκου.

- Για να αφαιρέσετε το μπλοκαρισμένο χαρτί που κρέμεται έξω από την υποδοχή δίσκου, κάντε τα εξής.
  - α. Για να ανοίξετε την μπροστινή θύρα Α, τραβήξτε προς τα επάνω τη λαβή που βρίσκεται στο μπροστινό τμήμα του εκτυπωτή.

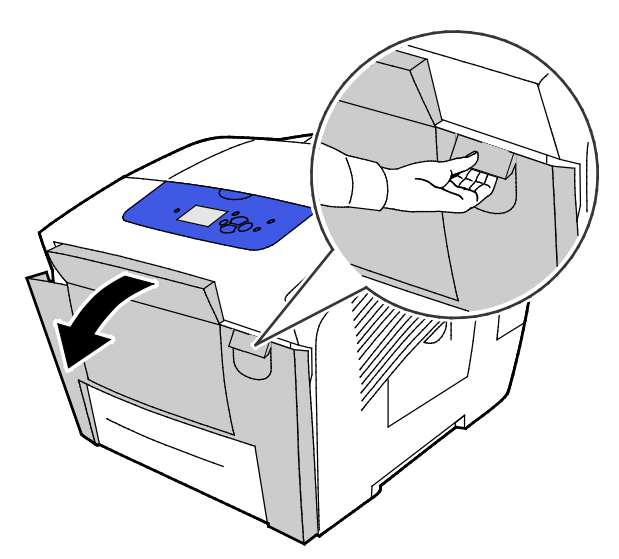

b. Τραβήξτε αργά το μπλοκαρισμένο χαρτί έξω από τον εκτυπωτή. Βεβαιωθείτε ότι έχουν αφαιρεθεί όλα τα κομμάτια χαρτιού.

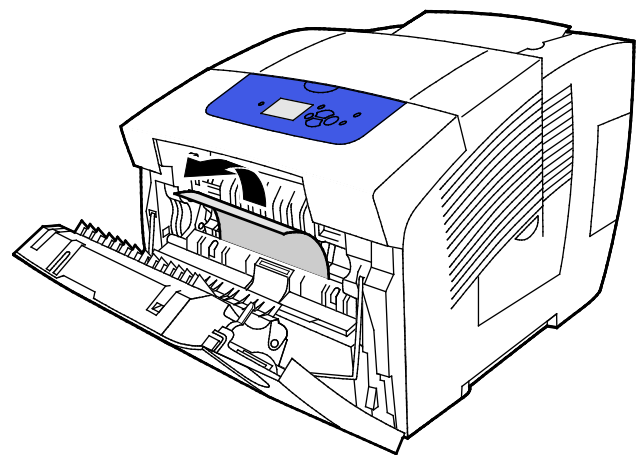

c. Κλείστε την μπροστινή θύρα A.

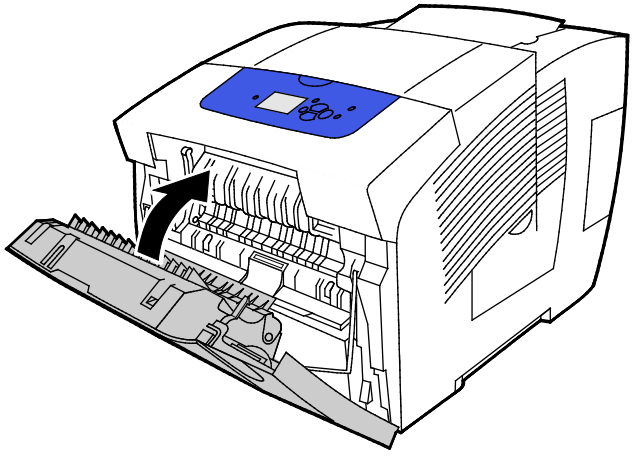

6. Εισαγάγετε το δίσκο 2 στον εκτυπωτή και σπρώξτε τον εντελώς προς τα μέσα.

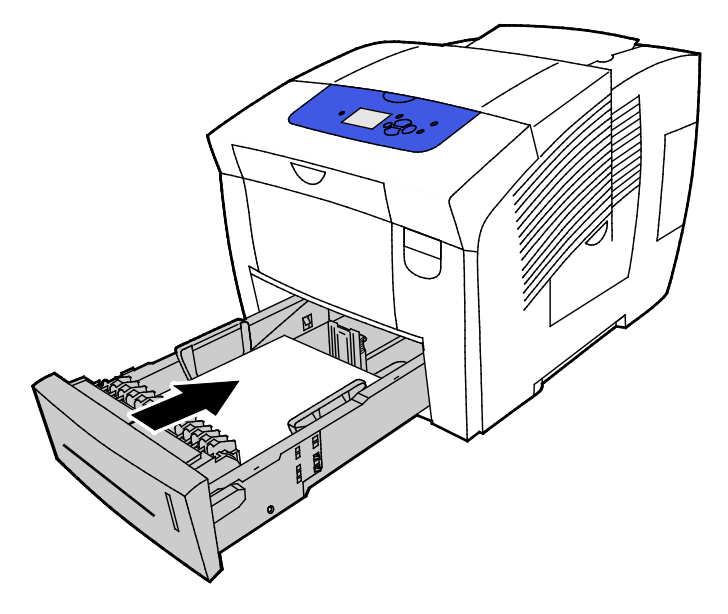

152 Έγχρωμος εκτυπωτής Xerox<sup>®</sup> ColorQube<sup>®</sup> 8580/8880 Οδηγός χρήσης

#### Εκκαθάριση εμπλοκών στους δίσκους 3, 4 ή 5

 Αφαιρέστε το δίσκο από τον εκτυπωτή. Αφαιρέστε όλους τους κάτω δίσκους τροφοδοσίας χαρτιού.

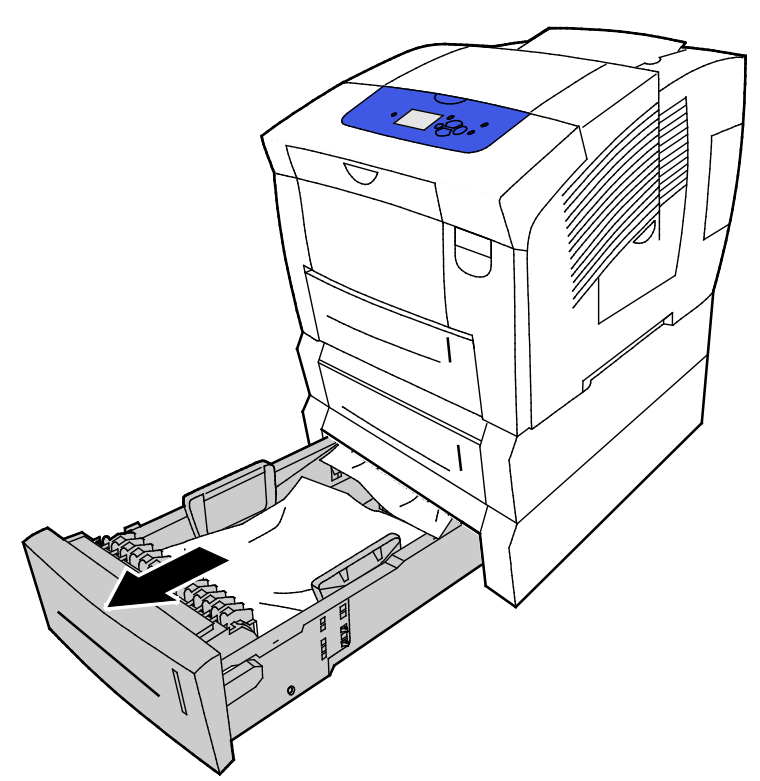

2. Αφαιρέστε το επάνω φύλλο χαρτιού από το δίσκο χαρτιού.

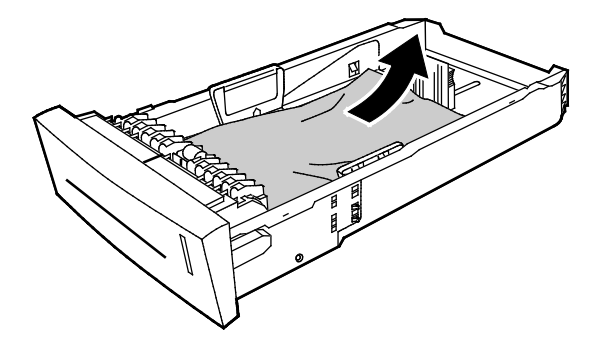

- Βεβαιωθείτε ότι το χαρτί είναι τοποθετημένο σωστά στο δίσκο και οι οδηγοί εφαρμόζουν καλά στο χαρτί.
  - a. Πιέστε και μετακινήστε τον οδηγό μήκους μέχρι το βέλος να δείξει το κατάλληλο μέγεθος χαρτιού και ο οδηγός να ασφαλίσει στη θέση του.

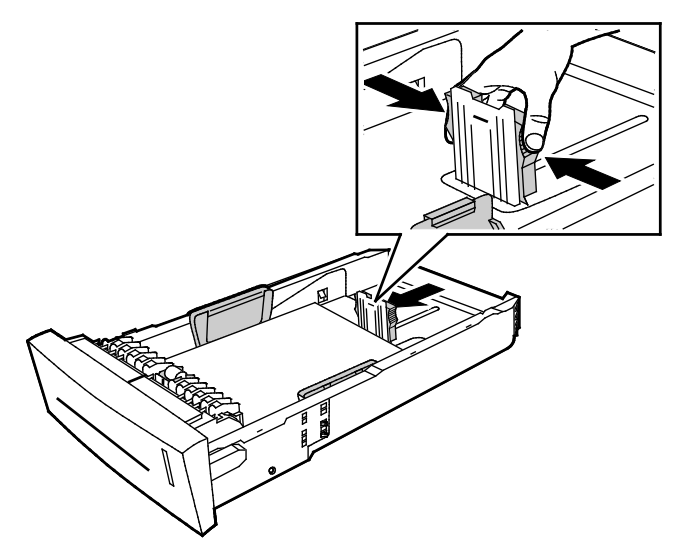

 Μετακινήστε τους οδηγούς πλάτους έως ότου τα βελάκια τους υποδεικνύουν το κατάλληλο μέγεθος χαρτιού στο κάτω μέρος του δίσκου και οι οδηγοί να ασφαλίσουν στη θέση τους.

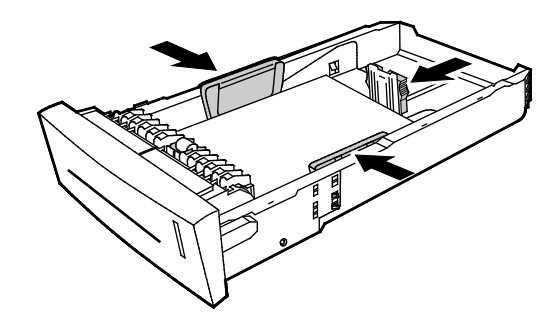

Σημείωση: Όταν οι οδηγοί χαρτιού έχουν ρυθμιστεί σωστά, ένα μικρό κενό ανάμεσα στο χαρτί ή τα μέσα εκτύπωσης και τους οδηγούς είναι φυσιολογικό.  Ελέγξτε για τυχόν μπλοκαρισμένο χαρτί που κρέμεται έξω από το επάνω μέρος της υποδοχής δίσκου.

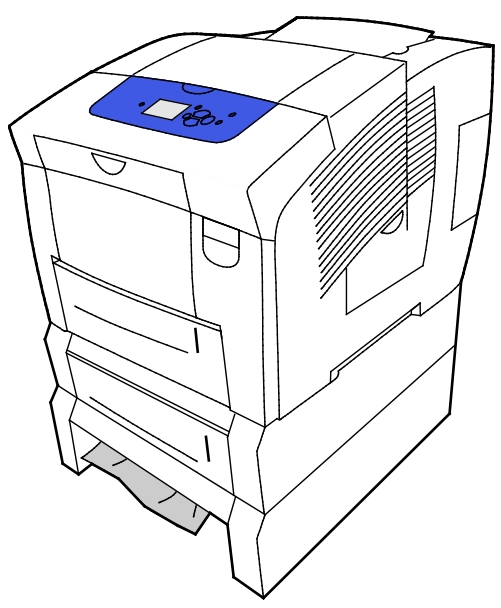

5. Εάν το χαρτί προεξέχει από τη βάση του δίσκου, τραβήξτε το προσεχτικά προς τα επάνω και έξω, προς την κατεύθυνση που φαίνεται. Για να αποκαταστήσετε την εμπλοκή χαρτιού, αφαιρέστε το δίσκο ακριβώς επάνω από την εμπλοκή όπου φαίνεται το κάτω μέρος του χαρτιού.

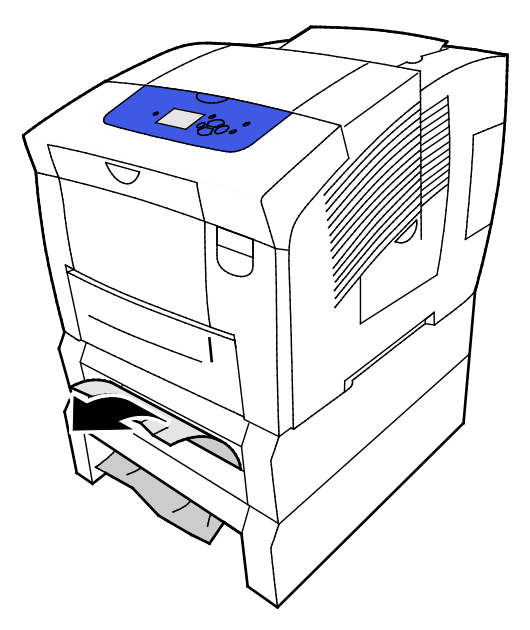

Αντιμετώπιση προβλημάτων

- 6. Βεβαιωθείτε ότι έχουν αφαιρεθεί όλα τα κομμάτια χαρτιού.
- 7. Αντικαταστήστε όλους τους δίσκους και μετά σπρώξτε τον καθένα μέσα στον εκτυπωτή.

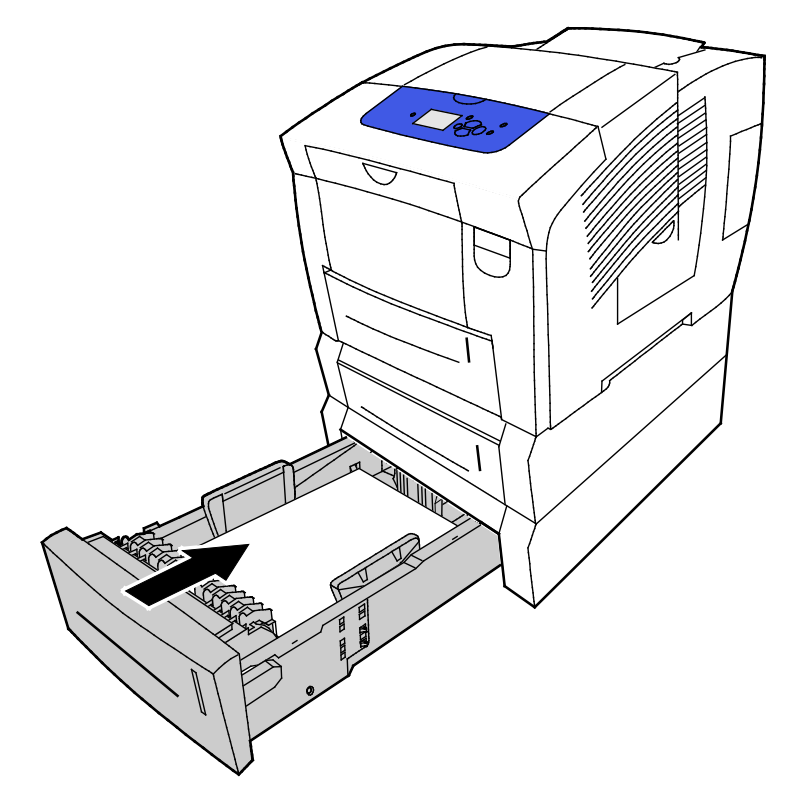

## Αντιμετώπιση προβλημάτων με τις εμπλοκές χαρτιού

#### Αυτή η ενότητα περιλαμβάνει τα εξής:

| • | Εισέρχονται ταυτόχρονα πολλαπλά φύλλα       | .157 |
|---|---------------------------------------------|------|
| • | Εσφαλμένη τροφοδοσία χαρτιού                | .157 |
| • | Το μήνυμα για την εμπλοκή χαρτιού παραμένει | .158 |
| • | Εμπλοκές εκτύπωσης διπλής όψης              | .159 |

## Εισέρχονται ταυτόχρονα πολλαπλά φύλλα

| Πιθανές αιτίες                                      | Λύσεις                                                                                                    |
|-----------------------------------------------------|----------------------------------------------------------------------------------------------------|
| Ο δίσκος χαρτιού είναι υπερφορτωμένος.              | Αφαιρέστε μερικά από τα χαρτιά. Μην τοποθετείτε χαρτί επάνω<br>από τη γραμμή μέγιστης πλήρωσης.                                         |
| Οι άκρες του χαρτιού δεν είναι<br>ευθυγραμμισμένες. | Αφαιρέστε το χαρτί, ευθυγραμμίστε τις άκρες και, στη συνέχεια,<br>επανατοποθετήστε το.                                                  |
| Το χαρτί είναι υγρό λόγω υγρασίας.                  | Αφαιρέστε το υγρό χαρτί και αντικαταστήστε το με νέο στεγνό<br>χαρτί.                                                                   |
| Υπερβολικός στατικός ηλεκτρισμός.                   | <ul> <li>Δοκιμάστε μια καινούρια δεσμίδα χαρτιού.</li> </ul>                                                                            |
|                                                     | <ul> <li>Μην ξεφυλλίζετε τις διαφάνειες προτού τις τοποθετήσετε στο<br/>δίσκο χαρτιού.</li> </ul>                                       |
| Μη υποστηριζόμενο ή λάθος χαρτί.                    | Χρησιμοποιείτε μόνο χαρτί εγκεκριμένο από την Xerox. Για<br>λεπτομέρειες, ανατρέξτε στην ενότητα Υποστηριζόμενο χαρτί στη<br>σελίδα 50. |
| Η σχετική υγρασία του δωματίου είναι πολύ<br>υψηλή. | Τροφοδοτήστε το χαρτί ένα φύλλο τη φορά.                                                                                                |

## Εσφαλμένη τροφοδοσία χαρτιού

| Πιθανές αιτίες                                                          | Λύσεις                                                                                                    |
|-------------------------------------------------------------------------|----------------------------------------------------------------------------------------------------|
| Το χαρτί δεν έχει τοποθετηθεί σωστά στο<br>δίσκο.                       | <ul> <li>Αφαιρέστε το χαρτί που έχει τροφοδοτηθεί εσφαλμένα και<br/>επανατοποθετήστε το σωστά το υπόλοιπο χαρτί σωστά μέσα<br/>στο δίσκο.</li> </ul> |
|                                                                         | <ul> <li>Ρυθμίστε τους οδηγούς χαρτιού σύμφωνα με το μέγεθος<br/>χαρτιού.</li> </ul>                                                                 |
| Ο δίσκος χαρτιού είναι υπερφορτωμένος.                                  | Αφαιρέστε μερικά από τα χαρτιά. Μην τοποθετείτε χαρτί επάνω<br>από τη γραμμή μέγιστης πλήρωσης.                                                      |
| Οι οδηγοί χαρτιού δεν έχουν ρυθμιστεί<br>σωστά στο μέγεθος του χαρτιού. | Ρυθμίστε τους οδηγούς χαρτιού στο δίσκο, έτσι ώστε να<br>ανταποκρίνονται στο μέγεθος του χαρτιού.                                                    |
| Ο δίσκος περιέχει παραμορφωμένο ή<br>τσαλακωμένο χαρτί.                 | Αφαιρέστε, ισιώστε και επανατοποθετήστε το χαρτί. Αν<br>εξακολουθεί να τροφοδοτείται εσφαλμένα, μη χρησιμοποιείτε το<br>συγκεκριμένο χαρτί.          |
| Το χαρτί είναι υγρό λόγω υγρασίας.                                      | Αφαιρέστε το υγρό χαρτί και αντικαταστήστε το με νέο στεγνό<br>χαρτί.                                                                                |
| Χρήση χαρτιού λάθος μεγέθους, πάχους ή<br>είδους.                       | Χρησιμοποιείτε μόνο χαρτί εγκεκριμένο από την Xerox.                                                                                                 |

| Πιθανές αιτίες                                                                                                    | Λύσεις                                                                                                    |
|----------------------------------------------------------------------------------------------------|----------------------------------------------------------------------------------------------------|
| Το φύλλο ετικετών είναι στραμμένο προς τη<br>λάθος πλευρά μέσα στο δίσκο, ή οι ετικέτες<br>έχουν αφαιρεθεί από το φύλλο. | <ul> <li>Τοποθετήστε τα φύλλα ετικετών σύμφωνα με τις οδηγίες από τον κατασκευαστή.</li> <li>Εκτυπώνετε μόνο στη μία όψη του φύλλου ετικετών.</li> <li>Χρησιμοποιείτε μόνο πλήρη φύλλα ετικετών.</li> <li>Τοποθετήστε τις ετικέτες με την όψη προς τα κάτω στο δίσκο 1.</li> <li>Τοποθετήστε τις ετικέτες στραμμένες προς τα επάνω στο δίσκο χαρτιού 525 φύλλων.</li> </ul> |
| Τοποθετήθηκαν εσφαλμένα φάκελοι στο                                                                                      | Τοποθετήστε τους φακέλους στο δίσκο χαρτιού με τη στενή                                                                                                    |
| δίσκο χαρτιού.                                                                                                    | πλευρά να προηγείται και τα πτερύγια κλειστά.                                                                                                    |
| Οι κύλινδροι τροφοδοσίας του εκτυπωτή δεν                                                                                | Καθαρίστε τους κυλίνδρους τροφοδοσίας με ένα καθαρό και                                                                                                    |
| είναι καθαροί.                                                                                                    | μαλακό πανάκι.                                                                                                    |

Δείτε επίσης: Υποστηριζόμενο χαρτί στη σελίδα 50

Εκτύπωση σε ειδικό χαρτί στη σελίδα 64

Καθαρισμός των κυλίνδρων τροφοδοσίας στη σελίδα 113

## Το μήνυμα για την εμπλοκή χαρτιού παραμένει

| Πιθανές αιτίες                          | Λύσεις                                                       |
|-----------------------------------------|--------------------------------------------------------------|
| Κάποια χαρτιά παραμένουν κολλημένα στον | Ελέγξτε ξανά τη διαδρομή των μέσων εκτύπωσης και βεβαιωθείτε |
| εκτυπωτή.                               | ότι έχετε αφαιρέσει όλο το χαρτί που έχει εμπλακεί.          |
| Μία από τις θύρες του εκτυπωτή είναι    | Ελέγξτε τις θύρες του εκτυπωτή. Κλείστε οποιαδήποτε θύρα     |
| ανοιχτή.                                | παραμένει ανοιχτή.                                           |

## Εμπλοκές εκτύπωσης διπλής όψης

| Πιθανές αιτίες                                                            | Λύσεις                                                                                                    |
|---------------------------------------------------------------------------|----------------------------------------------------------------------------------------------------|
| Χρήση χαρτιού λάθος μεγέθους, πάχους ή<br>είδους.                         | <ul> <li>Χρησιμοποιείτε μόνο χαρτί εγκεκριμένο από την Xerox.</li> <li>Μην χρησιμοποιείτε διαφάνειες, ετικέτες, χρησιμοποιημένο χαρτί ή χαρτί που είναι βαρύτερο από 122 g/m² για αυτόματη εκτύπωση διπλής όψης.</li> </ul> |
| Εσφαλμένη ρύθμιση του είδους χαρτιού στο<br>πρόγραμμα οδήγησης εκτύπωσης. | Βεβαιωθείτε ότι το είδος χαρτιού έχει ρυθμιστεί σωστά στο<br>πρόγραμμα οδήγησης εκτύπωσης και ότι το αντίστοιχο χαρτί έχει<br>τοποθετηθεί στο σωστό δίσκο.<br>Τα ακόλουθα είδη χαοτιού μπορούν να χοραμιοποιηθούν για       |
|                                                                           | αυτόματη εκτύπωση 2 όψεων:                                                                                                    |
|                                                                           | <ul> <li>Κοινό</li> </ul>                                                                                                    |
|                                                                           | • Ελαφρύ                                                                                                    |
|                                                                           | <ul> <li>Επιστολόχαρτο</li> </ul>                                                                                                    |
|                                                                           | <ul> <li>Προεκτυπωμένο</li> </ul>                                                                                                    |
|                                                                           | <ul> <li>Προ-τρυπημένο</li> </ul>                                                                                                    |
|                                                                           | <ul> <li>Χρωματιστό χαρτί</li> </ul>                                                                                                    |
|                                                                           | <ul> <li>Ελαφρύ χαρτί καρτών/εξωφύλλων</li> </ul>                                                                                                    |
| Το χαρτί έχει τοποθετηθεί στο λάθος δίσκο.                                | Βεβαιωθείτε ότι το χαρτί έχει τοποθετηθεί στο σωστό δίσκο.                                                                                                    |
| Τοποθετήθηκαν διαφορετικά χαρτιά στο<br>δίσκο.                            | Τοποθετήστε μόνο ένα είδος και μέγεθος χαρτιού στο δίσκο.                                                                                                    |

#### Δείτε επίσης:

Υποστηριζόμενα μεγέθη χαρτιού για Αυτόματη εκτύπωση διπλής όψης στη σελίδα 54 Υποστηριζόμενα είδη και βάρη χαρτιού για Αυτόματη εκτύπωση διπλής όψης στη σελίδα 54 Υποστηριζόμενο χαρτί στη σελίδα 50

# Αντιμετώπιση προβλημάτων που αφορούν στην ποιότητα εκτύπωσης

#### Αυτή η ενότητα περιλαμβάνει τα εξής:

| • | Έλεγχος της ποιότητας εκτύπωσης                                                 | 161            |
|---|---------------------------------------------------------------------------------|----------------|
| • | Εκτύπωση της σελίδας για αντιμετώπιση προβλημάτων που αφορούν στην ποιότητα εκτ | :ύπωσης<br>162 |
| • | Αντιμετώπιση προβλημάτων που αφορούν στην ποιότητα εκτύπωσης                    | 163            |
| • | Διαδικασίες αντιμετώπισης προβλημάτων                                           | 168            |
| • | Προηγμένη αντιμετώπιση προβλημάτων                                              | 171            |

Ο εκτυπωτής σας έχει σχεδιαστεί για την παραγωγή εκτυπώσεων υψηλής ποιότητας σε σταθερή βάση. Αν παρατηρήσετε προβλήματα στην ποιότητα εκτύπωσης, χρησιμοποιήστε τις πληροφορίες σε αυτήν τη ενότητα για να αντιμετωπίσετε το πρόβλημα.

Αν το πρόβλημα παραμένει, μεταβείτε στη διεύθυνση:

- Έγχρωμος εκτυπωτής Xerox<sup>®</sup> ColorQube<sup>®</sup> 8580/8880: www.xerox.com/office/CQ8580support
- Έγχρωμος εκτυπωτής Xerox<sup>®</sup> ColorQube<sup>®</sup> 8880: www.xerox.com/office/CQ8880support
- ΠΡΟΣΟΧΗ: Η εγγύηση της Xerox<sup>®</sup>, η συμφωνία τεχνικής υποστήριξης ή η Total Satisfaction Guarantee (Εγγύηση Ολικής Ικανοποίησης) της Xerox<sup>®</sup> δεν καλύπτουν τις ζημιές που προκαλούνται από τη χρήση χαρτιού ή ειδικών μέσων εκτύπωσης που δεν υποστηρίζονται. Η Total Satisfaction Guarantee (Εγγύηση Ολικής Ικανοποίησης) της Xerox<sup>®</sup> είναι διαθέσιμη στις Ηνωμένες Πολιτείες και τον Καναδά. Η κάλυψη ενδέχεται να διαφέρει εκτός αυτών των περιοχών. Επικοινωνήστε με τον αντιπρόσωπο Xerox για λεπτομέρειες.

## Έλεγχος της ποιότητας εκτύπωσης

#### Αυτή η ενότητα περιλαμβάνει τα εξής:

| • | Χαρτί και μέσα εκτύπωσης               | .16 | 1 |
|---|----------------------------------------|-----|---|
| • | Τρόποι λειτουργίας ποιότητας εκτύπωσης | .16 | 1 |

Διάφοροι παράγοντες μπορούν να επηρεάσουν την ποιότητα εξόδου του εκτυπωτή σας. Για σταθερή και βέλτιστη ποιότητα εκτύπωσης, χρησιμοποιήστε χαρτί που έχει σχεδιαστεί για τον εκτυπωτή σας και ρυθμίστε σωστά τον τρόπο λειτουργίας ποιότητας εκτύπωσης και τις ρυθμίσεις χρωμάτων. Ακολουθήστε τις οδηγίες σε αυτήν την ενότητα για να έχετε συνέχεια βέλτιστη ποιότητα εκτύπωσης από τον εκτυπωτή σας.

Σημείωση: Οι ρυθμίσεις του οδηγού εκτύπωσης αντικαθιστούν τις ρυθμίσεις του πίνακα ελέγχου όταν εκτυπώνετε χρησιμοποιώντας το λογισμικό του οδηγού στον υπολογιστή σας.

## Χαρτί και μέσα εκτύπωσης

Ο εκτυπωτής σας έχει σχεδιαστεί ώστε να χρησιμοποιεί διάφορα είδη χαρτιού και άλλων μέσων εκτύπωσης. Ακολουθήστε τις οδηγίες σε αυτήν την ενότητα για να έχετε την καλύτερη ποιότητα εκτύπωσης και να αποφύγετε τις εμπλοκές:

- Χρησιμοποιείτε μόνο χαρτί εγκεκριμένο από την Xerox. Για λεπτομέρειες, ανατρέξτε στην ενότητα Υποστηριζόμενο χαρτί στη σελίδα 50.
- Χρησιμοποιείτε μόνο στεγνό χαρτί που δεν είναι κατεστραμμένο.
- Ορισμένα είδη χαρτιού και άλλων μέσων εκτύπωσης μπορούν να προκαλέσουν κακή ποιότητα εξόδου, αυξημένες εμπλοκές χαρτιού ή ζημιά στον εκτυπωτή σας. Για λεπτομέρειες, ανατρέξτε στην ενότητα Χαρτί που μπορεί να προκαλέσει ζημιά στον εκτυπωτή σας στη σελίδα 51.
- Βεβαιωθείτε ότι το είδος χαρτιού που είναι επιλεγμένο στον οδηγό εκτύπωσης ταιριάζει με το είδος χαρτιού στο οποίο εκτυπώνετε.
- Αν έχετε τοποθετήσει το ίδιο μέγεθος χαρτιού σε περισσότερους από έναν δίσκους, βεβαιωθείτε ότι είναι επιλεγμένος ο σωστός δίσκος στον οδηγό εκτύπωσης.
- Αποθηκεύστε σωστά το χαρτί και τα υπόλοιπα μέσα εκτύπωσης, για βέλτιστη ποιότητα εκτύπωσης. Για λεπτομέρειες, ανατρέξτε στην ενότητα Οδηγίες αποθήκευσης χαρτιού στη σελίδα 52.

## Τρόποι λειτουργίας ποιότητας εκτύπωσης

Επιλέξτε τη σωστή ρύθμιση ποιότητας εκτύπωσης για την εργασία εκτύπωσης από τον οδηγό εκτύπωσης. Για οδηγίες σχετικά με τη ρύθμιση της ποιότητας εκτύπωσης, ανατρέξτε στην ενότητα Ορισμός επιλογών εκτύπωσης στη σελίδα 87. Για τον έλεγχο της ποιότητας εκτύπωσης:

- Χρησιμοποιήστε τις ρυθμίσεις ποιότητας εκτύπωσης στον οδηγό εκτύπωσης για τον έλεγχο της ποιότητας εκτύπωσης. Εάν η ποιότητα εκτύπωσης δεν είναι κατάλληλη, προσαρμόστε τη ρύθμιση ποιότητας εκτύπωσης σε υψηλότερο επίπεδο.
- Χρησιμοποιείτε μόνο χαρτί εγκεκριμένο από την Xerox. Για λεπτομέρειες, ανατρέξτε στην ενότητα Υποστηριζόμενο χαρτί στη σελίδα 50.

# Εκτύπωση της σελίδας για αντιμετώπιση προβλημάτων που αφορούν στην ποιότητα εκτύπωσης

Η σελίδα "Αντιμετώπιση προβλημάτων που αφορούν στην ποιότητα εκτύπωσης" παρέχει μια λίστα με τα κοινά προβλήματα που αφορούν στην ποιότητα εκτύπωσης και συμβουλές για την επίλυσή τους. Μπορείτε να εκτυπώσετε τη σελίδα για την αντιμετώπιση προβλημάτων που αφορούν στην ποιότητα εκτύπωσης από τον πίνακα ελέγχου του εκτυπωτή ή από το CentreWare Internet Services.

Για την εκτύπωση της σελίδας για αντιμετώπιση προβλημάτων που αφορούν στην ποιότητα εκτύπωσης:

- Στον πίνακα ελέγχου του εκτυπωτή, χρησιμοποιήστε τα βελάκια για να μεταβείτε στην επιλογή "Αντιμετώπιση προβλημάτων" και πατήστε το πλήκτρο **ΟΚ**.
- 2. Μεταβείτε στην επιλογή "Προβλήματα ποιότητας εκτύπωσης" και πατήστε το πλήκτρο **ΟΚ**.
- 3. Για να επιλέξετε τη σελίδα για την αντιμετώπιση προβλημάτων ποιότητας εκτύπωσης, πατήστε το πλήκτρο **OK**.

## Αντιμετώπιση προβλημάτων που αφορούν στην ποιότητα εκτύπωσης

#### Αυτή η ενότητα περιλαμβάνει τα εξής:

| • Οι σελίδες είναι κενές                                                          |  |
|-----------------------------------------------------------------------------------|--|
| <ul> <li>Μελάνι ή ακαθαρσίες στη σελίδα</li> </ul>                                |  |
| • Έντονες ανοιχτόχρωμες λωρίδες με μελάνι που λείπει από την εκτύπωση             |  |
| • Υπάρχουν διάσπαρτες ανοιχτόχρωμες λωρίδες στη σελίδα                            |  |
| <ul> <li>Οι εκτυπώσεις ειδώλων είναι πολύ ανοιχτόχρωμες ή πολύ σκούρες</li> </ul> |  |
| • Τα είδωλα των διαφανειών είναι πολύ ανοιχτόχρωμα ή πολύ σκούρα                  |  |
| • Τα χρώματα δεν συμφωνούν ή είναι λάθος                                          |  |
| <ul> <li>Τα χρώματα PANTONE δεν ταιριάζουν</li> </ul>                             |  |

Ο εκτυπωτής σας έχει σχεδιαστεί για την παραγωγή εκτυπώσεων υψηλής ποιότητας σε σταθερή βάση. Αν παρατηρήσετε προβλήματα στην ποιότητα εκτύπωσης, χρησιμοποιήστε τις πληροφορίες σε αυτήν τη ενότητα για να αντιμετωπίσετε το πρόβλημα.

Αν το πρόβλημα παραμένει, μεταβείτε στη διεύθυνση:

- Έγχρωμος εκτυπωτής Xerox<sup>®</sup> ColorQube<sup>®</sup> 8580/8880: www.xerox.com/office/CQ8580support
- Έγχρωμος εκτυπωτής Xerox<sup>®</sup> ColorQube<sup>®</sup> 8880: www.xerox.com/office/CQ8880support
- ΠΡΟΣΟΧΗ: Η εγγύηση της Xerox<sup>®</sup>, η συμφωνία τεχνικής υποστήριξης ή η Total Satisfaction Guarantee (Εγγύηση Ολικής Ικανοποίησης) της Xerox<sup>®</sup> δεν καλύπτουν τις ζημιές που προκαλούνται από τη χρήση χαρτιού ή ειδικών μέσων εκτύπωσης που δεν υποστηρίζονται. Η Total Satisfaction Guarantee (Εγγύηση Ολικής Ικανοποίησης) της Xerox<sup>®</sup> είναι διαθέσιμη στις Ηνωμένες Πολιτείες και τον Καναδά. Η κάλυψη ενδέχεται να διαφέρει εκτός αυτών των περιοχών. Επικοινωνήστε με τον αντιπρόσωπο Xerox για λεπτομέρειες.

## Οι σελίδες είναι κενές

| Πιθανές αιτίες                                                                                                    | Λύσεις                                                                                                    |
|----------------------------------------------------------------------------------------------------|----------------------------------------------------------------------------------------------------|
| Το είδος χαρτιού που έχει οριστεί στο πρόγραμμα<br>οδήγησης εκτύπωσης δεν συμφωνεί με το χαρτί που<br>είναι τοποθετημένο στον εκτυπωτή. | Βεβαιωθείτε ότι το είδος χαρτιού έχει ρυθμιστεί σωστά<br>στον οδηγό και στον πίνακα ελέγχου του εκτυπωτή.                                                                                                    |
| Τροφοδοτούνται ταυτόχρονα πολλά φύλλα χαρτιού.                                                                                          | <ol> <li>Αφαιρέστε το χαρτί από το δίσκο και ελέγξτε εάν<br/>δημιουργείται στατικός ηλεκτρισμός.</li> <li>Ξεφυλλίστε το κοινό χαρτί ή τα άλλα μέσα<br/>εκτύπωσης και στη συνέχεια τοποθετήστε τα πάλι<br/>στο δίσκο. Μην ξεφυλλίζετε τις διαφάνειες.</li> </ol> |
| Το χαρτί δεν έχει τοποθετηθεί σωστά στο δίσκο.                                                                                          | <ol> <li>Αφαιρέστε το χαρτί, χτυπήστε ελαφρώς τις άκρες<br/>του ώστε να ευθυγραμμιστούν και, τοποθετήστε το<br/>πάλι στο δίσκο.</li> <li>Ρυθμίστε τους οδηγούς μήκους και πλάτους<br/>σύμφωνα με το χαρτί.</li> </ol>                                           |

#### Δείτε επίσης:

Τοποθέτηση χαρτιού στη σελίδα 58

## Μελάνι ή ακαθαρσίες στη σελίδα

| Πιθανές αιτίες                                                                                                    | Λύσεις                                                                                                    |
|----------------------------------------------------------------------------------------------------|----------------------------------------------------------------------------------------------------|
| Η λεπίδα αποδέσμευσης χαρτιού πρέπει να καθαριστεί.                                                                                                    | Καθαρίστε τη λεπίδα απασφάλισης χαρτιού.                                                                                                    |
| Η εργασία έχει ρυθμιστεί στη μη αυτόματη εκτύπωση<br>διπλής όψης σε προεκτυπωμένο χαρτί, αλλά το είδος<br>χαρτιού δεν έχει ρυθμιστεί σε "Διπλής όψης". | <ul> <li>Για να εκτυπώσετε σε προεκτυπωμένο χαρτί, στο πρόγραμμα οδήγησης εκτύπωσης ή στον πίνακα ελέγχου, επιλέξτε "2η όψη" ως το είδος χαρτιού.</li> <li>Για να καθαρίσετε τις κηλίδες μελανιού, από τον πίνακα ελέγχου, χρησιμοποιήστε τη διαδικασία "Αφαίρεση κηλίδων εκτύπωσης".</li> </ul> |

#### Δείτε επίσης:

Καθαρισμός της λεπίδας αποδέσμευσης χαρτιού στη σελίδα 111 Χρήση της μη αυτόματης εκτύπωσης 2 όψεων στη σελίδα 95 Αφαίρεση κηλίδων εκτύπωσης στη σελίδα 168

### Έντονες ανοιχτόχρωμες λωρίδες με μελάνι που λείπει από την εκτύπωση

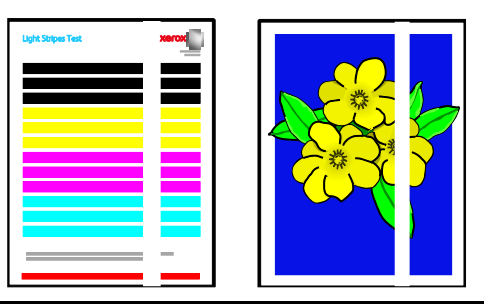

| Πιθανές αιτίες                                     | Λύσεις                                                                                 |
|----------------------------------------------------|----------------------------------------------------------------------------------------|
| Υπάρχουν ακαθαρσίες στην περιοχή της θύρας εξόδου. | Ανοίξτε τη θύρα εξόδου και καθαρίστε τις ακαθαρσίες<br>από την περιοχή εξόδου χαρτιού. |
| Η κεφαλή εκτύπωσης δεν είναι καθαρή.               | Στον πίνακα ελέγχου, εκτελέστε τη διαδικασία<br>εξάλειψης ανοιχτόχρωμων λωρίδων.       |

#### Δείτε επίσης:

Καθαρισμός της λεπίδας αποδέσμευσης χαρτιού στη σελίδα 111 Εξάλειψη ανοιχτόχρωμων λωρίδων στη σελίδα 168

## Υπάρχουν διάσπαρτες ανοιχτόχρωμες λωρίδες στη σελίδα

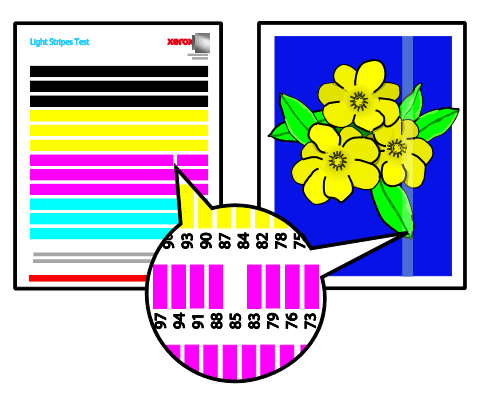

| Πιθανές αιτίες                                                            | Λύσεις                                                                                                    |
|---------------------------------------------------------------------------|----------------------------------------------------------------------------------------------------|
| Ένας από τους ψεκαστήρες μελανιού της κεφαλής<br>εκτύπωσης δυσλειτουργεί. | <ul> <li>Στον πίνακα ελέγχου, εκτελέστε τη διαδικασία<br/>εξάλειψης ανοιχτόχρωμων λωρίδων.</li> <li>Για να αντικαταστήσετε τον ψεκαστήρα που<br/>πορκαλεί δυσλειτουργία με έναν άλλον.</li> </ul> |
|                                                                           | χρησιμοποιήστε τη Λειτουργία αντικατάστασης<br>ψεκαστήρα.                                                                                                    |

#### Δείτε επίσης:

Εξάλειψη ανοιχτόχρωμων λωρίδων στη σελίδα 168 Αντικατάσταση ψεκαστήρα μελανιού στη σελίδα 169

## Οι εκτυπώσεις ειδώλων είναι πολύ ανοιχτόχρωμες ή πολύ σκούρες

| Πιθανές αιτίες                                                                                                    | Λύσεις                                                                                                    |
|----------------------------------------------------------------------------------------------------|----------------------------------------------------------------------------------------------------|
| Η καθορισμένη λειτουργία ποιότητας εκτύπωσης δεν<br>είναι σωστή για την εργασία εκτύπωσης.                          | Από το πρόγραμμα οδήγησης εκτύπωσης, επιλέξτε τη<br>σωστή λειτουργία ποιότητας εκτύπωσης για τη δική σας<br>εργασία εκτύπωσης.                 |
| Το είδος χαρτιού έχει οριστεί λανθασμένα στο<br>πρόγραμμα οδήγησης εκτύπωσης ή στον πίνακα<br>ελέγχου του εκτυπωτή. | Εάν το χαρτί που τοποθετήσατε δεν είναι κοινό,<br>ρυθμίστε το σωστό μέγεθος και είδος χαρτιού στον<br>πίνακα ελέγχου και στον οδηγό εκτύπωσης. |
| Μη υποστηριζόμενο ή λάθος χαρτί.                                                                                    | Χρησιμοποιείτε μόνο χαρτί εγκεκριμένο από την Xerox.                                                                                           |

#### Δείτε επίσης:

Επιλογή λειτουργίας ποιότητας εκτύπωσης στη σελίδα 91 Υποστηριζόμενο χαρτί στη σελίδα 50 Εκτύπωση σε ειδικό χαρτί στη σελίδα 64

## Τα είδωλα των διαφανειών είναι πολύ ανοιχτόχρωμα ή πολύ σκούρα

| Πιθανές αιτίες                                                            | Λύσεις                                                                                                    |
|---------------------------------------------------------------------------|----------------------------------------------------------------------------------------------------|
| Εσφαλμένη ρύθμιση του είδους χαρτιού στο πρόγραμμα<br>οδήγησης εκτύπωσης. | Προτού εκτυπώσετε την εργασία, από το πρόγραμμα<br>οδήγησης εκτύπωσης ή την εφαρμογή λογισμικού,<br>επιλέξτε "Διαφάνεια" για το είδος χαρτιού. |
| Το είδος χαρτιού έχει οριστεί λανθασμένα για το δίσκο<br>χαρτιού.         | Στον πίνακα ελέγχου του εκτυπωτή, βεβαιωθείτε ότι το<br>είδος χαρτιού για το δίσκο που περιέχει τις διαφάνειες<br>έχει οριστεί σε "Διαφάνεια". |
| Δεν υποστηρίζεται το είδος διαφάνειας που<br>χρησιμοποιείται.             | Χρησιμοποιείτε μόνο διαφάνειες που συνιστούνται για<br>εκτυπωτές με στερεό μελάνι.                                                             |

#### Δείτε επίσης:

Οδηγίες για την εκτύπωση διαφανειών στη σελίδα 76

## Τα χρώματα δεν συμφωνούν ή είναι λάθος

| Πιθανές αιτίες                                                                              | Λύσεις                                                                                                    |
|---------------------------------------------------------------------------------------------|----------------------------------------------------------------------------------------------------|
| Έχει τοποθετηθεί μελάνι λανθασμένου χρώματος σε μία<br>από τις υποδοχές της θήκης μελανιού. | Ανοίξτε τη θύρα C της θήκης μελανιού και βεβαιωθείτε<br>ότι κάθε υποδοχή μελανιού περιέχει το σωστό χρώμα<br>μελανιού. |
| Οι ρυθμίσεις διόρθωσης χρωμάτων δεν είναι σωστές.                                           | Αλλάξτε τις ρυθμίσεις διόρθωσης χρωμάτων.                                                                              |

Για πληροφορίες ηλεκτρονικής τεχνικής υποστήριξης, μεταβείτε στις διευθύνσεις:

- Έγχρωμος εκτυπωτής Xerox<sup>®</sup> ColorQube<sup>®</sup> 8580/8880: www.xerox.com/office/CQ8580support
- Έγχρωμος εκτυπωτής Xerox<sup>®</sup> ColorQube<sup>®</sup> 8880: www.xerox.com/office/CQ8880support

Δείτε επίσης: Προσθήκη μελανιού ColorQube στη σελίδα 119 Επιλογές ειδώλου και χρωμάτων στη σελίδα 96

## Τα χρώματα ΡΑΝΤΟΝΕ δεν ταιριάζουν

| <ul> <li>Τα χρώματα που εκτυπώνονται στο έγγραφο δεν ταιριάζουν με το διάγραμμα χρωμάτων PANTONE του εκτυπωτή.</li> <li>Για να αντιστοιχίσετε τα χρώματα του εγγράφου στο διάγραμμα χρωμάτων:</li> <li>Εάν η επιλογή είναι διαθέσιμη στην εφαρμογή σα επιλέξτε ένα αρχείο PPD του εκτυπωτή για εκτύπωση.</li> <li>Προτού επιχειρήσετε την αντιστοίχιση των χρωμάτων PANTONE, απενεργοποιήστε οποιοδήποτε λογισμικό αντιστοίχισης χρωμάτων που δεν είναι Xerox, όπως το ColorSync ή το ICM.</li> <li>Για να ρυθμίσετε το πλακάτα χρώματα PANTONE από το πρόγραμμα οδήγησης εκτύπωση PostScr επιλέξτε διαδοχικά Επιλογές ειδώλου &gt; Διόρθως χρωμάτων &gt; Εξατομεικευμένο αυτόματο χρώματων PANTONE</li> </ul> | Πιθανές αιτίες                                                                                              | Λύσεις                                                                                                    |
|----------------------------------------------------------------------------------------------------|----------------------------------------------------------------------------------------------------|----------------------------------------------------------------------------------------------------|
| <ul> <li>ΤΑΥΤΟΝΕ Ενσεχεται να ζεσωριασουν με το περιασμα του χρόνου ή εφόσον εκτεθούν στην ηλιακή ακτινοβολία. Εάν τα εκτυπωμένα διαγράμματα χρωμάτων έχουν εκτεθεί στο φως για παρατεταμένο χρονικό διάστημα, εκτυπώστε τα ξανά.</li> <li>Συγκρίνετε τα εκτυπωμένα διαγράμματα χρωμάτα με τα δείγματα χρωμάτων PANTONE που διατίθετ από την PANTONE, Inc.</li> <li>Για να διατηρήσετε το χρώμα, φυλάξτε τα εκτυπωμένα διαγράμματα χρωμάτων PANTONE το ξίναν σκοτεινό χώρο.</li> <li>Σημείωση: Εάν το είδος χαρτιού δεν υποστηρίζεται, δ πληροί τις προδιαγραφές ή είναι στο τέλος της διάρκειας ζωής του, οι ρυθμίσεις χρωμάτων μπορεί ν μην είναι αποτελεσματικές.</li> </ul>                                | Τα χρώματα που εκτυπώνονται στο έγγραφο δεν<br>ταιριάζουν με το διάγραμμα χρωμάτων PANTONE του<br>εκτυπωτή. | <ul> <li>Για να αντιστοιχίσετε τα χρώματα του εγγράφου στο διάγραμμα χρωμάτων:</li> <li>Εάν η επιλογή είναι διαθέσιμη στην εφαρμογή σας, επιλέξτε ένα αρχείο PPD του εκτυπωτή για εκτύπωση.</li> <li>Προτού επιχειρήσετε την αντιστοίχιση των χρωμάτων PANTONE, απενεργοποιήστε οποιοδήποτε λογισμικό αντιστοίχισης χρωμάτων που δεν είναι Xerox, όπως το ColorSync ή το ICM.</li> <li>Για να ρυθμίσετε το πλακάτα χρώματα PANTONE, από το πρόγραμμα οδήγησης εκτύπωσης PostScript, επιλέξτε διαδοχικά Επιλογές ειδώλου &gt; Διόρθωση χρωμάτων &gt; Εξατομεικευμένο αυτόματο χρώμα &gt; Πλακάτα χρώματα.</li> <li>Σημείωση: Τα εκτυπωμένα διαγράμματα χρωμάτων PANTONE ενδέχεται να ξεθωριάσουν με το πέρασμα του χρόνου ή εφόσον εκτεθούν στην ηλιακή ακτινοβολία. Εάν τα εκτυπωμένα διαγράμματα χρωμάτων με τα δείγματα χρωμάτων PANTONE που διατίθεται από την PANTONE, Inc.</li> <li>Για να διατηρήσετε το χρώμα φυλάξτε τα εκτυπωμένα διαγράμματω PANTONE σε έναν σκοτεινό χώρο.</li> <li>Σημείωση: Εάν το είδος χαρτιού δεν υποστηρίζεται, δεν πληροί τις προδιαγραφές ή είναι στο τέλος της διάργειας ζωής του, οι ρυθμίσεις χρωμάτων μπορεί να μην είναι αποτελεσματικές.</li> </ul> |

## Διαδικασίες αντιμετώπισης προβλημάτων

#### Αυτή η ενότητα περιλαμβάνει τα εξής:

| • | Αφαίρεση κηλίδων εκτύπωσης                              | .168 |
|---|---------------------------------------------------------|------|
| • | Εκτύπωση της δοκιμαστικής σελίδας ανοιχτόχρωμων λωρίδων | .168 |
| • | Εξάλειψη ανοιχτόχρωμων λωρίδων                          | .168 |
| • | Αντικατάσταση ψεκαστήρα μελανιού                        | .169 |

## Αφαίρεση κηλίδων εκτύπωσης

Για να εξαλείψετε κηλίδες μελανιού στις εκτυπώσεις:

- Στον πίνακα ελέγχου του εκτυπωτή, χρησιμοποιήστε τα βελάκια για να μεταβείτε στην επιλογή "Αντιμετώπιση προβλημάτων" και πατήστε το πλήκτρο **ΟΚ**.
- 2. Μεταβείτε στην επιλογή "Προβλήματα ποιότητας εκτύπωσης" και πατήστε το πλήκτρο **ΟΚ**.
- Μεταβείτε στην επιλογή "Remove Print Smears" (Αφαίρεση κηλίδων εκτύπωσης) και, στη συνέχεια, πατήστε το πλήκτρο **ΟΚ**.

Κατά τη διαδικασία καθαρισμού, εκτυπώνονται πολλές σελίδες.

## Εκτύπωση της δοκιμαστικής σελίδας ανοιχτόχρωμων λωρίδων

Μπορείτε να χρησιμοποιήσετε τη δοκιμαστική σελίδα ανοιχτόχρωμων λωρίδων για να εντοπίσετε τα προβλήματα ψεκασμού.

- Στον πίνακα ελέγχου του εκτυπωτή, χρησιμοποιήστε τα βελάκια για να μεταβείτε στην επιλογή "Αντιμετώπιση προβλημάτων" και πατήστε το πλήκτρο **ΟΚ**.
- 2. Μεταβείτε στην επιλογή "Προβλήματα ποιότητας εκτύπωσης" και πατήστε το πλήκτρο **ΟΚ**.
- 3. Μεταβείτε στην επιλογή "Εξάλειψη ανοιχτόχρωμων λωρίδων" και, στη συνέχεια, πατήστε το πλήκτρο **ΟΚ**.
- 4. Για να εκτυπώσετε τη δοκιμαστική σελίδα ανοιχτόχρωμων λωρίδων, πατήστε το πλήκτρο **ΟΚ**.

## Εξάλειψη ανοιχτόχρωμων λωρίδων

Μπορείτε να χρησιμοποιήσετε τη διαδικασία εξάλειψης ανοιχτόχρωμων λωρίδων για να καθαρίσετε την κεφαλή εκτύπωσης.

Πριν ξεκινήσετε:

- Για να ελέγξετε εάν υπάρχουν ψεκαστήρες μελανιού που είναι ατελείς ή λείπουν, ή προτού εκτελέσετε τη βασική διαδικασία εξάλειψης ανοιχτόχρωμων λωρίδων, εκτυπώστε τη δοκιμαστική σελίδα ανοιχτόχρωμων λωρίδων.
- Βεβαιωθείτε ότι η λειτουργία βελτιωμένης ποιότητας εκτύπωσης είναι επιλεγμένη στο πρόγραμμα οδήγησης εκτύπωσης PostScript. Για λεπτομέρειες, ανατρέξτε στην ενότητα Επιλογή λειτουργίας ποιότητας εκτύπωσης στη σελίδα 91.

Για τον καθαρισμό της κεφαλής εκτύπωσης:

- Στον πίνακα ελέγχου του εκτυπωτή, χρησιμοποιήστε τα βελάκια για να μεταβείτε στην επιλογή "Αντιμετώπιση προβλημάτων" και πατήστε το πλήκτρο OK.
- 2. Μεταβείτε στην επιλογή "Προβλήματα ποιότητας εκτύπωσης" και πατήστε το πλήκτρο ΟΚ.
- Μεταβείτε στην επιλογή "Εξάλειψη ανοιχτόχρωμων λωρίδων" και, στη συνέχεια, πατήστε το πλήκτρο OK.
- Για να πραγματοποιήσετε το βασικό κύκλου καθαρισμού, μεταβείτε στην επιλογή "Start Basic Clean Cycle" (Έναρξη βασικού κύκλου καθαρισμού) και μετά πατήστε το πλήκτρο **OK**.
   Ο εκτυπωτής εκτελεί καθαρισμό της κεφαλής εκτύπωσης. Αυτή η διαδικασία ενδέχεται να διαρκέσει έως και πέντε λεπτά.

Εκτυπώνονται μια σελίδα καθαρισμού και μια δοκιμαστική σελίδα ανοιχτόχρωμων λωρίδων.

- 5. Εάν οι ανοιχτόχρωμες λωρίδες εξακολουθούν να εμφανίζονται στη δοκιμαστική σελίδα, επαναλάβετε τη βασική διαδικασία καθαρισμού.
- 6. Αφού εκτελέσετε τους δύο κύκλους βασικού καθαρισμού, εάν οι λωρίδες χρώματος είναι ασθενείς ή λείπουν, τότε εκτελέστε τη διαδικασία προηγμένου καθαρισμού.
  - a. Προσδιορίστε το χρώμα και τον αριθμό της λωρίδας χρώματος που είναι ασθενής ή λείπει στη δοκιμαστική σελίδα ανοιχτόχρωμων λωρίδων.
  - b. Στον πίνακα ελέγχου του εκτυπωτή, χρησιμοποιήστε τα βελάκια για να μεταβείτε στην επιλογή "Αντιμετώπιση προβλημάτων" και πατήστε το πλήκτρο **OK**.
  - c. Μεταβείτε στην επιλογή "Προβλήματα ποιότητας εκτύπωσης" και πατήστε το πλήκτρο **ΟΚ**.
  - Μεταβείτε στην επιλογή "Εξάλειψη ανοιχτόχρωμων λωρίδων" και, στη συνέχεια, πατήστε το πλήκτρο **ΟΚ**.
  - e. Μεταβείτε στην επιλογή "Προηγμένη" και, στη συνέχεια, πατήστε το πλήκτρο **ΟΚ**.
  - Επιλέξτε το χρώμα που είναι ασθενές ή λείπει και πατήστε το πλήκτρο **OK**.
     Ο εκτυπωτής εκτυπώνει ορισμένες σελίδες καθαρισμού για το επιλεγμένο χρώμα.
- Εάν το πρόβλημα παραμένει μετά την ολοκλήρωση της διαδικασίας καθαρισμού, επαναλάβετε τη διαδικασία.
- Εάν το πρόβλημα παραμένει, αντικαταστήστε τον ψεκαστήρα που λείπει με ένα γειτονικό ψεκαστήρα που λειτουργεί. Για λεπτομέρειες, ανατρέξτε στην ενότητα Αντικατάσταση ψεκαστήρα μελανιού στη σελίδα 169.

## Αντικατάσταση ψεκαστήρα μελανιού

Εάν ο καθαρισμός της κεφαλής εκτύπωσης δεν επαναφέρει τους ψεκαστήρες μελανιού, μπορείτε να ενεργοποιήσετε τη λειτουργία "Jet Substitution" (Αντικατάσταση ψεκαστήρα). Η λειτουργία αντικατάστασης ψεκαστήρα χρησιμοποιεί γειτονικούς ψεκαστήρες για να καλύψει την περιοχή που κανονικά καλύπτεται από τον προβληματικό ψεκαστήρα. Η λειτουργία αντικατάστασης ψεκαστήρα απαιτεί την αντικατάσταση ενός ψεκαστήρα που είναι ασθενής, λείπει ή έχει αποχρωματιστεί με έναν γειτονικό ψεκαστήρα που λειτουργέι.

Σημείωση: Εκτελέστε τη διαδικασία καθαρισμού της κεφαλής εκτύπωσης προτού αντικαταστήσετε ψεκαστήρες. Για λεπτομέρειες, ανατρέξτε στην ενότητα Εξάλειψη ανοιχτόχρωμων λωρίδων στη σελίδα 168.

Η λειτουργία αντικατάστασης ψεκαστήρα δεν επιλύει καταστάσεις κατά τις οποίες υπάρχουν τρεις ή περισσότεροι διαδοχικά αριθμημένοι ψεκαστήρες που είναι ασθενείς ή λείπουν. Για παράδειγμα, εάν οι ψεκαστήρες 1, 2 και 3 κυανού χρώματος είναι όλοι ασθενείς ή λείπουν, δεν μπορείτε να χρησιμοποιήσετε τη λειτουργία αντικατάστασης ψεκαστήρα για τον ψεκαστήρα 2. Ένας κωδικός της λειτουργίας υπηρεσίας εκτυπώνεται στο κάτω μέρος της δοκιμαστικής σελίδας ανοιχτόχρωμων λωρίδων. Ο κωδικός της λειτουργίας υπηρεσίας συνοψίζει τον αριθμό των αντικαθιστώμενων ψεκαστήρων για κάθε χρώμα. Όταν κάποιος ψεκαστήρας αντικαθίσταται, μια μαύρη κουκκίδα εμφανίζεται δίπλα στον αριθμό του στη δοκιμαστική σελίδα ανοιχτόχρωμων λωρίδων.

#### Σημειώσεις:

- Μπορείτε να χρησιμοποιήσετε τη λειτουργία αντικατάστασης ψεκαστήρα μόνον όταν εκτυπώνετε από υπολογιστή. Μην χρησιμοποιήσετε τη λειτουργία αντικατάστασης ψεκαστήρα όταν εκτυπώνετε τη δοκιμαστική σελίδα ανοιχτόχρωμων λωρίδων στον πίνακα ελέγχου του εκτυπωτή.
- Τυχόν ψεκαστήρες, οι οποίοι έχουν αντικατασταθεί, θα παραμείνουν έτσι, έως ότου απενεργοποιηθεί η λειτουργία αντικατάστασης ψεκαστήρα. Για λεπτομέρειες, ανατρέξτε στην ενότητα Απενεργοποίηση λειτουργίας αντικατάστασης ψεκαστήρα μελανιού στη σελίδα 170.
- Εάν έχετε τοποθετήσει μονάδα SSD, για να εκτυπώσετε σωστά τις αποθηκευμένες εργασίες, υποβάλλετε ξανά τις εργασίες αφού ενεργοποιήσετε την επιλογή "Αντικατάσταση ψεκαστήρα".

#### Ενεργοποίηση λειτουργίας αντικατάστασης ψεκαστήρα

- Στον πίνακα ελέγχου του εκτυπωτή, χρησιμοποιήστε τα βελάκια για να μεταβείτε στην επιλογή "Αντιμετώπιση προβλημάτων" και πατήστε το πλήκτρο **ΟΚ**.
- 2. Μεταβείτε στην επιλογή "Προβλήματα ποιότητας εκτύπωσης" και πατήστε το πλήκτρο **ΟΚ**.
- Μεταβείτε στην επιλογή "Εξάλειψη ανοιχτόχρωμων λωρίδων" και, στη συνέχεια, πατήστε το πλήκτρο OK.
- 4. Για να βρείτε τυχόν ψεκαστήρες που είναι ασθενείς ή λείπουν και τους αριθμούς των ψεκαστήρων, επιλέξτε Δοκιμαστική σελίδα ανοιχτόχρωμων λωρίδων και πατήστε το πλήκτρο OK.
- 5. Μεταβείτε στην επιλογή "Λειτουργία αντικατάστασης ψεκαστήρα" και πατήστε το πλήκτρο ΟΚ.
- 6. Επιλέξτε το χρώμα του ψεκαστήρα που είναι ασθενής ή λείπει και πατήστε το πλήκτρο **ΟΚ**.
- 7. Χρησιμοποιήστε τα πλήκτρα με τα βελάκια για να εισαγάγετε τον αριθμό του ψεκαστήρα που είναι ασθενής ή λείπει, τον οποίο εντοπίσατε στη δοκιμαστική σελίδα ανοιχτόχρωμων λωρίδων και, στη συνέχεια, πατήστε το πλήκτρο **OK**.
- 8. Για να επιβεβαιώσετε τις αλλαγές ψεκαστήρων, ορίστε μια επιλογή.

#### Απενεργοποίηση λειτουργίας αντικατάστασης ψεκαστήρα

- Στον πίνακα ελέγχου του εκτυπωτή, χρησιμοποιήστε τα βελάκια για να μεταβείτε στην επιλογή "Αντιμετώπιση προβλημάτων" και πατήστε το πλήκτρο **ΟΚ**.
- 2. Μεταβείτε στην επιλογή "Προβλήματα ποιότητας εκτύπωσης" και πατήστε το πλήκτρο **ΟΚ**.
- Μεταβείτε στην επιλογή "Εξάλειψη ανοιχτόχρωμων λωρίδων" και, στη συνέχεια, πατήστε το πλήκτρο OK.
- 4. Μεταβείτε στην επιλογή "Απενεργοποίηση λειτουργίας αντικατάστασης ψεκαστήρα" και πατήστε το πλήκτρο **ΟΚ**.

## Προηγμένη αντιμετώπιση προβλημάτων

#### Αυτή η ενότητα περιλαμβάνει τα εξής:

| • | Αποκλεισμός του χαρτιού ή του μέσου εκτύπωσης ως το πρόβλημα                                                                     | 171 |
|---|----------------------------------------------------------------------------------------------------|-----|
| • | Απομόνωση του προβλήματος στον εκτυπωτή ή στην εφαρμογή                                                                          | 171 |
| • | Αντιμετώπιση προβλημάτων με την ποιότητα εκτύπωσης στην εφαρμογή, στο πρόγραμμα<br>οδήγησης εκτύπωσης ή στο διακομιστή εκτύπωσης | 172 |
| • | Αντιμετώπιση προβλημάτων με την ποιότητα εκτύπωσης στον εκτυπωτή                                                                 | 173 |

## Αποκλεισμός του χαρτιού ή του μέσου εκτύπωσης ως το πρόβλημα

Το κατεστραμμένο ή το μη υποστηριζόμενο χαρτί/μέσο εκτύπωσης μπορεί να προκαλέσει προβλήματα στην ποιότητα εκτύπωσης, ακόμη και όταν ο εκτυπωτής, η εφαρμογή και το πρόγραμμα οδήγησης εκτύπωσης λειτουργούν τέλεια. Χρησιμοποιήστε τις ακόλουθες οδηγίες για να αποκλείσετε το χαρτί ως την πηγή του προβλήματος στην ποιότητα εκτύπωσης:

- Βεβαιωθείτε ότι ο εκτυπωτής υποστηρίζει το χαρτί ή το μέσο εκτύπωσης.
- Βεβαιωθείτε ότι έχει τοποθετηθεί στον εκτυπωτή στεγνό χαρτί που δεν είναι κατεστραμμένο.
- Αν έχετε αμφιβολίες για την κατάσταση του χαρτιού ή του μέσου εκτύπωσης, αντικαταστήστε το με νέο χαρτί ή μέσο εκτύπωσης.
- Βεβαιωθείτε ότι έχετε επιλέξει το σωστό δίσκο στο πρόγραμμα οδήγησης εκτύπωσης και από τον πίνακα ελέγχου.
- Βεβαιωθείτε ότι έχετε επιλέξει το σωστό είδος χαρτιού στο πρόγραμμα οδήγησης εκτύπωσης και στον πίνακα ελέγχου του εκτυπωτή.

## Απομόνωση του προβλήματος στον εκτυπωτή ή στην εφαρμογή

Αν είστε βέβαιοι ότι το χαρτί υποστηρίζεται και βρίσκεται σε καλή κατάσταση, χρησιμοποιήστε τα ακόλουθα βήματα για να απομονώσετε το πρόβλημα:

- Από τον πίνακα ελέγχου του εκτυπωτή, εκτυπώστε τις σελίδες για τη διάγνωση ποιότητας εκτύπωσης. Για λεπτομέρειες, ανατρέξτε στην ενότητα Εκτύπωση των σελίδων αντιμετώπισης προβλημάτων που αφορούν στην ποιότητα εκτύπωσης στη σελίδα 162.
  - Αν οι σελίδες εκτυπώθηκαν σωστά, ο εκτυπωτής λειτουργεί σωστά και το πρόβλημα στην ποιότητα εκτύπωσης είναι ένα πρόβλημα εφαρμογής, προγράμματος οδήγησης εκτύπωσης ή διακομιστή εκτύπωσης.
  - Αν οι σελίδες παρουσιάζουν ακόμη προβλήματα στην ποιότητα εκτύπωσης, το πρόβλημα βρίσκεται στον εκτυπωτή.
- Αν οι σελίδες εκτυπώθηκαν σωστά, ανατρέξτε στην ενότητα Αντιμετώπιση προβλημάτων με την ποιότητα εκτύπωσης στην εφαρμογή, στο πρόγραμμα οδήγησης εκτύπωσης ή στο διακομιστή εκτύπωσης στη σελίδα 172.
- Αν οι σελίδες παρουσιάζουν ακόμη προβλήματα στην ποιότητα εκτύπωσης ή δεν εκτυπώθηκαν, ανατρέξτε στην ενότητα Αντιμετώπιση προβλημάτων με την ποιότητα εκτύπωσης στον εκτυπωτή στη σελίδα 173.

## Αντιμετώπιση προβλημάτων με την ποιότητα εκτύπωσης στην εφαρμογή, στο πρόγραμμα οδήγησης εκτύπωσης ή στο διακομιστή εκτύπωσης

Αν ο εκτυπωτής εκτυπώνει σωστά από τον πίνακα ελέγχου, αλλά παρουσιάζονται ακόμη προβλήματα στην ποιότητα εκτύπωσης, η αιτία μπορεί να είναι η εφαρμογή, το πρόγραμμα οδήγησης εκτύπωσης ή ο διακομιστής εκτύπωσης.

Για να απομονώσετε το πρόβλημα:

- Εκτυπώστε ένα παρόμοιο έγγραφο από κάποια άλλη εφαρμογή και ψάξτε για τα ίδια προβλήματα στην ποιότητα εκτύπωσης.
  - Αν το έγγραφο παρουσιάζει ακόμη τα ίδια προβλήματα στην ποιότητα εκτύπωσης, πιθανόν να είναι ένα πρόβλημα προγράμματος στον οδηγό εκτύπωσης ή στο διακομιστή εκτύπωσης.
  - Αν το έγγραφο εκτυπώθηκε χωρίς προβλήματα στην ποιότητα εκτύπωσης, πιθανόν η εφαρμογή να είναι η αιτία. Επανεκκινήστε τον εκτυπωτή σας, επανεκκινήστε την εφαρμογή και εκτυπώστε ξανά το έγγραφο.
- Ελέγξτε το πρόγραμμα οδήγησης εκτύπωσης που χρησιμοποιήθηκε για την εργασία εκτύπωσης. Περιηγηθείτε στη λίστα εκτυπωτών του υπολογιστή σας:
  - Για τα Windows XP SP3, επιλέξτε διαδοχικά Έναρξη > Ρυθμίσεις > Εκτυπωτές και φαξ.
  - Για τα Windows Vista, κάντε κλικ στα Έναρξη > Πίνακας ελέγχου > Υλικό και ήχος > Εκτυπωτές.
  - Για τα Windows Server 2003 και μεταγενέστερες εκδόσεις, κάντε κλικ στα Έναρξη > Ρυθμίσεις > Εκτυπωτές.
  - Για τα Windows 7, κάντε κλικ στα Έναρξη > Συσκευές και εκτυπωτές.
  - Για τα Windows 8, κάντε κλικ στα στοιχεία Πίνακας ελέγχου > Συσκευές και εκτυπωτές.

Σημείωση: Εάν το εικονίδιο για τον Πίνακα ελέγχου δεν εμφανίζεται στην επιφάνεια εργασίας, κάντε δεξιό κλικ στην επιφάνεια εργασίας και, στη συνέχεια, επιλέξτε **Εξατομίκευση > Αρχική** σελίδα Πίνακα Ελέγχου > Συσκευές και εκτυπωτές.

- Βεβαιωθείτε ότι το όνομα μοντέλου στη μέση του προγράμματος οδήγησης είναι ίδιο με το όνομα μοντέλου του εκτυπωτή.
- 4. Αν τα ονόματα δεν είναι ίδια, εγκαταστήστε το σωστό πρόγραμμα οδήγησης εκτύπωσης για τον εκτυπωτή.
- 5. Εάν το όνομα και το μοντέλο του προγράμματος οδήγησης εκτύπωσης είναι σωστά, ρυθμίστε τη λειτουργία ποιότητας εκτύπωσης και τις επιλογές χρωμάτων.
  - Ρυθμίστε τον τρόπο λειτουργίας ποιότητας εκτύπωσης σε Βασικό ή Προηγμένο.
  - Ρυθμίστε τις Επιλογές χρώματος σε Αυτόματο χρώμα.
- 6. Αν το πρόβλημα παραμένει, διαγράψτε και, στη συνέχεια, επανεγκαταστήστε το πρόγραμμα οδήγησης εκτύπωσης.
- Αν το πρόβλημα παραμένει ακόμη, βεβαιωθείτε ότι δεν εκτυπώνετε μέσω διακομιστή εκτύπωσης. Δοκιμάστε να εκτυπώσετε απευθείας στον εκτυπωτή.

Αν το πρόβλημα παραμένει, μεταβείτε στη διεύθυνση:

- Έγχρωμος εκτυπωτής Xerox<sup>®</sup> ColorQube<sup>®</sup> 8580/8880: www.xerox.com/office/CQ8580support
- Έγχρωμος εκτυπωτής Xerox<sup>®</sup> ColorQube<sup>®</sup> 8880: www.xerox.com/office/CQ8880support

Δείτε επίσης: Επανεκκίνηση του εκτυπωτή στη σελίδα 136 Ορισμός επιλογών εκτύπωσης στη σελίδα 87

### Αντιμετώπιση προβλημάτων με την ποιότητα εκτύπωσης στον εκτυπωτή

Αν παρουσιάζονται προβλήματα στην ποιότητα εκτύπωσης όταν εκτυπώνετε μια σελίδα επίδειξης την Αναφορά διαμόρφωσης από τον πίνακα ελέγχου, το πρόβλημα βρίσκεται στον εκτυπωτή.

Για να απομονώσετε το πρόβλημα:

- 1. Στον πίνακα ελέγχου, εκτυπώστε τις σελίδες αντιμετώπισης προβλημάτων που αφορούν στην ποιότητα εκτύπωσης. Για λεπτομέρειες, ανατρέξτε στην ενότητα Εκτύπωση των σελίδων αντιμετώπισης προβλημάτων που αφορούν στην ποιότητα εκτύπωσης στη σελίδα 162.
- Εάν οι εκτυπώσεις είναι τόσο φωτεινές ώστε να μην διακρίνονται λεπτομέρειες της εκτύπωσης, βεβαιωθείτε πως ο εκτυπωτής έχει τροφοδοτηθεί με χαρτί που δεν είναι καταστραμμένο, είναι στεγνό και υποστηρίζεται.
- Συγκρίνετε τα προβλήματα ποιότητας εκτύπωσης στο έγγραφό σας με καθένα από τα παραδείγματα στις σελίδες αντιμετώπισης προβλημάτων που αφορούν στην ποιότητα εκτύπωσης.

Αν βρείτε μια αντιστοιχία στις σελίδες αντιμετώπισης προβλημάτων που αφορούν στην ποιότητα εκτύπωσης, αναζητήστε στη στήλη Λύσεις την ενέργεια που απαιτείται για την επίλυση του προβλήματος.

Αν το πρόβλημα παραμένει, μεταβείτε στη διεύθυνση:

- Έγχρωμος εκτυπωτής Xerox<sup>®</sup> ColorQube<sup>®</sup> 8580/8880: www.xerox.com/office/CQ8580support
- Έγχρωμος εκτυπωτής Xerox<sup>®</sup> ColorQube<sup>®</sup> 8880: www.xerox.com/office/CQ8880support

## Αναζήτηση βοήθειας

#### Αυτή η ενότητα περιλαμβάνει τα εξής:

| • | Μηνύματα πίνακα ελέγχου  | .174 |
|---|--------------------------|------|
| • | Online Support Assistant | .174 |
| • | Περισσότερες πληροφορίες | .175 |

Η Xerox παρέχει αρκετά βοηθητικά προγράμματα αυτόματου διαγνωστικού ελέγχου για να σας βοηθήσει να διατηρήσετε σταθερή την παραγωγικότητα και την ποιότητα εκτύπωσης.

## Μηνύματα πίνακα ελέγχου

Ο πίνακας ελέγχου του εκτυπωτή παρέχει πληροφορίες και βοήθεια για την αντιμετώπιση προβλημάτων. Όταν προκύπτει ένα σφάλμα ή μια κατάσταση προειδοποίησης, εμφανίζεται στον πίνακα ελέγχου ένα μήνυμα που σας ενημερώνει για το πρόβλημα. Σε πολλές περιπτώσεις, στον πίνακα ελέγχου εμφανίζεται επίσης μια γραφική αναπαράσταση που υποδεικνύει την πηγή του προβλήματος, όπως τη θέση μιας εμπλοκής χαρτιού. Για πολλά μηνύματα κατάστασης και προειδοποίησης, παρέχονται πρόσθετες πληροφορίες στη Βοήθεια του πίνακα ελέγχου.

## Βοήθεια πίνακα ελέγχου

Για να προβάλετε πρόσθετες πληροφορίες σχετικά με τα στοιχεία και τις επιλογές που εμφανίζονται στον πίνακα ελέγχου, πατήστε το πλήκτρο Βοήθειας (?).

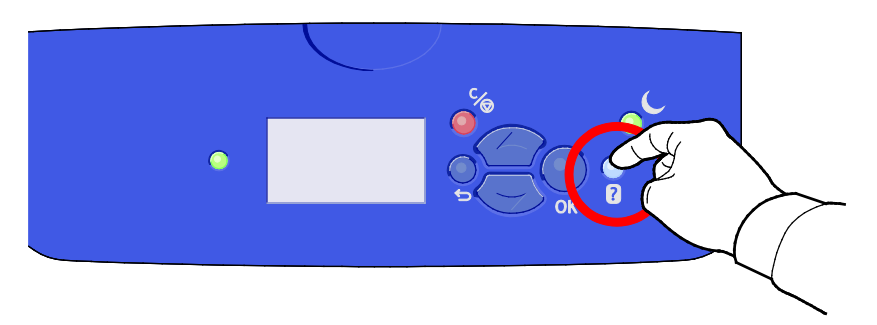

Τα στοιχεία μενού του πίνακα ελέγχου διαθέτουν, επίσης, σχετικό κείμενο βοήθειας που περιγράφει το κάθε στοιχείο. Για να προβάλετε το κείμενο βοήθειας για ένα στοιχείο μενού, μεταβείτε στο στοιχείο μενού και πατήστε το πλήκτρο Βοήθειας (?).

## Online Support Assistant

To Online Support Assistant είναι μια γνωσιακή βάση δεδομένων, η οποία παρέχει οδηγίες και βοήθεια αντιμετώπισης προβλημάτων για την επίλυση προβλημάτων εκτυπωτή. Μπορείτε να βρείτε λύσεις για προβλήματα στην ποιότητα εκτύπωσης, εμπλοκές χαρτιού, προβλήματα εγκατάστασης λογισμικού και άλλα. To Online Support Assistant προσφέρει τις τελευταίες τεχνικές λύσεις και εικονογραφημένες συμβουλές λειτουργίας βήμα προς βήμα.

Για πρόσβαση στο Online Support Assistant, μεταβείτε στη διεύθυνση:

- Έγχρωμος εκτυπωτής Xerox<sup>®</sup> ColorQube<sup>®</sup> 8580/8880: www.xerox.com/office/CQ8580support
- Έγχρωμος εκτυπωτής Xerox<sup>®</sup> ColorQube<sup>®</sup> 8880: www.xerox.com/office/CQ8880support
- Έγχρωμος εκτυπωτής Xerox<sup>®</sup> ColorQube<sup>®</sup> 8580/8880
   Οδηγός χρήσης

## Περισσότερες πληροφορίες

Μπορείτε να λάβετε περισσότερες πληροφορίες σχετικά με τον εκτυπωτή σας από αυτές τις πηγές:

| Πόρος                                                                                                    | Θέση                                                                                                    |  |
|----------------------------------------------------------------------------------------------------|----------------------------------------------------------------------------------------------------|--|
| οδηγός εγκατάστασης                                                                                                    | Περιλαμβάνεται στη συσκευασία του εκτυπωτή.                                                                                                    |  |
| Οδηγός άμεσης χρήσης                                                                                                    | Περιλαμβάνεται στη συσκευασία του εκτυπωτή.                                                                                                    |  |
| Άλλη τεκμηρίωση για τον εκτυπωτή σας                                                                                                    | <ul> <li>Έγχρωμος εκτυπωτής Xerox<sup>®</sup> ColorQube<sup>®</sup> 8580/8880:<br/>www.xerox.com/office/CQ8580docs</li> </ul>                                                                                          |  |
|                                                                                                    | <ul> <li>Έγχρωμος εκτυπωτής Xerox<sup>®</sup> ColorQube<sup>®</sup> 8880:<br/>www.xerox.com/office/CQ8880docs</li> </ul>                                                                                               |  |
| Recommended Media List (Κατάλογος                                                                                                    | Ηνωμένες Πολιτείες:                                                                                                    |  |
| συνιστώμενων μέσων εκτύπωσης)                                                                                                    | • www.xerox.com/printer-supplies/recommended-paper/enus                                                                                                    |  |
|                                                                                                    | Ευρωπαϊκή Ένωση:                                                                                                    |  |
|                                                                                                    | www.xerox.com/europaper                                                                                                    |  |
| Πληροφορίες τεχνικής υποστήριξης για τον<br>εκτυπωτή σας· περιλαμβάνεται διαδικτυακή                                                                                                   | <ul> <li>Έγχρωμος εκτυπωτής Xerox<sup>®</sup> ColorQube<sup>®</sup> 8580/8880:<br/>www.xerox.com/office/CQ8580support</li> </ul>                                                                                       |  |
| τεχνική υποστήριξη, Online Support Assistant και<br>λήψεις προγραμμάτων οδήγησης.                                                                                                    | <ul> <li>Έγχρωμος εκτυπωτής Xerox<sup>®</sup> ColorQube<sup>®</sup> 8880:<br/>www.xerox.com/office/CQ8880support</li> </ul>                                                                                            |  |
| Η τεχνική υποστήριξη του PhaserSMART<br>πραγματοποιεί αυτόματη διάγνωση των<br>προβλημάτων στον εκτυπωτή δικτύου και<br>προτείνει λύσεις.                                              | www.phasersmart.com                                                                                                    |  |
| Πληροφορίες σχετικά με τα μενού ή τα μηνύματα<br>σφάλματος                                                                                                    | Πατήστε το κουμπί Βοήθεια (?) του πίνακα ελέγχου.                                                                                                    |  |
| Σελίδες πληροφοριών                                                                                                    | Εκτυπώστε από τον πίνακα ελέγχου ή από το CentreWare<br>Internet Services.                                                                                                    |  |
| Τεκμηρίωση για τις υπηρεσίες CentreWare<br>Internet Services                                                                                                    | Για πρόσβαση στο CentreWare Internet Services, ανοίξτε ένα<br>πρόγραμμα περιήγησης Web και μετά πληκτρολογήστε τη<br>διεύθυνση IP για τον εκτυπωτή σας.<br>Στις υπηρεσίες CentreWare Internet Services, κάντε κλικ στο |  |
|                                                                                                    | στοιχειο <b>Help</b> (Βοηθεια).                                                                                                    |  |
| Παραγγελία αναλωσιμών για τον εκτυπώτη σας                                                                                                    | <ul> <li>Εγχρωμος εκτυπωτης Xerox<sup>*</sup> ColorQube<sup>*</sup> 8580/8880:<br/>www.xerox.com/office/C08580supplies</li> </ul>                                                                                      |  |
|                                                                                                    | <ul> <li>Έγχρωμος εκτυπωτής Xerox<sup>®</sup> ColorQube<sup>®</sup> 8880:<br/>www.xerox.com/office/CQ8880supplies</li> </ul>                                                                                           |  |
| Μια πηγή εργαλείων και πληροφοριών, όπως<br>διαδραστικά σεμινάρια, πρότυπα εκτύπωσης,<br>χρήσιμες συμβουλές και ειδικές λειτουργίες για<br>την ικανοποίηση των ιδιαίτερων αναγκών σας. | www.xerox.com/office/businessresourcecenter                                                                                                    |  |
| Τοπικό κέντρο πωλήσεων και υποστήριξης                                                                                                    | www.xerox.com/office/worldcontacts                                                                                                    |  |
| Καταχώριση εκτυπωτή                                                                                                    | www.xerox.com/office/register                                                                                                    |  |
| Ηλεκτρονικό κατάστημα Xerox <sup>®</sup> Direct                                                                                                    | www.direct.xerox.com/                                                                                                    |  |

# Προδιαγραφές

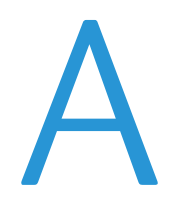

## Αυτό το παράρτημα περιλαμβάνει τα εξής:

| • | Διαμορφώσεις και προαιρετικός εξοπλισμός εκτυπωτή |  |
|---|---------------------------------------------------|--|
| • | Φυσικές προδιαγραφές                              |  |
| • | Περιβαλλοντικές προδιαγραφές                      |  |
| • | Ηλεκτρικές προδιαγραφές                           |  |
| • | Προδιαγραφές απόδοσης                             |  |
| • | Προδιαγραφές ελεγκτή                              |  |

## Διαμορφώσεις και προαιρετικός εξοπλισμός εκτυπωτή

## Βασικές λειτουργίες

Ο εκτυπωτής παρέχει τις ακόλουθες λειτουργίες:

- Επεξεργαστής 1 GHz
- Μνήμη RAM 1 GB, επεκτάσιμη έως 2 GB, διαθέσιμη σε μία υποδοχή DDR3 SDRAM που υποστηρίζει κάρτες 1 GB ή 2 GB.
- Ethernet 10/100/1000 Base-TX
- Universal Serial Bus (USB 2.0)
- Ενσωματωμένη υποστήριξη PDL για True Adobe PostScript 3, προσομοίωση PCL 5c, JPG, TIFF, PNG και PDF

Σημείωση: Η εκτύπωση PDF απαιτεί χρήση της προαιρετικής μονάδας SSD.

- Λειτουργίες ποιότητας εκτύπωσης προγράμματος οδήγησης PCL
  - Βασική λειτουργία PCL
  - Βελτιωμένη λειτουργία PCL
- Λειτουργίες ποιότητας εκτύπωσης PostScript
  - Ταχεία έγχρωμη εκτύπωση: Παράγει τις ταχύτερες εκτυπώσεις τετραχρωμίας.
     Χρησιμοποιήστε τη λειτουργία αυτή όταν έχετε πολλά είδωλα, καθώς και για προεπισκόπηση της εργασίας σας.
  - Βασική: Παράγει ευδιάκριτες, φωτεινές εκτυπώσεις σε υψηλή ταχύτητα και είναι ιδανική για μαύρο κείμενο. Η λειτουργία Βασική παρέχει τον καλύτερο συνδυασμό επιδόσεων και ποιότητας ειδώλου στις περισσότερες εργασίες.
  - Βελτιωμένη: Χρησιμοποιήστε αυτή τη λειτουργία για εφαρμογές CAD και για εκτύπωση με ευκρινείς λεπτομέρειες με την καλύτερη συνολική ποιότητα ειδώλου. Οι γραμμές και οι άκρες εκτυπώνονται σε βελτιωμένη ανάλυση για να είναι πιο ομαλές και τα μαύρα και σκούρα χρώματα εκτυπώνονται σε βελτιωμένη ανάλυση για να είναι πιο πλούσια.
  - Φωτογραφία: Αυτή η λειτουργία παρέχει τις καλύτερες λεπτομέρειες και εξομάλυνση για φωτογραφικά είδωλα.
- Ταξινόμηση σε RAM: Αυτή η ρύθμιση επιτρέπει στον εκτυπωτή να αποθηκεύει εργασίες στη μνήμη προκειμένου να είναι δυνατή η εκτύπωση πολλών αντιγράφων σε ακολουθιακή σειρά σελίδων. Η επιλογή "Ακολουθιακή σειρά σελίδων" εκτυπώνει σελίδες σύμφωνα με την ακολουθία σελίδων της εργασίας, π.χ. 123, 123, 123. Η επιλογή "Σειρά αριθμών αντιγράφων" εκτυπώνει σελίδες σύμφωνα με τον αριθμό του σετ αντιγράφων της εργασίας, π.χ. 111, 222, 333.
- Δίσκος 1 με χωρητικότητα 100 φύλλων
- Δίσκος 2 με χωρητικότητα 525 φύλλων
- Στερεό μελάνι χωρίς κασέτα

## Διαθέσιμες διαμορφώσεις

| Μοντέλο                                                                                  | Περιλαμβάνονται                                                                                                    |
|------------------------------------------------------------------------------------------|----------------------------------------------------------------------------------------------------|
| Έγχρωμος εκτυπωτής Xerox <sup>®</sup> ColorQube <sup>®</sup><br>8580/8880, Διαμόρφωση Ν  | Βασικές λειτουργίες                                                                                                    |
| Έγχρωμος εκτυπωτής Xerox <sup>®</sup> ColorQube <sup>®</sup><br>8580/8880, Διαμόρφωση DN | <ul><li>Βασικές λειτουργίες</li><li>Μονάδα εκτύπωσης διπλής όψης</li></ul>                                                                   |
| Έγχρωμος εκτυπωτής Xerox <sup>®</sup> ColorQube <sup>®</sup><br>8880                     | <ul> <li>Βασικές λειτουργίες</li> <li>Μονάδα εκτύπωσης διπλής όψης</li> <li>Κασέτα στερεού μελανιού εκτεταμένης<br/>χωρητικότητας</li> </ul> |

## Προαιρετικός εξοπλισμός και αναβαθμίσεις

Οι παρακάτω επιλογές είναι διαθέσιμες για τον εκτυπωτή σας:

- Κιτ παραγωγικότητας με μια μονάδα mSata SSD 32 GB
- Κιτ παραγωγικότητας με επεκτάσιμη μνήμη έως 2 GB, διαθέσιμη σε μία υποδοχή DDR3 SDRAM που υποστηρίζει κάρτες 1 GB ή 2 GB.
- Αυτόματη εκτύπωση 2 όψεων
- 1, 2 ή 3 επιπλέον τροφοδότες 525 φύλλων

Παραγγείλετε αναλώσιμα από τον συνεργάτη σας για μελάνια, τον αντιπρόσωπο της Xerox ή επισκεφτείτε την τοποθεσία Web Αναλωσίμων της Xerox<sup>®</sup> για το μοντέλο του εκτυπωτή σας.

- Έγχρωμος εκτυπωτής Xerox<sup>®</sup> ColorQube<sup>®</sup> 8580/8880: www.xerox.com/office/CQ8580supplies
- Έγχρωμος εκτυπωτής Xerox<sup>®</sup> ColorQube<sup>®</sup> 8880: www.xerox.com/office/CQ8880supplies

Για λεπτομέρειες, ανατρέξτε στην ενότητα Εκτύπωση της σελίδας διαμόρφωσης στη σελίδα 24.

## Φυσικές προδιαγραφές

## Βασική διαμόρφωση

Η τυπική διαμόρφωση περιλαμβάνει τους δίσκους 1 και 2.

- Πλάτος: 40,6 εκ, (16 ίντσες)
- Βάθος: 52,1 εκ. (20,5 ίντσες)
- Ύψος: 37,0 εκ. (14,6 ίντσες)
- Βάρος: 27,4 κιλά

## Προδιαγραφές για τους προαιρετικούς δίσκους 3-5

- Πλάτος: 40 εκ, (15,5 ίντσες)
- Βάθος: 50,8 εκ. (20 ίντσες)
- Ύψος: 12,7 εκ. (5 ίντσες)
- Βάρος: 5,4 κιλά

## Απαιτήσεις ελεύθερου χώρου

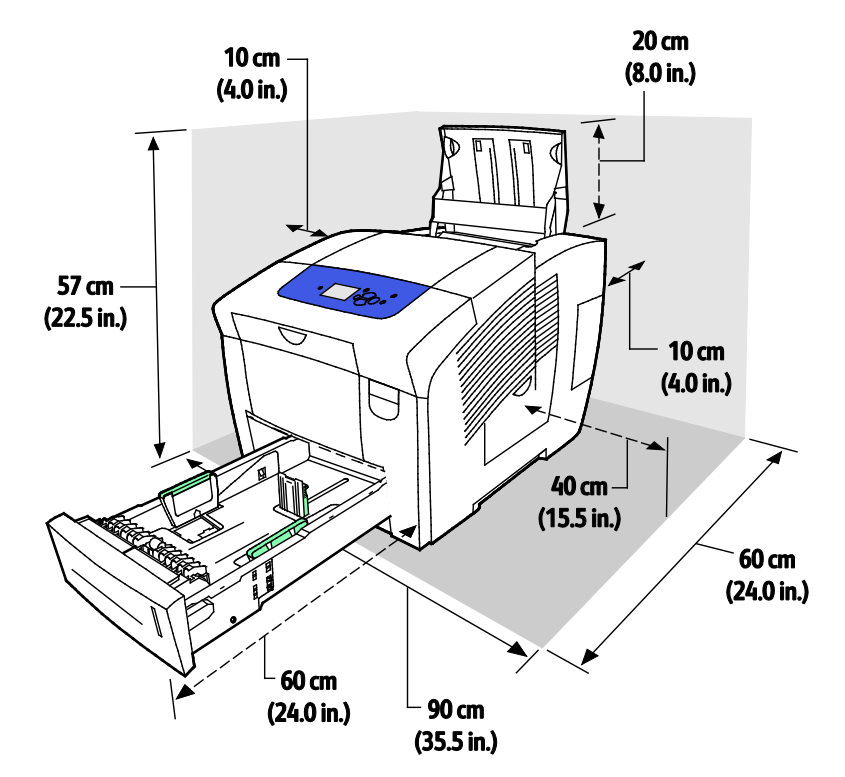

#### 180 Έγχρωμος εκτυπωτής Xerox<sup>®</sup> ColorQube<sup>®</sup> 8580/8880 Οδηγός χρήσης
## Περιβαλλοντικές προδιαγραφές

#### Θερμοκρασία

- Αποθήκευση και μεταφορά: -30° έως 60°C
- Λειτουργία: 10–32°C (50–90°F)

#### Σχετική υγρασία

- Αποθήκευση και μεταφορά: 10%–95% (χωρίς συμπύκνωση)
- Λειτουργία: 10% –80% (χωρίς συμπύκνωση)

Σημείωση: Υπό ακραίες συνθήκες περιβάλλοντος, όπως 10°C και 85% σχετική υγρασία, ενδέχεται να εμφανιστούν ελαττώματα λόγω συμπύκνωσης.

#### Υψόμετρο

Για βέλτιστη απόδοση, χρησιμοποιείτε τον εκτυπωτή σε υψόμετρα κάτω των 3.200 μ. (10.500 πόδια).

# Ηλεκτρικές προδιαγραφές

- 90–140 VAC, 47–63 Hz (μέγιστες επιτρεπόμενες τιμές)
- 180–264 VAC, 47–63 Hz (μέγιστες επιτρεπόμενες τιμές)

Προεπιλεγμένοι χρόνοι: 1 λεπτό (Κατάσταση αναμονής) και 30 λεπτά (Λειτουργία εξοικονόμησης ενέργειας).

#### **ENERGY STAR**

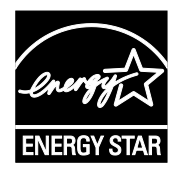

Το πρόγραμμα ENERGY STAR είναι ένα εθελοντικό σχέδιο προώθησης της ανάπτυξης και αγοράς ενεργειακά αποδοτικών μοντέλων, τα οποία βοηθούν στη μείωση των περιβαλλοντικών επιπτώσεων. Λεπτομέρειες σχετικά με το πρόγραμμα ENERGY STAR και τα προϊόντα που αξιολογούνται με ENERGY STAR μπορούν να αναζητηθούν στον ακόλουθο ιστότοπο:

www.energystar.gov/index.cfm?fuseaction=find\_a\_product.showProductGroup&pgw\_c ode=IEQ

Η ονομασία ENERGY STAR και το σήμα ENERGY STAR είναι σήματα κατατεθέντα στις Ηνωμένες Πολιτείες.

Το πρόγραμμα εξοπλισμού απεικόνισης ENERGY STAR είναι μια ομαδική προσπάθεια μεταξύ των κυβερνήσεων των Ηνωμένων Πολιτειών, της Ευρωπαϊκής Ένωσης, της Ιαπωνίας και της βιομηχανίας εξοπλισμού γραφείων για την προώθηση φωτοτυπικών, εκτυπωτών, φαξ, πολυλειτουργικών εκτυπωτών, προσωπικών υπολογιστών και οθονών που εξοικονομούν ενέργεια. Η μείωση της κατανάλωσης ενέργειας από τα προϊόντα βοηθά στην καταπολέμηση του νέφους, της όξινης βροχής και των μακροπρόθεσμων αλλαγών στο κλίμα, με την ελάττωση των εκπομπών που προκαλούνται από την παραγωγή ηλεκτρισμού.

# Προδιαγραφές απόδοσης

#### Ανάλυση εκτύπωσης

Μέγιστη ανάλυση: 2400 FinePoint

#### Ταχύτητα εκτύπωσης

Αυτός ο πίνακας προσδιορίζει τις μέγιστες ταχύτητες εκτύπωσης σε σελίδες ανά λεπτό (σ.α.λ.) για τις λειτουργίες ποιότητας εκτύπωσης PostScript.

| Λειτουργία ποιότητας<br>εκτύπωσης | Δίσκος 1         | Μονής όψης, Άλλοι<br>δίσκοι | Αυτόματης διπλής όψης,<br>Άλλοι δίσκοι |
|-----------------------------------|------------------|-----------------------------|----------------------------------------|
| Ταχεία έγχρωμη εκτύπωση           | 11 σελίδες/λεπτό | 51 σελίδες/λεπτό            | 30 ppm                                 |
| Βασική                            | 11 σελίδες/λεπτό | 30 ppm                      | 25 ppm                                 |
| Βελτιωμένη                        | 10 σελίδες/λεπτό | 19 σ.α.λ.                   | 18 σ.α.λ.                              |
| Φωτογραφία                        | 6 σελίδες/λεπτό  | 6 σελίδες/λεπτό             | 6 σελίδες/λεπτό                        |

Αυτός ο πίνακας προσδιορίζει τη μέγιστη ταχύτητα εκτύπωσης σε σελίδες ανά λεπτό (σ.α.λ.) για τις λειτουργίες ποιότητας εκτύπωσης PCL.

| Λειτουργία ποιότητας<br>εκτύπωσης | Δίσκος 1         | Μονής όψης, Άλλοι<br>δίσκοι | Αυτόματης διπλής όψης,<br>Άλλοι δίσκοι |
|-----------------------------------|------------------|-----------------------------|----------------------------------------|
| Βασική λειτουργία PCL             | 11 σελίδες/λεπτό | 20 ppm                      | 18 σ.α.λ.                              |
| Βελτιωμένη λειτουργία PCL         | 11 σελίδες/λεπτό | 11 σελίδες/λεπτό            | 11 σελίδες/λεπτό                       |

# Προδιαγραφές ελεγκτή

Επεξεργαστής Μνήμη

Διασυνδέσεις

Μαζική αποθήκευση

Επεξεργαστής RISC CPU (1 GHz)

Μνήμη RAM 1 GB, επεκτάσιμη έως 2 GB, διαθέσιμη σε μία υποδοχή DDR3 SDRAM που υποστηρίζει κάρτες 1 GB ή 2 GB.

- Ethernet 10/100/1000 Base-TX
- Universal Serial Bus (USB 2.0)

Προαιρετική μονάδα SSD mSata 32 GB

# Ρυθμιστικές πληροφορίες

#### Αυτό το παράρτημα περιλαμβάνει τα εξής:

| • | Βασικοί κανονισμοί                                             | 186 |
|---|----------------------------------------------------------------|-----|
| • | Material Safety Data Sheets (φύλλα δεδομένων ασφαλείας υλικών) | 190 |

## Βασικοί κανονισμοί

Η Xerox έχει πραγματοποιήσει έλεγχο στον συγκεκριμένο εκτυπωτή για ηλεκτρομαγνητικές εκπομπές και συμμόρφωση προς τα πρότυπα ατρωσίας. Τα πρότυπα αυτά έχουν σχεδιαστεί με σκοπό να μειώσουν τις παρεμβολές που προκαλούνται ή λαμβάνονται από τον συγκεκριμένο εκτυπωτή σε συμβατικό περιβάλλον γραφείου.

#### Ηνωμένες Πολιτείες - Κανονισμοί Ομοσπονδιακής Επιτροπής Επικοινωνιών FCC

Ο εξοπλισμός αυτός έχει δοκιμαστεί και βρέθηκε εντός των ορίων ψηφιακής συσκευής Κατηγορίας Α, σύμφωνα με το Άρθρο 15 των Κανονισμών της Ομοσπονδιακής Επιτροπής Επικοινωνιών FCC. Οι περιορισμοί αυτοί δημιουργήθηκαν για να παρέχουν λογική προστασία από επιζήμιες παρεμβολές σε επιχειρησιακό περιβάλλον. Ο παρών εξοπλισμός παράγει, χρησιμοποιεί και μπορεί να εκπέμπει ενέργεια ραδιοσυχνοτήτων. Εάν η εγκατάσταση και η χρήση του δεν ακολουθεί τις παρούσες οδηγίες, ενδέχεται να προκαλέσει επιζήμιες παρεμβολές στις ραδιοεπικοινωνίες. Η χρήση του εξοπλισμού αυτού σε οικιστική περιοχή είναι πιθανό να προκαλέσει επιζήμιες παρεμβολές. Στην περίπτωση αυτή ο χρήστης θα πρέπει με δικά του έξοδα να αποκαταστήσει τις παρεμβολές αυτές.

Εάν ο εξοπλισμός προκαλέσει επιζήμιες παρεμβολές στη ραδιοφωνική ή τηλεοπτική λήψη, το οποίο καθορίζεται με την ενεργοποίηση ή απενεργοποίηση του εξοπλισμού, ο χρήστης θα πρέπει να προσπαθήσει να διορθώσει την παρεμβολή με έναν ή περισσότερους από τους ακόλουθους τρόπους:

- Επαναπροσανατολίστε ή αλλάξτε τη θέση της κεραίας λήψης.
- Αυξήστε την απόσταση μεταξύ του εξοπλισμού και του δέκτη.
- Συνδέστε τον εξοπλισμό στην πρίζα ενός κυκλώματος διαφορετικού από αυτό που είναι συνδεδεμένος ο δέκτης.
- Συμβουλευτείτε τον τοπικό αντιπρόσωπο ή έναν έμπειρο τεχνικό ραδιόφωνων/τηλεοράσεων για βοήθεια.

Αλλαγές ή τροποποιήσεις σε αυτόν τον εξοπλισμό που δεν είναι εγκεκριμένες από την Xerox ενδέχεται να ακυρώσουν την εξουσιοδότηση του χρήστη να χρησιμοποιεί αυτόν τον εξοπλισμό.

Σημείωση: Για να διασφαλιστεί η συμμόρφωση προς το άρθρο 15 των κανονισμών της Ομοσπονδιακής Επιτροπής Επικοινωνιών FCC, χρησιμοποιήστε θωρακισμένα καλώδια διασύνδεσης.

#### Καναδάς

Αυτή η ψηφιακή συσκευή Κατηγορίας Α συμμορφώνεται με τα πρότυπα ICES-003 του Καναδά.

Cet appareil numérique de la classe A est conforme à la norme NMB-003 du Canada.

#### Ευρωπαϊκή Ένωση

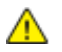

**ΠΡΟΣΟΧΗ**: Αυτό είναι ένα προϊόν κατηγορίας Α. Σε οικιακό περιβάλλον, αυτό το προϊόν μπορεί να προκαλέσει παρεμβολές ραδιοκυμάτων. Σε αυτήν την περίπτωση, ο χρήστης μπορεί να απαιτηθεί να λάβει επαρκή μέτρα.

CE

Η ένδειξη CE που υπάρχει σε αυτό το προϊόν συμβολίζει τη Δήλωση συμμόρφωσης της Xerox με τις ακόλουθες ισχύουσες Οδηγίες της Ευρωπαϊκής Ένωσης, από τις ημερομηνίες που υποδεικνύονται:

- 12 Δεκεμβρίου 2006: Οδηγία για χαμηλή τάση 2006/95/ΕC
- 15 Δεκεμβρίου 2004: Οδηγία ηλεκτρομαγνητικής συμβατότητας 2004/108/ΕC

Αυτός ο εκτυπωτής, αν χρησιμοποιείται σωστά σύμφωνα με τις οδηγίες, δεν είναι επικίνδυνος για τον καταναλωτή ή το περιβάλλον.

Για να διασφαλιστεί η συμμόρφωση με τους κανονισμούς της Ευρωπαϊκής Ένωσης, χρησιμοποιήστε θωρακισμένα καλώδια διασύνδεσης.

Μπορείτε να προμηθευτείτε το υπογεγραμμένο αντίγραφο της Δήλωσης συμμόρφωσης για τον εκτυπωτή από την Xerox.

# Ευρωπαϊκή ένωση, Παρτίδα 4, Περιβαλλοντικές πληροφορίες συμφωνίας εξοπλισμού απεικόνισης

# Περιβαλλοντικές πληροφορίες που συντελούν σε περιβαλλοντικές λύσεις και σε μείωση κόστους

Οι παρακάτω πληροφορίες έχουν προετοιμαστεί για να βοηθήσουν τους χρήστες και έχουν εκδοθεί σε συνάρτηση με την Οδηγία της ευρωπαϊκής ένωσης σχετικά με τα συνδεόμενα με ενέργεια προϊόντα, συγκεκριμένα με τη μελέτη της Παρτίδας 4 αναφορικά με τον Εξοπλισμό απεικόνισης. Σύμφωνα με αυτήν, οι κατασκευαστές οφείλουν να βελτιώνουν τις περιβαλλοντικές επιδόσεις των προϊόντων του πεδίου εφαρμογής και υποστηρίζεται το σχέδιο δράσης της ΕΕ για την ενεργειακή απόδοση.

Τα προϊόντα του πεδίου εφαρμογής είναι οικιακός και γραφειακός εξοπλισμός που ικανοποιεί τα ακόλουθα κριτήρια.

- Βασικά μονόχρωμα προϊόντα με μέγιστη ταχύτητα μικρότερη από 66 είδωλα Α4 ανά λεπτό
- Βασικά έγχρωμα προϊόντα με μέγιστη ταχύτητα μικρότερη από 51 είδωλα Α4 ανά λεπτό

#### Εισαγωγή

Οι παρακάτω πληροφορίες έχουν προετοιμαστεί για να βοηθήσουν τους χρήστες και έχουν εκδοθεί σε συνάρτηση με την Οδηγία της ευρωπαϊκής ένωσης σχετικά με τα συνδεόμενα με ενέργεια προϊόντα, συγκεκριμένα με τη μελέτη της Παρτίδας 4 αναφορικά με τον Εξοπλισμό απεικόνισης. Σύμφωνα με αυτήν, οι κατασκευαστές οφείλουν να βελτιώνουν τις περιβαλλοντικές επιδόσεις των προϊόντων του πεδίου εφαρμογής και υποστηρίζεται το σχέδιο δράσης της ΕΕ για την ενεργειακή απόδοση.

Τα προϊόντα του πεδίου εφαρμογής είναι οικιακός και γραφειακός εξοπλισμός που ικανοποιεί τα ακόλουθα κριτήρια.

- Βασικά μονόχρωμα προϊόντα με μέγιστη ταχύτητα μικρότερη από 66 είδωλα Α4 ανά λεπτό
- Βασικά έγχρωμα προϊόντα με μέγιστη ταχύτητα μικρότερη από 51 είδωλα Α4 ανά λεπτό

#### Περιβαλλοντικά οφέλη της εκτύπωσης duplex

Τα περισσότερα προϊόντα Xerox διαθέτουν δυνατότητα εκτύπωσης duplex, που είναι επίσης γνωστή ως εκτύπωση διπλής όψης. Έτσι είναι δυνατή η εκτύπωση και στις δύο πλευρές του χαρτιού αυτόματα, συντελώντας κατά συνέπεια στη μείωση της χρήσης πολύτιμων πόρων, μειώνοντας την κατανάλωση χαρτιού. Η Συμφωνία εξοπλισμού απεικόνισης της Παρτίδας 4 επιβάλλει, να ορίζεται η λειτουργία duplex σε αυτόματη ενεργοποίηση, κατά τη ρύθμιση και την εγκατάσταση του οδηγού, για μοντέλα με 40 σελίδες/λεπτό έγχρωμες ή περισσότερες, ή με 45 σελίδες/λεπτό μονόχρωμες ή περισσότερες. Ορισμένα μοντέλα Xerox με χαμηλότερες ταχύτητες μπορεί να έχουν ρυθμιστεί με προεπιλεγμένη ενεργοποίηση των ρυθμίσεων εκτύπωσης διπλής όψης κατά την εγκατάσταση. Η συνεχής χρήση της λειτουργίας duplex θα μειώσει τις περιβαλλοντικές επιπτώσεις της εργασίας σας. Ωστόσο, εάν απαιτείτε εκτύπωση simplex/μονής όψης, μπορείτε να τροποποιήσετε τις ρυθμίσεις εκτύπωσης στον οδηγό εκτύπωσης.

#### Είδη χαρτιού

Το προϊόν αυτό μπορεί να χρησιμοποιηθεί για εκτύπωση τόσο σε ανακυκλωμένο όσο και σε παρθένο χαρτί, εγκεκριμένο από καθεστώς περιβαλλοντικής διαχείρισης, που συμμορφώνεται με το πρότυπο ποιότητας EN12281 ή παρόμοιο πρότυπο. Σε ορισμένες εφαρμογές, μπορεί να χρησιμοποιηθεί χαρτί μικρότερου βάρους (60 g/m²), που περιέχει λιγότερες πρώτες ύλες και κατά συνέπεια συντελεί στην εξοικονόμηση πόρων ανά εκτύπωση. Σας ενθαρρύνουμε να ελέγξετε κάτι τέτοιο μπορεί να καλύψει τις εκτυπωτικές σας ανάγκες.

#### **ENERGY STAR**

Το πρόγραμμα ENERGY STAR είναι ένα εθελοντικό σχέδιο προώθησης της ανάπτυξης και αγοράς ενεργειακά αποδοτικών μοντέλων, τα οποία βοηθούν στη μείωση των περιβαλλοντικών επιπτώσεων. Λεπτομέρειες σχετικά με το πρόγραμμα ENERGY STAR και τα προϊόντα που αξιολογούνται με ENERGY STAR μπορούν να αναζητηθούν στον ακόλουθο ιστότοπο: www.energystar.gov/index.cfm?fuseaction=find\_a\_product.showProductGroup&pgw\_code=IEQ

#### Κατανάλωση ισχύος και χρόνος ενεργοποίησης

Η ποσότητα ηλεκτρισμού που καταναλώνεται από ένα προϊόν εξαρτάται από τον τρόπο που χρησιμοποιείται η συσκευή. Το προϊόν αυτό έχει σχεδιαστεί και διαμορφωθεί έτσι ώστε να επιτρέπει τη μείωση των δαπανών σας για ηλεκτρισμό. Μετά από την τελευταία εκτύπωση, μεταβαίνει σε λειτουργία Ετοιμότητας. Σε αυτό τον τρόπο λειτουργίας, μπορεί να εκτελέσει άμεση επανεκτύπωση αν χρειαστεί. Εάν το προϊόν δεν χρησιμοποιηθεί για ένα χρονικό διάστημα, η συσκευή μεταβαίνει σε λειτουργία Εξοικονόμησης ενέργειας. Σε αυτούς τους τρόπους λειτουργίας, παραμένουν ενεργές μόνο οι βασικές λειτουργίες προκειμένου να είναι δυνατή η μειωμένη κατανάλωση ισχύος του προϊόντος.

Κατά την έξοδο από τη λειτουργία Εξοικονόμησης ενέργειας, για την πρώτη εκτύπωση θα απαιτηθεί ελαφρώς μεγαλύτερη διάρκεια από ότι στη λειτουργία Ετοιμότητας. Η καθυστέρηση αυτή οφείλεται στην «επαναφορά» του συστήματος από τη λειτουργία Εξοικονόμησης ενέργειας και είναι τυπικό χαρακτηριστικό των περισσότερων προϊόντων απεικόνισης στην αγορά.

Εάν θέλετε να ορίσετε μεγαλύτερο χρόνο ενεργοποίησης, ή θα θέλατε να απενεργοποιήσετε τελείως τη λειτουργία Εξοικονόμησης ενέργειας, παρακαλείσθε να λάβετε υπόψη πως θα απαιτείται μεγαλύτερο χρονικό διάστημα για να μεταβεί αυτή η συσκευή σε χαμηλότερο ενεργειακό επίπεδο, ή δεν θα πραγματοποιεί καθόλου τη μετάβαση αυτή.

Για να μάθετε περισσότερα σχετικά με τη συμμετοχή της Xerox σε πρωτοβουλίες βιωσιμότητας, επισκεφτείτε τον ιστότοπό μας στη διεύθυνση: www.xerox.com/about-xerox/environment/enus.html

### Material Safety Data Sheets (φύλλα δεδομένων ασφαλείας υλικών)

Για πληροφορίες σχετικά με τα Material Safety Data Sheets (φύλλα δεδομένων ασφαλείας υλικών), μεταβείτε στη διεύθυνση:

Βόρεια Αμερική

- Έγχρωμος εκτυπωτής Xerox<sup>®</sup> ColorQube<sup>®</sup> 8580/8880: www.xerox.com/msds
- Έγχρωμος εκτυπωτής Xerox<sup>®</sup> ColorQube<sup>®</sup> 8880: www.xerox.com/msds

Ευρωπαϊκή Ένωση

- Έγχρωμος εκτυπωτής Xerox<sup>®</sup> ColorQube<sup>®</sup> 8580/8880: www.xerox.com/environment\_europe
- Έγχρωμος εκτυπωτής Xerox<sup>®</sup> ColorQube<sup>®</sup> 8880: www.xerox.com/environment\_europe

# C

# Ανακύκλωση και απόρριψη

#### Αυτό το παράρτημα περιλαμβάνει τα εξής:

| • | Όλες οι χώρες   | 192 |
|---|-----------------|-----|
| • | Βόρεια Αμερική  | 193 |
| • | Ευρωπαϊκή Ένωση | 194 |
| • | Άλλες χώρες     | 196 |

# Όλες οι χώρες

Εάν είστε υπεύθυνοι για την απόρριψη του προϊόντος Xerox<sup>®</sup>, λάβετε υπόψη σας ότι το μηχάνημα ενδέχεται να περιέχει υδράργυρο, μόλυβδο, υπερχλωρικό και άλλα υλικά, η απόρριψη των οποίων μπορεί να ελέγχεται για περιβαλλοντικούς λόγους. Η παρουσία αυτών των υλικών είναι πλήρως σύμφωνη με τους παγκόσμιους κανονισμούς που ίσχυαν τη στιγμή που κυκλοφόρησε στην αγορά το προϊόν. Για πληροφορίες ανακύκλωσης και απόρριψης, επικοινωνήστε με τις τοπικές αρχές. Υλικό υπερχλωρικού: Αυτό το προϊόν ενδέχεται να περιλαμβάνει μία ή περισσότερες συσκευές που περιέχουν υπερχλωρικο, όπως μπαταρίες. Ενδέχεται να απαιτείται ειδική μεταχείριση, ανατρέξτε στη διεύθυνση www.dtsc.ca.gov/hazardouswaste/perchlorate.

# Βόρεια Αμερική

Η Xerox διαθέτει ένα πρόγραμμα επιστροφής και επαναχρησιμοποίησης/ανακύκλωσης εξοπλισμού. Για να καθορίσετε αν αυτό το προϊόν Xerox<sup>®</sup> περιλαμβάνεται στο πρόγραμμα, επικοινωνήστε με τον αντιπρόσωπο της Xerox.

Για περισσότερες πληροφορίες σχετικά με τα περιβαλλοντικά προγράμματα της Xerox<sup>®</sup>, μεταβείτε στη διεύθυνση:

- Έγχρωμος εκτυπωτής Xerox<sup>®</sup> ColorQube<sup>®</sup> 8580/8880: www.xerox.com/environment
- Έγχρωμος εκτυπωτής Xerox<sup>®</sup> ColorQube<sup>®</sup> 8880: www.xerox.com/environment

## Ευρωπαϊκή Ένωση

Ορισμένα είδη εξοπλισμού ενδέχεται να χρησιμοποιούνται τόσο σε οικιακές όσο και σε επαγγελματικές εφαρμογές.

#### Οικιακό περιβάλλον

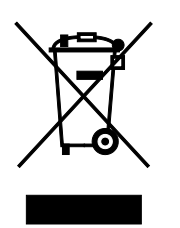

Η υπάρξη αυτού του συμβόλου στον εξοπλισμό σας αποτελεί επιβεβαίωση ότι ο εξοπλισμός δεν πρέπει να απορρίπτεται μαζί με τα οικιακά απόβλητα.

Προς συμμόρφωση με την ευρωπαϊκή νομοθεσία, ηλεκτρικός και ηλεκτρονικός εξοπλισμός που εξάντλησε την λειτουργική του διάρκεια και θα απορριφθεί πρέπει να διαχωρίζεται από τα οικιακά απορρίμματα.

Νοικοκυριά εντός των κρατών μελών της Ε.Ε. μπορούν να επιστρέφουν τον χρησιμοποιημένο ηλεκτρικό και ηλεκτρονικό τους εξοπλισμό σε ειδικές εγκαταστάσεις συλλογής αποβλήτων δωρεάν. Επικοινωνήστε με τις τοπικές αρχές συλλογής αποβλήτων για περισσότερες πληροφορίες.

Σε ορισμένα κράτη μέλη, ο τοπικός σας αντιπρόσωπος μπορεί να συλλέξει τον παλιό σας εξοπλισμό δωρεάν κατά την αγορά του νέου εξοπλισμού. Ρωτήστε τον τοπικό σας αντιπρόσωπο για σχετικές πληροφορίες.

#### Επαγγελματικό περιβάλλον

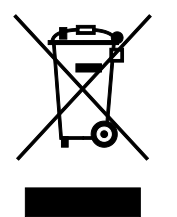

Η ύπαρξη αυτού του συμβόλου στον εξοπλισμό σας αποτελεί επιβεβαίωση ότι πρέπει να απορρίψετε αυτόν τον εξοπλισμό σε συμμόρφωση με τις συμφωνημένες κρατικές διαδικασίες.

Προς συμμόρφωση με την ευρωπαϊκή νομοθεσία, ηλεκτρικός και ηλεκτρονικός εξοπλισμός που εξάντλησε την λειτουργική του διάρκεια πρέπει να απορρίπτεται σύμφωνα με τις προβλεπόμενες διαδικασίες.

Πριν την απόρριψη, επικοινωνήστε με τον τοπικό σας μεταπωλητή ή τον αντιπρόσωπο της Xerox για πληροφορίες σχετικά με την επιστροφή συσκευών προς απόσυρση.

#### Συλλογή και απόρριψη εξοπλισμού και μπαταριών

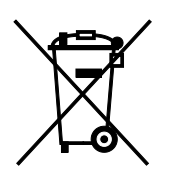

Αυτά τα σύμβολα στα προϊόντα ή/και στα συνοδευτικά έγγραφα σημαίνουν ότι τα χρησιμοποιημένα ηλεκτρικά και ηλεκτρονικά προϊόντα και οι μπαταρίες πρέπει να διαχωρίζονται από τα γενικά οικιακά απορρίμματα.

Για τη σωστή επεξεργασία, περισυλλογή και ανακύκλωση των παλιών προϊόντων και των χρησιμοποιημένων μπαταριών, μεταφέρετέ τα στα κατάλληλα σημεία συλλογής σύμφωνα με την εθνική σας νομοθεσία και τις Οδηγίες 2002/96/EC και 2006/66/EC.

Διασφαλίζοντας την σωστή απόρριψη αυτών των προϊόντων και των μπαταριών συντελείτε στην εξοικονόμηση πολύτιμων πόρων και αποτρέπετε πιθανές αρνητικές επιδράσεις στην υγεία του ανθρώπου και στο περιβάλλον που θα μπορούσαν να προκύψουν από τον ακατάλληλο χειρισμό αποβλήτων.

Για περισσότερες πληροφορίες σχετικά με τη συλλογή και ανακύκλωση των παλιών προϊόντων και των μπαταριών, επικοινωνήστε με τις δημοτικές αρχές, την υπηρεσία απόρριψης αποβλήτων της περιοχής σας ή το σημείο πώλησης από όπου αγοράσατε τα προϊόντα.

Ενδέχεται να επιβάλλονται ποινές για την ακατάλληλη απόρριψη αυτών των αποβλήτων, σύμφωνα με την εθνική νομοθεσία.

#### Για επαγγελματίες χρήστες στην Ευρωπαϊκή Ένωση

Αν επιθυμείτε να απορρίψετε ηλεκτρικό και ηλεκτρονικό εξοπλισμό, επικοινωνήστε με τον αντιπρόσωπο ή τον προμηθευτή σας για περισσότερες πληροφορίες.

#### Απόρριψη εκτός Ευρωπαϊκής Ένωσης

Αυτά τα σύμβολα ισχύουν μόνο στην Ευρωπαϊκή Ένωση. Εάν επιθυμείτε να απορρίψετε αυτό τον εξοπλισμό, επικοινωνήστε με τις τοπικές αρχές ή τον προμηθευτή σας για να μάθετε τη σωστή μέθοδο απόρριψης.

#### Σημείωση για το Σύμβολο Μπαταρίας

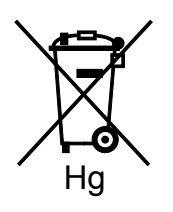

Αυτό το σύμβολο τροχοφόρου κάδου μπορεί να χρησιμοποιηθεί σε συνδυασμό με ένα χημικό σύμβολο. Με αυτόν τον τρόπο υποδεικνύεται η συμμόρφωση με τις απαιτήσεις που ορίζει η Οδηγία.

#### Αφαίρεση μπαταριών

Οι μπαταρίες πρέπει να αντικαθίστανται μόνο από εξουσιοδοτημένο τεχνικό από τον ΚΑΤΑΣΚΕΥΑΣΤΗ.

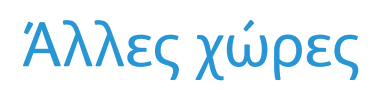

Επικοινωνήστε με τις αρμόδιες αρχές διαχείρισης αποβλήτων και ζητήστε οδηγίες σχετικά με τις διαδικασίες απόρριψης.